# 彰化縣政府建設處

# 彰化縣都市計畫暨國土資訊系統計畫案

# 倉儲系統操作手冊

委託單位:彰化縣政府建設處 執行單位:詮華國土測繪有限公司 中華民國 109 年 12 月

| 目 | 錄 |
|---|---|
|   |   |

| 第一章、系統架構圖                 | 1  |
|---------------------------|----|
| 第一節、倉儲平台網站架構              | 1  |
| 第二節、圖資倉儲系統架構              | 2  |
| 第二章、倉儲平台登入與會員申請說明         | 3  |
| 第一節、系統登入首頁                | 3  |
| 第二節、會員功能權限與如何會員申請         | 4  |
| 一、[廠商]會員申請步驟與功能介紹說明       | 6  |
| 步驟一:首次申請會員註冊基本資料填寫        | 6  |
| 步驟二、收到帳號驗證 E-mail         | 8  |
| 步驟三、會員帳號審核作業結果通知[通過]與密碼設定 | 8  |
| 步驟四、會員審核通過登入後的系統畫面        | 9  |
| 忘記密碼 重新寄送密碼/重新註冊驗證連結      | 9  |
| 二、[計畫承辦人]會員功能介紹說明         | 12 |
| 一、應用系統申請[註冊新的應用系統]        | 13 |
| 二、應用系統申請[我註冊的應用系統]        | 13 |
| 三、應用系統申請[應用系統開發廠商設定]      | 15 |
| 四、網路服務申請[網路服務目錄查詢]        | 16 |
| 五、網路服務申請[我申請的網路服務]        | 17 |
| 六、網路服務申請[網路服務申請購物車]       | 19 |
| 第三章、倉儲平台圖台                | 20 |
| 第四章、服務管理                  | 22 |
| 第一節、應用系統                  | 22 |
| 第二節、詮釋資料                  | 23 |
| 第三節、網路服務                  | 27 |
| 第五章、服務申請                  | 35 |
| 第一節、應用系統申請                | 35 |
| 第二節、網路服務申請(目錄查詢)          | 40 |
| 第三節、檢視被授權的應用系統服務清單(廠商)    | 41 |
| 第三節、驗證碼取得協助工具             | 42 |
| 第四節、Lite版服務使用說明           | 43 |

# 圖目錄

| 啚 | <ol> <li>倉儲平台管理系統架構圖</li> </ol> | .1 |
|---|---------------------------------|----|
| 圖 | 2、倉儲平台網站架構圖                     | .2 |
| 圖 | 3、倉儲平台網站首頁                      | .3 |
| 圖 | 4、倉儲平台網站登入與註冊首頁                 | .5 |
| 圖 | 5、倉儲平台網站會員註冊填寫畫面                | .6 |
| 圖 | 6、會員 E-mail 已註冊過提醒畫面            | .7 |
| 圖 | 7、會員註冊申請資料順利送出之訊息               | .7 |
| 圖 | 8、會員收到 E-mail 訊息內容範例            | .8 |
| 圖 | 9、登入系統驗證後系統訊息內容範例               | .8 |
| 圖 | 10、會員通過申請系統自動寄送 E-mail 內容範例     | .8 |
| 圖 | 11、會員登入系統首頁與功能項目(會員身分:廠商)       | .9 |
| 啚 | 12、重新寄送密碼填入會員 E-mail            | .9 |
| 圖 | 13、重新寄送密碼 E-mail 範本1            | 10 |
| 圖 | 14、會員登入系統首頁與功能項目(會員身分:廠商)       | 10 |
| 圖 | 15、已申請通過之服務項目1                  | 10 |
| 圖 | 16、已申請通過 WMS 複製網址畫面1            | 1  |
| 圖 | 17、如何取得服務簽章(驗證碼)說明1             | 1  |
| 圖 | 18、計畫承辦人會員登入系統首頁畫面1             | 12 |
| 圖 | 19、計畫承辦人會員註冊新的應用系統畫面1           | 13 |
| 圖 | 20、計畫承辦人審核通過應用系統畫面1             | 13 |
| 圖 | 21、計畫承辦人檢視已申請通過之服務資訊畫面1         | ٤4 |
| 圖 | 22、計畫承辦人會員 WMS 引用資訊系統畫面1        | 14 |
| 圖 | 23、廠商會員應用系統設定畫面1                | ۱5 |
| 圖 | 24、廠商會員取得服務資訊畫面1                | ۱5 |
| 圖 | 25、計畫主持人會員授權所屬廠商帳號資訊畫面1         | ۱5 |
| 圖 | 26、網路服務目錄查詢 WMS 項目查詢結果畫面1       | 16 |
| 啚 | 27、加入申請服務項目申請畫面1                | 16 |
| 啚 | 28、加入申請服務項目申請單列表畫面1             | L7 |
| 圖 | 29、加入申請服務項目申請審核通過畫面1            | L7 |
| 圖 | 30、加入申請 WMS 服務引用資訊(複製網址)畫面1     | 18 |
| 圖 | 31、如何引用簽章說明畫面1                  | 18 |
| 圖 | 32、網路服務申請購物車畫面1                 | 19 |
| 圖 | 33、網路服務申請通過顯示畫面1                | 19 |
| 圖 | 34、倉儲平台系統圖台顯示畫面2                | 20 |
| 圖 | 35、倉儲平台系統圖台顯示最大比例尺畫面2           | 21 |
| 圖 | 36、應用系統資料管理系統畫面2                | 22 |
| 圖 | 37、應用系統基本資料編修系統畫面               | 22 |

| 圖 | 38、詮釋資料維護系統畫面               | .23 |
|---|-----------------------------|-----|
| 圖 | 39、詮釋資料模板系統畫面               | .24 |
| 圖 | 40、詮釋資料線上新增(空白)畫面(1/2)      | .24 |
| 圖 | 41、詮釋資料線上新增(空白)畫面(2/2)      | .25 |
| 圖 | 42、詮釋資料線上傳 XML              | .26 |
| 圖 | 43、詮釋資料 XML 範例              | .26 |
| 圖 | 44、服務註冊列表畫面                 | .27 |
| 圖 | 45、服務新增(WMS、WMTS、WFS 等)畫面   | .28 |
| 圖 | 46、服務列表查詢(WMS、WMTS、WFS 等)畫面 | .28 |
| 圖 | 47、服務新增 WMS 畫面              | .29 |
| 圖 | 48、服務說明文件-網頁填寫說明內容(1/3)畫面   | .29 |
| 圖 | 49、服務說明文件-檔案上傳(2/3)畫面       | .30 |
| 圖 | 50、服務說明文件-說明網頁(3/3)畫面       | .30 |
| 圖 | 51、供應資訊填寫畫面                 | .31 |
| 圖 | 52、詮釋資料選擇模板/參考詮釋資料系統畫面      | .32 |
| 圖 | 53、供應圖層與選擇坐標系統之系統畫面         | .33 |
| 啚 | 54、服務申請審核系統畫面               | .33 |
| 圖 | 55、服務被申請紀錄系統畫面              | .34 |
| 圖 | 56、服務被申請單檢視系統畫面             | .34 |
| 圖 | 57、註冊新應用系統系統畫面              | .35 |
| 圖 | 58、應用系統申請案件列表系統畫面           | .36 |
| 圖 | 59、應用系統明細內容檢視系統畫面           | .36 |
| 圖 | 60、應用系統已申請通過審核服務資訊畫面        | .37 |
| 圖 | 61、應用系統通過審核 WMS 服務資訊畫面      | .37 |
| 圖 | 62、應用系統開發廠商設定畫面             | .38 |
| 圖 | 63、檢視應用系統畫面                 | .38 |
| 圖 | 64、檢視已申請通過審核的服務資訊畫面         | .39 |
| 圖 | 65、指定應用系統給開發廠商畫面            | .39 |
| 圖 | 66、網路服務查詢畫面                 | .40 |
| 圖 | 67、網路服務目錄查詢(OGC WMS)畫面      | .40 |
| 圖 | 68、檢視被授權的應用系統服務清單(廠商)畫面     | .41 |
| 圖 | 69、(會員廠商)檢視已申請通過審核的服務資訊畫面   | .41 |
| 圖 | 70、Lite版服務資訊畫面              | .43 |
| 圖 | 71、複製 Lite 版服務網址畫面          | .44 |
| 圖 | 72、QGIS 增加 WMS 圖層畫面         | .45 |
| 圖 | 73、新增 WMS 名稱與貼上 WMS 網址畫面    | .46 |
| 圖 | 74、WMS 圖層連結後按新增 WMS 畫面      | .47 |
| 圖 | 75、WMS 圖層畫面                 | .47 |

# 第一章、系統架構圖

#### 第一節、倉儲平台網站架構

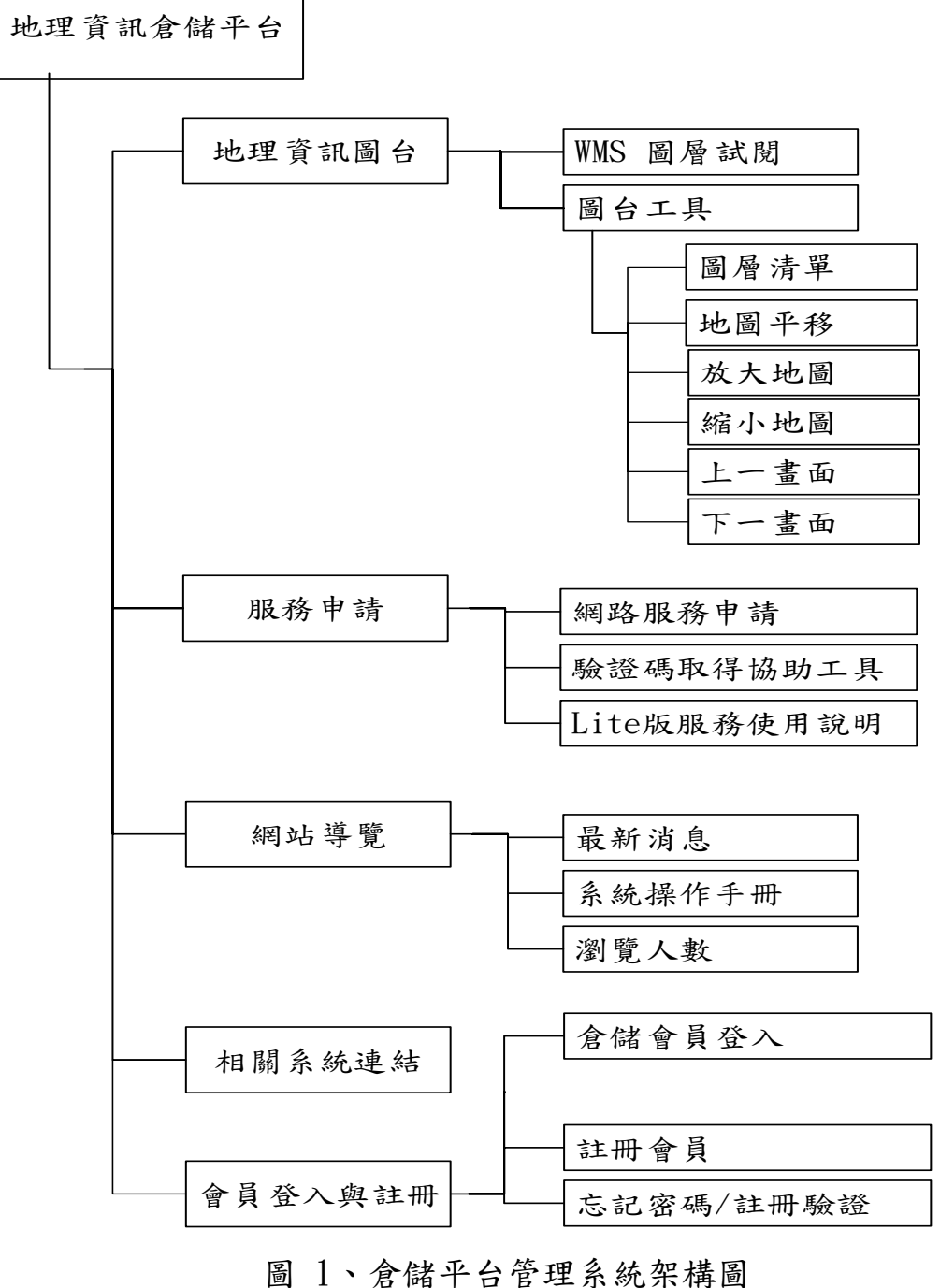

1

# 第二節、圖資倉儲系統架構

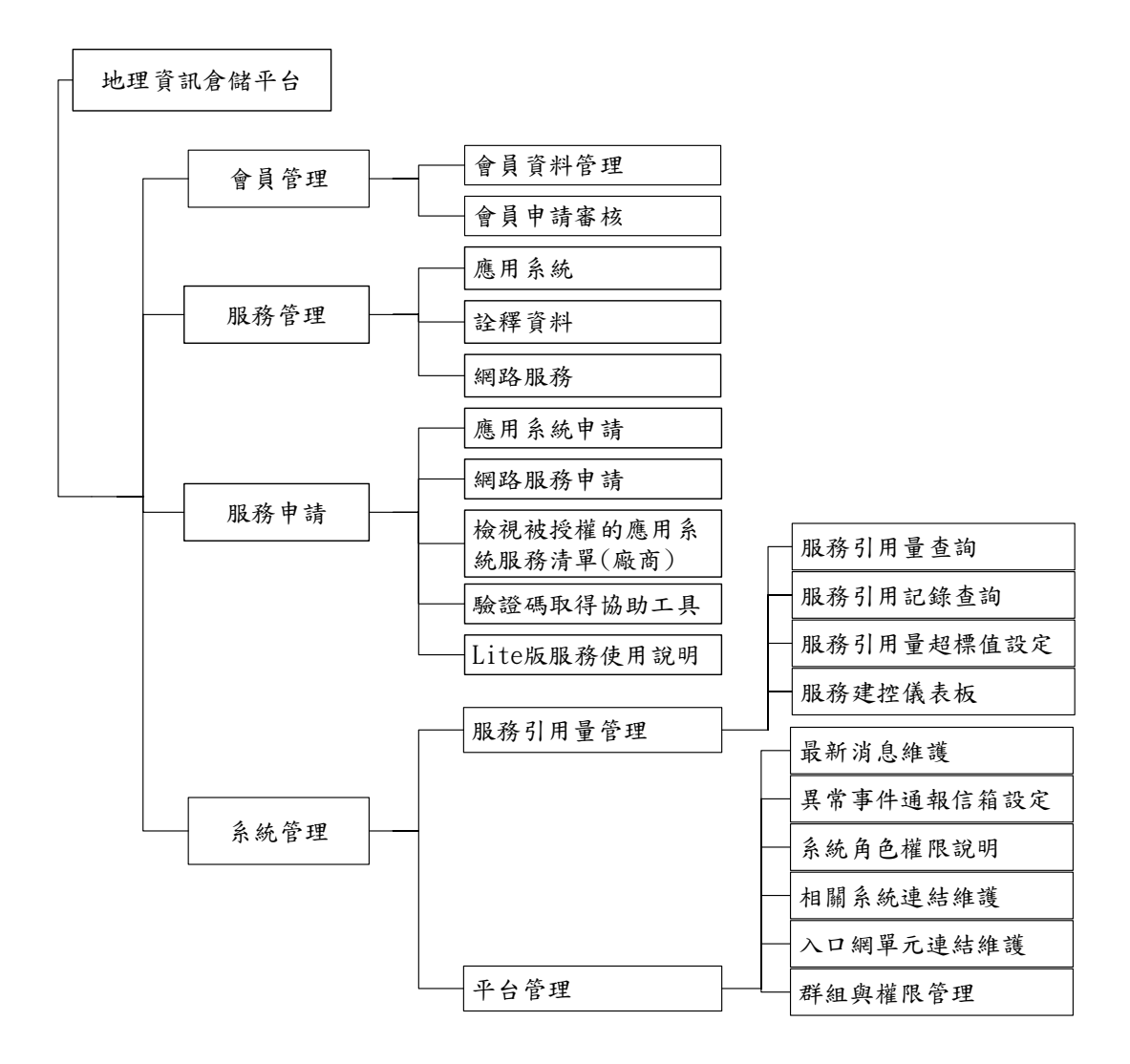

圖 2、倉儲平台網站架構圖

2

# 第二章、倉儲平台登入與會員申請說明

# 第一節、系統登入首頁

網址:<u>https://urbangis.chcg.gov.tw/</u>

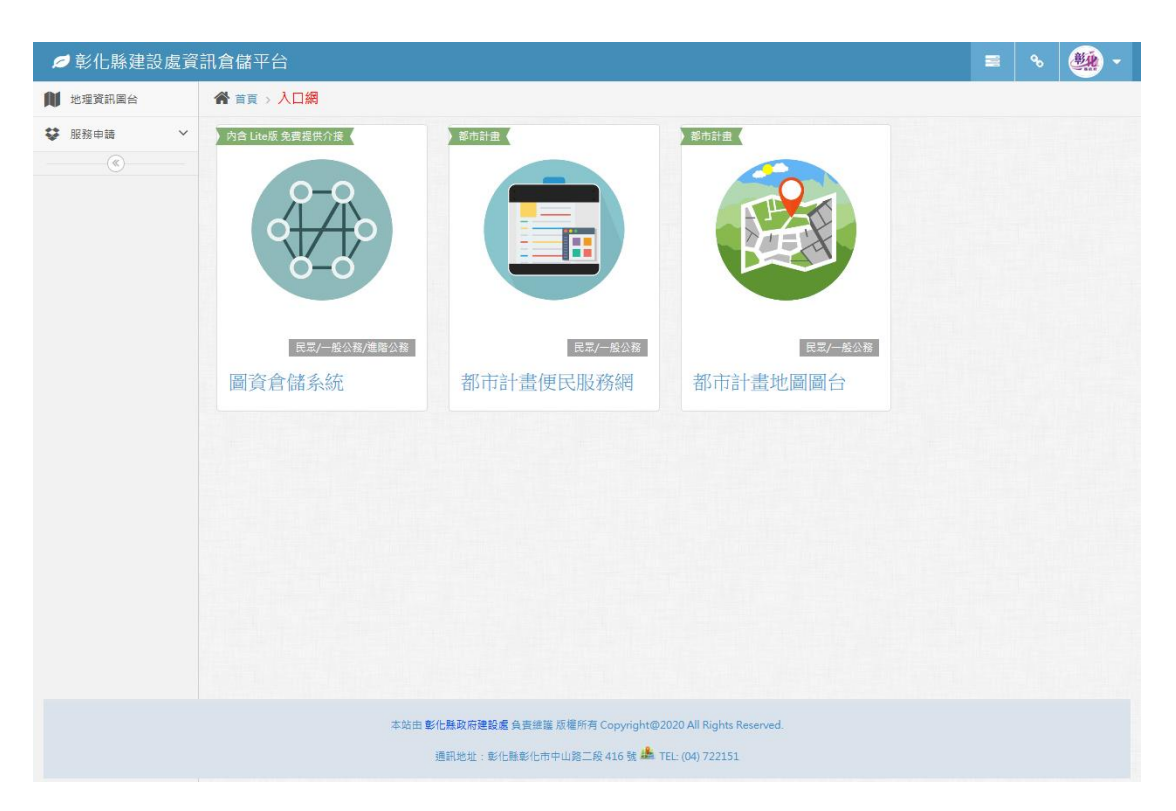

### 圖 3、倉儲平台網站首頁

# 第二節、會員功能權限與如何會員申請

倉儲平台平台會員區分三種,廠商、計畫承辦人與服務管理員,各種會員 可使用之功能權限表請參考下表1。

表 1、會員功能權限表

| 功能單元          | 廠商         | 計畫承辦人      | 服務管理員      |
|---------------|------------|------------|------------|
| 地理資訊圖台        | 0          | $\bigcirc$ | $\bigcirc$ |
| 會員資料管理        |            |            |            |
| 會員申請審核        |            |            |            |
| 應用系統資料管理      |            |            | $\bigcirc$ |
| 應用系統申請單審核     |            |            | $\bigcirc$ |
| <b>詮釋資料維護</b> |            |            | $\bigcirc$ |
| 服務註冊管理        |            |            | $\bigcirc$ |
| 服務申請單審核       |            |            | $\bigcirc$ |
| 服務被申請紀錄       |            |            | $\bigcirc$ |
| 註冊新的應用系統      |            | 0          | $\bigcirc$ |
| 我註册的應用系統      |            | $\bigcirc$ | $\bigcirc$ |
| 應用系統開發廠商設定    |            | $\bigcirc$ | $\bigcirc$ |
| 網路服務目錄查詢      | $\bigcirc$ | $\bigcirc$ | $\bigcirc$ |
| 我申請的網路服務      |            | $\bigcirc$ | $\bigcirc$ |
| 網路服務申請購物車     |            | $\bigcirc$ | $\bigcirc$ |
| 驗證碼取得協助工具     | 0          | 0          | $\bigcirc$ |
| Lite 版服務使用說明  | 0          | 0          | $\bigcirc$ |

彰化縣都市計畫暨國土資訊系統

| 功能單元                   | 廠商         | 計畫承辦人      | 服務管理員      |
|------------------------|------------|------------|------------|
| 電子地圖圖台                 | $\bigcirc$ | $\bigcirc$ | $\bigcirc$ |
| 檢視被授權的應用系統服務<br>清單(廠商) | 0          |            |            |

| 彰化縣建設處資訊倉儲平台     |              |          |  |
|------------------|--------------|----------|--|
| 着 首頁 → 會員登入 & 註冊 |              |          |  |
|                  |              |          |  |
|                  | ■ 請輸人您的登入資   | 訊        |  |
|                  | 帳號(電子信箱)     | ۵        |  |
|                  | 密碼           |          |  |
|                  | 輸入帳密後,選擇調    | 急證方式     |  |
|                  | 平台會員登        | Х        |  |
|                  | ◆ 平台會員密碼與驗證問 | 註冊平台會員 🗲 |  |
|                  | 題            |          |  |

### 圖 4、倉儲平台網站登入與註冊首頁

# 一、[廠商]會員申請步驟與功能介紹說明

#### 步驟一:首次申請會員註冊基本資料填寫

- 1. 會員基本資料須填寫正確
- 2. E-mail 需正確,若不正確將無法驗證會員身分

3. E-mail 不可重複申請,若重複申請將不可新註冊會員

| ❷彰化縣建設處資訊倉儲平台   |                     |           | E | 8 | - (## |
|-----------------|---------------------|-----------|---|---|-------|
| ▲ 首頁⇒ 會員登入 & 註冊 |                     |           |   |   |       |
|                 |                     |           |   |   |       |
|                 |                     |           |   |   |       |
|                 | 📽 新平台會員註冊           |           |   |   |       |
|                 | 請輸入您的註冊資訊,所有欄位皆為必填。 |           |   |   |       |
|                 | 電子信箱(做為平台會員帳號)      |           |   |   |       |
|                 | 姓名                  | 4         |   |   |       |
|                 | 請選擇申請會員群組類別         | ~         |   |   |       |
|                 | 請選擇或自行輸入新增          | ~         |   |   |       |
|                 | 機關/公司名稱             |           |   |   |       |
|                 | 請選擇或自行輸入新增          | ~         |   |   |       |
|                 | 課室/部門名稱             |           |   |   |       |
|                 | 申請用途說明              |           |   |   |       |
|                 | 我同意將註冊資訊供本平台登入驗證    | .::<br>使用 |   |   |       |
|                 | C 重噴 進行註冊 →         |           |   |   |       |
|                 |                     |           |   |   |       |
|                 |                     |           |   |   |       |

圖 5、倉儲平台網站會員註冊填寫畫面

圖 6、會員 E-mail 已註冊過提醒畫面

|                  |                                                                                                    |  | <b>*</b> |
|------------------|----------------------------------------------------------------------------------------------------|--|----------|
| ▲ 首頁 > 會員登入 & 註冊 |                                                                                                    |  |          |
|                  | <ul> <li>新平台會員註冊</li> <li>海為德位貿易必須。</li> <li>又和gchen@chuanha.com.tw</li> <li>尼古</li> <li>合方法</li> <li>金市</li> <li>金市</li> <l< th=""><th></th><th></th></l<></ul> |  |          |
|                  | ◆返回登入頁面                                                                                                    |  |          |
|                  |                                                                                                    |  |          |
|                  |                                                                                                    |  |          |
|                  |                                                                                                    |  |          |

圖 7、會員註冊申請資料順利送出之訊息

#### 步驟二、收到帳號驗證 E-mail

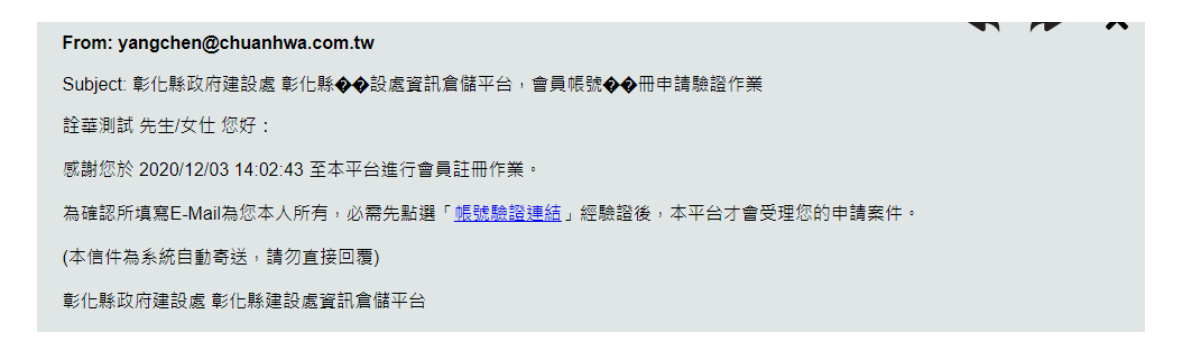

#### 圖 8、會員收到 E-mail 訊息內容範例

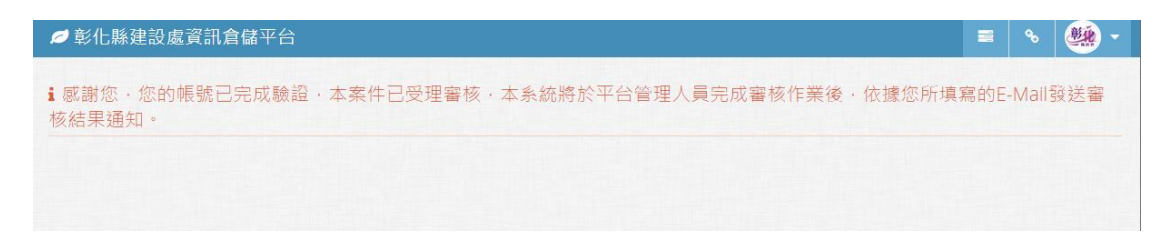

#### 圖 9、登入系統驗證後系統訊息內容範例

#### 步驟三、會員帳號審核作業結果通知[通過]與密碼設定

| From: yangchen@chuanhwa.com.tw                  | * | × |
|-------------------------------------------------|---|---|
| Subject: 彰化縣政府建設處 彰化縣��設處資訊倉儲平台,會員帳號��請審核作業結果通知 |   |   |
| 詮華測試 先生/女仕 您好:                                  |   |   |
| 您於本平台上所註冊的會員資料已審核完成。                            |   |   |
| 審查結果為:通過。                                       |   |   |
| 您的預設密碼為<br>請於登入本系統後,使用「個人資料編輯>密碼變更」功能進行密碼變更作業。  |   |   |
| 請點選「 <u>彰化縣政府建設處 彰化縣建設處資訊倉儲平台</u> 」至本平台首頁。      |   |   |
| (本信件為系統自動寄送,請勿直接回覆)                             |   |   |

圖 10、會員通過申請系統自動寄送 E-mail 內容範例

### 步驟四、會員審核通過登入後的系統畫面

| ❷ 彰化縣建設處資                                                                 | 訊倉儲平台                                        |                                                    |                                                                                                    | = % 🥮 -                                                                                                    |
|---------------------------------------------------------------------------|----------------------------------------------|----------------------------------------------------|----------------------------------------------------------------------------------------------------|----------------------------------------------------------------------------------------------------|
| 1 地理資訊圖台                                                                  | 脅 首頁 → 入口網                                   |                                                    |                                                                                                    | 楊子承,您好                                                                                                    |
| ♥ 服務申請 ● 網路服務申請 ● 網路服務申請 ● 網路服務的應用条紙服務通常(廠商) ● 範證碼股價低的工具 ■ Lite/成服務使用說明 ④ | <image/> <image/>                            | Ratetat<br>Line Line Line Line Line Line Line Line | ままま<br>にでしていた。<br>たらのため<br>のでは、<br>のでのでいた。<br>のでのでいた。<br>のでのでのでいた。<br>のでのでのでのでいた。<br>のでのでのでのでのでいた。<br>のでのでのでのでのでのでのでのでのでのでいた。<br>のでのでのでのでのでのでのでのでのでのでいた。<br>のでのでのでのでのでのでのでのでいた。<br>のでのでのでのでのでのでいた。<br>のでのでのでのでのでのでいた。<br>のでのでのでのでのでのでいた。<br>のでのでのでのでのでのでのでのでいた。<br>のでのでのでのでのでのでのでのでのでのでのでいた。<br>のでのでのでのでのでのでのでのでのでのでのでのでのでのでのでのでのでのでので | <ul> <li>(19) 210.61116.79</li> <li>(20) 平台註冊章員</li> <li>(22) 取得</li> <li>(2) 取得</li> <li>(2) 配得</li> <li>(2) 配得</li> <li>(2) 型出</li> </ul> |
|                                                                           |                                              |                                                    |                                                                                                    |                                                                                                    |
|                                                                           | 本站由                                          | 彰化縣政府建設處負責維護版權所有 Copyright@3                       | 020 All Rights Reserved.                                                                                                    |                                                                                                    |
| ittns://urbannis.chcn.nov.tw/wan                                          | -<br>-house/Platform/ΔP_Register/showCompCar | · 通訊地址: 影化樂影化市中山路三段 416 號 🕮 ↑<br>DevAPI ist asov   | EL: (04) 722151                                                                                                    |                                                                                                    |

### 圖 11、會員登入系統首頁與功能項目(會員身分:廠商)

#### 忘記密碼 重新寄送密碼/重新註冊驗證連結

| <b>9、</b> 重新寄送密码               | 馬/註冊驗證連結                     |  |  |  |
|--------------------------------|------------------------------|--|--|--|
| 請輸入您的 E-Mail,本到<br>「信箱驗證」信件至您的 | 糸統將自動發送「密碼重設」或<br>〕E-Mail 中。 |  |  |  |
| Email                          |                              |  |  |  |
|                                | ♀ 確定寄送                       |  |  |  |
| 返回登入頁面 →                       |                              |  |  |  |

圖 12、重新寄送密碼填入會員 E-mail

彰化縣政府建設處 彰化縣建設處資訊倉儲平台,會員帳號密碼重新設定作業 🔈 🛚 🖛 📼 🛪

| ? | yangchen@chuanhwa.com.tw<br>寄給 我 ▼      | 下午2:21 (0 分鐘前) | ☆ |  |  |  |  |  |
|---|-----------------------------------------|----------------|---|--|--|--|--|--|
|   | 楊子承 先生/女仕 您好:                           |                |   |  |  |  |  |  |
|   | 您於 2020/12/03 14:20:42 使用本平台「重新寄送密碼」功能。 |                |   |  |  |  |  |  |
|   | 請點選「 <u>密碼重新設定</u> 」連結後,本平台即會自動重設您的密碼。  |                |   |  |  |  |  |  |
|   | (本信件為系統自動寄送,請勿直接回覆)                     |                |   |  |  |  |  |  |
|   | ▲ 回覆 ■ 蒔寄                               |                |   |  |  |  |  |  |

#### 圖 13、重新寄送密碼 E-mail 範本

申請倉儲圖層服務需經由會員身分[計畫承辦人],申請後由[計 畫承辦人]再授權給[廠商]使用圖資服務。

| ¢ | ■彰化縣建設處資           | 資訊) | 倉儲平台             |               |        |       |                |      | <b>%</b> | - <b>**</b> |
|---|--------------------|-----|------------------|---------------|--------|-------|----------------|------|----------|-------------|
| N | 地理資訊圖台             | 1   | 脊 首頁 > 服務申請 >    | 檢視被授權的應用系統服務》 | 青單(廠商) |       |                |      |          |             |
| Ş | 服務申請 >             |     | 20 ~ 14 4 第      | 1 頁,共1頁 ▶ ▶ ⊙ |        |       |                | 目前顯示 | 1到1筆     | 總共有1筆       |
|   | 網路服務申請 >           |     | 應用系統編號           | 應用系統名稱        | 可用服務   | 系統承辦人 | 承辦人所屬單位        |      |          |             |
|   |                    |     | 1 A20201203-0001 | 彰化住宅及不動產資訊系統  | 檢視     | 系統管理員 | 詮華國土測繪有限公司/地理資 | 訊部   |          |             |
|   | 做祝做技催的應用系統服務清單(廠商) |     |                  |               |        |       |                |      |          |             |
|   | 驗證碼取得協助工具          |     |                  |               |        |       |                |      |          |             |
|   | Lite版服務使用說明        |     |                  |               |        |       |                |      |          |             |
|   | (%)                |     |                  |               |        |       |                |      |          |             |

### 圖 14、會員登入系統首頁與功能項目(會員身分:廠商)

| ∅ 彰化縣建設            | <u>}處資訊倉</u> 億                | 都平台                                                                    |      | <u> </u> | - 🏨    |
|--------------------|-------------------------------|------------------------------------------------------------------------|------|----------|--------|
| 🔰 地理資訊圖台           | 檢視應用系統                        | 「彰化住宅及不動產資訊系統」目前已申請通過審核的服務資訊                                           |      | ×        |        |
| ♥ 服務申請             | 應用系統基本                        | 資訊                                                                     |      | 1 筆      | ,總共有1筆 |
| 網路服務申請             | ●請記得向申                        | 請本應用系統的「系統承辦人員」取得「應用系統密碼」才能進行各式服務引用                                    |      |          |        |
| 檢視被授權的應<br>務淸単(廠商) | 應用系統編號:<br>應用系統名稱:<br>應用系統網址: | A20201203-0001<br>彰化住宅及不動產資訊系統<br>http://regis.chcg.gov.tw/chregis103/ |      |          |        |
| 驗證碼取得協問            | 本應用系統開                        | 前於引用的服務項目資訊                                                            |      |          |        |
| Lite版服務使用          | 服務類型                          | 服務名稱                                                                   | 服務狀態 | 引用資訊     |        |
|                    | WEB Service                   | Token_Validate                                                         | 發布中  | 取得服務資訊   |        |
|                    | OGC WMS                       | 都計圖(填滿)2501以上顯示                                                        | 發布中  | 取得服務資訊   |        |
|                    | OGC WMS                       | 都計圖(框線)2500以下顯示                                                        | 發布中  | 取得服務資訊   |        |
|                    |                               |                                                                        |      |          |        |
|                    |                               |                                                                        |      |          |        |
|                    |                               |                                                                        |      |          |        |
|                    |                               |                                                                        |      |          |        |
|                    |                               |                                                                        |      |          |        |
|                    |                               |                                                                        |      |          |        |
|                    |                               |                                                                        |      |          |        |

#### 圖 15、已申請通過之服務項目

| ø                  | 彰化縣建              | 没處資訊倉儲平台                                                                                                    |                  |    | °° | - <u>**</u> |
|--------------------|-------------------|----------------------------------------------------------------------------------------------------|------------------|----|----|-------------|
|                    | 也理資訊圖台            | 檢視應用系統「彰化住宅及不動產資訊系統」目前已申請通過審核的                                                                                                    | 服務資訊             | ×  |    |             |
| <b>\$</b> 1        | 服務申請              | OGC WMS 服務引用資訊                                                                                                    |                  |    | 1筆 | 總共有1筆       |
| - 48               | 路服務申請             | 服務名稱 都計圖(框線)2500以下顯示                                                                                                    | 引用               |    |    |             |
| <b>&gt;</b> 樹<br>程 | 後視被授權的质<br>活單(廠商) | 服務編號 00005-abe8b560-08fb-4d09-9da6-3ab863642d0e<br>服務說明文件 都計要/原想/2500以下顯示                                                                                                    |                  |    |    |             |
| - 11               | 證碼取得協則<br>te版服務使用 | 版務引用網址 https://urbangis.chcg.gov.tw/warehouseAPI/M/MS/A20201203-0000<br>/00005-abe85560-08fb-4d09-9da6-3ab863642d0e/貨幣(他證書)<br>/0005-ube85560-08fb-4d09-9da6-3ab863642d0e/貨幣(他證書) |                  |    |    |             |
|                    | ( <b>«</b> )      | 複製網址                                                                                                    | <u>服務特許</u> 引用資訊 |    |    |             |
|                    |                   | M 13 HA 13 至十 (W 位 Na) -                                                                                                    | 1日答音說明文化         | 資訊 |    |             |
|                    |                   | 海宇                                                                                                    |                  | 資訊 |    |             |
|                    |                   | VE.AL                                                                                                    | 發布中 取得服務         | 資訊 |    |             |
|                    |                   |                                                                                                    | -                |    |    |             |
|                    |                   |                                                                                                    |                  |    |    |             |

圖 16、已申請通過 WMS 複製網址畫面

#### 取得服務引用網址與引用簽章

<u>https://urbangis.chcg.gov.tw/warehouseAPI//WMS/A20150000-0000/00005-</u> 465167b1-<u>d527-48d1-b695-682e874dd5d8</u>/請換成您系統的簽章驗證碼/

#### 如何取得服務引用簽章(驗證碼)

使用本平台上申請提供的各式「<mark>網路服務</mark>」時,除参考並依據各項服務所提供的引用說明文件,將「各<mark>服務所需參數</mark>」內容傳入外,至少還需要有三組必要的參數,分別為「應 <mark>用系統編號」、「API功能服務編號」</mark>以及「簽章(<mark>皺證碼)」</mark>以提供本平台進行「服務要求端」的身份驗證作業。

上述「簽章(驗證碼)」的取得服務網址為:https://urbangis.chcg.gov.tw/warehouse/WebAPI/service/GetSignCode/?apID=應用系統編號&apPSWD=應用系統密碼, 經由呼叫本網址後,本服務將會回傳1組由逗號()分隔的字串,內容為:[執行結果代碼],[回傳內容],[呼叫本服務的來源 IP],各代碼及回傳內容可參考下表與範例。

#### ●由呼叫網址取得「簽章(驗證碼)」範例: 檢視範例

| 執行結果代碼 | 回傳內容          |
|--------|---------------|
| 0000   | 簽章(驗證碼)       |
| 0001   | 應用系統帳號及密碼驗證失敗 |
| 0002   | 應用系統尚未審合通過    |
| 0003   | 非法的服務要求來源     |
| 0004   | 本平台無法識別您的IP位址 |
| 9999   | 所提供參數不完整      |

由於本「<mark>簽章(驗證碼</mark>)」的用這是要提供給本平台來識別服務使用端的「用戶端系統IP」與「應用系統編號」申請時所註冊的網址與IP是否相符。為達成此一請求與驗證模式, 本「簽章(驗證碼)」需在各應用系統上建立一同服饰的程式來負責進行請求,如此所產製的「簽章(驗證碼)」內否才有效。以下為ASP.NET(C#)伺服端「簽章(驗證碼)」取得與 引用的範例程式,可提供服務引用端參考使用。

需注意,本平台所提供的「<mark>簽章(驗證碼) 」僅限當日有效</mark>。

#### (1)ASP.NET(C#)伺服端程式範例:取得簽章(驗證碼)

本範例將「<mark>簽章(驗證碼)」</mark>的取得整理為一<mark>GetSignCode</mark>函式提供引用,各應用糸統可直接參考本範例來建立一檔名為GetMySignCode.aspx的程式,並置於應用糸統伺服器上 提供給要進行引用與介接本平台上各項服務要求時使用。

protected void Page\_Load(object sender, EventArgs e)

( //請求簽章的服務網址

- ///mtxxx+nixxx/mtx/mx/ string require = "https://urbangis.chcg.gov.tw/warehouse/WebAPI/service/GetSignCode/"; //您申請的應用系統編號 string apID ="A00000000-0000";
- //您申請的應用系統編號

圖 17、如何取得服務簽章(驗證碼)說明

# 二、[計畫承辦人]會員功能介紹說明

\*\*申請流程與 E-mail 認證請參考[廠商]會員帳號申請流程步驟說明

(一)應用系統申請

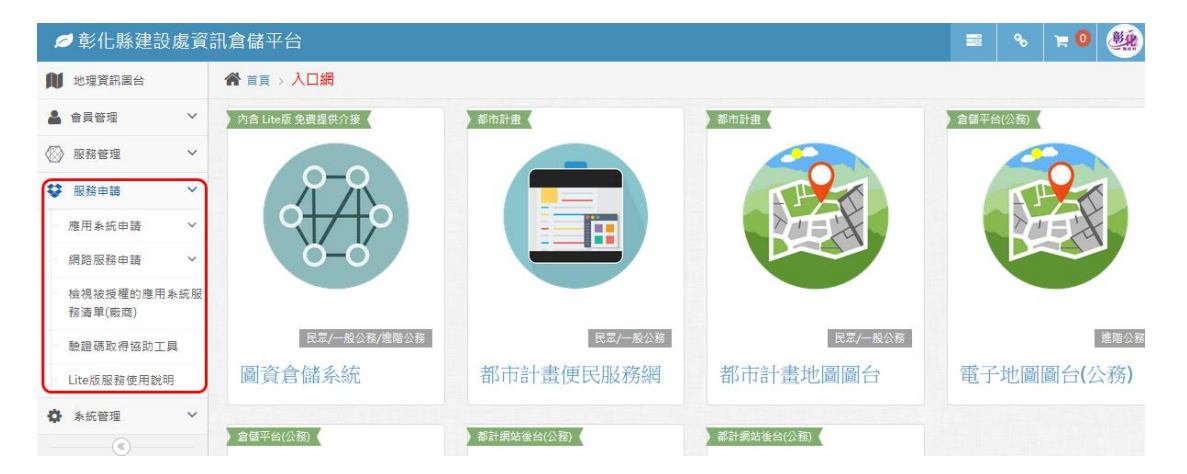

### 圖 18、計畫承辦人會員登入系統首頁畫面

一、應用系統申請[註冊新的應用系統]

| ¢.        | ) 彰化縣建             | 設處資   | 訊倉儲平台                  |                               |               |                     |                     |                     |               |  | 00 | 0 🛒 | - (M |
|-----------|--------------------|-------|------------------------|-------------------------------|---------------|---------------------|---------------------|---------------------|---------------|--|----|-----|------|
| N         | 地理資訊圖台             |       | <b>睂</b> 首頁 > 服務申請 > 應 | 用系統申請 > 註冊新的別                 | 的應用系統         |                     |                     |                     |               |  |    |     |      |
| 2         | 會員管理               | ~     | 應用系統基本資料               |                               |               |                     |                     |                     |               |  |    |     |      |
| $\otimes$ | 服務管理               | ~     | *應用系統名稱:               | 彰化住宅及不動產資訊系                   | 「系統           |                     |                     |                     |               |  |    |     |      |
| Q         | 服務申請               | ~     | *應用系統說明:               | 彰化住宅及不動產資訊系                   | 「糸統           |                     |                     |                     |               |  |    |     |      |
| •         | 應用系統申請             | ~     |                        |                               |               |                     |                     |                     |               |  |    |     |      |
|           | 註冊新的應              | 用系統   |                        |                               |               |                     |                     |                     |               |  |    |     |      |
|           | ▶ 我註冊的應            | 用系統   | 應用系統IP位址:              |                               |               |                     |                     |                     |               |  |    |     |      |
|           | ▶應用系統開             | 發廠商設定 |                        | 節例:127.0.0.1.192.168.1.1      | .1 (以半形逗號()   | ()分隔多组IP)           |                     |                     |               |  |    |     |      |
|           | 網路服務申請             | ~     | *應用系統服務網址:             | http://regis.chcg.gov.tv      | .tw/chregis1( | 103/                |                     |                     |               |  |    |     |      |
|           | 檢視被授權的)<br>務清單(廠商) | 應用系統服 | 應用系統服務引用密              | 範例:http://aphost.gov.tw/<br>碼 | w/apname/ 或   | 党 http://127.0.0    | 0.1/apname/         |                     |               |  |    |     |      |
|           | 驗證碼取得協             | 助工具   |                        |                               | 講設X<br>(      | 】定本應用系統目<br>(系統註冊完成 | 自訂密碼,供本。<br>後,密碼資料將 | 系統未來引用各<br> 不提供查詢,i | 服務時使用<br>青牢記) |  |    |     |      |
|           | Lite版服務使用          | 目説明   | *應用糸統密碼:               | •••••                         |               |                     |                     |                     |               |  |    |     |      |
| •         | 系統管理               | ~     | *確認密碼:                 | •••••                         |               |                     |                     |                     |               |  |    |     |      |
|           | <b>(%</b> )        |       | 開發廠商資料                 |                               |               |                     |                     |                     |               |  |    |     |      |
|           |                    |       | *系統開發單位/廠閣:            | 经审查上书编书符公司                    |               |                     |                     |                     |               |  |    |     |      |
|           |                    |       | *廠商連絡人:                | 678                           |               |                     |                     |                     |               |  |    |     |      |
|           |                    |       | *廠商連絡電話:               | 04211340805                   |               |                     |                     |                     |               |  |    |     |      |
|           |                    |       |                        |                               |               |                     | 註冊                  |                     |               |  |    |     |      |
|           |                    |       |                        |                               |               |                     |                     |                     |               |  |    |     |      |

圖 19、計畫承辦人會員註冊新的應用系統畫面

# 二、應用系統申請[我註冊的應用系統]

| 1               |                              |                        |            |          |                                      |  |  |  |  |  |  |  |
|-----------------|------------------------------|------------------------|------------|----------|--------------------------------------|--|--|--|--|--|--|--|
|                 | ○審核中 ●審核通過 ○審核不通過記錄 ○可重送申請案件 |                        |            |          |                                      |  |  |  |  |  |  |  |
| 以下是您的應用系統申請案件列表 |                              |                        |            |          |                                      |  |  |  |  |  |  |  |
| L               | 20 🗸 14 4 第                  | 1_頁,共1頁 ▶ ▶ ○          |            | 目前顯示     | 〒1到3筆,總共有3筆                          |  |  |  |  |  |  |  |
|                 | 申請單編號                        | 應用系統名稱                 | 系統開發廠商     | 通過審核日期   | 申請通過服務數量                             |  |  |  |  |  |  |  |
| 1               | A20201203-0001               | 彰化住宅及不動產資訊系統           | 詮華國土測繪有限公司 | 20201203 |                                      |  |  |  |  |  |  |  |
| 2               | 2 A20160000-0000             | 地理資訊網路服務分享平台(供Lite版使用) | 詮華國土測繪有限公司 | 20160630 | OGC WMS 2<br>服務資訊檢視                  |  |  |  |  |  |  |  |
| 8               | A20150000-0000               | 地理資訊網路服務分享平台(供本平台使用)   | 詮華國土測繪有限公司 | 20150817 | OGC WFS 1<br>WEB Service 1<br>服務資訊檢視 |  |  |  |  |  |  |  |

圖 20、計畫承辦人審核通過應用系統畫面

| 難用系統基本資訊                                                                                    |      |        |  |  |  |  |  |  |  |  |
|---------------------------------------------------------------------------------------------|------|--------|--|--|--|--|--|--|--|--|
| → ● 請記得向申請本應用条統的「条統承辦人員」取得「應用条統密碼」才能進行各式服務引用                                                |      |        |  |  |  |  |  |  |  |  |
| 應用系統攝號:A20201203-0001<br>應用系統名稱:彰仁住宅及不動產資訊系統<br>應用系統網址:http://regis.chcg.gov.tw/chregis103/ |      |        |  |  |  |  |  |  |  |  |
| 本應用系統開放引用的服務項目資訊                                                                            |      |        |  |  |  |  |  |  |  |  |
| 服務類型 服務名稱                                                                                   | 服務狀態 | 引用資訊   |  |  |  |  |  |  |  |  |
| WEB Service Token_Validate                                                                  | 發布中  | 取得服務資訊 |  |  |  |  |  |  |  |  |
| OGC WMS 都計圖(填滿)2501以上顯示                                                                     | 發布中  | 取得服務資訊 |  |  |  |  |  |  |  |  |
| OGC WMS 都計圖(框線)2500以下顯示                                                                     | 發布中  | 取得服務資訊 |  |  |  |  |  |  |  |  |

### 圖 21、計畫承辦人檢視已申請通過之服務資訊畫面

| OGC WMS 服務引用資訊                                                      |    |      |        |
|---------------------------------------------------------------------|----|------|--------|
| 服務名稱 都計圖(框線)2500以下顯示                                                | 引用 |      |        |
| 服務編號 00005-abe8b560-08fb-4d09-9da6-3ab863642d0e                     |    |      |        |
| 服務說明文件 <mark>都計圖(框線)2500以下顯示</mark>                                 |    |      |        |
| 服務引用網址 https://urbangis.chcg.gov.tw/warehouseAPI/WMS/A20201203-0001 |    |      | _      |
| /?OGC WMS所需参数                                                       |    |      |        |
| 複製網址                                                                |    | 服務狀態 | 引用資訊   |
| 如何取得靈早(眾證碼) /                                                       |    | 發布中  | 取得服務資訊 |
| 70.0                                                                |    | 發布中  | 取得服務資訊 |
| 催足                                                                  |    | 發布中  | 取得服務資訊 |
|                                                                     |    |      |        |
|                                                                     |    |      |        |
|                                                                     |    |      |        |
|                                                                     |    |      |        |
|                                                                     |    |      |        |
|                                                                     |    |      |        |
|                                                                     |    |      |        |
|                                                                     |    |      |        |
|                                                                     |    |      |        |
|                                                                     |    |      |        |
|                                                                     |    |      |        |
|                                                                     |    |      |        |
|                                                                     |    |      |        |
|                                                                     |    |      |        |

### 圖 22、計畫承辦人會員 WMS 引用資訊系統畫面

# 三、應用系統申請[應用系統開發廠商設定]

|                                   | 🆀 首頁 > 服務申請 > 應用系統申請 > <mark>應用系統開發廠商設定</mark> |                        |      |          |          |      |      |  |  |  |  |  |
|-----------------------------------|------------------------------------------------|------------------------|------|----------|----------|------|------|--|--|--|--|--|
| E                                 | 已通過審核的應用系統案件列表                                 |                        |      |          |          |      |      |  |  |  |  |  |
| 20 ✔ 1 頁,共1頁 ▶ 月 Ô 目前顯示1到3筆,總共有3筆 |                                                |                        |      |          |          |      |      |  |  |  |  |  |
|                                   | 應用系統編號                                         | 應用系統名稱                 | 可用服務 | 註冊日期     | 通過審核日期   | 設定廠商 | 廠商數量 |  |  |  |  |  |
| 1                                 | A20201203-0001                                 | 彰化住宅及不動產資訊系統           | 檢視   | 20201203 | 20201203 | 指定   | 1    |  |  |  |  |  |
| 2                                 | A20160000-0000                                 | 地理資訊網路服務分享平台(供Lite版使用) | 檢視   | 20160630 | 20160630 | 指定   | 1    |  |  |  |  |  |
| 3                                 | A20150000-0000                                 | 地理資訊網路服務分享平台(供本平台使用)   | 檢視   | 20150812 | 20150817 | 指定   | 1    |  |  |  |  |  |

### 圖 23、廠商會員應用系統設定畫面

| 應用系統基本資訊                                                                                    |                   |      |        |  |  |  |  |  |  |
|---------------------------------------------------------------------------------------------|-------------------|------|--------|--|--|--|--|--|--|
| - ◇ 請記得向申請本應用系統的「系統承辦人員」取得「應用系統密碼」才能進行各式服務引用                                                |                   |      |        |  |  |  |  |  |  |
| 應用系統編號:A20201203-0001<br>應用系統名稱:彰仁住宅及不動產資訊系統<br>應用系統網址:http://regis.chcg.gov.tw/chregis103/ |                   |      |        |  |  |  |  |  |  |
| 本應用系統開放                                                                                     | <b>女引用的服務項目資訊</b> |      |        |  |  |  |  |  |  |
| 服務類型                                                                                        | 服務名稱              | 服務狀態 | 引用資訊   |  |  |  |  |  |  |
| WEB Service                                                                                 | Token_Validate    | 發布中  | 取得服務資訊 |  |  |  |  |  |  |
| OGC WMS                                                                                     | 都計圖(填滿)2501以上顯示   | 發布中  | 取得服務資訊 |  |  |  |  |  |  |
| OGC WMS                                                                                     | 都計圖(框線)2500以下顯示   | 發布中  | 取得服務資訊 |  |  |  |  |  |  |

### 圖 24、廠商會員取得服務資訊畫面

#### 將本應用系統指定給「開發廠商」帳號後,該「開發廠商」就能檢視本應用系統已<u>申請並通過審核</u>的各項股務內容引用資訊。

| 廠商人員名稱 | 所屬單位機關           | 廠商帳號(信箱)                      | 授權為本系統開發廠商 |
|--------|------------------|-------------------------------|------------|
| 詮華測試   | 詮華國土測繪有限公司/地理資訊部 | nldtgulfsyldtsrwdi@miucce.com |            |
| 楊子承    | 詮華國土測繪有限公司/地理資訊部 | yangchen@chuanhwa.com.tw      |            |
|        |                  | 更新授權狀態                        |            |

#### 圖 25、計畫主持人會員授權所屬廠商帳號資訊畫面

# 四、網路服務申請[網路服務目錄查詢]

| 💋 地理資訊倉儲平                                     | 台                                                                    | -     | ° 🐼        |
|-----------------------------------------------|----------------------------------------------------------------------|-------|------------|
| 🔰 地理資訊圖台                                      | 餐 首頁 > 服務申請 > 網路服務申請 > 網路服務目録查詢                                      |       |            |
| 酸酸中請         ×           應用系統申請         ×     | 服務購型: OGC WMS ▼ 排序條件: 堅該更新時間 ▼ 透減 ▼ 編集字: 控制點                         |       |            |
| <ul> <li>網路服務申請 </li> <li>網路服務目錄查詢</li> </ul> | 網路服務列表                                                               |       |            |
| ▶ 我申請的網路服務                                    | 20 ▼     I     4     第     1     頁:共1頁     ▶     ▶     ▶     ●     ● | 目前顯示  | 1到9筆,總共有9筆 |
| ▶ 網路服務申請購物車                                   | 服務類型 服務名稱 更新時間 建立人員                                                  | 被申請次數 | 申請         |
| 驗證碼取得協助工具                                     | 1 OGC WMS 行政區界 20180412 系統管理員                                        | 0     | 加入申請       |
|                                               | 2         OGC WMS         測量科_土地測量類別         20180404         条統管理員  | 0     | 加入申請       |
| Lite版服務使用說明                                   | 3 OGC WMS 测量科_複艾系統 20180404 系統管理員                                    | 0     | 加入申請       |
| (w)                                           | 4 OGC WMS 測量科_正對影像重框 20180404 条統管理員                                  | 0     | 加入申請       |
|                                               | 5 OGC WMS 测量科-檢校場分布圖 20180404 条統管理員                                  | 0     | 加入申請       |
|                                               | 6 OGC WMS 教量科_衛星影像医框 20180404 系統管理員                                  | 0     | 加入申請       |
|                                               | 7 OGC WMS 测量科_控制點 20180404 条纸管理員                                     | 0     | 加入申請       |
|                                               | 8 OGC WMS 测量科_UAV影像画框 20180404 条統管理員                                 | 0     | 加入申請       |
|                                               | 9 OGC WMS 激量科_地段 20180404 条統管理員                                      | 0     | 加入申請       |

圖 26、網路服務目錄查詢 WMS 項目查詢結果畫面

| ❷ 彰化縣建設處資              | 訊倉儲平台                 |                |                                         | ■ % | 7 🖲 🌉 - |
|------------------------|-----------------------|----------------|-----------------------------------------|-----|---------|
| 🚺 地理資訊圖台               | 脅 首頁 > 服務申請 > 網路服務    | ■請 > 網路服務申請購物車 |                                         |     |         |
| 💄 會員管理 🛛 🗸             | ■已加入申請的服務項目           |                |                                         |     |         |
| ◎ 服務管理 ∨               | 申請服務類型 申請服務           | 3稱             |                                         |     | 取消申請    |
| 😵 服務申請 🛛 🗸             | 1 OGC WMS 都計圖(框       | 線)2500以下顧示     |                                         |     | ×       |
| 應用系統申請 >               | 2 OGC WMS 都計圖(填       | 嶺)2501以上顧示     |                                         |     | X       |
| ▶ 網路服務申請 >>            | 3 WEB Service Token_V | lidate         | AL ( ). 10 77 78                        |     | ~       |
| 網路服務目錄查詢               |                       |                | 可任找版務<br>挑選要加入申請的服務項目                   |     |         |
| ▶ 我申請的網路服務             |                       |                | 10 A 10 A 10 A 10 A 10 A 10 A 10 A 10 A |     |         |
| 網路服務申請購物車              |                       |                | ■ 如果 2 日 由 法 留                          |     | _       |
| 檢視被授權的應用系統服<br>改造 (原金) |                       |                | 副帕服初來口干明平                               |     |         |
| 務濟平(阪岡)                | *請選擇引用服務之應用系統         | : 彰化住宅及不動產資訊系統 | $\sim$                                  |     |         |
| 驗證碼取得協助工具              | *申請用送                 | : 彰化住宅及不動產系統使用 |                                         |     |         |
| Lite版服務使用說明            |                       |                |                                         |     |         |
| 条統管理                   |                       |                |                                         |     |         |
|                        |                       |                | .a                                      |     |         |
|                        |                       |                | 送出申請單                                   |     |         |
|                        |                       |                |                                         |     |         |
|                        |                       |                |                                         |     |         |
|                        |                       |                |                                         |     |         |
|                        |                       |                |                                         |     |         |
|                        |                       |                |                                         |     |         |
|                        |                       |                |                                         |     |         |
|                        |                       |                |                                         |     |         |

圖 27、加入申請服務項目申請畫面

# 五、網路服務申請[我申請的網路服務]

| 脅 首頁 > 服務申請 > 網路服務申請 > 我申請的網路服務 |    |                                                                                                    |                       |          |         |     |   |  |       |             |         |
|---------------------------------|----|----------------------------------------------------------------------------------------------------|-----------------------|----------|---------|-----|---|--|-------|-------------|---------|
|                                 |    |                                                                                                    | 應月                    | 月系統名稱:   | 不設限     |     | ~ |  |       |             |         |
|                                 |    | 首頁 > 服務申請 > 網路服務申請 > 3<br>應用系<br>使用系<br>中請<br>以下是您的網路服務申請單列表<br>20 ♥   4 4 第 1 頁,共1頁 ▶<br>申請單編號 申請日期 服<br>↓ \$20201203-0001 20201203 影 | 申 <mark>請單編號</mark> : | 請輸入申請單編號 |         | ♀查詢 |   |  |       |             |         |
| I                               | 以  | 下是您的網路服務申                                                                                                    | 請單列表                  |          |         |     |   |  |       |             |         |
|                                 | 20 | ✓ I4 4 第 1                                                                                                    | 頁,共1頁                 | ► H      | Ċ       |     |   |  | 目前顯示  | 1 到 10 筆,總共 | 共有 10 筆 |
|                                 |    | 申請單編號                                                                                                    | 申請日期                  | 服務引用的    | 應用系統    |     |   |  |       |             |         |
|                                 | 1  | S20201203-0001                                                                                                    | 20201203              | 彰化住宅及    | 不動產資訊系統 |     |   |  | 檢視申請單 | 下載申請單       |         |

#### 圖 28、加入申請服務項目申請單列表畫面

| 網 | 網路服務申請單檢視      |              |                |      |           |  |  |  |  |  |  |  |  |
|---|----------------|--------------|----------------|------|-----------|--|--|--|--|--|--|--|--|
| I | 申請單資訊:         |              |                |      |           |  |  |  |  |  |  |  |  |
|   | 申請單編號:         | S20180206-   | 0001           |      |           |  |  |  |  |  |  |  |  |
|   | 申請服務的應用系<br>統: | 地理資訊網路服務     | 务分享平台(供本平台使用)  |      |           |  |  |  |  |  |  |  |  |
|   | 申請用途:          | 線上服務<br>由請測試 |                |      |           |  |  |  |  |  |  |  |  |
|   | 申請單明細:         |              |                |      | 申請項目筆數:6筆 |  |  |  |  |  |  |  |  |
|   | 項次             | 服務類型         | 服務名稱           | 申請狀態 | 下一步       |  |  |  |  |  |  |  |  |
|   | 1              | KML          | TEST_kl_ucase  | 審核通過 | 取得服務資訊    |  |  |  |  |  |  |  |  |
|   | 2              | OGC WFS      | TN_ELSE        | 塞核通過 | 取得服務資訊    |  |  |  |  |  |  |  |  |
|   | 3              | OGC WMS      | TN_ELSE        | 塞核通過 | 取得服務資訊    |  |  |  |  |  |  |  |  |
|   | 4              | OGC WMTS     | TEST_NLSC_WMTS | 塞核通過 | 取得服務資訊    |  |  |  |  |  |  |  |  |
|   | 5              | WEB Service  | Token_Validate | 審核通過 | 取得服務資訊    |  |  |  |  |  |  |  |  |
|   | б              | 實體圖資         | TEST_DXF       | 塞核通過 | 取得服務資訊    |  |  |  |  |  |  |  |  |

圖 29、加入申請服務項目申請審核通過畫面

|                                                                                                    | 引用   |                           |
|----------------------------------------------------------------------------------------------------|------|---------------------------|
| 服務編號 00005-abe8b560-08fb-4d09-9da6-3ab863642d0e                                                                                             |      |                           |
| 服務說明文件<br>都計圖(框線)2500以下顯示                                                                                                    |      |                           |
| 服務引用網址 https://urbangis.chcg.gov.tw/warehouseAPI/WMS/A20201203-0001<br>/00005-abe8b560-08fb-4d09-9da6-3ab863642d0e/簽章(驗證碼)<br>//OGC WMS所需參款 |      |                           |
| 復製網址<br>何度取得業音/偽領源) 2                                                                                                    | 服務狀態 |                           |
| メリビリル(15) 201年(1836年18月):                                                                                                    | 發布中  | 日田 資訊<br>取得服務資訊<br>取得服務資訊 |
| Taunta                                                                                                    | 發布中  | 取得服務資訊                    |
| 维廷                                                                                                    | 發布中  | 取得服務資訊                    |
|                                                                                                    |      |                           |
|                                                                                                    |      |                           |
|                                                                                                    |      |                           |

圖 30、加入申請 WMS 服務引用資訊(複製網址)畫面

#### 如何取得服務引用簽章(驗證碼)

使用本平台上申請提供的各式「<mark>網路服務</mark>」時,除参考並依據各項服務所提供的引用說明文件,將「各<mark>服務所需參數</mark>」內容傳入外,至少還需要有三組必要的參數,分別為「應 <mark>用系統編號」、「API功能服務編號」</mark>以及「<mark>簽章(皺證碼)」</mark>以提供本平台進行「服務要求端」的身份聽證作業。

上述「簧章(驗證碼)」的取得服務網址為:https://urbangis.chcg.gov.tw/warehouse/WebAPI/service/GetSignCode/?apID=應用系統編號&apPSWD=應用系統密碼, 經田呼叫本網址後,本服務將會回傳1組由逗號()分隔的字串,內容為:[執行結果代碼],[回傳內容],[呼叫本服務的來源 IP],各代碼及回傳內容可參考下表與範例。

●由呼叫網址取得「簽章(驗證碼)」範例: 檢視範例

| 執行結果代碼 | 回傳內容          |
|--------|---------------|
| 0000   | 簽章(驗證碼)       |
| 0001   | 應用系統帳號及密碼驗證失敗 |
| 0002   | 應用系統尚未審合通過    |
| 0003   | 非法的服務要求來源     |
| 0004   | 本平台無法識別您的IP位址 |
| 9999   | 所提供參數不完整      |

由於本「<mark>簽章(驗證碼</mark>)」的用途是要提供給本平台來識別服務使用端的「用戶<mark>筐系統IP」與「應用系統編號」</mark>申請時所註冊的網址與IP是否相符。為達成此一請求與驗證模式, 本「<mark>簽章(驗證碼</mark>)」需在各應用系統上建立一同<mark>服購的程</mark>式來負責進行請求,如此所產製的「簽章(驗證碼)」內容才有效。以下為ASP.NET(C#)伺服端「簽章(驗證碼)」取得與 引用的範例程式,可提供服務引用端參考使用。

需注意,本平台所提供的「**簽章(驗證碼)」僅限當日有效**。

(1)ASP.NET(C#)伺服端程式範例:取得簽章(驗證碼)

本範例將「簽章(驗證碼)」的取得整理為一<mark>GetSignCode</mark>函式提供引用,各應用系統可直接參考本範例來建立一檔名為GetMySignCode.aspx的程式,並置於應用系統伺服器上 提供給要進行引用與介接本平台上各項服務要求時使用。

protected void Page\_Load(object sender, EventArgs e)

//請求簽章的服務網址

string reqUrl = "https://urbangis.chcg.gov.tw/warehouse/WebAPI/service/GetSignCode/"; //您申請的應用系統編號

string apID ="A00000000-0000"; //您申請的應用系統編號

圖 31、如何引用簽章說明畫面

# 六、網路服務申請[網路服務申請購物車]

| ¢         | 「彰化                     | 縣建設               | 设處資         | 訊倉儲  | 平台         |        |                                    |              | =    | 00 | <b>H</b> 1 | - <b>**</b> |
|-----------|-------------------------|-------------------|-------------|------|------------|--------|------------------------------------|--------------|------|----|------------|-------------|
| N         | 地理資訊                    | 用国台               |             | 合 首員 | 夏 > 服務申請 > | 網路服務申請 | 請⇒ 網路服務申請購物車                       |              |      |    |            |             |
| 2         | 會員管理                    | E                 | ~           | 【已加  | 入申請的服務項    | B      |                                    |              |      |    |            |             |
| $\otimes$ | 服務管理                    | Ŧ                 | ~           |      | 申請服務類型     | 申請服務名称 | 19                                 |              |      |    | 取消申        | 請           |
| Ş         | 服務申請                    | 青                 | ~           | 1    | OGC WMS    | 都市計畫區編 | 範圍                                 |              | <br> |    | ×          |             |
|           | 應用素統                    | 申請                | ~           |      |            |        |                                    | 前往找服務        |      |    |            |             |
|           | 網路服務                    | 師講                | ~           |      |            |        |                                    | 抗基文加入中國的旅游項目 |      |    |            |             |
|           | ▶ 網路Ⅱ                   | <b>服務目錄</b> 重     | 誓詞          |      |            |        |                                    | +            |      |    |            |             |
|           | ▶ 我申問                   | 青的網路服             | 反務          |      |            |        |                                    | 網路服務項目申請單    |      |    |            |             |
|           | <ul> <li>網路服</li> </ul> | <b>&amp;務申請</b> 購 | <b>蒋</b> 物車 |      | *請選擇引用服務   | 之應用系統: | 业理院前 <i>很快的改入室亚公//#112-16/8</i> 00 |              |      |    |            |             |
|           | 檢視被授<br>務淸單(順           | 8權的應用<br>販商)      | 月系統服        |      |            | *申請用途: | 心法員前的防阪防ガタナロ(氏Liteが従用              | 0            |      |    |            |             |
|           | 驗證碼取                    | 2得協助工             | 具           |      |            |        |                                    |              |      |    |            |             |
|           | Lite版服                  | 務使用說              | 明           |      |            |        |                                    |              |      |    |            |             |
| •         | 条統管理                    | Ŧ                 | ~           |      |            |        |                                    | .:           |      |    |            |             |
|           |                         | «—                |             |      |            |        |                                    | 送出申請單        |      |    |            |             |
|           |                         |                   |             |      |            |        |                                    |              |      |    |            |             |
|           |                         |                   |             |      |            |        |                                    |              |      |    |            |             |
|           |                         |                   |             |      |            |        |                                    |              |      |    |            |             |
|           |                         |                   |             |      |            |        |                                    |              |      |    |            |             |
|           |                         |                   |             |      |            |        |                                    |              |      |    |            |             |

### 圖 32、網路服務申請購物車畫面

| 檢視應用系統                          | 「彰化住宅及不動產資訊系統」                                                         | 目前已申請通過審核的服務資訊   |      | 3      |
|---------------------------------|------------------------------------------------------------------------|------------------|------|--------|
| 應用系統基本                          | 資訊                                                                     |                  |      |        |
|                                 | 請本應用系統的「系統承辦人員」取得「應                                                    | 明系統密碼」才能進行各式服務引用 |      |        |
| 應用系統編號:/<br>應用系統名稱:!<br>應用系統網址: | A20201203-0001<br>彰化住宅及不動產資訊系統<br>http://regis.chcg.gov.tw/chregis103/ |                  |      |        |
| 本應用系統開                          | 放引用的服務項目資訊                                                             |                  |      |        |
| 服務類型                            | 服務名稱                                                                   |                  | 服務狀態 | 引用資訊   |
| WEB Service                     | Token_Validate                                                         |                  | 發布中  | 取得服務資訊 |
| OGC WMS                         | 都計圖(填滿)2501以上顯示                                                        |                  | 發布中  | 取得服務資訊 |
| OGC WMS                         | 都計圖(框線)2500以下顯示                                                        |                  | 發布中  | 取得服務資訊 |
| OGC WMS                         | 都市計畫區範圍                                                                | )                | 發布中  | 取得服務資訊 |

圖 33、網路服務申請通過顯示畫面

# 第三章、倉儲平台圖台

倉儲平台圖台主要功能項目包括

- 1、 倉儲平台圖台一般民眾皆可瀏覽, 不須會員身分皆可瀏覽。
- 2、 倉儲平台系統提供圖資預覽功能。
- 3、 圖資顯示限定最大可放大之比例尺1:1128。
- 4、 圖層可以滑鼠點選後上下移動套疊。
- 5、提供圖層詮釋資料內容瀏覽
- 6、提供不同底圖切換

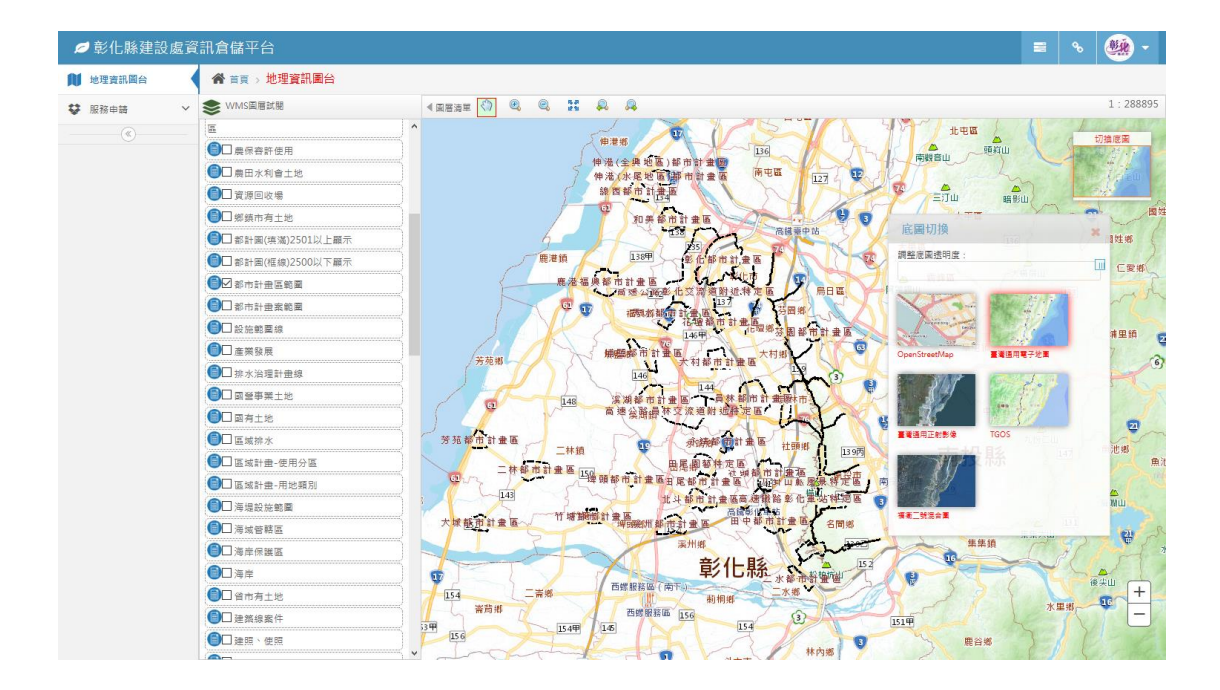

圖 34、倉儲平台系統圖台顯示畫面

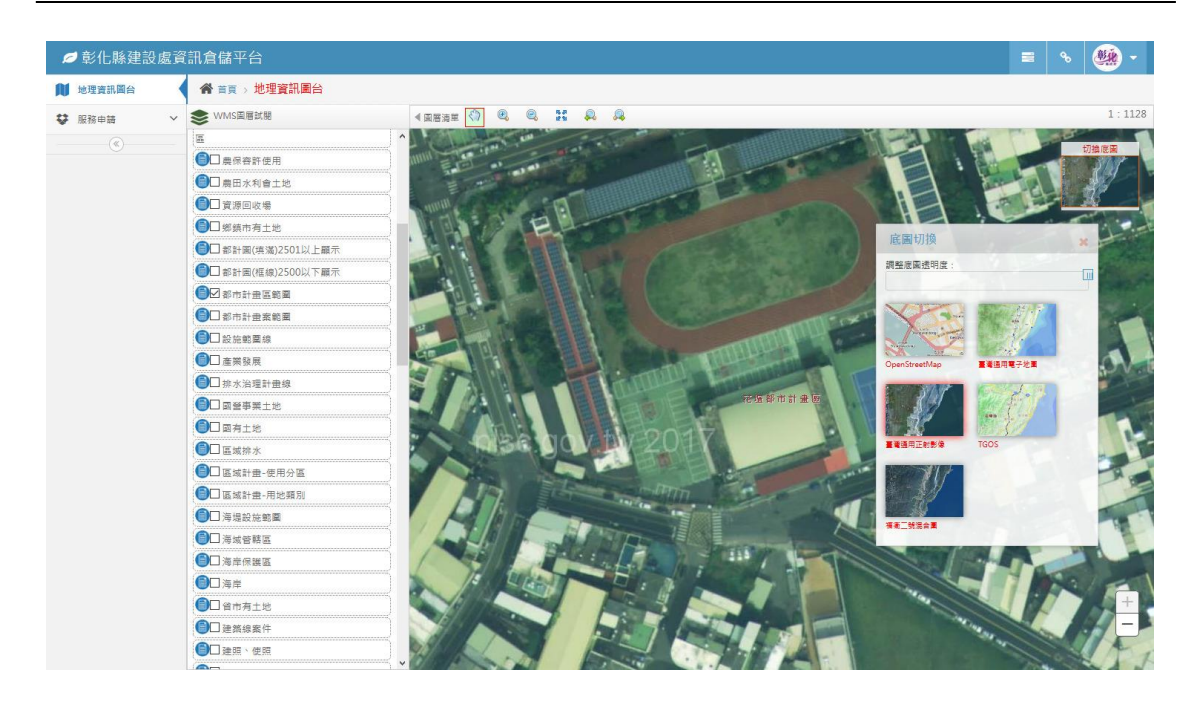

圖 35、倉儲平台系統圖台顯示最大比例尺畫面

# 第四章、服務管理

# 第一節、應用系統

| ∅ 彰化縣建設處置                                   | 資訊倉 | 含儲平台           |                            |          |                   |          |          | 11    | 80   | ۳     | - 🥸   |  |  |
|---------------------------------------------|-----|----------------|----------------------------|----------|-------------------|----------|----------|-------|------|-------|-------|--|--|
| 🔰 地理資訊圖台                                    | *   | 首頁 > 服務管理 >    | ◎ 應用系統 > 應用系統資料管           | 理        |                   |          |          |       |      |       |       |  |  |
| 🛔 會員管理 🗸 🗸                                  |     |                | 關鍵字                        | · 請輸入"6  | 由請留垣號"戓"應田系统久稱"戓" | 由議会昌名和   | 12 °     |       |      |       |       |  |  |
| ⊗ 服務管理 ~                                    |     |                | (99) Sec. 3                |          | Q 查詢              |          |          |       |      |       |       |  |  |
| ▶ 應用系統 ~                                    |     |                |                            |          |                   |          |          |       |      |       |       |  |  |
| 應用系統資料管理                                    |     | 已通過審核的應用系統案件列表 |                            |          |                   |          |          |       |      |       |       |  |  |
| ▶ 應用系統申請單審核                                 |     | 20 🗸 14 4 第    | 1 頁,共1頁 ▶ ▶ ♂              |          |                   |          |          |       | 目前顯示 | 1到3筆, | 總共有3筆 |  |  |
| - 詮釋資料 く                                    |     | 申請單編號          | 應用系統名稱                     | 申請日期     | 申請會員名稱            | 審核通過日期   | 審核人員名稱 养 | 充開發廠商 |      |       | 編修    |  |  |
| 網路服務 >                                      | 1   | A20201203-0001 | 彰化住宅及不動產資訊系統               | 20201203 | 永統管理員             | 20201203 | 永統管理員 詮問 | 國土測續  | 有限公司 |       |       |  |  |
| ♥ 服務申請 ∨                                    | 2   | A20160000-0000 | 地理資訊網路服務分享平台(供Lite<br>版使用) | 20160630 | 永統管理員             | 20160630 | 永統管理員 詮問 | 自國土測續 | 有限公司 |       |       |  |  |
| 各 条統管理 >>>>>>>>>>>>>>>>>>>>>>>>>>>>>>>>>>>> | 3   | A20150000-0000 | 地理資訊網路服務分享平台(供本平<br>台使用)   | 20150812 | 系統管理員             | 20150817 | 系統管理員 銓認 | 國土測續  | 有限公司 |       |       |  |  |
| («)                                         |     |                |                            |          |                   |          |          |       |      |       |       |  |  |
|                                             |     |                |                            |          |                   |          |          |       |      |       |       |  |  |
|                                             |     |                |                            |          |                   |          |          |       |      |       |       |  |  |
|                                             |     |                |                            |          |                   |          |          |       |      |       |       |  |  |
|                                             |     |                |                            |          |                   |          |          |       |      |       |       |  |  |
|                                             |     |                |                            |          |                   |          |          |       |      |       |       |  |  |

# 圖 36、應用系統資料管理系統畫面

| ß | ♥ 彰化縣建                     | 設處資訊倉儲平台                                                                                                    |                                                                 |  | <b>0</b> 0 | 2  | 0 🤐 -       |  |
|---|----------------------------|----------------------------------------------------------------------------------------------------|-----------------------------------------------------------------|--|------------|----|-------------|--|
| N | 地理資訊圖台                     | 應用系統基本資料編修                                                                                                    |                                                                 |  |            | ×  |             |  |
|   | 會員管理                       | 産用系統基本資料                                                                                                    |                                                                 |  |            | ^  |             |  |
|   | BIR Ror day THE            | *應用糸統名稱:                                                                                                    | 彩小社会及不動產資訊系統                                                    |  |            | 11 |             |  |
|   | /服務管理                      | ▲應用糸統説明:                                                                                                    | ● 10 L U(x + m)注(x)(x)(x)(x)(x)(x)(x)(x)(x)(x)(x)(x)(x)(        |  |            |    |             |  |
|   | 應用条統                       |                                                                                                    |                                                                 |  |            |    |             |  |
|   | <ul> <li>應用系統資料</li> </ul> |                                                                                                    |                                                                 |  |            |    |             |  |
|   | ▶ 應用系統申請                   |                                                                                                    |                                                                 |  |            |    | 3 筆,總共有 3 筆 |  |
|   | 詮釋資料                       | 應用系統IP位址:                                                                                                    |                                                                 |  |            | 11 | 編修          |  |
|   | 網路服務                       |                                                                                                    | 範例:127.0.0.1,192.168.1.1 (以半形垣號()分隔多担(P)                        |  |            |    | <u></u>     |  |
| ę | 服務申請                       | *應用系統服務網址:                                                                                                    | http://regis.chcg.gov.tw/chregis103/                            |  |            | 11 |             |  |
| 0 | 系統管理                       | 應用系統服務引用密码                                                                                                    | 範例:http://aphost.gov.tw/apname/ 或 http://127.0.0.1/apname/<br>调 |  |            |    |             |  |
|   | <b>(()</b>                 |                                                                                                    | ∽<br>講設定本應用永統目訂密碼,供本永統未來引用各服務時使用                                |  |            | 11 |             |  |
|   |                            | ▲應用糸統密碼:                                                                                                    | (如不需變更密碼諸保持以下檔位空白)                                              |  |            | 11 |             |  |
|   |                            | *確認密碼:                                                                                                    |                                                                 |  |            | 11 |             |  |
|   |                            | 開發廠商資料                                                                                                    |                                                                 |  |            | 11 |             |  |
|   |                            | ◆糸統開發單位/廠商:                                                                                                    | <b>詮莘國土測繪</b> 有限公司                                              |  |            | 11 |             |  |
|   |                            | *廠商連絡人:                                                                                                    |                                                                 |  |            | 11 |             |  |
|   |                            | 雇用条式印位         郵化生宅及不動產資訊条結            ·適用条式印位         郵化生宅及不動產資訊条結            ·適用条式印位         郵化生宅及不動產資訊条結            ·適用系式印位         10.69.54.69192.168.20.30,127.00.1            ·適用系式器         ·10.69.54.69192.168.20.30,127.00.1            ·通用系式器         ·10.69.54.69192.168.20.30,127.00.1            ·通用系式器         ·10.69.54.69192.168.20.30,127.00.1            ·通用系式器         ·10.69.54.69192.168.20.30,127.00.1            ·通用系式器         ·10.69.54.69192.168.20.30,127.00.1            ·通用系式器         ·10.69.54.69192.168.20.30,127.00.1            ·通用系式器         ·10.69.54.69192.168.20.30,127.00.1            ·通用系式器         ·10.69.54.69192.168.20.30,127.00.1            ·通用系式器         ·10.69.54.69192.168.20.30,127.00.1            ·通用系式器         ·10.29.084.10         ·10.79.01.69.00           ·通用系式器         ···································· |                                                                 |  |            |    |             |  |
|   |                            | 修改原因說明                                                                                                    |                                                                 |  |            | 11 |             |  |
|   |                            |                                                                                                    |                                                                 |  |            |    |             |  |
|   |                            |                                                                                                    |                                                                 |  |            |    |             |  |
|   |                            |                                                                                                    |                                                                 |  |            |    |             |  |
|   |                            |                                                                                                    |                                                                 |  |            | ~  |             |  |

圖 37、應用系統基本資料編修系統畫面

# 第二節、詮釋資料

詮釋資料新增方式有兩種,線上新增詮釋資料(或參考詮釋資料

模板)或上傳 XML 檔案。 🔂 新增詮釋資料 🕌 上傳詮釋資料。

| 💋 彰化縣建語                       | 日處資 | 訊倉儲平台                 |                                          |              |                                                                                                    |       |      | <b>1 0</b> | - <b>**</b> |  |  |
|-------------------------------|-----|-----------------------|------------------------------------------|--------------|----------------------------------------------------------------------------------------------------|-------|------|------------|-------------|--|--|
| 🔰 地理資訊圖台                      |     | 倄 首頁 > 服務管理 > 詞       | 2釋資料 > 註釋資料維護                            |              |                                                                                                    |       |      |            |             |  |  |
| 💄 會員管理                        | ~   |                       | 11 11 10 10 10 10 10 10 10 10 10 10 10 1 |              |                                                                                                    |       |      |            |             |  |  |
| ◎ 服務管理                        | ~   |                       | <b>編録字</b> : 詩輸入開鍵字<br>〇. 音約             |              |                                                                                                    |       |      |            |             |  |  |
| 應用系統                          | ~   |                       |                                          |              |                                                                                                    |       |      |            |             |  |  |
| ▶ 詮釋資料                        | ~   | 註釋資料列表                |                                          |              |                                                                                                    |       |      |            |             |  |  |
| <ul> <li>         ·</li></ul> | L首  | 🗘 📓                   |                                          |              |                                                                                                    |       |      |            |             |  |  |
| 於國資料維護                        |     | 20 Y I4 4 第1          | 頁,共2頁 ▶ Ħ Ŏ                              |              |                                                                                                    | E     | 前顧示1 | 到 20 筆,    | 總共有 23 筆    |  |  |
| A T A T PACIFICATION          |     | 詮釋資料編號                | 詮釋資料名稱                                   | 編輯人員         | 編輯 狀態                                                                                                    | 設定    | 服粉   | 8月用數       | 檢視          |  |  |
| 網路服務                          | ř   | 1 TTG-01-00005-00023  | 民政盧戶政科                                   | 系統管理員        | 酸布                                                                                                    | Þ 🖲 🤇 | 3    | 1          | 服務列表        |  |  |
| 😵 服務申請                        | ~   | 2 TTG-01-00005-00022  | 經濟暨綠能發展處工業科                              | 永統管理員        | <b>没</b> 有:                                                                                                    | Þ 🖲 🤇 | 3    | 2          | 服務列表        |  |  |
| ₿ 条统管理                        | ~   | 3 TTG-01-00005-00021  | 工務處道路管理科                                 | <b>永統管理員</b> | 致布     我     我      我      我       我       我       我       我       我       我       我        我        我 | Þ 🖲 🤇 | 3    | 7          | 服務列表        |  |  |
|                               |     | 4 TTG-01-00005-00020  | 經濟部中央地質調查所                               | 系統管理員        | 2 發布。                                                                                                    | Þ 🖲 🤅 | 3    | 1          | 服務列表        |  |  |
|                               |     | 5 TTG-01-00005-00019  | 營建署                                      | 系統管理員        |                                                                                                    | + 🔳 🤅 | 3    | 3          | 服務列表        |  |  |
|                               |     | 6 TTG-01-00005-00018  | 台灣電力公司                                   | 系統管理員        | 2 發布•                                                                                                    | Þ 🖲 🤅 | 3    | 1          | 服務列表        |  |  |
|                               |     | 7 TTG-01-00005-00017  | 環境保護局                                    | 永統管理員        | 2 發布•                                                                                                    | P 🖲 🤅 | 3    | 2          | 服務列表        |  |  |
|                               |     | 8 TTG-01-00005-00016  | 衛生局                                      | <b>永統管理員</b> | 2 發布:                                                                                                    | P 🖲 🤅 | 3    | 1          | 服務列表        |  |  |
|                               |     | 9 TTG-01-00005-00015  | 地政處                                      | 系統管理員        | 2 發布:                                                                                                    | ÷ 🖲 🤅 | 3    | 7          | 服務列表        |  |  |
|                               |     | 10 TTG-01-00005-00014 | 農業卮                                      | 系統管理員        | 2 發布:                                                                                                    | ÷ 🖲 🤅 | 3    | 10         | 服務列表        |  |  |
|                               |     | 11 TTG-01-00005-00013 | 水資源處水利管理科                                | 系統管理員        | 2 發布•                                                                                                    | Þ 🖲 🕻 | 3    | 8          | 服務列表        |  |  |
|                               |     | 12 TTG-01-00005-00012 | 水資源處下水道科                                 | 永統管理員        | 2 發布•                                                                                                    | P 🖲 🤅 | 3    | 8          | 服務列表        |  |  |
|                               |     | 13 TTG-01-00005-00011 | 城市暨觀光發展處營運管理科                            | <b>永統管理員</b> | 2 發布:                                                                                                    | p 🔳 🤅 | 3    | 1          | 服務列表        |  |  |
|                               |     | 14 TTG-01-00005-00010 | 教育處國民教育科                                 | 系統管理員        | 2 發布:                                                                                                    | ÷ 🖲 🕻 | 3    | 1          | 服務列表        |  |  |
|                               |     | 15 TTG-01-00005-00009 | 民政處宗教禮俗科                                 | 系統管理員        | 2 發布:                                                                                                    | ÷ 🖲 🤅 | 3    | 1          | 服務列表        |  |  |
|                               |     | 16 TTG-01-00005-00008 | 經濟暨綠能發展處能源開發科                            | 未統管理員        | 2 發布•                                                                                                    | P 🖲 🤅 | 3    | 3          | 服務列表        |  |  |
|                               |     | 17 TTG-01-00005-00007 | 建築管理科                                    | 永統管理員        | 2 發布:                                                                                                    | p 🔳 🤅 | 3    | 1          | 服務列表        |  |  |
|                               |     | 18 TTG-01-00005-00006 | 世缘計畫彩                                    | 系统管理局        | > 85.50                                                                                                    |       | 3    | 23         | 82362701志   |  |  |

### 圖 38、詮釋資料維護系統畫面

一、詮釋資料線上新增

線上新增詮釋資料除空白表格新增之外,可參考已建立之[詮釋 資料模板]進行修改。

#### 彰化縣都市計畫暨國土資訊系統

| Å | ♥ 彰化縣建                                                                   | 設處資訊倉儲平台               |                                                | = % r | 0   | - ( <u>**</u> |
|---|--------------------------------------------------------------------------|------------------------|------------------------------------------------|-------|-----|---------------|
| A | 地理資訊圖台                                                                   | 詮釋資料編輯                 |                                                | ×     |     |               |
|   | <b>今日如</b> 田                                                             | 소문과의사장                 |                                                | ^     |     |               |
| - | 自員官注                                                                     | ■主体資料力規<br>*NGIS資料庫公組・ |                                                |       |     |               |
|   | 服務管理                                                                     | *基礎核心分類:               |                                                |       |     |               |
|   | 應用系統                                                                     | 端则 <b>容</b> 组          | ◎稅心菌資 ○ 盤環菌資 基本地形画                             | - 1   |     |               |
|   | 詮釋資料                                                                     | * <b>幹</b> 羅管料編號:      | TTG-01-00005-00023                             |       |     |               |
|   | 於國資料項目                                                                   | *资料名稿:                 | 民政處戶政科                                         |       |     |               |
|   | <ul> <li>AL 144 (AL 14) (MB 4</li> <li>AL 144 (AL 14) (AL 14)</li> </ul> | *資料公布時間:               | 2020-05-13                                     |       | )筆: | 總共有 23 筆      |
|   | ) 註釋真料雜目                                                                 | 詮釋資料填寫單位               |                                                | - 1   | 數   | 檢視            |
|   | 網路服務                                                                     | *姓名:                   | 民政委后政科                                         | _     |     | 服務列表          |
| ÷ | 服務申請                                                                     | *單位:                   |                                                |       |     | 服務列表          |
| a | 多结婚细                                                                     | ·晋好 ·                  | 氏以處尸以科                                         |       |     | 服務列表          |
| - |                                                                          |                        | 04-7222151                                     |       |     | 服務列表          |
|   |                                                                          | *地址:                   | 影化縣 ど 影化市 ど 500                                |       |     | 服務列表          |
|   |                                                                          |                        | 中山路三段416號7艘                                    |       |     | 服務列表          |
|   |                                                                          | *電子信箱:                 | wt00875@msn.com                                |       |     | 服務列表          |
|   |                                                                          | *詮釋資料填寫時間:             | 2020-05-13                                     |       |     | 服務列表          |
|   |                                                                          | 参考系統資訊                 |                                                |       |     | 服務列表          |
|   |                                                                          | *資料坐標系統:               | EPSG:3826(TWD97/121分南) -                       | _     |     | 服務列表          |
|   |                                                                          | 資料產製單位                 |                                                |       |     | 服務列表          |
|   |                                                                          | *單位:                   | 民政處戶政科                                         | _     |     | 服務列表          |
|   |                                                                          | *電話:                   | 04.7222151                                     |       |     | 服務列表          |
|   |                                                                          | *摘要:                   |                                                |       |     | 服務列表          |
|   |                                                                          |                        | 氏以遊尸以科                                         |       |     | 服務列表          |
|   |                                                                          |                        |                                                |       |     | 服務列表          |
|   |                                                                          |                        | A 1000 AND AND AND AND AND AND AND AND AND AND | -     |     | 服務列表          |
|   |                                                                          | 18 TTG 01 0000         | 2000 (19) (19) (19) (19) (19) (19) (19) (19)   | 22    |     | 8732 71 本     |

## 圖 39、詮釋資料模板系統畫面

| Ø彰化縣建設處資訊倉儲平台                                                            | 💶 💊 🙀 🔍 🖛    |
|--------------------------------------------------------------------------|--------------|
| 新增益釋資料<br>111 地理資訊圖台                                                     | ×            |
| ▲ 會員管理 培認管理資料注意事項                                                        |              |
| (1)下方所有價位皆為必填,如備項高額外的詮釋資料內含資訊,請下載「整譯資料編輯工具」進行詮釋資料檔案製作後,再使用「上傳詮釋資料」功能上傳檔案 | •            |
| (2)知觉者接出已存身连接贫权XML供着偏美,器使用 「上傳连接贫好」初能运行上傳。"<br>一 應用系統  註釋資料分類            |              |
| *NGIS資料庫分組: 01自然環境 ✓                                                     |              |
| ·盖禮核心分類:●核心屬實○基礎屬實 基本地形面 ✓全部項目 ✓                                         |              |
| 識別資訊                                                                     | ) 筆,總共有 23 筆 |
| * 25-15-25-15-15-15-15-15-15-15-15-15-15-15-15-15                        | 數 檢視         |
| "資料公布時間:<br>"資料公布時間:                                                     | 服務列表         |
| ◆ 服務申請                                                                   | 服務列表         |
| ✿ 糸統管理 *姓名:                                                              | 服務列表         |
| *單位:                                                                     | 服務列表         |
| *電話:                                                                     | 服務列表         |
| *地址: 公東账 🗸 嘉東市 🧹 950                                                     | 服務列表         |
|                                                                          | 服務列表         |
| •電子協論:                                                                   |              |
| *詮釋資料填寫時間:                                                               | 服務列表         |
| 参考系統資訊                                                                   | 服務列表         |
| *資料坐價為統: EPSG-3821(TWD67經緯度) ▼                                           | 服務列表         |
| 資料產製單位                                                                   | 服務列表         |
| *單位:                                                                     | 服務列表         |
| · · · · · · · · · · · · · · · · · · ·                                    | 服務列表         |
| *摘要:                                                                     | 服務列表         |
|                                                                          |              |

# 圖 40、詮釋資料線上新增(空白)畫面(1/2)

| ❷ 彰化縣建                                          | 設處資訊倉儲平台       |                                               |                                           | <b>୧</b> ୪ | - 0 | - <b>**</b>  |
|-------------------------------------------------|----------------|-----------------------------------------------|-------------------------------------------|------------|-----|--------------|
| 🚺 地理資訊圖台                                        | 新增詮釋資料         |                                               |                                           | ×          |     |              |
|                                                 | 資料權責單位         |                                               | in an an an an an an an an an an an an an | ^          |     |              |
|                                                 | *單位:           |                                               |                                           |            |     |              |
| ◎ 服務管理                                          | <b>*</b> 電話:   |                                               |                                           |            |     |              |
| 一 應用系統                                          | *資料更新頻率:       | 逗常性持續更新之資料 V                                  |                                           |            |     |              |
|                                                 | *翩鍵字:          |                                               |                                           |            |     |              |
| <ul> <li></li></ul>                             |                | <u>×</u>                                      |                                           |            |     |              |
| 20 100 300 11 100 10 10 10 10 10 10 10 10 10 10 |                | *                                             |                                           |            | )筆, | 總共有 23 筆     |
| • 註程具小叶描言                                       |                | v                                             |                                           |            | 數   | 檢視           |
| - 網路服務                                          | *資料主題:         | 與動物飼養和/或植物種植有關之主關 ^                           |                                           |            |     | 服務列表         |
| 😵 服務申請                                          |                | 與自然環境中植物群和/或動物群有關之主題                          |                                           |            |     | 服務列表         |
|                                                 |                | <b>只土地權利描述有關之主題</b>                           |                                           |            |     | 服務列表         |
| 条統管理                                            |                | 與大氣的處理過程與現象有關之主題                              |                                           |            |     | 服務別本         |
|                                                 |                |                                               |                                           |            |     | 00077734X    |
|                                                 |                | 司が筑住が海半周的高程登計<br>自己時後回、2月14日の石石方開始十回          |                                           |            |     | 服装器的列表       |
|                                                 |                | R環境 [京、 ] 法權 相關 子婆 語                          |                                           |            |     | 服務列表         |
|                                                 |                | RADB/17/10回22頁前<br>自健康、健康服務、人文生態壆毎環境安全有關之主題   |                                           |            |     | 服務列表         |
|                                                 |                |                                               |                                           |            |     | 服務列表         |
|                                                 |                | 與軍事基地、結構、活動有關之主題                              |                                           |            |     | 服務列表         |
|                                                 |                | 與內陸地區的水特徵物、排水系統和其特性有關之主題                      |                                           |            |     | 服務列表         |
|                                                 |                | 與位置資訊和服務有關之主題                                 |                                           |            |     | <b>昭務初</b> 集 |
|                                                 |                | 與鹽水水體的特徵物和其特性(包含內陸地區)有關之主題                    |                                           |            |     | 00.06.73-04  |
|                                                 |                | L. 电关键 电子 电子 电子 电子 电子 电子 电子 电子 电子 电子 电子 电子 电子 |                                           |            |     | 服務列表         |
|                                                 |                | 與社會文化特性有關之主題                                  |                                           |            |     | 服務列表         |
|                                                 |                | 與人工設施有關之主題                                    |                                           |            |     | 服務列表         |
|                                                 |                | 現金額有限之王盟                                      |                                           |            |     | 服務列表         |
|                                                 |                | 児舶滞、歴境物系就和公共通訊版務月開乙主題                         |                                           |            |     | 服務列表         |
|                                                 | "空間範圍:         | 下X (Xmin) 左下Y (Ymin)                          |                                           | ~          |     | 服務列表         |
|                                                 | 18 TTG-01-0000 | 10006 년생학                                     | F¢ (1) 🛛                                  | 2          | 2   | <b>以</b> 验利病 |

圖 41、詮釋資料線上新增(空白)畫面(2/2)

#### 二、上傳詮釋資料(XML)

| <b>∅</b> 彰化縣建設                | <u>處資訊倉儲平台</u>                                                                                                    |                       | <b>9</b> 0 | <u> </u> | - 🏨 -     |
|-------------------------------|----------------------------------------------------------------------------------------------------|-----------------------|------------|----------|-----------|
| 🔰 地理資訊圈台                      | 上傳詮釋資料                                                                                                    |                       | 3          | c I      |           |
| 💄 合員管理                        | 註釋資料分類                                                                                                    |                       |            |          |           |
| ◎ 服務管理                        | *NGIS資料量分組: 01自然環境 ✓<br>*基礎核心分類: 001自然環境                                                                                                    |                       |            |          |           |
| 應用系統                          | 上使注释資料注意事項                                                                                                    |                       |            |          |           |
|                               | (1) 藤先於上方遺還「詮釋宴與分類」項目內容。<br>(2) 點還下方的「邀買…」我姐,還得要上傳的詮釋婆與(*xm)) 締後,點還「上傳編案」 超。                                                                                                    |                       |            |          |           |
| <ul> <li>         ·</li></ul> | (3)上得僅當大小限制為5 MB。 (4) 所上區物理等則為5 MB。 (4) 所上區物理等則均均均均均2000 (前面目→2000 (前面目→2000 (int))))))                                                                                                    |                       |            | ) 筆      | ,總共有 23 筆 |
| 細胞服務                          |                                                                                                    |                       |            | 數        | 检视        |
| ♥ 服務申請                        | (1) 連接備業・<br>激売 未通信備業・                                                                                                    |                       |            |          | 服務列表      |
| ✿ 系統管理                        | (2)上得個要 上得個要                                                                                                    |                       |            |          | 服務列表      |
|                               | 0%                                                                                                    |                       |            |          | 服務列表      |
|                               |                                                                                                    |                       |            |          | 服務列表      |
|                               |                                                                                                    |                       |            |          | 服務列表      |
|                               | · · · · · · · · · · · · · · · · · · ·                                                                                                    |                       |            |          | 服務列表      |
|                               |                                                                                                    |                       |            |          | 服務列表      |
|                               |                                                                                                    |                       |            |          | 服務列表      |
|                               |                                                                                                    |                       |            |          | 服務列表      |
|                               |                                                                                                    |                       |            |          | 服務列表      |
|                               |                                                                                                    |                       |            |          | 服務列表      |
|                               |                                                                                                    |                       |            |          | 服務列表      |
|                               |                                                                                                    |                       |            |          | 服務列表      |
|                               |                                                                                                    |                       |            |          | 服務列表      |
|                               | 18 TTG.01.00005.0005 封闭社会社 多合体社 多合体社 18 TTG.01.00005.00005 计划社会社 18 专行社会社 18 专行社会社会社会社会社会社会社会社会社会社会社会社会社会社会社会社会社会社会社会 | 2011 (1)<br>20本中 (11) | 3          | 23       | 服務列表      |

#### 圖 42、詮釋資料線上傳 XML

<?xml version="1.0" encoding="utf-8"?>

```
<gmd:MD_Metadata xmlns:gmd="http://www.isotc211.org/2005/gmd"
xmlns:gco="http://www.isotc211.org/2005/gco" xmlns:gml="http://www.opengis.net/gml"
xmlns:gmx="http://www.isotc211.org/2005/gmx" xmlns:gsr="http://www.isotc211.org/2005/gsr"
xmlns:gss="http://www.isotc211.org/2005/gss" xmlns:gts="http://www.isotc211.org/2005/gts"
xmlns:srv="http://www.isotc211.org/2005/srv" xmlns:xlink="http://www.w3.org/1999/xlink"
xmlns:xsi="http://www.w3.org/2001/XMLSchema-instance"
xsi:schemaLocation="http://www.isotc211.org/2005/srv
http://schemas.opengis.net/iso/19139/20060504/srv/srv.xsd http://www.isotc211.org/2005/gmd
http://schemas.opengis.net/iso/19139/20060504/gmd/gmd.xsd">
<gmd:fileIdentifier>
 <gco:CharacterString>TTG-06-00038-00001</gco:CharacterString>
</gmd:fileIdentifier>
<gmd:language>
 <gco:CharacterString>chi</gco:CharacterString>
</gmd:language>
<gmd:characterSet>
 <gmd:MD_CharacterSetCode
codeList="http://www.isotc211.org/2005/resources/codeList.xml#MD_CharacterSetCode"
codeListValue="utf8" codeSpace="ISOTC211/19115">utf8</gmd:MD_CharacterSetCode>
</gmd:characterSet>
<gmd:contact xmlns:type="simple">
 <!--MD填寫單位-->
 <gmd:CI_ResponsibleParty>
 <gmd:individualName>
           C1
```

圖 43、詮釋資料 XML 範例

### 第三節、網路服務

一、 服務註冊管理

[服務管理員]針對新圖層服務類型進行線上註冊作業並提

供[已發布]服務的圖層內容進行查詢與檢視。

| 参 能 1 年 1 年 1 年 1 年 1 年 1 年 1 年 1 年 1 年 1 |               |            |          |                 |          |              |     |        |          |          |
|-------------------------------------------|---------------|------------|----------|-----------------|----------|--------------|-----|--------|----------|----------|
| 🔰 地理資訊圖台                                  |               | <b>*</b> = | 頁 > 服務管理 | > 網路服務 > 服務註冊管理 |          |              |     |        |          |          |
| 💄 會員管理 🛛 🗸                                |               |            |          |                 |          |              |     |        |          |          |
| ● 「「「「「「」」」」                 嚴務衛理         |               |            |          |                 |          |              |     |        |          |          |
| 應用系統 >                                    |               |            |          |                 |          |              |     |        |          |          |
| - 詮釋資料 - >                                | 註理資料 ↓ 創設服務列表 |            |          |                 |          |              |     |        |          |          |
| ▶ 網路服務 >>                                 |               | 20         | v 14 4   | 第1 頁,共5頁 ▶ 附 Ŏ  |          |              | ł   | 目前顧示 1 | 到 20 筆,絲 | â共有 84 筆 |
| ▶ 服務註冊管理                                  |               |            | 服務類型     | 服務名稱            | 更新時間     | 建立人員 被申請     | 青次數 | 狀態     | 管理       | 1        |
| ▶ 服務申請單審核                                 |               | 1          | OGC WMS  | 都計圖(框線)2500以下顧示 | 20201203 | 系統管理員        | 1   | 發布中    |          | 8        |
| ▶昭務納中蒔紀編                                  |               | 2          | OGC WMS  | 臨時工廠登記          | 20200513 | 永統管理員        | ð   | 發布中    |          | 8        |
| * 73x 12 tx + aq 70 sk                    | ł.            | з          | OGC WMS  | 合法工廠登記          | 20200513 | 永統管理員        | 0   | 發布中    |          | 8        |
| ₩ 服務申請 ¥                                  |               | 4          | OGC WMS  | TGOS 門牌         | 20200513 | 条統管理員        | 0   | 發布中    |          | 8        |
| 条統管理 ×                                    |               | 5          | OGC WMS  | 公共設施綜合管道管線圖     | 20200430 | 条統管理員        | 0   | 發布中    |          | 8        |
| (N)                                       |               | 6          | OGC WMS  | 公共設施輸油管線園       | 20200430 | 系統管理員        | 0   | 發布中    |          | 8        |
|                                           |               | 7          | OGC WMS  | 公共設施瓦斯管線圖       | 20200430 | 永統管理員        | 0   | 發布中    |          | 8        |
|                                           |               | 8          | OGC WMS  | 公共設施下水道管線圖      | 20200430 | 条統管理員        | 0   | 發布中    |          | 8        |
|                                           |               | 9          | OGC WMS  | 公共設施自來水管線圖      | 20200430 | 条统管理員        | 0   | 發布中    |          | 8        |
|                                           |               | 10         | OGC WMS  | 公共設施電力管線園       | 20200430 | 系統管理員        | D   | 發布中    |          | 8        |
|                                           |               | 11         | OGC WMS  | 公共設施電信管線圖       | 20200430 | <b>永統管理員</b> | 0   | 發布中    |          | 8        |
|                                           |               | 12         | OGC WMS  | 土壤液化            | 20200427 | 永統管理員        | 0   | 發布中    |          | 8        |
|                                           |               | 13         | OGC WMS  | 海域管轄區           | 20200427 | 条統管理員        | 0   | 發布中    |          | 8        |
|                                           |               | 14         | OGC WMS  | 海岸              | 20200427 | 糸統管理員        | 0   | 發布中    |          | 8        |
|                                           |               | 15         | OGC WMS  | 海岸保護區           | 20200427 | 永統管理員        | 0   | 發布中    |          | 8        |
|                                           |               | 16         | OGC WMS  | 變電所             | 20200427 | 永統管理員        | 0   | 發布中    |          | 8        |
|                                           |               | 17         | OGC WMS  | 纺纽墙             | 20200427 | ★结婚理局        | 0   | 發布中    |          |          |

#### 圖 44、服務註冊列表畫面

步驟一、點選 ♀ 新增服務類型,目前提供服務類型包括 WMS、WFS、WMTS、KML、WebService 與實體圖資等。以下針對 WMS 為例進行服務註冊說明。

| ¢         | ● 彰化縣建設)  | 處資 | 訊倉儲平台                             |         |       | %  | `≓ 0 | - 🏨 |  |  |
|-----------|-----------|----|-----------------------------------|---------|-------|----|------|-----|--|--|
| A         | 地理資訊圖台    |    | ▲ 首頁 > 服務管理 > 網路服務 > 服務註冊管理 > 服務新 | 堵       |       |    |      |     |  |  |
| 2         | 會員管理      | ~  |                                   |         |       |    |      |     |  |  |
| $\otimes$ | > 服務管理    | ~  |                                   | 請選擇所要新增 | 的服務類型 |    |      |     |  |  |
|           | 應用系統      | ~  |                                   |         |       |    |      |     |  |  |
|           | 詮釋資料      | ~  |                                   |         |       | k  | 5    |     |  |  |
|           | 網路服務      | ~  | WMS                               | WFS     | WMTS  | KM | 11.  |     |  |  |
|           | 服務註冊管理    |    |                                   |         |       |    |      |     |  |  |
|           | ▶ 服務申請單審核 |    |                                   | ද අ     |       |    |      |     |  |  |
|           | ▶ 服務被申請紀錄 |    | WebService                        | 實體圖資    |       |    |      |     |  |  |
| Ŷ         | 服務申請      | ~  |                                   |         |       |    |      |     |  |  |
| 0         | 系統管理      | ~  |                                   |         |       |    |      |     |  |  |
|           | (%)       |    |                                   |         |       |    |      |     |  |  |
|           |           |    |                                   |         |       |    |      |     |  |  |
|           |           |    |                                   |         |       |    |      |     |  |  |

圖 45、服務新增(WMS、WMTS、WFS 等)畫面

查詢已註冊過的服務類型, OGC WMS、OGC WFS 與 OGC WMTS 等。

| £ | ┛ 彰化縣建設。   | 處資 | 訊倉儲平台       |                            |             |                    |          | =     | %      | '= 0 🏨 -          |
|---|------------|----|-------------|----------------------------|-------------|--------------------|----------|-------|--------|-------------------|
| N | 地理資訊圖台     |    | 倄 首頁 > 服務管理 | 里 > 網路服務 > 服務註冊會           | 會理          |                    |          |       |        |                   |
| 2 | 會員管理       | ~  |             | 服務類型:                      | 全航箱別 🗸      | <b>席條件</b> : 服務更新時 | 盟 > 湯道 > |       |        |                   |
|   | 〉服務管理      | ~  |             | 關鍵字:                       | 全部預別<br>("司 | "詮釋資料內容"           | く、査詢     |       |        |                   |
|   | 應用系統       | ~  |             |                            | OGC WMS     |                    |          |       |        |                   |
|   | 詮釋資料       | ~  | 網路服務列表<br>合 |                            | WEB Service |                    |          |       |        |                   |
| • | 網路服務       | ~  | 20 - 14 4   | 第1頁 <sup>,</sup> 共5頁 ▶ №   | KML         |                    |          |       | 目前顯示 1 | . 到 20 筆,總共有 84 筆 |
|   | ▶ 服務註冊管理   |    | 服務類型        | 服務名稱                       | 實體圖資        | 更新時間               | 建立人員     | 被申請次數 | 狀態     | 管理                |
|   | ▶ 服務申請單審核  |    | 1 OGC WMS   | 都計圖(框線)250 <u>2017</u> 55- | )           | 20201203           | 条統管理員    | 1     | 發布中    | ۲ 📄 📄             |
|   |            |    | 2 OGC WMS   | 臨時工廠登記                     |             | 20200513           | 永統管理員    | 0     | 發布中    | ۲ 🔁 💼             |
|   | * 加以的收中期加速 |    | 3 OGC WMS   | 合法工廠登記                     |             | 20200513           | 系統管理員    | 0     | 發布中    | 🗵 📄 🔳             |
| ÷ | 服務申請       | ~  | 4 OGC WMS   | TGOS 門牌                    |             | 20200513           | 系統管理員    | 0     | 發布中    | ۲ 🔁 💼             |
| ø | 系統管理       | ~  | 5 OGC WMS   | 公共設施綜合管道管線圖                |             | 20200430           | 系統管理員    | 0     | 發布中    | ۵ 🛓 🗉             |
|   | (%)        |    | 6 OGC WMS   | 公共設施輸油管線圖                  |             | 20200430           | 糸統管理員    | 0     | 發布中    | ۲ 🔁 🗐             |
|   |            |    | 7 OGC WMS   | 公共設施瓦斯管線圖                  |             | 20200430           | 系統管理員    | 0     | 發布中    | ۲ 🛓 🗐             |
|   |            |    |             |                            |             |                    |          |       |        |                   |

圖 46、服務列表查詢(WMS、WMTS、WFS 等)畫面

OGC WMS 新增為例,須填寫內容包括:(1). 基本資訊、(2). 供應設定、(3). 供應資訊等。

- (1). 基本資訊:服務名稱、服務描述、關鍵字等
- (2).供應設定:開放使用者查詢(是、否)、服務申請授權範圍(開放 會員、不開放會員與 lite 版-不須申請)、開放圖台瀏 覽(是、否)、服務說明文件(線上填寫說明文件、上傳 說明文件、說明網頁)等。

### (3).供應資訊:詮釋資料、服務位址、授權資訊(帳號、密碼、 token)、供應圖層選擇、坐標系統、格式、服務呼叫 預設值等。

#### 彰化縣都市計畫暨國土資訊系統

| Ø 彰化縣建設處資  | 訊倉儲平台                                                                                                    |            | <b>%</b> | ₽0  | - 🏨 |
|------------|----------------------------------------------------------------------------------------------------|------------|----------|-----|-----|
| 🔰 地理資訊圖台   | ▲ 首頁 > 服務管理 > 網路服務 > 服務註冊管理 > 編輯 OGC WMS                                                                  |            |          |     |     |
| 🛔 會員管理 🛛 🖌 | 基本資訊                                                                                                    |            |          |     |     |
| ◎ 服務管理 ~   | 服務編號:00005-abe8b560-08fb-4d09-9da6-3ab863642d0e                                                           |            |          | _   |     |
| ····應用系統 > | *服務名稱: 都計圖(框線)2500以下顯示                                                                                    |            |          |     |     |
|            | <b>脈擁通道:</b> 都計圖(框線)2500以下顯示                                                                              |            |          |     |     |
| ▶ 網路服務 >>  |                                                                                                    |            |          |     |     |
| ▶ 服務註冊管理   |                                                                                                    |            |          |     |     |
| ▶ 服務申請單審核  |                                                                                                    |            |          | .4  |     |
| ▶ 服務被申請紀錄  | ●時間圓(陸線)2300以下無小<br>供應設定                                                                                  |            |          |     |     |
| ♥ 服務申請 ∨   | *開放使用者直詞: 是 🗸                                                                                             | -          |          |     |     |
| 条統管理 >     | <ul> <li>● 服務申請授權範囲: 開欣合員申請</li> </ul>                                                                    |            |          |     |     |
| (          | *開放国台灣覽: 是 🗸 🗸                                                                                            |            |          |     |     |
|            |                                                                                                    |            |          |     |     |
|            | 新語T篇(指標)/250U以 ト戦 不                                                                                       |            |          |     |     |
|            |                                                                                                    |            |          |     |     |
|            |                                                                                                    |            |          |     |     |
|            | 供應資訊                                                                                                    |            |          | .:: |     |
|            | *趁釋資料: <u>選擇詮釋資料</u> 城鄉計畫科                                                                                |            |          |     |     |
|            | *服務位址:<br>https://urbangis.chcg.gov.tw/arcgis/services/CHCGMap/CITYPLANS/MapServer/WMSServer?request=GetC | apabilitie | 18 SL    |     |     |
|            | 26LAIGE=AAIAI2                                                                                            |            |          |     |     |
|            |                                                                                                    |            |          |     |     |
|            | <b>城接收</b> 到                                                                                              |            |          | al  |     |
|            | <sup>1汉/编</sup> 篇41 · 编號:                                                                                 |            |          |     |     |
|            | PUE用目標用: 截入且目為単 股級版本: 111 ⊻<br>PARCEIO2/00                                                                |            |          | ^   |     |
|            | PARCELOI (1)                                                                                              |            |          |     |     |
|            | NOUSETYPE (2)                                                                                             |            |          |     |     |
|            | USEZONE_LINE (5)                                                                                          |            |          | v   |     |
|            | 坐標兼紙: EPSG:3826 💙 榕式: image/png 💙                                                                         |            |          |     |     |
|            | *服務呼叫預設值:<br>https://urbangis.chcg.gov.tw/arcgis/services/CHCGMap/CITYPLANS/MapServer                     | 062.0      |          |     |     |
|            | HEIGHT=477&REQUEST=GetMap&SERVICE=WMS&BGCOLOR=0xFFFFF&TRANSPARENT=TRUE&SRS=EF                             | SG:3826    | 84       |     |     |
|            | LAYERS=5&VERSION=1.1.1&FORMAT=image/png&STYLES=                                                           |            |          |     |     |
|            | マントが開始20分は、アルンボットゆう10日に回じ、コンドのとなどのとなるながままで、下海                                                             |            |          | .1  |     |
|            | 国西島總興服務亦為廣測時務51用其網班,LAYEKS興EPGG客製編現級上幅<br>更新 返回                                                           |            |          |     |     |
|            |                                                                                                    |            |          |     |     |

#### 圖 47、服務新增 WMS 畫面

供應設定中[服務說明文件]有三種填寫方式,線上填寫說明文字畫面如下

| 供應設定       |        |  |
|------------|--------|--|
| *開放使用者查詢:  | 是 ▼    |  |
| *服務申請授權範圍: | 開放會員申請 |  |
| *開放圖台瀏覽:   | 문 🔻    |  |
| *服務說明文件:   | 填寫說明文字 |  |
|            | 村里界    |  |
|            |        |  |
|            |        |  |
|            |        |  |

圖 48、服務說明文件-網頁填寫說明內容(1/3)畫面

供應設定中服務說明文件有三種填寫方式,上傳說明文件。

| 供應設定       |       |         |   |
|------------|-------|---------|---|
| *開放使用者查詢:  | 是     |         | Ŧ |
| *服務申請授權範圍: | 開放會員日 | Ŧ       |   |
| *開放圖台瀏覽:   | 是     |         | ٣ |
| *服務說明文件:   | 上傳說明了 | 之件      | ٣ |
|            | 選擇檔案  | 未選擇任何檔案 |   |

圖 49、服務說明文件-檔案上傳(2/3)畫面

供應設定中服務說明文件有三種填寫方式,說明網頁。

| 供應設定       |                        |           |
|------------|------------------------|-----------|
| *開放使用者查詢:  | 是                      | Ψ.        |
| *服務申請授權範圍: | 開放會員申請                 |           |
| *開放圖台瀏覽:   | 是                      |           |
| *服務說明文件:   | 說明網頁                   |           |
|            | http://servicehost.gov | /.tw/serv |

圖 50、服務說明文件-說明網頁(3/3)畫面

供應資訊填寫說明內容:

- (1) 詮釋資料填寫
- (2) 服務位址
- (3) 授權資訊(帳號、密碼、token)
- (4) 供應圖層選擇
- (5) 坐標系統、格式
- (6) 服務呼叫預設值

| 供應資訊      |                                                                                                    |
|-----------|----------------------------------------------------------------------------------------------------|
| *詮釋資料:    | 還擇詮釋資料 城鄉計畫科                                                                                                    |
| ⁺服務位址:    | https://urbanglis.chcg.gov.tw/arcglis/services/CHCGMap/CITYPLANS/MapServer/WMSServer?request=GetCapabilities&service=WMS                                                                                                    |
| 授權資訊:     | 帳號: 查碼: □使用 ArcGIS Token                                                                                                    |
| ★供應圖層選擇:  | 載入図層清單 服務版本: 11.1 ∨                                                                                                    |
|           | PARCEL02 (0)                                                                                                    |
|           | PARCEL01 (1)                                                                                                    |
|           | NOUSETYPE (2)                                                                                                    |
|           | NOUSEZONE (3)                                                                                                    |
|           | USEZONE_LINE (5)                                                                                                    |
|           | 坐標系統: EPSG:3826                                                                                                    |
| ⁺服箍呼叫預設值: | https://urbangls.chcg.gov.tw/arcgls/services/CHCGMap/CITYPLANS/MapServer<br>/WMSServer?BBOX=119.608004769986,1.67303443409672,120.69231304006,24.3483368835149&WIDTH=863&<br>HEIGHT=477&REQUEST=GetMap&SERVICE=WMS&BGCOLOR=0xFFFFF&TRANSPARENT=TRUE&SRS=EPSG:3826&<br>LAYERS=5&VERSION=1.1.1&FORMAT=image/png&STYLES= |
|           | 回台試閱與服務狀況檢測時將引用此網址,LAYERS與EPSG參數講填寫正確                                                                                                    |
|           | 更新返回                                                                                                    |

圖 51、供應資訊填寫畫面

(1) 詮釋資料填寫

選擇詮釋資料,若沒有詮釋資料內容請至[服務管理-詮釋資料]先行填寫。

| serv          | ice                     | <b>開鍵字:</b> 請輸入關鍵字                    |                                                 |                                  |                                                            |
|---------------|-------------------------|---------------------------------------|-------------------------------------------------|----------------------------------|------------------------------------------------------------|
|               | 2                       | 20 🗸 14 4 第1                          | 頁,共2頁 ▶ № Ŏ                                     |                                  |                                                            |
| 授權資訊:<br>帳號:  |                         |                                       | 目前顯示1到201                                       | 筆,總共有 23 筆                       |                                                            |
| *供應圖層選擇: 載/   | (B)                     | 詮釋資料編號                                | 詮釋資料名稱                                          | 設定                               |                                                            |
| PAR           | CEL 1                   | TTG-01-00005-00023                    | 民政處戶政科                                          | 選擇                               |                                                            |
| PAR           | CEL 2                   | TTG-01-00005-00022                    | 經濟暨綠能發展處工業科                                     | 選擇                               |                                                            |
| NOU           | JSE 3                   | TTG-01-00005-00021                    | 工務處道路管理科                                        | 選擇                               |                                                            |
| NOU           | JSE 4                   | TTG-01-00005-00020                    | 經濟部中央地質調查所                                      | 選擇                               |                                                            |
| USE           | zoi 5                   | TTG-01-00005-00019                    | 營建署                                             | 選擇                               |                                                            |
| 坐標身           | · 新在 6                  | TTG-01-00005-00018                    | 台灣電力公司                                          | 選擇                               |                                                            |
| 服務呼叫預設值: http | s://urbany              | เราะเทษฐานการเพิ่มสารา                | services/ cricciviap/ critri                    |                                  | ·                                                          |
|               | /ISServer?B<br>GHT=477& | BOX=119.608004769<br>REQUEST=GetMap&9 | 986,1.67303443409672,120<br>SERVICE=WMS&BGCOLOR | 0.69231304006,24<br>=0xFFFFF&TRA | 4.3483368835149&WIDTH=863&<br>NSPARENT=TRUE&SRS=EPSG:3826& |

圖 52、詮釋資料選擇模板/參考詮釋資料系統畫面

(2) 服務位址

<u>https://urbagis.chcg.gov.tw/ar\_is/services/CHM</u> p/CIT NS/MapSe r/WMSServer?eques pabili es&service=WMS (3) 授權資訊(帳號、密碼、token)

(4) 供應圖層選擇

選擇 WMS 服務圖層、坐標系統設定 EPSG: 3826、格式選擇

image/png
| *供應圖層選擇: | 載入固層    | 清單服務版本:   | 1.1.1 ~ |     |           |   |
|----------|---------|-----------|---------|-----|-----------|---|
|          | PARCELO | 2 (0)     |         |     |           |   |
|          | PARCELO | L (1)     |         |     |           |   |
|          | NOUSETY | 'PE (2)   |         |     |           |   |
|          | NOUSEZO | DNE (3)   |         |     |           |   |
|          | USEZONE | LINE (5)  |         |     |           |   |
|          | 坐櫄系統:   | EPSG:3826 | ~       | 格式: | image/png | ~ |

\*服務呼叫預設值: https://urbangis.chcg.gov.tw/arcgis/sepuices/CHCGMap/CITVDLANIS/N

### 圖 53、供應圖層與選擇坐標系統之系統畫面

(5)服務呼叫預設值(圖台試閱與服務狀況檢測時將引用此

### 網址,LAYERS 與 EPSG 參數請填寫正確)

https://urbangis.chcg.gov.tw/arcgis/services/MapData/CHCGMap/MapServer/WMS Server?BBOX= 6826309,22.770 201325383,23 &WIDTH=982&HEIGHT=626&REQUEST=GetMap&SERVICE=WMS&BGCOLOR=0xFFF FFF&TRANSPARENT=TRUE&<u>SRS=EPSG:3826</u>&LAYERS=7,1&<u>VERSION=1.1.1&FORMAT=image/p</u> ng&STYLES=

二、 服務申請單審核

服務管理員針對服務申請單進行審核。

| ļ | つ 地理資訊倉(  | 諸平 | 台                            | <b>%</b> | ₩0   | 800 - |
|---|-----------|----|------------------------------|----------|------|-------|
| A | 地理資訊圖台    |    | ★ 首頁 > 服務管理 > 網路服務 > 服務申請單審核 |          |      |       |
| 2 | 會員管理      | ~  | 中朝軍編號: 訪給人申訪單編號 3. 查詢        |          |      |       |
| Ø | > 服務管理    | ~  |                              |          |      |       |
|   | 應用系統      | ~  | 以下是待審核的網路服務申請單列表             |          |      |       |
|   | 詮釋資料      | ~  | 20 T H 4 第0 頁 共0頁 M O        | 目前願示     | 0到0筆 | 總共有0筆 |
|   | 網路服務      | ~  | 申請單編號 申請日期 申請人 申請使用應用系統名稱    |          |      |       |
|   | ▶ 服務註冊管理  |    |                              |          |      |       |
|   | ▶ 服務申請單審核 |    |                              |          |      |       |
|   | ▶ 服務被申請紀錄 |    |                              |          |      |       |
| ÷ | 服務申請      | ~  |                              |          |      |       |
| ¢ | 系統管理      | ~  |                              |          |      |       |
|   |           |    |                              |          |      |       |
|   |           |    |                              |          |      |       |
|   |           |    |                              |          |      |       |
|   |           |    |                              |          |      |       |

圖 54、服務申請審核系統畫面

#### 三、 服務被申請紀錄

| 💋 地理資訊倉   | 諸平 | 台                                              |      | `≓ 0 | 800 - |
|-----------|----|------------------------------------------------|------|------|-------|
| 🔰 地理資訊圖台  |    | ★ 首頁 > 服務管理 > 網路服務 > 服務被申請紀錄                   |      |      |       |
| 💄 會員管理    | ~  | 申請單編號: 訪給人申訪單編號 ♀ 遭夠                           |      |      |       |
| ◎ 服務管理    | ~  |                                                |      |      |       |
| 應用系統      | ~  | 以下是網路服務申請單列表                                   |      |      |       |
| - 詮釋資料    | ~  | 20 T H 4 第1頁,共1頁 M O                           | 目前願示 | 1到1筆 | 總共有1筆 |
| 網路服務      | ~  | 申請單編號 申請日期 申請服務的應用系統                           |      |      |       |
| ▶ 服務註冊管理  |    | 1 S20180206-0001 20180206 地理資訊網路服務分享平台(供本平台使用) | <br> | 檢視   | 甲請單   |
| ▶ 服務申請單審核 |    |                                                |      |      |       |
| ▶ 服務被申請紀錄 |    |                                                |      |      |       |
| ♥ 服務申請    | ~  |                                                |      |      |       |
| ✿ 系統管理    | ~  |                                                |      |      |       |
| ®         |    |                                                |      |      |       |
|           |    |                                                |      |      |       |
|           |    |                                                |      |      |       |
|           |    |                                                |      |      |       |

### 圖 55、服務被申請紀錄系統畫面

| ¢   | 🖉 地理資訊  | R <u>倉儲平台</u>  |              |                |      |       | <b>a a</b>       | 1 | 0 🛞 -      |  |
|-----|---------|----------------|--------------|----------------|------|-------|------------------|---|------------|--|
| A   | 地理資訊圖台  | 網路服務申請單檢視      |              |                |      |       |                  | × |            |  |
|     | 會員管理    | ■申請單資訊:        |              |                |      |       |                  |   |            |  |
|     | > 服務管理  | 申請單編號:         | S20180206-   | 0001           |      |       |                  |   |            |  |
|     | 應用系統    | 申請服務的應用系<br>統: | 地理資訊網路服務     | 资分享平台(供本平台使用)  |      |       |                  |   |            |  |
|     | 詮釋資料    | 申請用途:          | 線上服務<br>申請測試 |                |      |       |                  |   | 1 筆,總共有1 筆 |  |
|     | 網路服務    | ■申請單明細:        |              |                |      |       |                  |   |            |  |
|     | ▶ 服務註冊管 | 項次             | 服務類型         | 服務名稱           | 審核狀態 | 審核人員  | 申請項目謳數:6<br>審核日期 | ÷ | 磁码中韵单      |  |
|     | ▶ 服務申請單 | 1              | KML          | TEST_kl_ucase  | 審核通過 | 系统管理員 | 20180206         | 1 |            |  |
|     | ▶ 服務被申請 | 2              | OGC WFS      | TN_ELSE        | 審核通過 | 未统管理員 | 20180206         |   |            |  |
| - 😌 | 服務申請    | 3              | OGC WMS      | TN_ELSE        | 審核通過 | 系統管理員 | 20180206         |   |            |  |
| -0  | 系統管理    | 4 0            | DGC WMTS     | TEST_NLSC_WMTS | 審核通過 | 系统管理員 | 20180206         |   |            |  |
| _   | (<      | 5 V            | VEB Service  | Token_Validate | 審核通過 | 系統管理員 | 20180206         |   |            |  |
|     |         | 6              | 實體圖資         | TEST_DXF       | 審核通過 | 系統管理員 | 20180206         |   |            |  |
|     |         |                |              |                |      |       |                  |   |            |  |
|     |         |                |              |                |      |       |                  | _ |            |  |
|     |         |                |              |                |      |       |                  |   |            |  |

圖 56、服務被申請單檢視系統畫面

# 第五章、服務申請

## 第一節、應用系統申請

一. 註冊新的應用系統

計畫承辦人進行新的應用系統註冊時需填寫以下內容包括:

- 應用系統基本資料:應用系統名稱、應用系統說明、應用系統
   IP 位址、應用系統網址。
- 2、應用系統服務引用密碼:應用系統引用密碼設定

3、開發廠商基本資料。

| ø         | 彰化縣建設處證     | 翻倉儲平台                                       |                              |                               |                            |  | Έ0 | - 🌉 |
|-----------|-------------|---------------------------------------------|------------------------------|-------------------------------|----------------------------|--|----|-----|
| N         | 地理資訊圖台      | 脅 首頁 > 服務申請 > 應用系統申請 > 註冊                   | 新的應用系統                       |                               |                            |  |    |     |
| 2         | 會員管理 >      | 應用系統基本資料                                    |                              |                               |                            |  |    |     |
| $\otimes$ | 服務管理 >      | *應用糸統名稱:                                    |                              |                               |                            |  |    |     |
| Ŷ         | 服務申請 >      | *應用系統說明:                                    |                              |                               |                            |  |    |     |
|           | 應用系統申請 >    |                                             |                              |                               |                            |  |    |     |
|           | ▶ 註冊新的應用系統  |                                             |                              |                               |                            |  |    |     |
|           | ▶ 我註冊的應用系統  |                                             |                              |                               |                            |  |    |     |
|           | ▶ 應用系統開發廠商設 | 應用系統IP位址:                                   |                              |                               |                            |  |    |     |
|           | 網路服務申請 >    | ■107:127.0.0.1,192<br>*應用永統服務網址:<br>http:// | 68.1.1 (以丰形逗號(,)分隔多細(P)      | )                             |                            |  |    |     |
|           | 檢視被授權的應用系統用 | 範例:http://aphost                            | gov.tw/apname/或 http://127.0 | 0.0.1/apname/                 |                            |  |    |     |
|           | 務清單(廠商)     | 應用系統服務引用密碼                                  |                              |                               |                            |  |    |     |
|           | 驗證碼取得協助工具   |                                             | 請設定本                         | :應用系統自訂密碼。供本。<br>充註冊完成後,密碼資料將 | k统未來引用各服務時使用<br>不提供查詢,請牢記) |  |    |     |
|           | Lite版服務使用說明 | *應用系統密碼:                                    |                              |                               |                            |  |    |     |
| ø         | 条统管理 >      | *確認密碼:                                      |                              |                               |                            |  |    |     |
|           |             | 開發廠商資料                                      |                              |                               |                            |  |    |     |
|           |             | ★乘統開發單位/廠商:                                 |                              |                               |                            |  |    |     |
|           |             | *廠商連絡人:                                     |                              |                               |                            |  |    |     |
|           |             | ≜廠商連絡電話:                                    |                              |                               |                            |  |    |     |
|           |             |                                             |                              | 註冊                            |                            |  |    |     |
|           |             |                                             |                              |                               |                            |  |    |     |
|           |             |                                             |                              |                               |                            |  |    |     |

圖 57、註冊新應用系統系統畫面

2. 我註冊的應用系統

計畫承辦人可檢視已審核通過之註冊內容,包括申請單內容、 申請通過服務的內容等。

| , | ┛彰化縣建設處               | 資       | 訊倉          | 儲平台               |                        |                                 |                   |             | <b>7 0</b>                    | - 🏨              |
|---|-----------------------|---------|-------------|-------------------|------------------------|---------------------------------|-------------------|-------------|-------------------------------|------------------|
| A | 地理資訊圖台                |         | *           | 首頁 〉 服務申請 〉       | 應用系統申請 > 我註冊的應用系統      |                                 |                   |             |                               |                  |
| 2 | 會員管理                  | ~       |             |                   | QC                     | <br> 審核中 ◉審核通過 ○審核不通過紀錄 ○可重送申請算 | <b></b><br>【<br>件 |             |                               |                  |
| Ø | > 服務管理                | ~       |             |                   |                        |                                 |                   |             |                               |                  |
| Ų | ▶ 服務申請                | ~       | <u>ا</u> لا | 下是您的應用系統          | 在申請案件列表                |                                 |                   |             |                               |                  |
|   | 應用系統申請                | ~       | 2           | 0 <b>∨ I4 4 第</b> | 1 頁,共1頁 ▶ ▶ Ŏ          |                                 |                   | 目前顧行        | 示1到3筆,                        | 總共有3筆            |
|   | ▶ 註冊新的應用系統            |         |             | 申請單編號             | 應用系統名稱                 | 系統開發廠商                          | 通過                | <b>é核日期</b> | 申請通過服務                        | 務數量              |
|   | 我註冊的應用系統              |         | 1           | A20201203-0001    | 彰化住宅及不動產資訊系統           | 詮華國土測繪有限公司                      | 202               | 01203       | OGC WMS<br>WEB Servic         | 3<br><b>c</b> 1  |
|   | ▶應用系統開發廠商<br>網路服務申請   | 設定<br>~ | 2           | A20160000-0000    | 地理資訊網路服務分享平台(供Lite版使用) | 詮華國土測繪有限公司                      | 201               | 60630       | 服務資訊<br>OGC WMS<br>服務資訊       | 00496<br>2<br>检視 |
|   | 檢視被授權的應用素#<br>務清單(廠商) | 統服      | 3           | A20150000-0000    | 地理資訊網路服務分享平台(供本平台使用)   | 詮華國土測總有限公司                      | 201               | 50817       | OGC WFS<br>WEB Servic<br>服務資訊 | 1<br>在1<br>检视    |
|   | 驗證碼取得協助工具             |         |             |                   |                        |                                 |                   |             |                               |                  |
|   | Lite版服務使用說明           |         |             |                   |                        |                                 |                   |             |                               |                  |
| 0 | ▶ 系統管理                | ~       |             |                   |                        |                                 |                   |             |                               |                  |
|   |                       |         |             |                   |                        |                                 |                   |             |                               |                  |

#### 圖 58、應用系統申請案件列表系統畫面

應用系統明細內容檢視

| 4   | ♥ 彰化縣建                                                    | 設處資訊倉儲平台                      |                                      | ¢, | <b></b> 0 | - <u>**</u>       |
|-----|-----------------------------------------------------------|-------------------------------|--------------------------------------|----|-----------|-------------------|
| A   | 地理資訊圖台                                                    | 應用系統明細內容檢視                    |                                      |    | ×         |                   |
|     | 會員管理                                                      | 應用系統基本資料                      |                                      |    |           |                   |
|     | > 服務管理                                                    | ▲應用系統名稱:                      | 彰化住宅及不動產資訊系統                         |    | 2.00      | · (a++ = 2 m)     |
| ••• | RE 20 cb **                                               | *應用系統說明:                      | 彰化住宅及不動產資訊系統                         |    | 3 筆       | · 龍共月 3 車<br>廠商數量 |
| Ť   | NIC 455 44° ANI                                           |                               |                                      |    | 定         | 1                 |
|     | 應用赤流甲讀                                                    |                               |                                      |    | 定         | 1                 |
|     | ▶ 註冊新的應序                                                  |                               |                                      |    | 定         | 1                 |
|     | <ul> <li>         ·   我註冊的應         /         ·</li></ul> | 應用系統IP位址:                     | 210.69.54.69192.168.20.30,127.0.0.1  |    |           |                   |
|     | <ul> <li>應用系統開き</li> </ul>                                | *鹰用系統服務網址:                    | http://regis.chcg.gov.tw/chregis103/ |    |           |                   |
|     | 網路服務甲蹟                                                    | 開發廠商資料                        |                                      |    |           |                   |
|     | 檢視被授權的局<br>務清單(廠商)                                        | *糸統開發單位/廠商:                   | 詮華國土測繪內限公司                           |    |           |                   |
|     | 驗證碼取得協問                                                   | *廠商連絡人:                       | 楊子承                                  |    |           |                   |
|     | Lite版服務使用                                                 | "服闯建销电脑:                      | 0423190801                           | _  |           |                   |
| ð   | 条统管理                                                      | 中胡/番岐口朔貞部<br>申請日期:2020/12/3下9 | ± 02 32 03                           |    |           |                   |
|     | ((()))                                                    | 審核日期:2020/12/3下               | ÷ 02.39:17                           |    |           |                   |
|     | 0                                                         |                               |                                      |    |           |                   |
|     |                                                           |                               |                                      |    |           |                   |
|     |                                                           |                               |                                      |    |           |                   |
|     |                                                           |                               |                                      |    |           |                   |
|     |                                                           |                               |                                      |    |           |                   |
|     |                                                           |                               |                                      | _  | -11       |                   |

### 圖 59、應用系統明細內容檢視系統畫面

檢視應用系統目前已申請通過審核的服務資訊內容。

| Ø彰化縣建                      | 設處資訊倉儔      | 都平台                                  |                     |      |          | 3   | <b>9</b> 0 | <b>e</b> 0    | - <b>**</b> |
|----------------------------|-------------|--------------------------------------|---------------------|------|----------|-----|------------|---------------|-------------|
| 🔰 地理資訊圖台                   | 檢視應用系統      | 「彰化住宅及不動產資訊系統」目前已申請通                 | 過審核的服務資訊            |      |          |     | 1          | ¢ 👘           |             |
| ▲ 會員管理                     | 應用系統基本      | 資訊                                   |                     |      |          |     |            |               |             |
|                            | 該記得將申       | 請本應用糸統時所填寫的「應用糸統密碼」提供給「開發廠的          | 商」,各廠商才能正式進行各式服務的引用 | 開發   |          |     |            |               |             |
| ♥ 服務申請                     | 應用系統編號:)    | A20201203-0001<br>8/小小学及天前来知道会体      |                     |      |          |     |            |               |             |
| #田玉综由課                     | 應用系統網址:     | http://regis.chcg.gov.tw/chregis103/ |                     |      |          |     |            |               |             |
| ▶ 註冊新的座                    | 本應用系統開      | 放引用的服務項目資訊                           |                     |      |          |     |            | 3 筆,          | 總共有3筆       |
| <ul> <li>我註冊的應則</li> </ul> | 服務類型        | 服務名稱                                 |                     | 服務狀態 | 引用資訊 開   | 發廠商 |            | WMS           | 3           |
| ▶應用系統開發                    | WEB Service | Token_Validate                       |                     | 酸布中  | 取得服務資訊 1 |     |            | Servio        | ce I<br>檢視  |
| 網路服務申請                     | OGC WMS     | 都計圖(填滿)2501以上顯示                      |                     | 發布中  | 取得服務資訊 1 |     |            | WMS<br>#2#ER  | 2<br>1会初    |
| 檢視被授權的意                    | OGC WMS     | 都計圖(框線)2500以下顯示                      |                     | 發布中  | 取得服務資訊 1 | l.  |            | WFS           | 1           |
| 務清單(廠商)                    | OGC WMS     | 都市計畫區範圍                              | -                   | 發布中  | 取得服務資訊   |     |            | Servio<br>务資訊 | ce 1<br>檢視  |
| 驗證碼取得協問                    |             |                                      |                     |      |          |     |            |               | i           |
| ··· Lite版服務使用              |             |                                      |                     |      |          |     |            |               |             |
| 条統管理                       |             |                                      |                     |      |          |     |            |               |             |
| (                          |             |                                      |                     |      |          |     |            |               |             |
|                            |             |                                      |                     |      |          |     |            |               |             |
|                            |             |                                      |                     |      |          |     |            |               |             |
|                            |             |                                      |                     |      |          |     |            |               |             |
|                            |             |                                      |                     |      |          |     |            |               |             |
|                            |             |                                      |                     |      |          |     |            |               |             |
|                            |             |                                      |                     |      |          |     |            |               |             |

圖 60、應用系統已申請通過審核服務資訊畫面

| @ 彰                | 化縣建語        | 没處資訊倉儲平台                                                                         |                |          | <b>≣</b> % | <b>= 0</b> 🥮 - 1   |
|--------------------|-------------|----------------------------------------------------------------------------------|----------------|----------|------------|--------------------|
| 🚺 地理               | 国資訊圏台       | 檢視應用系統「彰化住宅及不動產資訊系統」目前已申請通過審核的服<br>                                              | 務資訊            |          | X          |                    |
| 💄 會員               | 管理          | OGC WMS 服務引用資訊                                                                   |                |          |            |                    |
| ⊗ 服務               | 9管理         | 服務名稱 都市計畫區範圍                                                                     | 離正式權行各式嚴總的引用開發 |          |            |                    |
| 😌 服務               | 务申請         | 88.6%編集 00005-974b4650-b26f-49b9-b2fd-872f4808e423<br>服務說明文件 mastang             |                |          |            |                    |
| • 應用               | <b>永統申講</b> | 服務引用網址<br>服務引用網址<br>https://urbangis.chcg.gov.tw/warehouseAPI/WMS/A20201203-0001 |                |          | _          | 3筆,總共有3筆           |
| • 註                | E冊新的應!      | /00005-974b4650-b26t-49b9-b2td-872t4808e423/查草(憩證總)/?OGC<br>WMS所屬參數              |                |          | _          | <sup>1</sup> 過服務數量 |
| →我                 | 能註冊的應用      | 複製網址 (1) (1) (1) (1) (1) (1) (1) (1) (1) (1)                                     | 服務狀態           | 引用資訊 開發  | 腹商         | WMS 3<br>Service 1 |
| ▶應                 | ■用系統開き      |                                                                                  | 發布中            | 取得服務資訊 1 |            | 务資訊檢視              |
| 網路                 | 服務申請        | 確定                                                                               | 設布中            | 取得服務資訊 1 |            | 約1015 Z            |
| 檢視                 | 被授權的局       | OGC WMS 都市計由函範團                                                                  | 数中半<br>        | 取得服務資訊 1 |            | WFS 1<br>Service 1 |
| ₹会 //回<br>#.4. +27 | 甲(殿間)       |                                                                                  |                |          |            | 务資訊檢視              |
| 明. 1년              | (第1)(行166日  |                                                                                  |                |          |            |                    |
| Lite               | 版服務使用       |                                                                                  |                |          |            |                    |
| ✿ 系統               | 応管理         |                                                                                  |                |          |            |                    |
|                    | <u>«</u>    |                                                                                  |                |          |            |                    |
|                    |             |                                                                                  |                |          |            |                    |
|                    |             |                                                                                  |                |          |            |                    |
|                    |             |                                                                                  |                |          |            |                    |
|                    |             |                                                                                  |                |          |            |                    |
|                    |             |                                                                                  |                |          |            |                    |

圖 61、應用系統通過審核 WMS 服務資訊畫面

3. 應用系統開發廠商設定

計畫承辦人針對已通過審核的應用系統進行可用服務指定廠商

來進行服務指派作業。

| ∅ 彰化縣建設處資          | 訊倉儲平台                                   |        | <b>e</b> | 0 🛒      | - 🏨  |
|--------------------|-----------------------------------------|--------|----------|----------|------|
| 🔰 地理資訊圖台           | 餐 首頁 > 服務申請 > 應用糸統申請 → 應用糸統開發廠商設定       |        |          |          |      |
| 🛔 會員管理 🛛 🗸         | 已通過審核的應用系統案件列表                          |        |          |          |      |
| ⊗ 服務管理 ∨           | 20 V H 4 #1 p,#1 p H 0                  | 目前顯    | 示1到3筆    | ,總共有 3 筆 |      |
| ♥ 服務申請 ∨           | 應用系統編號 應用系統名稱 可用服務 註                    | 冊日期    | 通過審核日期   | 設定廠商     | 廠商數量 |
|                    | 1 A20201203-0001 彰化住宅及不動產資訊系統 检视 20     | 201203 | 20201203 | 指定       | 1    |
| ▶ 應用系統申請 >         | 2 A20160000-0000 地理資訊網路服務分享平台(供Lite版使用) | 160630 | 20160630 | 指定       | 1    |
| ▶ 註冊新的應用系統         | 3 A20150000-0000 地理資訊網路服務分享平台(供本平台使用)   | 150812 | 20150817 | 指定       | 1    |
| ▶ 我註冊的應用系統         |                                         |        |          |          |      |
| ▶應用系統開發廠商設定        |                                         |        |          |          |      |
| 網路服務申請 >           |                                         |        |          |          |      |
| 檢視被授權的應用系統服務清單(廠商) |                                         |        |          |          |      |
|                    |                                         |        |          |          |      |
| Lite版服務使用說明        |                                         |        |          |          |      |
| 条統管理 >             |                                         |        |          |          |      |
| (N)                |                                         |        |          |          |      |
|                    |                                         |        |          |          |      |

#### 圖 62、應用系統開發廠商設定畫面

檢視應用系統內容明細。

| ∅ 彰化縣建                  | 設處資訊倉儲平台        |                                    |   | • 🏨 •       |
|-------------------------|-----------------|------------------------------------|---|-------------|
| 🔰 地理資訊園台                | 應用系統明細內容檢視      |                                    | × |             |
| 💄 會員管理                  | 應用系統基本資料        |                                    |   |             |
| ⊘ 服務管理                  | *應用系統名稱:        | 彰佔住宅及不動產資訊系統                       |   | 3 筆,總共有 3 筆 |
| ➡ 服務申請                  | *應用系統說明:        | 彰化住宅及不動產資訊系統                       |   | 商廠商數量       |
| 應用系統申請                  |                 |                                    |   | ε 1         |
| ▶ 註冊新的應 !               |                 |                                    |   |             |
| ▶ 我註冊的應序                | 應用糸統IP位址:       |                                    |   |             |
| ▶應用系統開發                 | *應用系統服務網址:      | 210.09.34.09192.108.20.30,127.00.1 |   |             |
| 網路服務申請                  | 開發廠商資料          | пард годилану дотан, инстрихор     |   |             |
| 檢視被授權的應<br>務注照(应應)      | *系統關發單位/廠商:     | <b>詮華國土測繪</b> 有限公司                 |   |             |
| (方)) 年(前(元))            | *廠商連絡人:         | 楊子承                                |   |             |
| - Lite版服務使用             | *廠商連絡電話:        | 0423190801                         |   |             |
| CITCO /100/100 100 /113 | 申請/審核日期資訊       | <b>*</b> 201020                    |   |             |
| ₩ ****E>#<br>(«)        | 審核日期:2020/12/3下 | ± 02:39:17                         |   |             |
|                         |                 |                                    |   |             |
|                         |                 |                                    |   |             |
|                         |                 |                                    |   |             |
|                         |                 |                                    |   |             |
|                         |                 |                                    |   |             |
|                         |                 |                                    |   |             |

圖 63、檢視應用系統畫面

檢視已申請通過審核的服務資訊,包括 WMS 等服務內容。

| ∅ 彰化縣                    | 建 <u>設處資訊倉</u> 信   | 诸平台                                                   |                        |      |        |      | <b>0</b> 0 | 0    | - <b>*</b>      |
|--------------------------|--------------------|-------------------------------------------------------|------------------------|------|--------|------|------------|------|-----------------|
| 🔰 地理資訊圖                  | 檢視應用系統<br>合        | 「彰化住宅及不動產資訊系統」目前                                      | 已申請通過審核的服務資訊           |      |        |      | x          |      |                 |
| ▲ 會員管理                   | 應用系統基本             | 「資訊                                                   |                        |      |        |      |            |      |                 |
| ── 服務管理                  | ◎請記得將申             | 請本應用糸統時所填寫的「應用糸統密碼」提供                                 | 給「開發廠商」,各廠商才能正式進行各式服務的 | 引用開發 |        |      |            | 0.00 | (2++            |
| 11 服務由時                  | 應用永統編號:            | A20201203-0001                                        |                        |      |        |      |            | う重り  | 端共行 3 単<br>敬商數量 |
| · 南田永纮山1                 | 應用赤統石傳:<br>應用系統網址: | 影10社七及不到崖貫訊赤約<br>http://regis.chcg.gov.tw/chregis103/ |                        |      |        |      |            | 定    | 1               |
| ▶ 計冊新的                   | 本應用系統開             | 相放引用的服務項目資訊                                           |                        |      |        |      |            | 定    | 1               |
| <ul> <li>我註冊的</li> </ul> | ■: 服務類型            | 服務名稱                                                  |                        | 服務狀態 | 引用資訊   | 開發廠商 |            | Æ    | 1               |
| <ul> <li>應用系統</li> </ul> | WEB Service        | Token_Validate                                        |                        | 發布中  | 取得服務資訊 | 1    |            |      |                 |
| 網路服務申請                   | 为 OGC WMS          | 都計圖(填滿)2501以上顯示                                       |                        | 發布中  | 取得服務資訊 | 1    |            |      |                 |
| 檢視被授權的                   | OGC WMS            | 都計圖(框線)2500以下顯示                                       |                        | 發布中  | 取得服務資訊 | 1    |            |      |                 |
| 務清單(廠商)                  | ) OGC WMS          | 都市計畫區範圍                                               |                        | 發布中  | 取得服務資訊 | 1    |            |      |                 |
| 驗證碼取得的                   | 83 B               |                                                       |                        |      |        |      |            |      |                 |
| ··· Lite版服務使             | 2月                 |                                                       |                        |      |        |      |            |      |                 |
| 系統管理                     |                    |                                                       |                        |      |        |      |            |      |                 |
| (K)                      |                    |                                                       |                        |      |        |      |            |      |                 |
|                          |                    |                                                       |                        |      |        |      |            |      |                 |

圖 64、檢視已申請通過審核的服務資訊畫面

將審核過的應用系統內容(服務)授權給開發廠商的帳號使用。

| , | ┛ 彰化縣建    | 設處資訊倉儲平台         |                                  |                                     | 5           | <br><u> </u> | - 🏨 🕻   |
|---|-----------|------------------|----------------------------------|-------------------------------------|-------------|--------------|---------|
| A | 地理資訊圖台    | 指定應用系統「彰化住宅      | 已及不動產資訊系統」可授權檢視                  | 見的開發廠商帳號                            |             | ×            |         |
| 2 | 會員管理      | ▶ 將本應用系統指定給「開    | 暑發廠商」帳號後,該「開發廠商」就能檢              | 視本應用系統 <u>已申請並通過塞核</u> 的各項服務內容引用資訊。 |             |              |         |
| Ø | 〉服務管理     | 廠商人冒夕援           | 底屬當位機關                           | 廠商帳號(信箱)                            | 把握為太多統開發廠商  | 3            | 筆,總共有3筆 |
|   | 服務申請      | 版同八頁"百冊"<br>於華測斌 | PT/M == 1000000 於華國十測論有限公司/地理資訊部 | ndtaulfsyldtsrwdi@miucce.com        | 12推输华永急的复数问 | 12 12        | 5 廠商數量  |
|   | 應用系統申請    | 楊子承              | 詮華國土測繪有限公司/地理資訊部                 | yangchen@chuanhwa.com.tw            |             | 定            | 1       |
|   | ▶ 註冊新的應!  |                  |                                  | 更新授權狀態                              |             | 定定           | 1       |
|   | ▶ 我註冊的應用  |                  |                                  |                                     |             |              |         |
|   | ▶應用系統開發   |                  |                                  |                                     |             |              |         |
|   | 網路服務申請    |                  |                                  |                                     |             |              |         |
|   | 檢視被授權的周   |                  |                                  |                                     |             |              |         |
|   | 務清單(廠商)   |                  |                                  |                                     |             |              |         |
|   | 驗證碼取得協問   |                  |                                  |                                     |             |              |         |
|   | Lite版服務使用 |                  |                                  |                                     |             |              |         |
| 0 | 条統管理      |                  |                                  |                                     |             |              |         |
|   |           |                  |                                  |                                     |             |              |         |
|   |           |                  |                                  |                                     |             |              |         |
|   |           |                  |                                  |                                     |             |              |         |
|   |           |                  |                                  |                                     |             |              |         |
|   |           |                  |                                  |                                     |             |              |         |
|   |           |                  |                                  |                                     |             |              |         |
|   |           |                  |                                  |                                     |             |              |         |

圖 65、指定應用系統給開發廠商畫面

## 第二節、網路服務申請(目錄查詢)

民眾或會員皆可查詢網路服務目錄查詢。

| ❷ 彰化縣建設處資                     | 訊倉伯         | 諸平台                      |                                          |          |       |    | °0   | ۳ 🛛      | - <b>**</b> |
|-------------------------------|-------------|--------------------------|------------------------------------------|----------|-------|----|------|----------|-------------|
| 🔰 地理資訊圖台                      | 1           | 自頁 > 服務申請                | ■> 網路服務申請 > 網路服務目錄查詢                     |          |       |    |      |          |             |
| 🎍 會員管理 🛛 🗸                    |             |                          | <b>路移照用</b> 。 令部福田 💙 排传燃化。 邵致重新油图 💙 通道 💙 |          |       |    |      |          |             |
| ◎ 服務管理 ~                      |             |                          |                                          |          |       |    |      |          |             |
|                               |             |                          |                                          |          |       |    |      |          |             |
| 應用系統申請 >                      | 網           | 品版粉则农                    |                                          |          |       |    |      |          |             |
| ▶ 網路服務申請 >                    | 20          | 20 ✓ I4 4 第11頁,共5頁 ▶ Ħ Ŏ |                                          |          |       |    |      | 到 20 筆,絲 | 共有 84 筆     |
| > 網路服務目錄查詢                    |             | 服務類型                     | 服務名稱                                     | 更新時間     | 建立人員  | 75 | 申請次數 | 申        | \$          |
|                               | 1           | OGC WMS                  | 都計圖(框線)2500以下顯示                          | 20201203 | 系統管理員 |    | 1    | 加入       | 申請          |
| ▶ 找申請的網路服務                    | 2           | OGC WMS                  | 離時工廠登記                                   | 20200513 | 系統管理員 |    | 0    | 加入       | 申請          |
| <ul> <li>網路服務申請購物車</li> </ul> | 3           | OGC WMS                  | 合法工廠登記                                   | 20200513 | 系統管理員 |    | 0    | 加入       | ≠講          |
| 檢視被授權的應用系統服                   | 4 OGC WMS T |                          | TGOS 門牌                                  | 20200513 | 系統管理員 |    | 0    | 加入       | 申請          |
| 務清單(廠商)                       | 5           | OGC WMS                  | 公共設施综合管道管線圖                              | 20200430 | 系統管理員 |    | 0    | 加入       | 申請          |
| 驗證碼取得協助工具                     | 6           | OGC WMS                  | 公共設施輸油管線圖                                | 20200430 | 永統管理員 |    | 0    | 加入       | 申請          |
|                               | 7           | OGC WMS                  | 公共設施瓦斯管線圖                                | 20200430 | 永統管理員 |    | 0    | 加入       | 申請          |
| 2100/00/00/00 00/13/00/13     | 8           | OGC WMS                  | 公共設施下水道管線圖                               | 20200430 | 永統管理員 |    | 0    | 加入       | 申請          |
| 条統管理 ×                        | 9           | OGC WMS                  | 公共設施自來水管線園                               | 20200430 | 永統管理員 |    | 0    | 加入       | 申請          |
| (w)                           | 10          | OGC WMS                  | 公共設施電力管線圖                                | 20200430 | 永統管理員 |    | 0    | 加入       | 申請          |
|                               | 11          | OGC WMS                  | 公共設施電信管線圖                                | 20200430 | 永統管理員 |    | 0    | 加入       | 申請          |
|                               | 12          | OGC WMS                  | 土壤液化                                     | 20200427 | 永統管理員 |    | 0    | 加入       | 申請          |
|                               | 13          | OGC WMS                  | 海城管轄區                                    | 20200427 | 永統管理員 |    | 0    | 加入       | 申請          |
|                               | 14          | OGC WMS                  | 海岸                                       | 20200427 | 条統管理員 |    | 0    | 加入       | 申請          |
| 15 OGC WMS 海岸保護區              |             |                          | 海岸保護區                                    | 20200427 | 条統管理員 |    | 0    | 加入       | 申請          |
|                               | 16          | OGC WMS                  | <b>提電</b> 所                              | 20200427 | 条統管理員 |    | 0    | 加入       | 中訪          |
|                               | 17          | OGC WMS                  | 垃圾場                                      | 20200427 | 糸統管理員 |    | 0    | 加入       | 申請          |
|                               | 18          | OGC WIMS                 | <b>清洁同</b> 版場                            | 20200427 | 全结管相目 |    | 0    | triλi    | ++==        |

#### 圖 66、網路服務查詢畫面

| ø         | ■彰化縣建設。                                  | 显資 | 訊倉儲平台                     |                    |                              |       |       | - 🚳 🗸         |
|-----------|------------------------------------------|----|---------------------------|--------------------|------------------------------|-------|-------|---------------|
| N         | 地理資訊圖台                                   |    |                           | 務目錄查詢              |                              |       |       |               |
| 4         | 會員管理                                     | ~  | 服務類型:                     | 全部類別 💙             | <b>排序條件:</b> 服務更新時間 	 _ 遗減 ▼ |       |       |               |
| $\otimes$ | 服務管理                                     | ~  | 關鍵字:                      | 全部類別 👘             | 或"詮釋資料內容"                    |       |       |               |
| Ŷ         | 服務申請                                     | ~  |                           | OGC WMS<br>OGC WFS |                              |       |       |               |
|           | 應用系統申請                                   | ~  | ▋ 網路服務列表                  | WEB Service        |                              |       |       |               |
|           | 網路服務申請                                   | ~  | 20 ✓ 14 4 第1 頁,共5頁 ▶ №    | OGC WMTS           |                              | E     | 前顯示1到 | 20 筆,總共有 84 筆 |
|           | ▲ 20 20 20 20 20 20 20 20 20 20 20 20 20 |    | 服務類型 服務名稱                 | <b>察時回</b> 答       | 更新時間 建                       | 拉人員 被 | 申請次數  | 申請            |
|           | ▶ 如何的加加加加 四 那里 的                         |    | 1 OGC WMS 都計圖(框線)2500以下顯示 |                    | 20201203 赤                   | 統管理員  | 1     | 加入申請          |
|           | ▶ 我申請的網路服務                               | 1  | 2 OGC WMS 臨時工廠登記          |                    | 20200513 条                   | 統管理員  | 0     | 加入中請          |
|           | <ul> <li>網路服務申請購約</li> </ul>             | 車  | 3 OGC WMS 合法工廠登記          |                    | 20200513 条                   | 統管理員  | 0     | 加入申請          |

圖 67、網路服務目錄查詢(OGC WMS)畫面

# 第三節、檢視被授權的應用系統服務清單(廠商)

此功能項目需廠商會員才可檢視。

| ¢ | ●彰化縣建設處資訊倉儲平台 =        |                                                                                 |   |      |            |   |  |  |  |  |  |  |  |
|---|------------------------|---------------------------------------------------------------------------------|---|------|------------|---|--|--|--|--|--|--|--|
| N | 地理資訊圖台                 | 脅 首頁 > 服務申請 → 檢視被授權的應用系統服務清單(廠商)                                                |   |      | 财          |   |  |  |  |  |  |  |  |
| ę | 服務申請 >                 | 20 🔍 🖂 4 第1 頁,共1頁 🕨 🖻 🗘                                                         |   | I P  | 141,126.79 | ) |  |  |  |  |  |  |  |
|   | 網路服務申請 >               | 產用系統編號 產用系統名稱 可用服務 系統承辦人 承親人所屬單位                                                |   | 身份)平 | 台註冊會員      |   |  |  |  |  |  |  |  |
|   |                        | 1 A20201203-0001 彰化住宅及不動產資訊系統         檢視         糸統管理員         詮導圖土測繪有限公司/地理資訊部 |   | 角色)廠 | 萄          |   |  |  |  |  |  |  |  |
| 1 | 磁視破投催的應用系統服<br>務清單(廠商) |                                                                                 | 1 |      |            |   |  |  |  |  |  |  |  |
|   |                        |                                                                                 | 1 | 基本]  | 和修改        |   |  |  |  |  |  |  |  |
|   | 驗證碼取得協助工具              |                                                                                 | 1 | 密碼   | 更          |   |  |  |  |  |  |  |  |
|   | Lite版服務使用說明            |                                                                                 | 0 |      |            |   |  |  |  |  |  |  |  |
|   | (w)                    |                                                                                 |   | 200  |            | _ |  |  |  |  |  |  |  |
|   |                        |                                                                                 |   |      |            |   |  |  |  |  |  |  |  |
|   |                        |                                                                                 |   |      |            |   |  |  |  |  |  |  |  |
|   |                        |                                                                                 |   |      |            |   |  |  |  |  |  |  |  |
|   |                        |                                                                                 |   |      |            |   |  |  |  |  |  |  |  |

圖 68、檢視被授權的應用系統服務清單(廠商)畫面

| ∅ 彰化縣建    | 設處資訊倉信                                                             | 都平台                                 |                      |        | % 🌉 -        |  |  |  |  |  |
|-----------|--------------------------------------------------------------------|-------------------------------------|----------------------|--------|--------------|--|--|--|--|--|
| 🔰 地理資訊圖台  | 檢視應用系統                                                             | 「彰化住宅及不動產資訊系統」目前已申請通過審核的服務資         | âR                   | ×      |              |  |  |  |  |  |
| 服務申請      | 應用系統基本                                                             | 資訊                                  |                      |        | 1 第, 绚土石 1 第 |  |  |  |  |  |
| 網路服務申請    |                                                                    | 請本應用条統的「条統承辦人員」取得「應用条統密碼」才維進行各式服務引用 |                      |        |              |  |  |  |  |  |
| ▶ 檢視被授權的意 | 應用糸板織路: A20201203-0001<br>第四条板線路: A20201203-0001                   |                                     |                      |        |              |  |  |  |  |  |
| 務清單(廠商)   | 原用未飲る時:彩に仕毛及べ到慮賞前未敢<br>意用系統限堂:http://regis.chcg.gov.tw/chregis103/ |                                     |                      |        |              |  |  |  |  |  |
| 驗證碼取得協問   | - 驗證碼版得語》<br>本應用条統開放引用的服務項目資訊                                      |                                     |                      |        |              |  |  |  |  |  |
| Lite版服務使用 | 服務週刊                                                               | 服務之協                                | 服命                   | 己田海纽   |              |  |  |  |  |  |
| (%)       | WEB Service                                                        |                                     | 100.571/1-580<br>發布中 | 取得服務容訊 |              |  |  |  |  |  |
|           | OGC WMS                                                            | 都計圖(曉滿)2501以上顯示                     | 發布中                  | 取得服務資訊 |              |  |  |  |  |  |
|           | OGC WMS                                                            | 都計圖(框線)2500以下顯示                     | 發布中                  | 取得服務資訊 |              |  |  |  |  |  |
|           | OGC WMS                                                            | 都市計畫區範圍                             | 發布中                  | 取得服務資訊 |              |  |  |  |  |  |
|           |                                                                    |                                     |                      |        |              |  |  |  |  |  |
|           |                                                                    |                                     |                      |        |              |  |  |  |  |  |
|           |                                                                    |                                     |                      |        |              |  |  |  |  |  |
|           |                                                                    |                                     |                      |        |              |  |  |  |  |  |
|           |                                                                    |                                     |                      |        |              |  |  |  |  |  |
|           |                                                                    |                                     |                      |        |              |  |  |  |  |  |
|           |                                                                    |                                     |                      |        |              |  |  |  |  |  |
|           |                                                                    |                                     |                      |        |              |  |  |  |  |  |
|           |                                                                    |                                     |                      |        |              |  |  |  |  |  |
|           |                                                                    |                                     |                      |        |              |  |  |  |  |  |

### 圖 69、(會員廠商)檢視已申請通過審核的服務資訊畫面

## 第三節、驗證碼取得協助工具

1:本系統所偵測您目前的 IP 位置 60.249.200.219

您必需把這組 IP 加到註冊應用系統中的 IP 位址清單內

如果是伺服器上需使用此服務,需於伺服器上使用本服務偵測 IP

2:協助取得驗證碼

需注意,本平台所提供的「簽章(驗證碼)」僅限當日有效。 應用系統編號:

應用系統密碼:

## 第四節、Lite 版服務使用說明

一、Lite版WMS 服務說明

本服務不需任何註冊及申請即可提供使用者將 Lite 版的 WMS 服務圖資成果套疊到自有 GIS 系統或軟體中進行應用。

二、使用方法

使用者可於本平台「服務申請 > 網路服務申請 > 網路服務目錄查詢」單元的網路服務列表中查詢服務類型為 OGC WMS 的服務,若該服務屬於 Lite 版本,則在表中的「申請」欄位會出現如下圖「Lite 版 直接使用」的字樣。

|          | 服務類型:<br>關鍵字: | <b>全部類別</b> ∨<br>請輸入"服務名稱" | <b>排序條件:</b> 服務更新時間<br>"或"詮釋資料內容" | り、<br>図画<br>の<br>「<br>「<br>」<br>「<br>」<br>で<br>派派<br>」<br>へ<br>の<br>で<br>う<br>で<br>う<br>で<br>う<br>の<br>の<br>う<br>の<br>う<br>の<br>う<br>の<br>う<br>の<br>う<br>の | ·    |      |              |            |   |  |  |
|----------|---------------|----------------------------|-----------------------------------|----------------------------------------------------------------------------------------------------|------|------|--------------|------------|---|--|--|
| 網路服務列表   |               |                            |                                   |                                                                                                    |      |      |              |            |   |  |  |
| 20 🗸 🖌 🖣 | 第5 頁,共5頁 ▶    | ) I O                      |                                   |                                                                                                    |      |      | 目前顯示 81 到 84 | 筆,總共有 84 節 | ¥ |  |  |
| 服務類型     | 服務名稱          |                            |                                   |                                                                                                    | 更新時間 | 建立人員 | 被申請次數        | 申請         |   |  |  |

|    | 服務類型        | 服務名稱           | 更新時間     | 建立人員  | 被申請次數 | 申請      |
|----|-------------|----------------|----------|-------|-------|---------|
| 81 | OGC WMS     | 彰化潛力場址         | 20200303 | 系統管理員 | 0     | 您的權限未開放 |
|    |             |                |          |       |       | Lite版   |
| 82 | OGC WMS     | 都市計畫案範圍        | 20200220 | 条統管理員 | 0     | 直接使用    |
| 83 | WEB Service | Token_Validate | 20180206 | 系統管理員 | 2     | 您的權限未開放 |
| 84 | WEB Service | arcgis 服務測試    | 20180119 | 系統管理員 | 1     | 您的權限未開放 |

圖 70、Lite 版服務資訊畫面

使用者對於想要使用的服務,可點選「直接使用」鈕開啟檢視該 服務的詳細引用資訊內容,如下圖所示。其中「服務引用網址」即為 本服務的Lite版WMS網址。

| OGC WMS 服務引用資訊(Lite版)<br>服務引用網址<br>http://urbangis.chcg.gov.tw/warehouseAPI/WMS/A20160000-0000<br>/00005-a800542-55b2-454a-9f6c-800f03aaddd6<br>/A7DId6VUtXFlae9ds6g7DA0NjiyNDUw/?<br>複製規定<br>Lite版整複便說明(VMS) |                |                | 3務日 <b>錄直的</b><br>部類別 | Lite 版 WMS | 複製       | 以網址           | =          | % ∰ <b>-</b>           |
|----------------------------------------------------------------------------------------------------|----------------|----------------|-----------------------|------------|----------|---------------|------------|------------------------|
|                                                                                                    | 確定             |                | 0                     |            |          | _             |            | 04 99 - 49 ++ 75 04 97 |
|                                                                                                    |                |                |                       |            |          |               | 日月開開不 81 到 | 84 車 / 総共有 84 車        |
|                                                                                                    | 服務類型           | 服務名稱           |                       |            | 更新時間     | 建立人員          | 被申請次數      | 申請                     |
| Lite版服務使用說明                                                                                                    | 81 OGC WMS     | 彰化潛力場址         |                       |            | 20200303 | <u></u> 条統管理員 | 0          | 您的權限未開放                |
| (                                                                                                    | 82 OGC WMS     | 都市計畫案範圍        |                       |            | 20200220 | 永統管理員         | 0          | Lite版<br>直接使用          |
|                                                                                                    | 83 WEB Service | Token_Validate |                       |            | 20180206 | 系統管理員         | 2          | 您的權限未開放                |
|                                                                                                    | 84 WEB Service | arcgis 服務測試    |                       |            | 20180119 | 系統管理員         | 1          | 您的權限未開放                |
|                                                                                                    |                |                |                       |            |          |               |            |                        |

圖 71、複製 Lite 版服務網址畫面

三、使用 QGIS 加入 Lite 版 WMS 服務範例

以下說明係透過使用免費開放的 QGIS 軟體,進行本 Lite 版 WMS 服務的引用範例。使用者安裝並開啟 QGIS 軟體後,可於下圖所示工 具列位置開啟「加入 WMS/WMTS 圖層」的功能。

| Q QGIS  | 2.14.1-Es | sen.  |                 |                  |              |         |         |                     |              |
|---------|-----------|-------|-----------------|------------------|--------------|---------|---------|---------------------|--------------|
| Project | Edit Vie  | v Lay | er Settings     | Plugins Ve       | ector Raster | Databas | æ Web   | Processing Help     |              |
| 8       |           |       | Create Layer    |                  |              | . 6     | 0       |                     | 000          |
| 3 L     |           |       | Add Layer       |                  |              | • V6    | Add Vec | tor Layer           | Ctrl+Shift+V |
| 3 140   | 1/2 (11)  |       | Embed Layers    | s and Groups     |              |         | Add Ras | ter Layer           | Ctrl+Shift+R |
| 8 H .   | 10        |       | Add from Lay    | er Definition H  | File         | a       | Add Pos | tGIS Layers         | Ctrl+Shift+D |
|         |           | 12 A  | Copy style      |                  |              | 0       | Add Spa | tiaLite Layer       | Ctrl+Shift+L |
| Va      | 0 0       | - 6   | Paste style     |                  |              | I       | Add MS  | SQL Spatial Layer   | Ctrl+Shift+M |
|         | 14 10     |       | Open Attribut   | e Table          |              | 0       | Add Ora | cle Spatial Layer   | Ctrl+Shift+O |
|         | 😟 - 🏊 H   | m     | Toggle Editin   | g                |              | 0       | Add WN  | 4S/WMTS Layer       | Ctrl+Shift+W |
| 670     |           | VOI   | Save Layer Ed   | lits             |              |         | Add Ora | cle GeoRaster Laver |              |
| 0       | 🖻 📕 C     | 11    | Current Edits   |                  |              | 1 0     | Add WC  | S Laver             |              |
| 0       | ±         | *     | Seve As         |                  |              | 1       | Add WF  | S Laver             |              |
| PO      |           | 1     | Save As Layer   | r Definition Fil | B            | 9       | Add Del | imited Text Laver   |              |
| I       |           | A     | Remove Laye     | nGroup           | Ctrl+D       | 102     | Add Vir | mal Laver           |              |
|         |           | 22 D  | Duplicate Lay   | er(s)            |              | N       |         |                     |              |
| Q       | do sec    | -     | Set Scale Visib | bility of Layer( | (5)          | V       | A A     | ALEA.               |              |
| -       | LEB 🔍     |       | Set CRS of La   | eyer(s)          | Ctrl+Shift+  | C .     | Vit     | APRIL               |              |
|         | -         |       | Set Project CR  | RS from Layer    |              | -+-     | ~~~     |                     | •            |

圖 72、QGIS 增加 WMS 圖層畫面

首先,要在 QGIS 軟體中先建立「WMS 服務的連線」。參照下圖 (1)~(3)的步驟,即可完成 WMS 服務連線的建置。其中第(2)步驟中要 填入的 URL 網址即為前述取得的「Lite 版 WMS 網址」。

|                                                            | •                                                                                                    | L  |
|------------------------------------------------------------|----------------------------------------------------------------------------------------------------|----|
|                                                            | New Edit Delete Load Save Add default servers                                                                                                    | L  |
| ID IN                                                      | Name Title Abstract                                                                                                    |    |
| Ľ                                                          | Q Create a new WMS connection                                                                                                    | 12 |
|                                                            | Connection details                                                                                                    |    |
|                                                            | Name ,                                                                                                    | 2  |
| -Image encoding                                            | URL http://                                                                                                    | 6  |
|                                                            | Anthantication Configurations                                                                                                    | 1  |
|                                                            | A duration Configurations                                                                                                    |    |
| Options                                                    | If the service requires basic authentication, enter a user name and optional password                                                                                                    |    |
| Tile size                                                  | User name                                                                                                    |    |
|                                                            | Passwand                                                                                                    |    |
| Feature limit for G                                        | Tasswolu                                                                                                    |    |
| Feature limit for G<br>WGS 84                              | r assword                                                                                                    |    |
| Feature limit for G<br>WGS 84                              | r asswold                                                                                                    |    |
| Feature limit for G<br>WGS 84                              | Referer                                                                                                    |    |
| Feature limit for G<br>WGS 84                              | Referer                                                                                                    |    |
| Feature limit for G<br>WGS 84<br>Use contextual<br>er name | Referer DPI-Mode all                                                                                                    |    |
| Feature limit for G<br>WGS 84<br>Use contextual<br>er name | Referer DPI-Mode all Ignore GetMap/GetTile URI reported in capabilities                                                                                                    |    |
| Feature limit for G<br>WGS 84<br>Use contextual<br>er name | Referer DPI-Mode all Ignore GetMap/GetTile URI reported in capabilities Ignore GetFeatureInfo URI reported in capabilities                                                                |    |
| Feature limit for G<br>WGS 84<br>Use contextual<br>er name | Referer DPI-Mode all Ignore GetMap/GetTile URI reported in capabilities Ignore GetFeatureInfo URI reported in capabilities Ignore axis orientation (WMS 1.3/WMTS)                         |    |
| Feature limit for G WGS 84 Use contextual rer name         | Referer DPI-Mode all Ignore GetMap/GetTile URI reported in capabilities Ignore GetFeatureInfo URI reported in capabilities Ignore axis orientation (WMS 1.3/WMTS) Invert axis orientation |    |

圖 73、新增 WMS 名稱與貼上 WMS 網址畫面

再來參照下圖(1)~(3)的步驟,選擇建立好的「WMS 服務連線」 按下連接 Connect 鈕後。如網路與服務環境狀況都正常運作時,即 應可看到該服務提供的圖層清單顯示於按鈕下方區域中。第(2)步驟 點選要加入的圖層後,按下第(3)步驟的新增 Add 鈕即完成 WMS 圖層

的加入。

| Connect                                                                              | Edit Delete  | Load Sava Add default as      |
|--------------------------------------------------------------------------------------|--------------|-------------------------------|
| TD Name                                                                              | Title Abstra | Program Pave Trun dergant set |
|                                                                                      | WMSRFS       |                               |
| ⊡-1 15,16<br>2 default                                                               |              |                               |
|                                                                                      |              |                               |
|                                                                                      |              |                               |
| -Image encoding                                                                      |              |                               |
| • PNG                                                                                |              |                               |
|                                                                                      |              |                               |
| -Coordinate Reference System (                                                       | l available) |                               |
|                                                                                      |              |                               |
| Tile size                                                                            |              |                               |
| Tile size                                                                            |              | 10                            |
| Tile size<br>Feature limit for GetFeatureInfo                                        |              | 10                            |
| Tile size<br>Feature limit for GetFeatureInfo<br>WGS 84                              |              | 10<br>Change                  |
| Tile size<br>Feature limit for GetFeatureInfo<br>WGS 84<br>Use contextual WMS Legend |              | 10<br>Change                  |
| Tile size<br>Feature limit for GetFeatureInfo<br>WGS 84<br>Use contextual WMS Legend |              | 10<br>Change                  |

圖 74、WMS 圖層連結後按新增 WMS 畫面

下圖即為使用 QGIS 軟體加入的 Lite 版 WMS 服務圖層。

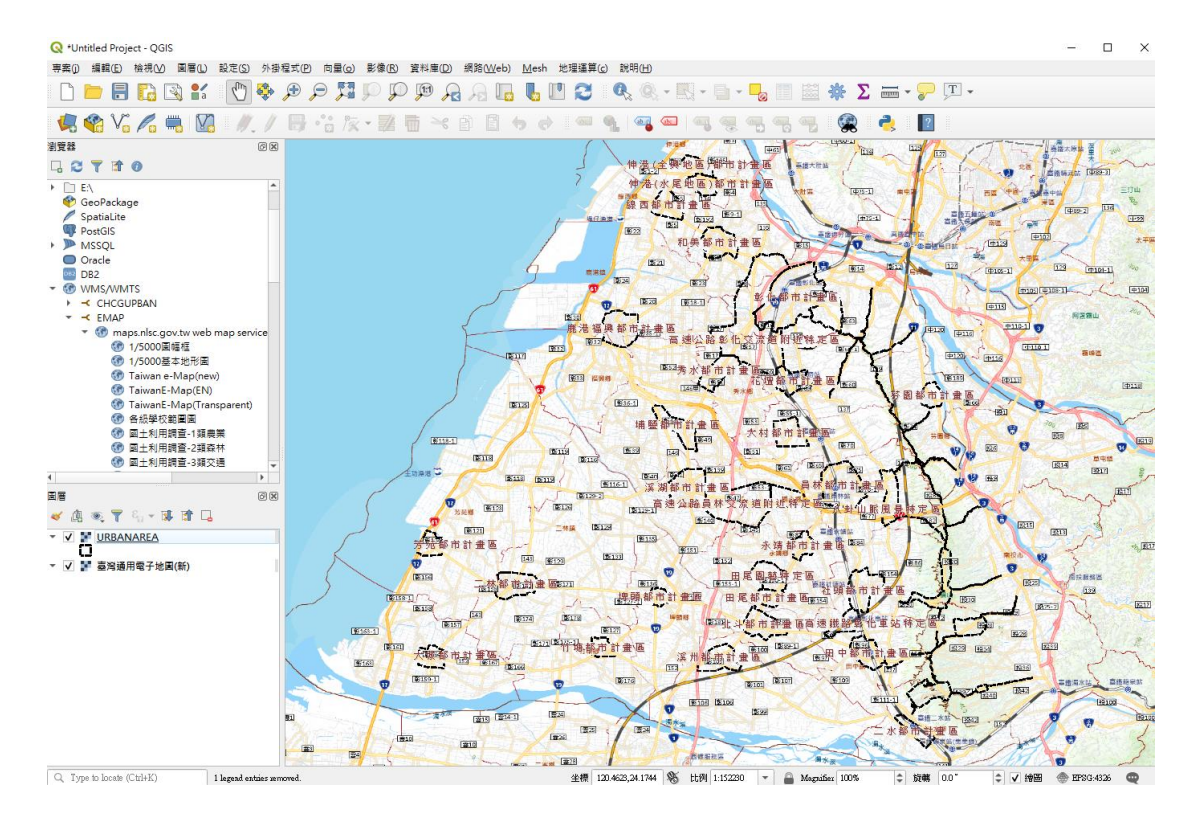

#### 圖 75、WMS 圖層畫面

# 彰化縣政府建設處

彰化縣都市計畫暨國土資訊系統計畫案

# 電子地圖圖台操作手冊

委託單位:彰化縣政府建設處 執行單位:詮華國土測繪有限公司 中華民國 109 年 12 月

### 目 錄

| 第一章、電子地圖圖台介紹  | 1  |
|---------------|----|
| 第一節、系統架構與功能介紹 | 1  |
| 第二節、系統圖台登入說明  | 4  |
| 第二章、底圖選擇      | 5  |
| 第三章、  圖層套疊    | 6  |
| 第三章、定位查詢      | 9  |
| 第一節、行政區空間定位   | 10 |
| 第二節、地籍空間定位    | 11 |
| 第三節、都計區定位     | 12 |
| 第三節、點查詢空間定位   | 13 |
| 第五章、測量工具      | 18 |
| 第六章、顯示街景      | 20 |
| 第七章、清空地圖標記    | 21 |
| 第八章、我的作業      | 21 |

| 圖 | 1、地理資訊倉儲平台電子地圖圖台功能架構圖                         |
|---|-----------------------------------------------|
| 圖 | 2、彰化縣建設處資訊食儲平台首百 4                            |
| 圖 | 3、地圖圖台首頁 4                                    |
| 圖 | <ul> <li>4、底圖選擇台灣通用電子地圖</li> <li>5</li> </ul> |
| 圖 | 5、底圖選擇台專通用正射影像 5                              |
| 圖 | 6、圖層奎疊                                        |
| 圖 | 7、圖層檢索功能                                      |
| 圖 | 8、透過分類選擇圖層                                    |
| 圖 | 9、透過 + - 來加入或移除圖層套疊8                          |
| 圖 | 10、定位查詢功能9                                    |
| 圖 | 11、行政區界空間定位結果10                               |
| 圖 | 12、地籍空間定位結果11                                 |
| 圖 | 13、都計區空間定位結果12                                |
| 圖 | 14、點查詢空間定位結果13                                |
| 圖 | 15、選取匯出功能畫面14                                 |
| 圖 | 16、輸入地段選取匯出15                                 |
| 圖 | 17、圖面選取16                                     |
| 圖 | 18、檔案上傳選取16                                   |
| 圖 | 19、選取匯出作業                                     |
| 圖 | 20、我的作業                                       |
| 圖 | 21、測量工具功能                                     |
| 圖 | 22、位置測量工具                                     |
| 圖 | 23、距離測量工具                                     |
| 圖 | 24、面積測量工具                                     |
| 圖 | 25、顯示街景功能                                     |
| 圖 | 26、我的作業狀態圖                                    |

# 第一章、電子地圖圖台介紹

#### 第一節、系統架構與功能介紹

電子地圖圖台規劃包括以下主要功能,底圖選擇、圖層套疊、 定位查詢、選取匯出、測量工具、顯示街景、清空地圖標記與我的 作業等功能。

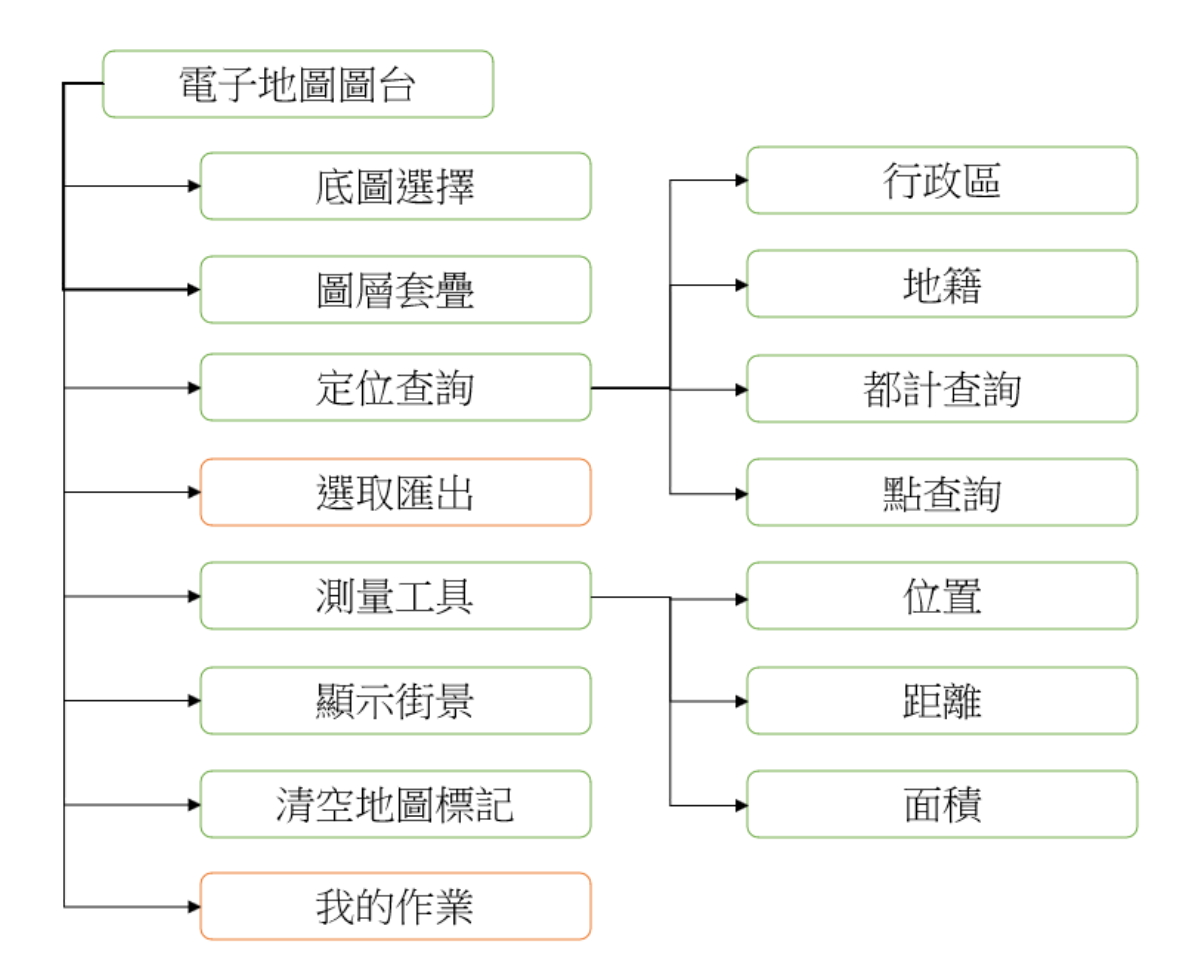

圖 1、地理資訊倉儲平台電子地圖圖台功能架構圖

1、底圖選擇

使用者可以切換包含台灣通用版電子地圖和台灣通用正射影像) 等底圖,提供底圖套疊功能。

2、圖層套疊

使用者可以加入倉儲平台已提供之各種資料圖層,提供圖層套 疊功能。

3、定位查詢

空間定位查詢包括行政區、地段、地號、都計以及點查詢等查 詢功能。

| 空間定位模組功能 | 資料來源說明        |
|----------|---------------|
| 行政區      | 內政部資料開放平台     |
| 地籍       | 地政資料庫定期轉出地籍圖  |
| 都計       | 本計畫彙整都計案等範圍查詢 |
| 地段       | 地政資料庫定期轉出地段圖  |
| 地號       | 地政資料庫定期轉出地籍圖  |

表1、空間定位模組資料來源說明

4、選取匯出(需登入)

使用者可在圖面上以多邊形、矩形、圓形、點選、輸入像量檔 (SHP)、輸入地號清單或環域(buffer)等方式選取圖徵,並顯示被選 取圖徵清單,以進一步查閱其資訊。

5、測量工具

依據使用者需求可以於地圖圖台上進行位置、距離和面積的測

量,可估算出所在位置、長度和面積。

6、顯示街景

點選位置後可顯示 Google 所提供的所在位置街景樣貌。

7、清空地圖標記

將目前圖台相關標記清空。

8、我的作業(需登入)

依據選取匯出功能,等候伺服器處理完畢後可取得之圖資內 容。

### 第二節、系統圖台登入說明

1、彰化縣建設處資訊倉儲平台網址

# https://urbangis.chcg.gov.tw/

| Ø彰化縣建設處資 | 訊倉儲平台                                                          | ۰ |  |
|----------|----------------------------------------------------------------|---|--|
| 1 地理資訊圖台 | 会 首頁 → 入口網                                                     |   |  |
| ♥ 服務申請 ~ | )内自Lite版全貫提供介張( )都市計畫( )都市計畫( )都市計畫(                           |   |  |
|          | <ul> <li>         ・・・・・・・・・・・・・・・・・・・・・・・・・・・・・</li></ul>      |   |  |
|          | 本就由負責書題 部署所有 Copyright@2018 All Rights Reserved.<br>通訊地址 🌲 TEL |   |  |

圖 2、彰化縣建設處資訊倉儲平台首頁

2、直接點選都市計畫地圖圖台即可進入。

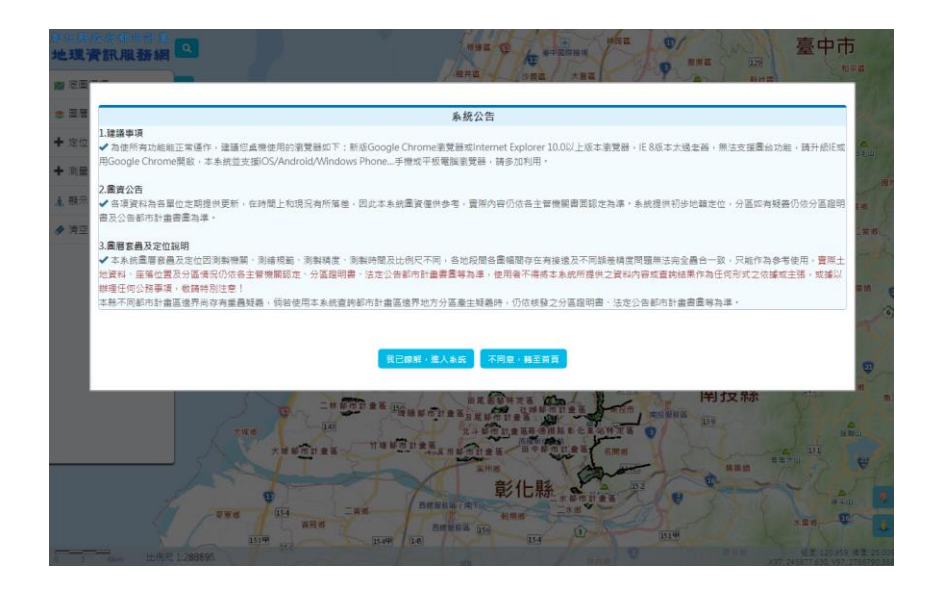

圖 3、地圖圖台首頁

# 第二章、底圖選擇

圖台預設採用台灣通用電子地圖介接,來呈現基本底圖資訊。

圖 4、底圖選擇台灣通用電子地圖

亦可點選切換至台灣通用正射影像底圖服務。

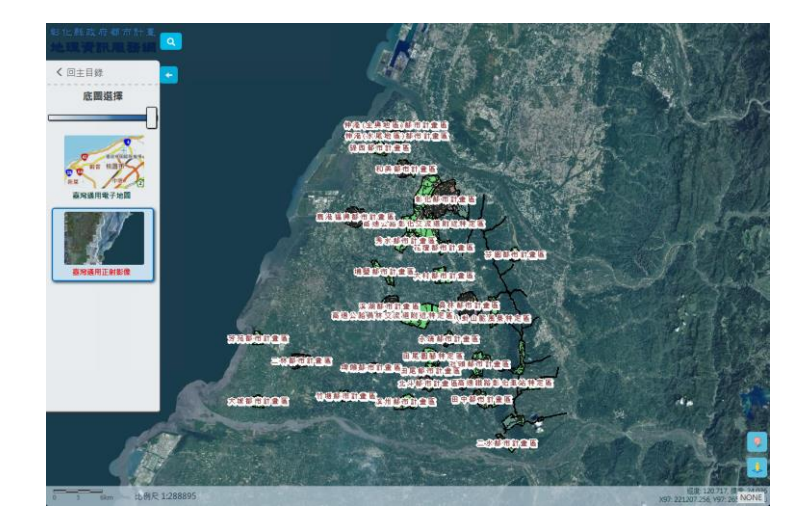

圖 5、底圖選擇台專通用正射影像

無論選到哪種方式均可透過上方調整透明度,以方便多圖層套 疊閱覽使用。

# 第三章、圖層套疊

圖台預設套疊圖層有都市計畫區範圍、都市計畫使用分區、非 都市使用類別以及非都市使用分區四個圖層。

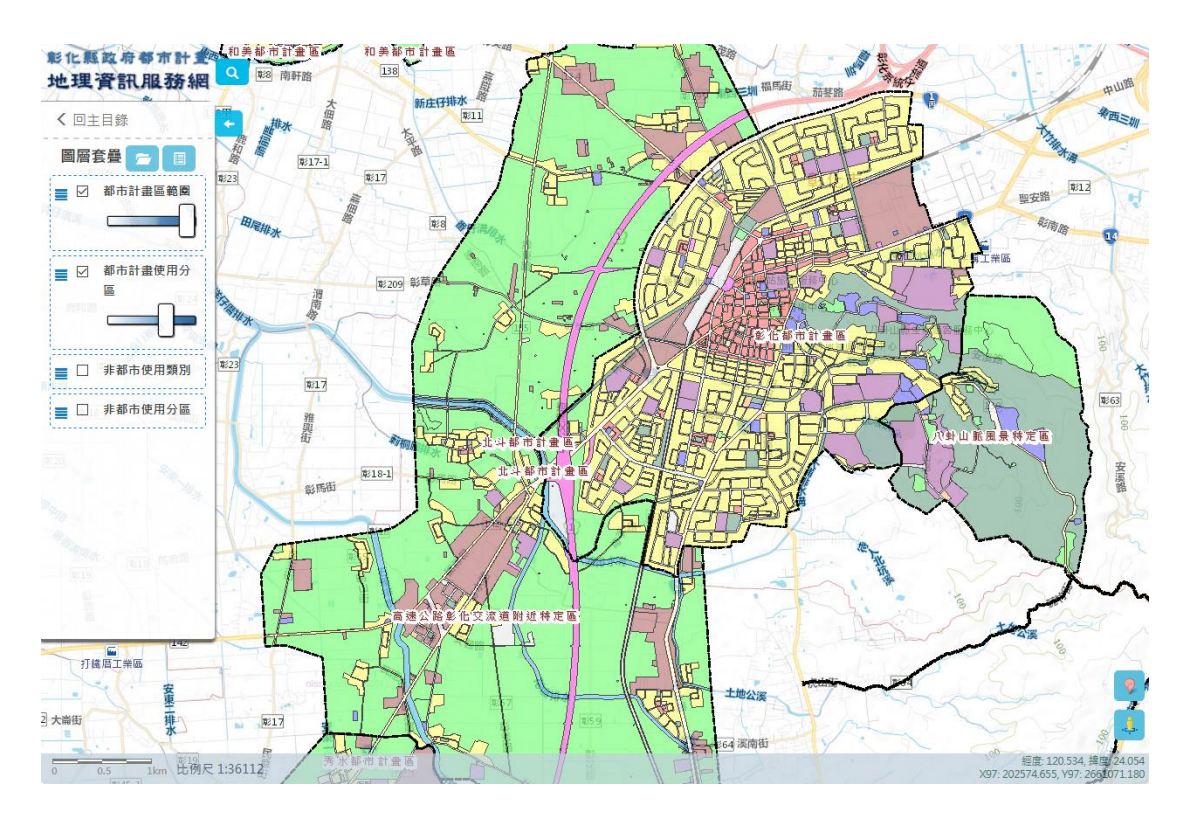

#### 圖 6、圖層套疊

- 點選各圖層最左方圖示,將其上移或下移來調整疊圖順序,亦
   可調整各圖層透明度或開關圖層。
- 點選「圖層檢索」介面,可依據主分類、次分類或是圖層關鍵
   字樣,搜尋相關圖層,勾選加入更多圖層。

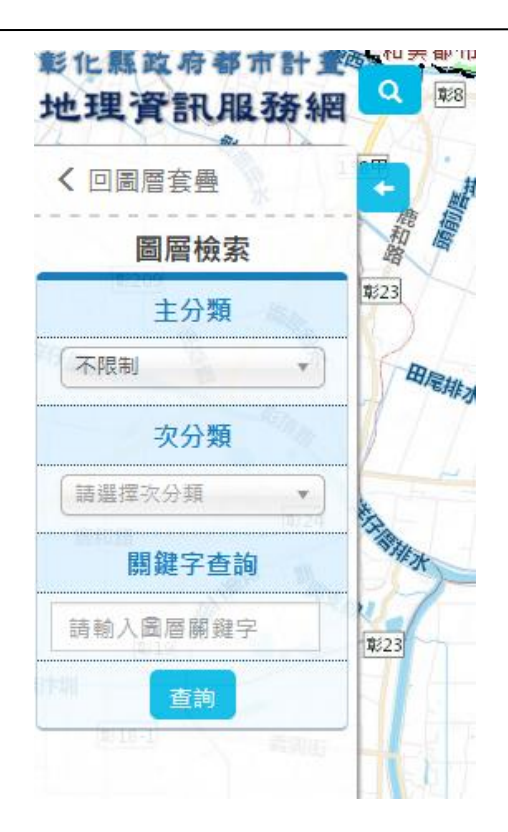

圖 7、圖層檢索功能

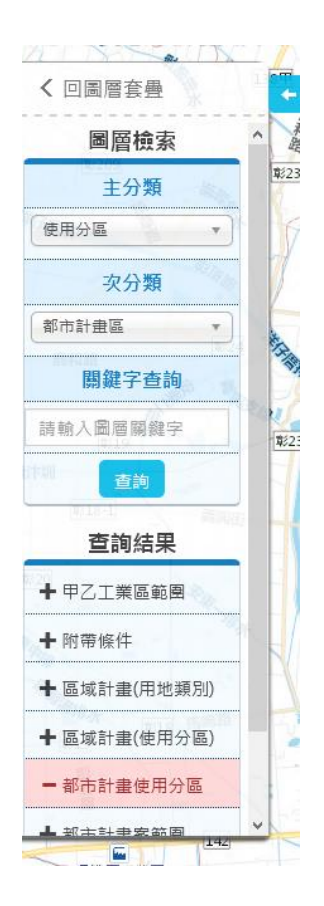

圖 8、透過分類選擇圖層

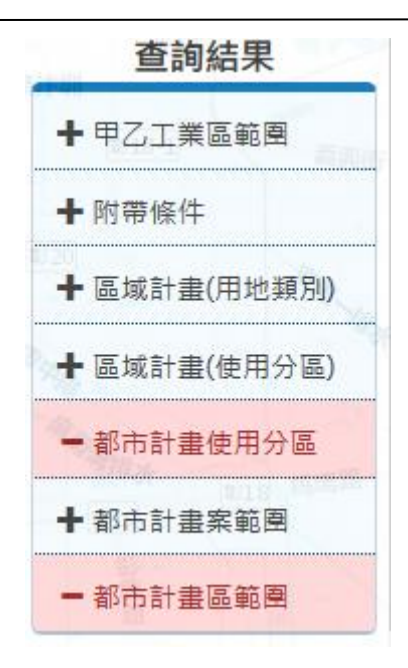

圖 9、透過 + - 來加入或移除圖層套疊

# 第三章、定位查詢

電子地圖圖台定位查詢提供四種定位方式,下圖為定位查詢選單畫面。點選定位查詢,請依據各步驟提供多方式查詢定位。

| ■ 定位查詢                                 |
|----------------------------------------|
| 🔁 行政區                                  |
| 11111111111111111111111111111111111111 |
| 🥋 都計查詢                                 |
| 🔋 點查詢                                  |

圖 10、定位查詢功能

## 第一節、行政區空間定位

透過下拉選單選擇到行政區,圖台會定位到該行政區並且框選出範圍。

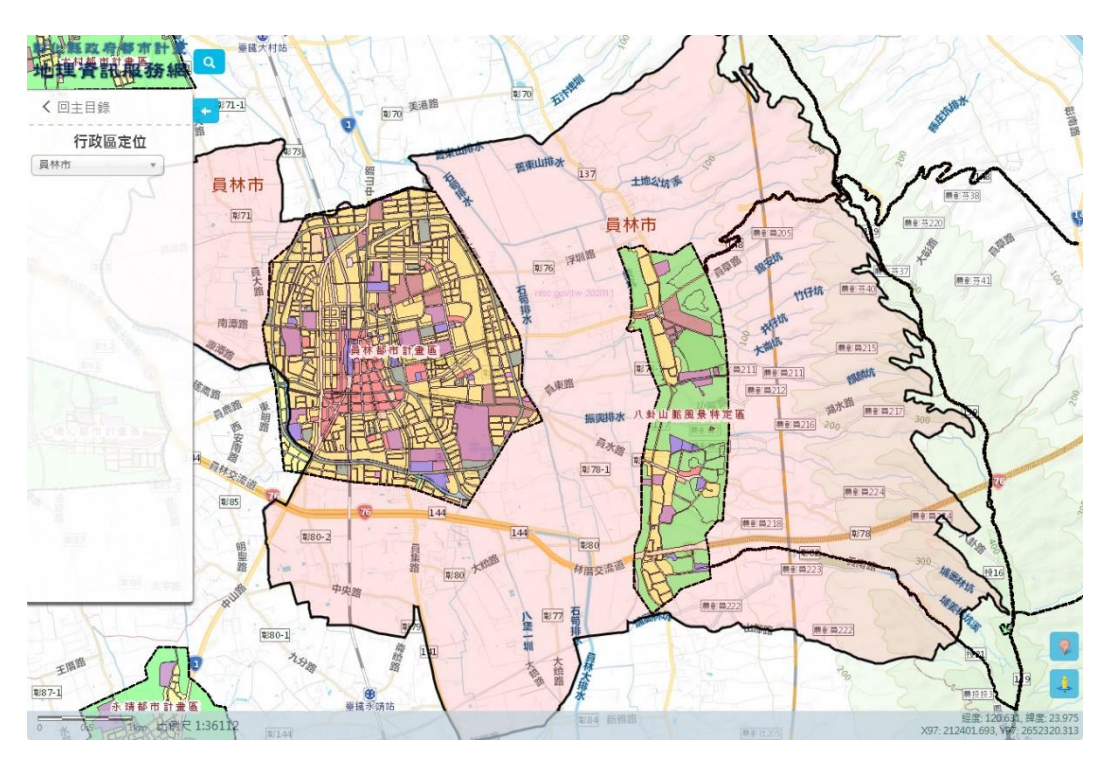

圖 11、行政區界空間定位結果

## 第二節、地籍空間定位

先選擇鄉鎮後可篩選地段,再透過地號查詢是否有該地籍資

料,點選表格清單即可定位並顯示該地籍屬性資料。

| ·<br>地 |       | <b>B</b><br><b>B</b><br>146<br>146<br>142 | 133<br>133<br>12<br>133<br>12<br>690%至4111<br>1.住主<br>110 | 117 116 <sup>538</sup><br>115 788<br>116 786517<br>108 2212 108 517<br>108 57 87 | 95 95<br>91 98-11<br>91 97<br>288 492<br>74<br>198 8<br>198 7 | 72<br>59 8988<br>11<br>58<br>53-1<br>58<br>53-2<br>52<br>52 | 1 539 538<br>540 537 536 55<br>529 538<br>50 50 | <sup>33</sup> 527 516 510 506<br><sup>33</sup> 527 517<br><sup>34</sup> − 4 ∰ 507 506 44<br><sup>45</sup> 512 506 44<br><sup>45</sup> 12 508 499 2 | 49735439<br>98<br>99<br>390-1<br>46<br>46 | 446 445 444<br>946 445 444<br>446 445 444<br>447<br>780 946 936<br>780 99 | 428 426 427 428<br>2441/t± 48<br>440 / 439<br>436 5<br>437 753 | 430 429 77<br>431 ~ (36<br>432<br>433 & 330<br>4 ~ (1)<br>7<br>7<br>9<br>3<br>6<br>8<br>8<br>8<br>8<br>8 | 58/<br>583-21<br>9/583-22<br>10/56<br>583-22<br>10/56<br>583-22 | 1 6         |
|--------|-------|-------------------------------------------|-----------------------------------------------------------|----------------------------------------------------------------------------------|---------------------------------------------------------------|-------------------------------------------------------------|-------------------------------------------------|----------------------------------------------------------------------------------------------------|-------------------------------------------|---------------------------------------------------------------------------|----------------------------------------------------------------|----------------------------------------------------------------------------------------------------|-----------------------------------------------------------------|-------------|
| 1      | 地籍定位  | 查詢                                        |                                                           |                                                                                  |                                                               | <b>34</b> 54 1758                                           | 48 23.                                          | 504 503                                                                                                    |                                           | 453452 15th Lat                                                           | 中期在 1180                                                       | / /                                                                                                    |                                                                 |             |
| 218    | 輸入地號  |                                           |                                                           |                                                                                  |                                                               | <b>−</b> ∘∕∕∕                                               | 46 1121st                                       | 490 496<br>494 0                                                                                                    | 1457<br>17413#                            | 451<br>450449<br>嚴港                                                       | 镇玉順 587                                                        |                                                                                                    | 598                                                             |             |
| Ľ      | 鄉鎮市區  | 鹿港銅                                       | 真 ~                                                       |                                                                                  |                                                               | ) <sup>7</sup> ss /                                         | $\lambda / \chi$                                | 336 493 492                                                                                                    | 487 4594                                  | 6021st 462                                                                | 476 18 63                                                      | 62<br>62                                                                                                 | 住                                                               |             |
| Ľ.     | 地段    | [0387                                     | ]順興段 ~                                                    |                                                                                  |                                                               | 7/45/                                                       | 10341 40 55th                                   | 4                                                                                                    | Jaco Arra                                 | 10463 47                                                                  |                                                                |                                                                                                    |                                                                 |             |
| 197-   | 長年 문화 | 輸入机                                       | 各式:11或11-2                                                |                                                                                  |                                                               | 44                                                          | 536                                             | 92124<br>92124<br>28                                                                                                    | 27465 PC<br>8317466                       | 473                                                                       |                                                                | 626                                                                                                    |                                                                 |             |
| 330    | 76.3% | 多筆請                                       | 以逗號隔開,                                                    | 如11,11-1,11                                                                      | -2                                                            | 1 42                                                        | 31/30/29                                        | 14 (± 1488)                                                                                                    | <i>*</i>                                  | 469 470 538                                                               | 1 2 2 4                                                        | 29 621                                                                                                   | TITT                                                            | -           |
| 329    |       | 1<br>Tau                                  | [詞 清]                                                     | Ŕ                                                                                |                                                               | 290 6.                                                      | 27/21                                           | UMEZ2 13                                                                                                    | 486                                       | 483 491                                                                   | 490 m                                                          | the late                                                                                                 | 618517/<br>616615614                                            | 1           |
| 1320   |       | 點選下:                                      | 方表格內容進                                                    | 行定位                                                                              |                                                               | 283                                                         | 60.7                                            | 19 15 11                                                                                                    | 602之3號<br>602乙2號                          |                                                                           | 13ft 632                                                       | Ste /10/ 661                                                                                             | t the late                                                      | 2'<br>51 1/ |
|        | 鄉鎮市   | ¢                                         | 段號 ♦                                                      | 段名                                                                               | 地號 🕴                                                          |                                                             | 9 62                                            | 12 9 3                                                                                                    | 602\$# 484                                | 481                                                                       | e 64 6                                                         | 8 <sup>609</sup> 640                                                                                     | 13pt 17                                                         | 610         |
|        | 鹿港鎮   |                                           | 387                                                       | 順興段                                                                              | 12                                                            |                                                             | ○ 鹿港福県都市<br>10 ft222275                         |                                                                                                    | 485                                       | 80/701 702                                                                | 0 637 68468<br>705 685 6<br>705 685 68                         | 41 643 54<br>84-2 643 54<br>7683 82                                                                      | 45 646647 2557<br>648,549                                       | 125         |
|        | 鄉鎮市   |                                           | 段號                                                        | 段名                                                                               | 地號                                                            | <b>F</b> 37 33<br>36 31 33                                  | 2/31-6 <sup>-31-3</sup> 16                      | 11/35# shotkede                                                                                                    | 9                                         | T S. M.                                                                   | 06//105-26994<br>/107/708<br>/13-3                             | (687) 681,680<br>(空) 688,(世) 人<br>(金) /0-1,20                                                            | 78677 651.0<br>16 676 651.0                                     | 52          |
| 様ラ     | 第1頁(共 | 共1頁)                                      | 顯示第1至1                                                    | 項結果,共:                                                                           | 1項                                                            | 39,10083                                                    | 14 31-12<br>1531-10 <sup>95</sup> %             | × 28 28 28                                                                                                    | 603%                                      |                                                                           | -710 4 58450 713-2"                                            | 713 699-6                                                                                                | 691 675<br>692 - 689 - 1                                        | 24          |
| l      |       |                                           |                                                           | 上一頁 1                                                                            | 下一頁                                                           | ₩ 7 <del>3</del> 2.6573                                     | 18 ~ ^                                          | 7 ( 21 ) (12)                                                                                                    | 8 - 1 <b>. 1</b> /                        | / 5954                                                                    |                                                                | / / 718 / .                                                                                              | × 100-100                                                       |             |
| i      |       |                                           |                                                           |                                                                                  |                                                               |                                                             |                                                 |                                                                                                    |                                           |                                                                           |                                                                |                                                                                                    |                                                                 |             |
|        |       |                                           |                                                           |                                                                                  |                                                               |                                                             | 土地權屬查                                           | <b>E</b> 詢                                                                                                    |                                           | 非都使用                                                                      | 月分區查詢                                                          |                                                                                                    |                                                                 | î           |
|        |       |                                           |                                                           |                                                                                  |                                                               | 面積(平方                                                       | 5公尺) 95.69                                      |                                                                                                    |                                           | 使用分區 無                                                                    |                                                                |                                                                                                    |                                                                 |             |
|        |       |                                           |                                                           |                                                                                  |                                                               | 公告現                                                         | 值(元) 30300<br>(@(元) 7200                        |                                                                                                    |                                           | 使用地 無                                                                     |                                                                |                                                                                                    |                                                                 |             |
|        |       |                                           |                                                           |                                                                                  |                                                               | 404                                                         | 公私有 國有(中央                                       | 機關)                                                                                                    |                                           |                                                                           |                                                                |                                                                                                    |                                                                 |             |
|        |       |                                           |                                                           |                                                                                  |                                                               |                                                             |                                                 |                                                                                                    |                                           |                                                                           |                                                                |                                                                                                    |                                                                 |             |
|        |       |                                           |                                                           |                                                                                  |                                                               |                                                             | 都計使用分區                                          | <b>适</b> 查詢                                                                                                    |                                           |                                                                           |                                                                |                                                                                                    |                                                                 |             |
|        |       |                                           |                                                           |                                                                                  |                                                               | 査 都市                                                        | 計畫案 鹿港與福泉                                       | 興都市計劃                                                                                                    |                                           |                                                                           |                                                                |                                                                                                    |                                                                 | ~           |

圖 12、地籍空間定位結果

## 第三節、都計區定位

透過下拉選單選擇到都計區,圖台會定位到該都計區並且框

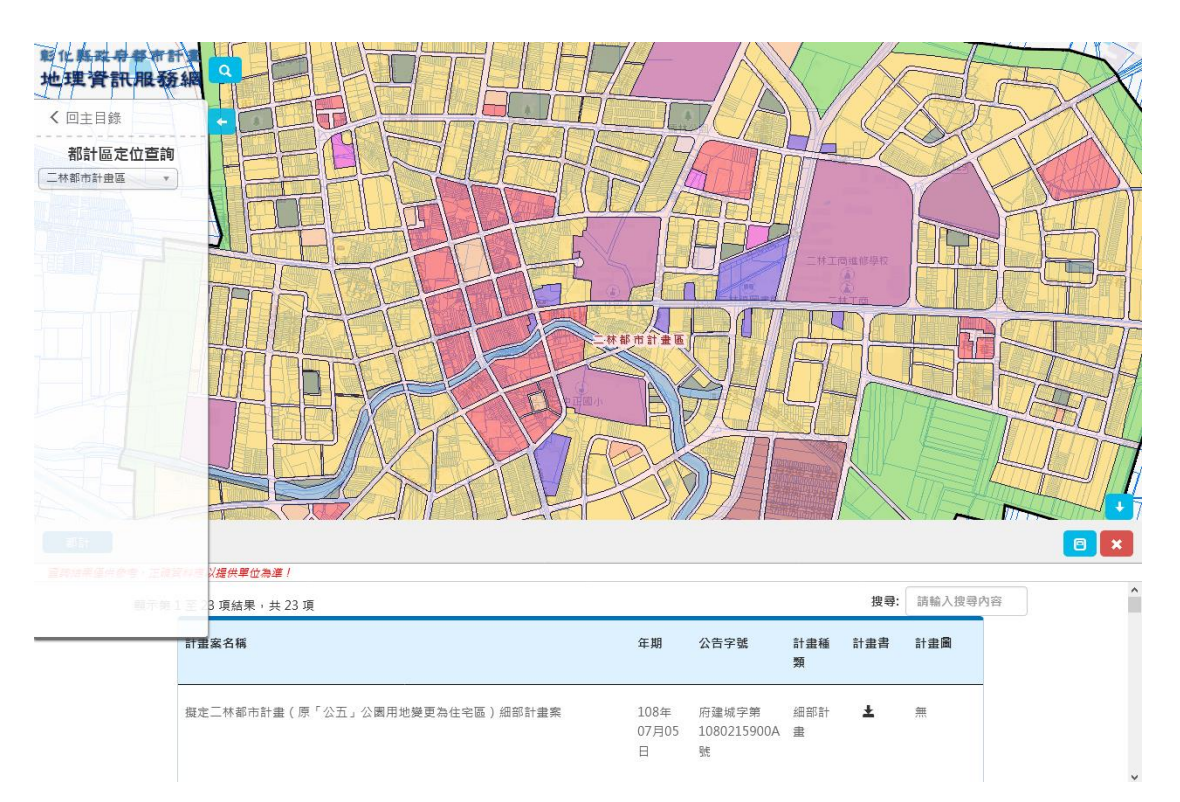

選出範圍,在下方表列出該都計區隸屬都計案件資訊。

圖 13、都計區空間定位結果

### 第三節、點查詢空間定位

任意在圖面上點選一個位置,將顯示出點選位置之土地資訊

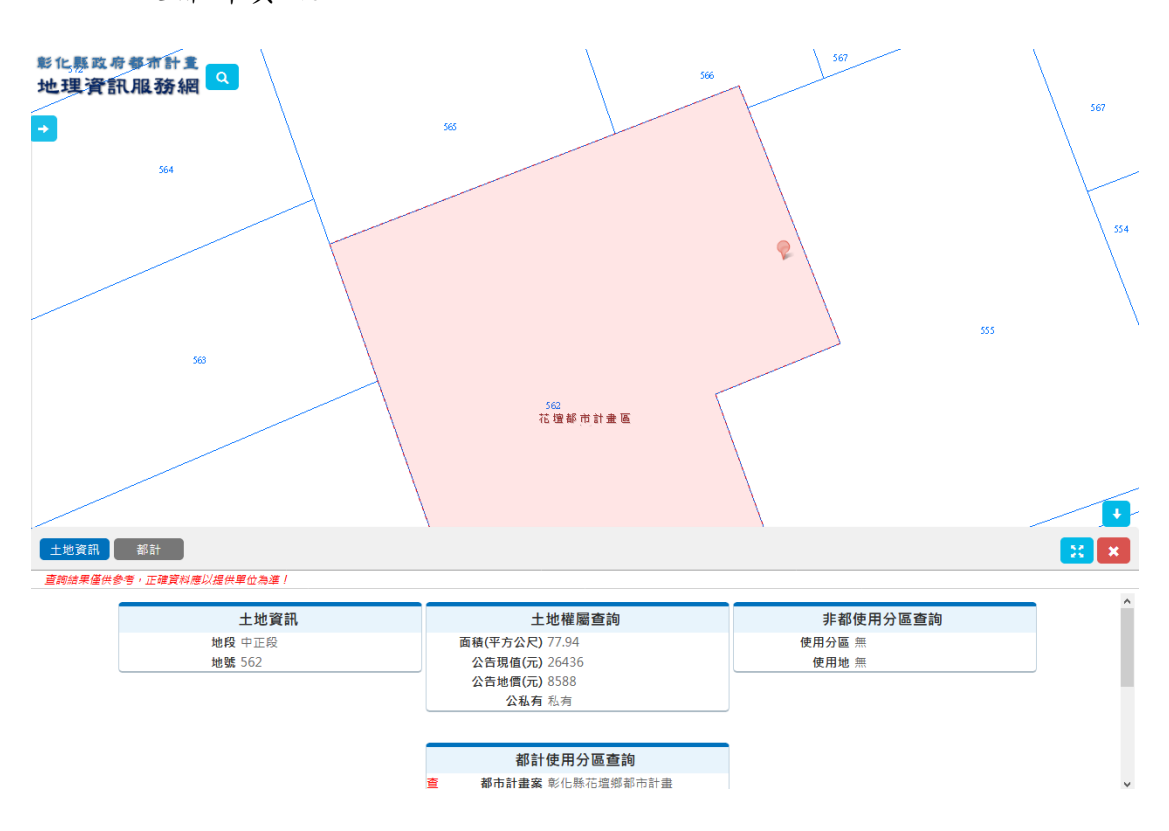

以及都計資訊。

圖 14、點查詢空間定位結果

# 第四章、選取匯出

選取匯出功能,提供已驗證登入使用者透過地號、圖面框選或 是加入 SHP 檔案方式,框選範圍內資料後轉出地籍成果檔案。

| 選取匯出                                                           |                                              |        |                                                                                                    |                                                                                                    |                     | ×                           |
|----------------------------------------------------------------|----------------------------------------------|--------|----------------------------------------------------------------------------------------------------|----------------------------------------------------------------------------------------------------|---------------------|-----------------------------|
| 公私別: 全部 ∨<br>輸入地號<br>鄉鎮市區 請選取 ∨<br>地段 請先選取<br>地設 輸入格式<br>多筆請以逗 | ■<br>郎鎮市區 ~<br>11或11-2<br>號隔開,如11,11-1<br>加入 | L,11-2 | <ul> <li>圖面選取</li> <li>環域值範圍:</li> <li>●點</li> <li>●點</li> <li>●</li> <li>加入檔案</li> <li>////////////////////////////////////</li></ul> | <ul> <li>輸入格式:數字</li> <li>線</li> <li>□多邊形</li> <li></li> <li></li> <li></li> <li>案」即可將自行產</li> </ul> | 公尺<br>○圓形<br>製的檔案放置 | 在圖台畫                        |
| 每頁 10 🗸 筆資料                                                    |                                              |        |                                                                                                    | 搜尋                                                                                                   |                     |                             |
| 鄉鎮市                                                            | ♦段號                                          |        | ♦ 段名                                                                                                    | *                                                                                                    | 地號                  | $\stackrel{\wedge}{\nabla}$ |
|                                                                |                                              | 沒      | 有任何資料                                                                                                    |                                                                                                    |                     |                             |
| 鄉鎮市                                                            | 段號                                           |        | 段名                                                                                                    |                                                                                                    | 地號                  |                             |
| 無資料                                                            |                                              |        |                                                                                                    |                                                                                                    | 上一頁                 | 下一頁                         |
|                                                                | 清除選取                                         | 清除     | 匯出CSV檔                                                                                                    | 匯出SHP檔                                                                                               |                     |                             |
|                                                                |                                              |        |                                                                                                    |                                                                                                    |                     |                             |

#### 圖 15、選取匯出功能畫面

可透過輸入地號方式,選擇鄉鎮市區,再次選擇地段後,輸入

#### 地號即可加入。

| 選取匯出                       |                |               |            | × |
|----------------------------|----------------|---------------|------------|---|
| 公私別: 全部 ~                  | 圖面             | 選取            |            | ^ |
| 輸入地號                       |                | 或值範圍: 輸入格式:數字 | 公尺         |   |
| 鄉鎮市區 <u>彰化市 ∨</u>          |                | ▶點 ─線 □多邊形    | ○圓形        |   |
| <sup>12</sup> 校 [[0003]中華校 | 加入             | 檔案            |            |   |
| 地號<br>多筆請以這號隔開,1           | tm11 11_1 11_2 | ▶ 加入檔案        |            |   |
|                            | 按              | 「+加入檔案」即可將自行  | 產製的檔案放置在圖台 |   |
| 加入                         |                | 面中。           |            |   |
| 每頁 10 ~ 筆資料                |                | 搜尋            |            |   |
| 鄉鎮市                        | 段號             | 段名            | 地號    ◆    |   |
| 彰化市                        | 3              | 中華段           | 1          |   |
| 彰化市                        | 3              | 中華段           | 2          |   |
| 彰化市                        | 3              | 中華段           | 3          |   |
| 彰化市                        | 3              | 中華段           | 4          |   |
| 彰化市                        | 3              | 中華段           | 5          |   |
| 鄉鎮市                        | 段號             | 段名            | 地號         |   |
| 第1頁(共1頁)顯示第1至5             | 項結果,共5項        | F             | 一頁 1 下一頁   |   |
| 清陵                         | 選取 清除 匯出       | CSV檔 匯出SHP檔   |            | ~ |

### 圖 16、輸入地段選取匯出

或是透過圖面選取方式,可選擇點、線、多邊形和圓形方式。

| 5.取進出                                 |                |         |                                       |                   | ×                      | 5                                     |
|---------------------------------------|----------------|---------|---------------------------------------|-------------------|------------------------|---------------------------------------|
| 私別: 全部 ~                              |                | 圖面刻     | 異取                                    |                   |                        |                                       |
| 〕入地號                                  |                | 環域      | 值範圍:輸入格式:數字                           |                   |                        | 1 A                                   |
| 鄉鎮市區 彰化市 ~ _                          |                | •       | 點 一線 口多邊形                             | ○圓形               | 埔心桶                    | 心都市自                                  |
| 地段 [0003]中華段 ~                        |                |         | őæ                                    |                   | 交流道附近特定圈 目目            |                                       |
| 也號 輸入格式:11或1                          | 1-2            |         |                                       |                   | 1 PP                   |                                       |
| 多筆請以逗號隔開                              | ,如11,11-1,11-2 | +<br>按「 | ル人情系<br>+加入機案,即可將自行                   | <b>圣制的横宰放置在圆台</b> | AL TY                  | 城路                                    |
| 加入                                    |                | 畫面      | ·//////////////////////////////////// |                   |                        |                                       |
| · · · · · · · · · · · · · · · · · · · |                |         | 搜尋                                    |                   | - 4 - N                |                                       |
| 鄉鎮市                                   | ♦段號            | ¢       | 段名                                    | 地號 💠              | RE147                  |                                       |
| 彰化市                                   | 3              |         | 中華段                                   | 1                 | 3 \$145                | 31                                    |
| 彰化市                                   | 3              |         | 中華段                                   | 2                 |                        | 王<br>取87-1                            |
| 彰化市                                   | 3              |         | 中華段                                   | 3                 | 永靖鄉<br>11143 metrop    | *                                     |
| 彰化市                                   | 3              |         | 中華段                                   | 4                 | A COLOR OF COLOR       | A A A A A A A A A A A A A A A A A A A |
| 彰化市                                   | 3              |         | 中華段                                   | 5                 | 八重二月11日 第142-1         | RIB I                                 |
| 埔心鄉                                   | 1250           |         | 羅厝段                                   | 265               | ◎ 7%的路<br>海尾排水<br>満足排水 |                                       |
|                                       | 1250           |         | 羅厝段                                   | 265-1             | 1 m                    | 15                                    |
| 埔心鄉                                   |                |         |                                       |                   |                        | 1 1 1 1 1 1 1 1 1 1 1 1 1 1 1 1 1 1 1 |

圖 17、圖面選取

或是透過上傳 SHP 檔案方式,透過系統讀取 SHP 內容來選取。

| 選取匯出                     |                                                                              | × |
|--------------------------|------------------------------------------------------------------------------|---|
| 公私別: <u>全部 ~</u><br>輸入地號 | 圖面選取                                                                         |   |
| 鄉鎮市區 彰化市                 | 上傳Shape格式檔案 ×                                                                |   |
| 地段 [0003]中               |                                                                              |   |
| 地號 輸入格:<br>多筆請以          | 圓層範圍過大可能會因網頁處理逾時而無法成功<br>上傳團層範圍可批次處理若大範圍請分次上傳SHP                             |   |
| 每頁 10 🗸 筆資料              |                                                                              |   |
| 鄉鎮市                      |                                                                              | ÷ |
| 彰化市                      | 上傳說明                                                                         |   |
| 彰化市                      | • 檔案可直接拖曳至此即可讀取上傳檔案                                                          |   |
| 彰化市                      | <ul> <li>上傳檔案大小限制在 20 MB 以下。</li> <li>坐標限制: TWD97</li> </ul>                 |   |
| 彰化市                      | <ul> <li>■ 檔案類型: POLYGON(面)</li> <li>● 限制上傳檔案類型: (SHP,SHX,DBF檔案).</li> </ul> |   |
| 彰化市                      |                                                                              |   |
| 埔心鄉                      |                                                                              |   |
| 埔心鄉                      |                                                                              |   |
| 埔心鄉                      | ~                                                                            |   |

圖 18、檔案上傳選取

選取好的資料將在下方表格顯示,透過匯出方式可選擇 CSV 檔 案或是 SHP 檔案,作業可同時多次處理,為了方便辨識,請輸入本 次作業的名稱,以方便自行記憶。

| 選取匯出        |      |        |                      |    |        | ×   | ~  |
|-------------|------|--------|----------------------|----|--------|-----|----|
| 每頁 10 ~ 筆資料 |      |        |                      | 搜尋 |        | ^   |    |
| 鄉鎮市         | ◆ 段號 |        | 段名                   |    | 地號     |     |    |
| 埔心鄉         | 1224 |        | 義民段                  |    | 1026   | Jun |    |
| 埔心鄉         | 1224 | 請輸入本:  | 次作業名字                |    | 1027   | Ī   | 1  |
| 埔心鄉         | 1224 | 選取匯出測試 |                      |    | 1028   |     |    |
| 埔心鄉         | 1224 | 確定     | 取消                   |    | 1050   |     |    |
| 埔心鄉         | 1224 |        | <del>3</del> 50 ⊬VYX |    | 1050-1 |     |    |
| 埔心鄉         | 1224 |        | 義民段                  |    | 1051   |     |    |
| 埔心鄉         | 1224 |        | 義民段                  |    | 1052   |     | 5  |
| 埔心鄉         | 1224 |        | 義民段                  |    | 1052-1 | 25  | 永皮 |

圖 19、選取匯出作業

由於作業內容數量不一,採背景處理,處理完成後將在我的作

業中通知。點選我的作業即可了解處理狀況後並下載檔案。

| TÈ    | 我的作業  |           | 17     | *    |                           |                         | dt I                    |       |
|-------|-------|-----------|--------|------|---------------------------|-------------------------|-------------------------|-------|
| 街景    | 每頁 10 | ~ 筆資料     |        |      |                           |                         | 搜尋                      |       |
| 2地圖標記 | ID 🔺  | 序列名稱 💠    | 狀態 ♦   | 異常說明 | 建立時間 🗍                    | 開始時間                    | 完成時間                    | 下載連結  |
| 的作業 1 | 19    | 選取匯出測試    | 處理完成   |      | 2020/12/2 下<br>午 02:07:35 | 2020/12/2下<br>午02:07:51 | 2020/12/2下<br>午02:07:52 | 下載    |
|       | ID    | 序列名稱      | 狀態     | 異常說明 | 建立時間                      | 開始時間                    | 完成時間                    | 下載連結  |
|       | 第1頁(共 | キ1頁)顯示第13 | 至1項結果, | 共1項  |                           |                         | 上一頁                     | 1 下一頁 |

圖 20、我的作業

# 第五章、測量工具

測量工具提供使用者在圖台上一種便捷的簡易測量方式,相關 產出數據資料僅供參考。

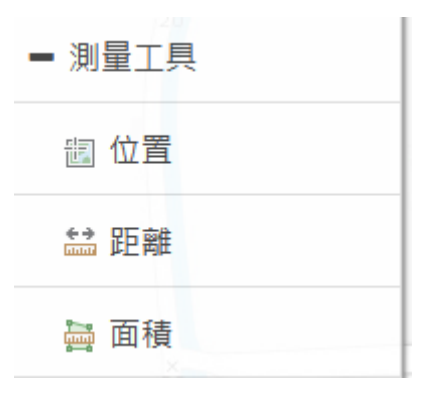

圖 21、測量工具功能

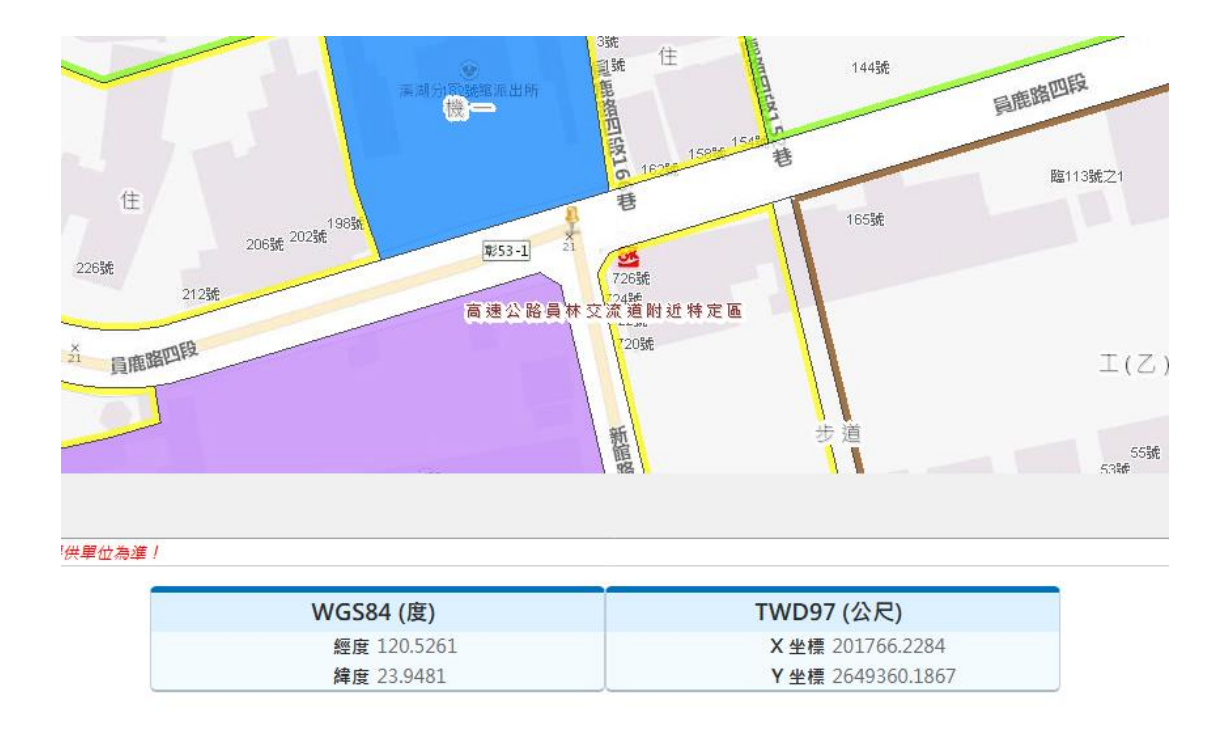

(1) 位置:直接在圖面點選,即可知道相對坐標資訊。

圖 22、位置測量工具
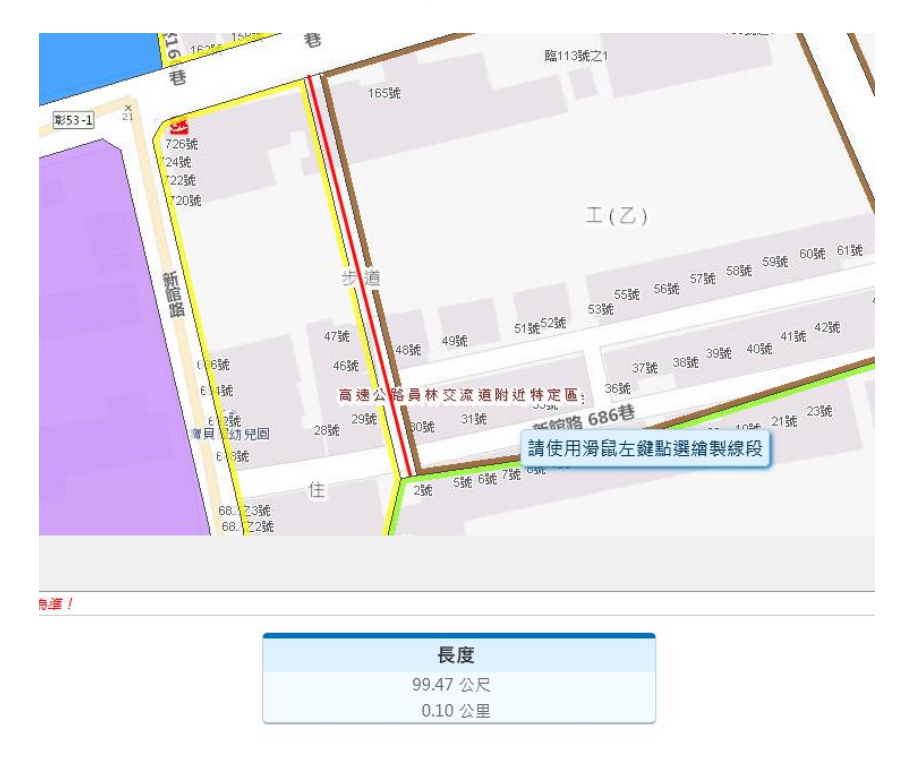

(2) 距離:透過滑鼠點選拉製線段(紅色)來取得距離資訊。

圖 23、距離測量工具

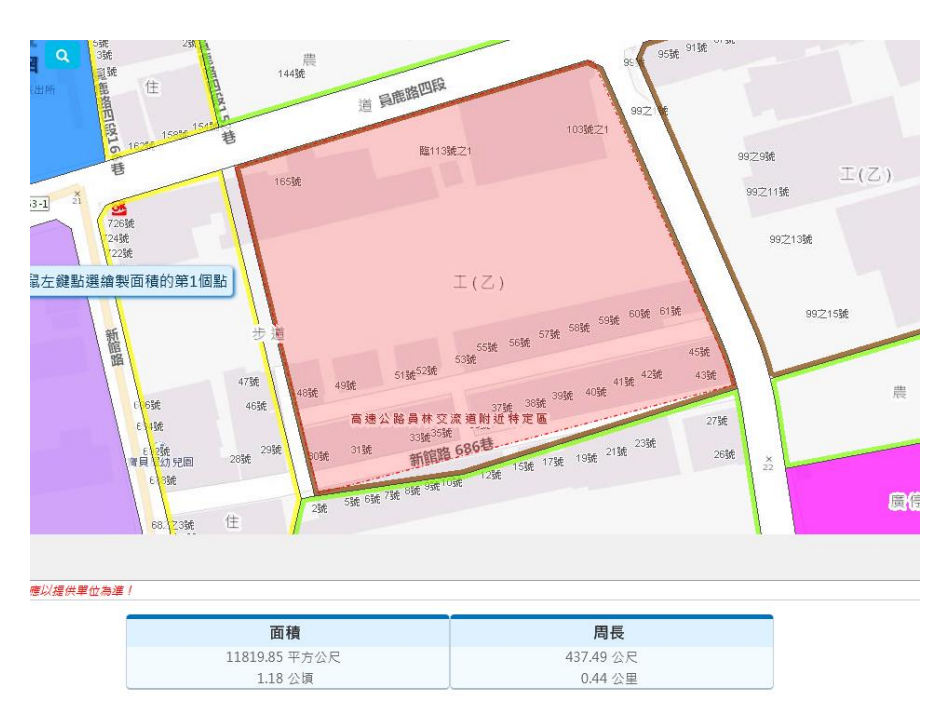

(3) 面積:透過滑鼠點選區域(紅色)來取得面積資訊。

圖 24、面積測量工具

# 第六章、顯示街景

顯示街景功能,在圖面上任意點選一個位置即可顯示 Google Map街景內容。

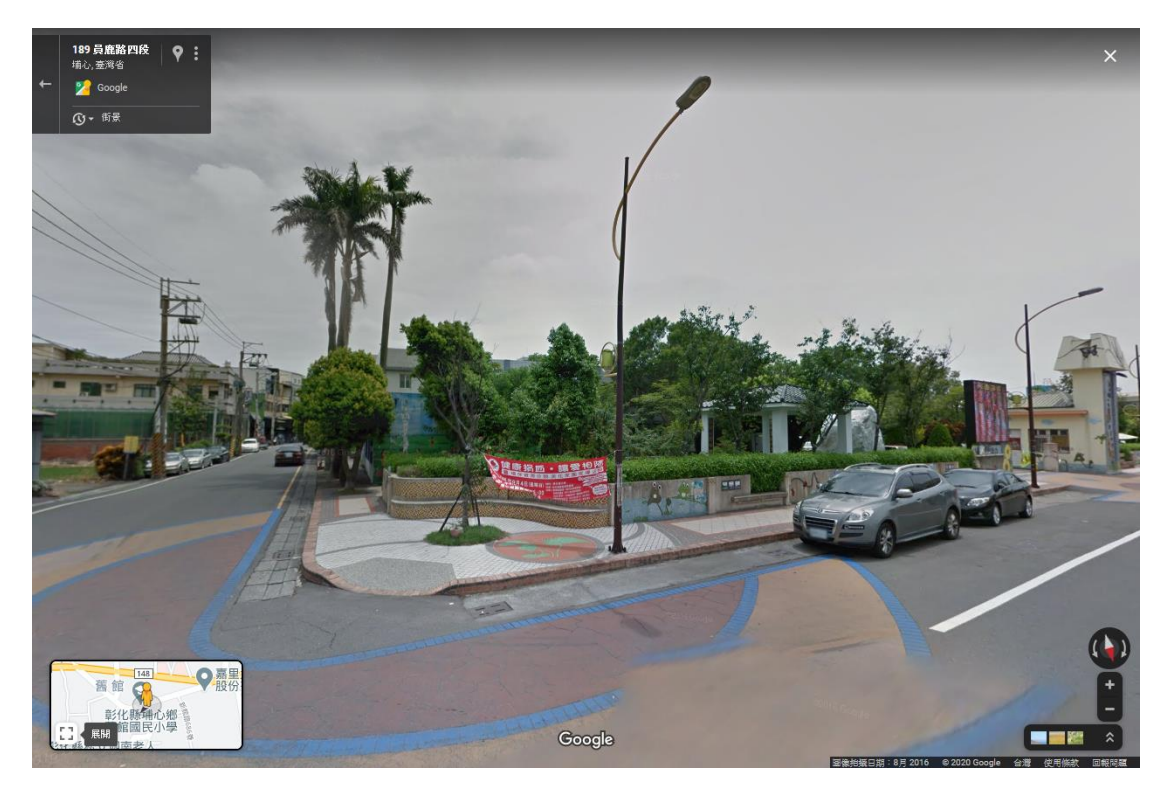

圖 25、顯示街景功能

# 第七章、清空地圖標記

當有進行圖台操作時,有其他量測或是選取操作,造成圖面上有些不相關的圖元資料,可透過清空地圖標示來清理。

# 第八章、我的作業

當有選取匯出時,因資料量龐大採用背景作業,當完成時候會 在我的作業顯示,並可提供下載。

| 彩化縣政府都市計畫                                                                                |       |            | 12009                |                    | Git                       | 116號                     | 1農丸<br>臨110             | 9<br>城 102號             | 63ft 943ft                                              |
|------------------------------------------------------------------------------------------|-------|------------|----------------------|--------------------|---------------------------|--------------------------|-------------------------|-------------------------|---------------------------------------------------------|
| ● 底圖選擇 🖌                                                                                 |       |            |                      | 5號<br>3號           | 450<br>230 D              |                          | -                       | 21                      | o 95號 91號 <sup>87</sup> 號                               |
| ≢ 圖層套疊                                                                                   |       | 57         | ●<br>実満分取號館派。<br>機 — | 到號 LL<br>出所 電<br>資 | and the                   | 144號                     | 過鹿路四段                   |                         |                                                         |
| + 定位查詢                                                                                   |       |            |                      | 四段162              | 1581 1511日                |                          | BR14026-724             | 103號之1                  | <sup>392</sup> 14 I(Z)                                  |
| ≇ 選取匯出                                                                                   | 我的作業  |            |                      |                    |                           |                          |                         | ×                       |                                                         |
| ◆ 測量工具 ※                                                                                 | 每頁 10 | ∨ 筆資料      |                      |                    |                           |                          | 搜尋                      |                         | $\langle \rangle$                                       |
| 息 顯示街景                                                                                   | ID 🔺  | 序列名稱 🛛     | 狀態 ♦                 | 異常說明               | 建立時間        ♦             | 開始時間                     | 完成時間                    | 下載連結                    |                                                         |
| ◆ 清空地圖標記                                                                                 | 19    | 選取匯出測試     | 處理完成                 |                    | 2020/12/2 下<br>午 02:07:35 | 2020/12/2下<br>午 02:07:51 | 2020/12/2下<br>午02:07:52 | 下載                      | 痄 615驼                                                  |
| 🗢 我的作業 🚺 🔰                                                                               | ID    | 序列名稱       | 狀態                   | 異常說明               | 建立時間                      | 開始時間                     | 完成時間                    | 下載連結                    | 45 <b>½</b> É                                           |
| 48 N<br>68<br>10<br>10<br>10<br>10<br>10<br>10<br>10<br>10<br>10<br>10<br>10<br>10<br>10 | 第1頁(共 | 共1頁 )顯示第1至 | 1 項結果,:              | 共1項                |                           |                          | 上一頁                     | 1 下一頁                   | 42號 43號<br>27號<br>26號                                   |
| 住<br>0 15 30m 比例尺 1:1                                                                    | 128   | 00000      |                      | 2 65               | Ste                       |                          |                         | 短度: 1<br>X97: 201867.34 | <b>?</b><br>120.527, 輝度: 23.948<br>17, V97: 2649391.339 |

圖 26、我的作業狀態圖

# 彰化縣政府建設處

彰化縣都市計畫資訊管理系統擴充計畫案

# 系統操作手册

委託單位:彰化縣政府建設處 執行單位:詮華國土測繪有限公司

# 中華民國 113 年 8 月

# 目 錄

| 第一章 前言1                 |
|-------------------------|
| 第二章 使用者權限管理子模組 2        |
| 第一節、 帳號管理頁籤2            |
| 第二節、 群組管理頁籤3            |
| 第三節、 操作紀錄查詢頁籤4          |
| 第三章 海岸地區特定區位許可案件管理5     |
| 第一節、 系統架構5              |
| 第二節、 查詢頁面5              |
| 第三節、 案件維護6              |
| 第四節、 公開揭露資訊10           |
| 第四章 非都市土地開發許可案件管理12     |
| 第一節、 系統架構12             |
| 第二節、 查詢頁面12             |
| 第三節、 案件維護13             |
| 第四節、 公開揭露資訊18           |
| 第五章 都市設計審議案件管理 19       |
| 第一節、 系統架構19             |
| 第二節、 查詢頁面19             |
| 第三節、 案件維護               |
| 第六章 都市危险及老舊建築物重建案件管理23  |
| 第一節、 系統架構               |
| 第二節、 查詢頁面               |
| 第三節、 案件維護24             |
| 第七章 文資古蹟保存案件管理(建築線業務參考) |
| 第一節、 系統架構27             |
| 第二節、 查詢頁面               |
| 第三節、 案件維護               |
| 第八章 都市計畫容積移轉案件管理 31     |
| 第一節、 系統架構               |
| 第二節、 查詢頁面               |
| 第三節、 案件維護               |
| 第九章 都市更新案件管理 37         |
| 第一節、 系統架構               |
| 第二節、 都市更新地區頁籤           |
| 第三節、 公辨更新單元頁籤41         |
| 第四節、 自辦更新單元頁籤46         |
| 第十章 農業區合法建築基地案件管理 51    |

| 第一節、 系統架構             | . 51       |
|-----------------------|------------|
| 第二節、 查詢頁面             | . 51       |
| 第三節、 案件維護             | . 52       |
| 3十一章 建築線案件管理系統        | . 57       |
| 第一節、 系統架構             | . 57       |
| 第二節、 建築線案件管理頁籤        | . 57       |
| 第三節、 建築師管理頁籤          | . 61       |
| 第四節、 建築線統計頁籤          | . 62       |
| 第五節、 建築線案件列表頁籤        | . 63       |
| 3十二章 都市計畫樁位管理系統       | . 64       |
| 第一節、 系統架構             | . 64       |
| 第二節、 查詢頁面             | . 64       |
| 第三節、 案件維護             | . 65       |
| 3十三章 農業區保護區容許使用系統     | . 68       |
| 第一節、 系統架構             | . 68       |
| 第二節、 農保案件管理頁籤         | . 68       |
| 第三節、 農保使用統計頁籤         | . 72       |
| 3十四章 甲乙種工業區總量管制系統     | . 73       |
| 第一節、 系統架構             | . 73       |
| 第二節、 工業區案件管理頁籤        | . 73       |
| 第三節、 工業區管理頁籤          | . 77       |
| 第四節、 工業區類目管理頁籤        | . 78       |
| 第五節、 工業區地圖索引頁籤        | . 79       |
| 5十五章 公共設施用地多目標使用管理系統  | . 81       |
| 第一節、 系統架構             | . 81       |
| 第二節、 多目標案件管理頁籤        | . 81       |
| 第三節、 多目標使用統計頁籤        | . 85       |
| 5十六章 違反都市計畫法裁處案件管理系統  | . 86       |
| 第一節、 系統架構             | . 86       |
| 第二節、 稽查案件貞韱           | . 86       |
| 第三節、 片語管理貝鐵           | . 91       |
| 第四節、 稽查案件(公所)貝韱       | . 92       |
| 5十七章 彰交貨物轉運中心區總量管制系統  | . 95       |
| 第一即、 糸統栄構             | . 95       |
| 第二即、 彰父 中心 茶件 官 埋 貝 韱 | . 95       |
| 第二即、                  | . 98       |
| > 十八早 尚鐵轉理專用 過總重官制系統  | . 99<br>00 |
| 第一即、 示就杀傅             | . 99       |
| <b> </b>              | . 99       |

|   | 第    | 三首                         | 疖、       | •                | 高    | 鐵    | 總    | 量            | 統          | 計             | 頁                  | 籖                 |                   |             |     | • • • | •••   | • | ••    | ••• | • • • |      |     | • • |     |               | ••                |   | •   |          | •   | •   |          | 103                             |
|---|------|----------------------------|----------|------------------|------|------|------|--------------|------------|---------------|--------------------|-------------------|-------------------|-------------|-----|-------|-------|---|-------|-----|-------|------|-----|-----|-----|---------------|-------------------|---|-----|----------|-----|-----|----------|---------------------------------|
| 第 | ;+   | 九寸                         | 〕        | 都                | 市    | 計    | 畫    | 履            | 歷          | 管             | 理                  | 扱                 | 長ろ                | <u>ئ</u>    | 叻   | 能     |       | • |       |     |       |      | •   | ••  | ••  |               | ••                | • |     | •        | ••  | ••• | •        | 104                             |
|   | 第    | 一首                         | 疖、       | •                | 擴    | 充    | 說    | 明            | ••         | ••            | ••                 | •••               |                   |             |     | •••   |       | • | • •   | ••• | •••   |      |     | • • |     |               |                   |   | •   |          | •   | •   | •••      | 104                             |
|   | 第    | 二首                         | 疖、       | •                | 統    | 計    | 報    | 表            | 功          | 能             |                    |                   |                   |             |     | •••   |       | • | •••   |     | •••   | •••  |     |     |     |               |                   |   | • • |          | •   | • • |          | 104                             |
|   | 第    | 三首                         | 節、       | •                | 稽    | 核    | 報    | 表            | 功          | 能             |                    |                   |                   |             |     | •••   | •••   | • | • •   | ••• | •••   |      | • • | ••• |     |               | •••               |   | •   |          | •   | •   |          | 105                             |
|   |      |                            |          |                  |      |      |      |              |            |               |                    |                   |                   |             |     |       |       |   |       |     |       |      |     |     |     |               |                   |   |     |          |     |     |          |                                 |
| 第 | :=   | + 3                        | 争        | 地                | 理    | 資    | 訊    | 圖            | 台          | 扨             | 黄方                 | 飞巧                | 力俞                | Ë           | ••  | • •   | •••   | • | • •   | ••  | ••    |      | •   | ••  | ••  |               | ••                | • | ••  | •        | ••  | ••  | •        | 106                             |
| 第 | 二第   | 十3<br>一首                   | <b>〕</b> | 地<br>、           | 理擴   | 資充   | 訊說   | <b>圖</b> 明   | 台<br>      | 力<br>         | 貴方<br>· ·          | <b>乞</b> 巧<br>    | <b>力</b> 角<br>    | اللہ<br>۰.  | ••  | •••   | •••   | • | •••   | ••• | •••   | •••  | •   | ••  | ••  | •••           | ••                | • | ••• | •        | ••• | ••  | •<br>• • | <b>106</b><br>106               |
| 第 | 二第第  | 十寸<br>一首<br>二首             | 争前前      | 地<br>、<br>、      | 理擴列  | 資充 印 | 訊說出  | <b>圖</b> 明 圖 | <b>台</b> 功 | <b>才</b> 能    | 簧方<br>· ·          | <b>乞</b> 巧<br>· · | <b>力</b> 俞<br>· · | 告<br>···    | ••• | •••   | •••   | • | • • • | ••• | •••   | •••  | ••• | ••• | ••• | •••           | •••<br>•••        | • | ••• | •<br>• • | ••• | ••• | •        | <b>106</b><br>106<br>106        |
| 第 | 二第第第 | 十<br>1<br>一<br>首<br>三<br>首 | 争節節節     | 地<br>、<br>、<br>、 | 理擴列路 | 資充印徑 | 訊說出規 | 圖明 圖 劃       | 台:功功       | <b>力</b> · 能能 | 養 <i>女</i><br><br> | <b>乏巧</b><br><br> | <b>力</b> )<br>    | بلغ<br><br> | ••• | ••••  | • • • | • | • • • | ••• | • • • | •••• | •   | ••• | ••• | •••<br>•<br>• | •••<br>•••<br>••• | • | ••• | •<br>• • | ••• | ••• | •        | <b>106</b><br>106<br>106<br>107 |

# 圖目錄

| 圖1、帳號管理頁面                    | 2  |
|------------------------------|----|
| 圖 2、帳號管理編輯                   | 2  |
| 圖 3、群組管理頁面                   | 3  |
| 圖 4、群組管理編輯                   | 3  |
| 圖 5、操作紀錄查詢頁面                 | 4  |
| 圖 6、海岸地區特定區位許可案件管理之架構圖       | 5  |
| 圖 7、海岸地區特定區位許可案件管理之查詢頁面      | 5  |
| 圖 8、海岸地區特定區位許可案件管理之案件內容      | 6  |
| 圖 9、海岸地區特定區位許可案件管理之修改功能      | 6  |
| 圖 10、海岸地區特定區位許可案件管理之空間功能     | 7  |
| 圖 11、海岸地區特定區位許可案件管理之公展功能     | 7  |
| 圖 12、海岸地區特定區位許可案件管理之公展編輯功能   | 8  |
| 圖 13、海岸地區特定區位許可案件管理之公展公聽會功能  | 8  |
| 圖 14、海岸地區特定區位許可案件管理之公展附件功能   | 9  |
| 圖 15、海岸地區特定區位許可案件管理之公展公告功能   | 9  |
| 圖 16、海岸地區特定區位許可案件管理之核定功能     | 10 |
| 圖 17、海岸地區特定區位許可案件之揭露資訊查詢頁面   | 11 |
| 圖 18、海岸地區特定區位許可案件之揭露資訊案件內容   | 11 |
| 圖 19、非都市土地開發許可案件管理之架構圖       | 12 |
| 圖 20、非都市土地開發許可案件管理之查詢頁面      | 12 |
| 圖 21、非都市土地開發許可案件管理之案件內容      | 13 |
| 圖 22、非都市土地開發許可案件管理之修改功能      | 14 |
| 圖 23、非都市土地開發許可案件管理之附件功能      | 14 |
| 圖 24、非都市土地開發許可案件管理之空間功能      | 15 |
| 圖 25、非都市土地開發許可案件管理之地籍功能      | 15 |
| 圖 26、非都市土地開發許可案件管理之地籍編輯功能    | 16 |
| 圖 27、非都市土地開發許可案件管理之變更前土地功能   | 16 |
| 圖 28、非都市土地開發許可案件管理之變更前土地編輯功能 | 17 |
| 圖 29、非都市土地開發許可案件管理之變更後土地功能   | 17 |
| 圖 30、非都市土地開發許可案件管理之變更後土地編輯功能 | 17 |
| 圖 31、非都市土地開發許可案件之揭露資訊查詢頁面    | 18 |
| 圖 32、非都市土地開發許可案件之揭露資訊案件內容    | 18 |
| 圖 33、都市設計審議案件管理之架構圖          | 19 |
| 圖 34、都市設計審議案件管理之查詢頁面         | 19 |
| 圖 35、都市設計審議案件管理之案件內容         | 20 |
| 圖 36、都市設計審議案件管理之修改功能         | 20 |

| 啚 | 37 <b>、</b> | 都市設計審議案件管理之附件功能           | 21 |
|---|-------------|---------------------------|----|
| 圖 | 38、         | 都市設計審議案件管理之分區功能           | 21 |
| 啚 | 39 <b>、</b> | 都市設計審議案件管理之分區編輯功能         | 21 |
| 圖 | 40、         | 都市設計審議案件管理之空間功能           | 22 |
| 圖 | 41 <b>`</b> | 都市設計審議案件管理之空間編輯功能         | 22 |
| 圖 | 42 <b>`</b> | 都市危險及老舊建築物重建案件管理之架構圖      | 23 |
| 啚 | 43 <b>、</b> | 都市危險及老舊建築物重建案件管理之查詢頁面     | 23 |
| 啚 | 44 <b>`</b> | 都市危險及老舊建築物重建案件管理之案件內容     | 24 |
| 啚 | 45 <b>`</b> | 都市危險及老舊建築物重建案件管理之修改功能     | 24 |
| 啚 | 46 <b>、</b> | 都市危險及老舊建築物重建案件管理之修改案件關聯功能 | 25 |
| 啚 | 47 <b>、</b> | 都市危險及老舊建築物重建案件管理之附件功能     | 25 |
| 啚 | 48 <b>、</b> | 都市危險及老舊建築物重建案件管理之空間功能     | 26 |
| 啚 | 49 <b>、</b> | 都市危險及老舊建築物重建案件管理之空間編輯功能   | 26 |
| 啚 | 50 <b>、</b> | 文資古蹟保存案件管理之架構圖            | 27 |
| 啚 | 51 <b>`</b> | 文資古蹟保存案件管理之查詢頁面           | 27 |
| 啚 | 52 <b>`</b> | 文資古蹟保存案件管理之案件內容           | 28 |
| 啚 | 53 <b>、</b> | 文資古蹟保存案件管理之修改功能           | 28 |
| 啚 | 54 <b>`</b> | 文資古蹟保存案件管理之附件功能           | 29 |
| 啚 | 55 <b>`</b> | 文資古蹟保存案件管理之空間功能           | 29 |
| 啚 | 56 <b>、</b> | 文資古蹟保存案件管理之空間編輯功能         | 30 |
| 啚 | 57 <b>、</b> | 都市計畫容積移轉案件管理之架構圖          | 31 |
| 啚 | 58 <b>`</b> | 都市計畫容積移轉案件管理之查詢頁面         | 31 |
| 啚 | 59 <b>、</b> | 都市計畫容積移轉案件管理之案件內容         | 32 |
| 啚 | 60、         | 都市計畫容積移轉案件管理之修改功能         | 32 |
| 啚 | 61 <b>、</b> | 都市計畫容積移轉案件管理之附件功能         | 33 |
| 圖 | 62 <b>、</b> | 都市計畫容積移轉案件管理之空間功能         | 33 |
| 圖 | 63 <b>、</b> | 都市計畫容積移轉案件管理之送出基地所有權人功能   | 34 |
| 圖 | 64 <b>、</b> | 都市計畫容積移轉案件管理之送出基地所有權人編輯功能 | 34 |
| 圖 | 65 <b>、</b> | 都市計畫容積移轉案件管理之送出基地空間功能     | 35 |
| 圖 | 66 <b>、</b> | 都市計畫容積移轉案件管理之接受基地所有權人功能   | 35 |
| 圖 | 67 <b>、</b> | 都市計畫容積移轉案件管理之接受基地所有權人編輯功能 | 35 |
| 啚 | 68 <b>、</b> | 都市計畫容積移轉案件管理之接受基地空間功能     | 36 |
| 圖 | 69 <b>、</b> | 都市更新案件管理之架構圖              | 37 |
| 啚 | 70 <b>、</b> | 都市更新地區之查詢頁面               | 38 |
| 圖 | 71 <b>、</b> | 都市更新地區之案件內容               | 38 |
| 圖 | 72 <b>`</b> | 都市更新地區之修改功能               | 39 |
| 圖 | 73 <b>、</b> | 都市更新地區之附件功能               | 39 |
| 圖 | 74、         | 都市更新地區之空間功能               | 40 |

| 圖 75、公辨更新單元之查詢頁面             | 41 |
|------------------------------|----|
| 圖 76、公辦更新單元之案件內容             | 41 |
| 圖 77、公辦更新單元之修改功能             | 42 |
| 圖 78、公辦更新單元之附件功能             | 42 |
| 圖 79、公辦更新單元之空間功能             | 43 |
| 圖 80、公辦更新單元之使用分區功能           | 43 |
| 圖 81、公辦更新單元之使用分區編輯功能         | 44 |
| 圖 82、公辦更新單元之容積獎勵功能           | 44 |
| 圖 83、公辦更新單元之容積獎勵編輯功能         | 44 |
| 圖 84、公辦更新單元之公益設施功能           | 45 |
| 圖 85、公辦更新單元之公益設施編輯功能         | 45 |
| 圖 86、自辦更新單元之查詢頁面             | 46 |
| 圖 87、自辦更新單元之案件內容             | 46 |
| 圖 88、自辦更新單元之修改功能             | 47 |
| 圖 89、自辦更新單元之附件功能             | 47 |
| 圖 90、自辦更新單元之空間功能             | 48 |
| 圖 91、自辦更新單元之空間編輯功能           | 48 |
| 圖 92、自辦更新單元之使用分區功能           | 49 |
| 圖 93、自辦更新單元之使用分區編輯功能         | 49 |
| 圖 94、自辦更新單元之容積獎勵功能           | 49 |
| 圖 95、自辦更新單元之容積獎勵編輯功能         | 50 |
| 圖 96、自辦更新單元之公益設施功能           | 50 |
| 圖 97、自辦更新單元之公益設施編輯功能         | 50 |
| 圖 98、農業區合法建築基地案件管理之架構圖       | 51 |
| 圖 99、農業區合法建築基地案件管理之查詢頁面      | 51 |
| 圖 100、農業區合法建築基地案件管理之案件內容     | 52 |
| 圖 101、農業區合法建築基地案件管理之修改功能     | 52 |
| 圖 102、農業區合法建築基地案件管理之附件功能     | 53 |
| 圖 103、農業區合法建築基地案件管理之空間功能     | 53 |
| 圖 104、農業區合法建築基地案件管理之空間編輯功能   | 54 |
| 圖 105、農業區合法建築基地案件管理之歷程記錄功能   | 54 |
| 圖 106、農業區合法建築基地案件管理之歷程紀錄新增功能 | 55 |
| 圖 107、農業區合法建築基地案件管理之歷程細節功能   | 55 |
| 圖 108、農業區合法建築基地案件管理之歷程細節新增功能 | 55 |
| 圖 109、農業區合法建築基地案件管理之歷程細節附件功能 | 56 |
| 圖 110、建築線案件管理之架構圖            | 57 |
| 圖 111、建築線案件管理之查詢頁面           | 58 |
| 圖 112、建築線案件管理之案件內容           | 58 |

| 圖 | 113、         | 建築線案件管理之修改功能       | . 59 |
|---|--------------|--------------------|------|
| 啚 | 114、         | 建築線案件管理之附件功能       | . 59 |
| 啚 | 115、         | 建築線案件管理之空間功能       | . 60 |
| 啚 | 116、         | 建築線案件管理之空間編輯功能     | . 60 |
| 圖 | 117、         | 建築師管理之查詢頁面         | . 61 |
| 圖 | 118、         | 建築師管理之案件內容         | . 61 |
| 圖 | 119、         | 建築師管理之修改功能         | . 62 |
| 圖 | 120          | 建築線統計之查詢頁面         | . 62 |
| 圖 | 121          | 建築線案件列表之查詢頁面       | . 63 |
| 圖 | 122 、        | 都市計畫樁位管理之架構圖       | . 64 |
| 啚 | 123 <b>·</b> | 都市計畫樁位管理之查詢頁面      | . 64 |
| 圖 | 124 、        | 都市計畫樁位管理之案件內容      | . 65 |
| 啚 | 125 、        | 都市計畫樁位管理之修改功能      | . 65 |
| 啚 | 126          | 都市計畫樁位管理之附件功能      | . 66 |
| 圖 | 127          | 都市計畫樁位管理之樁位功能      | . 66 |
| 啚 | 128          | 都市計畫樁位管理之樁位資料編輯功能  | . 67 |
| 啚 | 129、         | 都市計畫樁位管理之樁位資料匯入功能  | . 67 |
| 啚 | 130、         | 農業區保護區容許使用系統之架構圖   | . 68 |
| 啚 | 131、         | 農保案件管理之查詢頁面        | . 68 |
| 啚 | 132、         | 農保案件管理之案件內容        | . 69 |
| 圖 | 133 <b>、</b> | 農保案件管理之修改功能        | . 69 |
| 啚 | 134 、        | 農保案件管理之附件功能        | . 70 |
| 圖 | 135 v        | 農保案件管理之空間功能        | . 70 |
| 啚 | 136、         | 農保案件管理之空間編輯功能      | . 71 |
| 啚 | 137 <b>·</b> | 農保使用統計之頁面          | . 72 |
| 啚 | 138、         | 農保使用統計之農業區容許使用明細列表 | . 72 |
| 啚 | 139、         | 農保使用統計之保護區容許使用明細列表 | . 72 |
| 啚 | 140 、        | 甲乙種工業區總量管制系統之架構圖   | . 73 |
| 啚 | 141          | 工業區案件管理之查詢頁面       | . 74 |
| 啚 | 142 ·        | 工業區案件管理之案件內容       | . 74 |
| 啚 | 143 <b>`</b> | 工業區案件管理之修改功能       | . 75 |
| 圖 | 144 、        | 工業區案件管理之附件功能       | . 75 |
| 啚 | 145、         | 工業區案件管理之空間功能       | . 76 |
| 啚 | 146、         | 工業區案件管理之空間編輯功能     | . 76 |
| 圖 | 147          | 工業區管理之查詢頁面         | . 77 |
| 圖 | 148          | 工業區管理之案件內容         | . 77 |
| 圖 | 149、         | 工業區管理之修改功能         | . 78 |
| 圖 | 150、         | 工業區類目管理之查詢頁面       | . 78 |

| 圖 | 151   | I  | 業區  | 類目 | 目管: | 理之  | 案( | 件內    | 容 |         |            |     |     |       |     |     |     |       |         |       |         | . 79 |
|---|-------|----|-----|----|-----|-----|----|-------|---|---------|------------|-----|-----|-------|-----|-----|-----|-------|---------|-------|---------|------|
| 圖 | 152 - | I  | 業區  | 類目 | 目管: | 理之  | 修  | 改功    | 能 |         |            |     |     |       |     |     |     | •••   |         |       |         | . 79 |
| 圖 | 153 、 | I  | 業區  | 地圖 | 圖索  | 引之  | 外) | 層地    | 圖 |         |            |     |     |       |     |     |     |       |         |       |         | . 80 |
| 啚 | 154 、 | I  | 業區  | 地圖 | 圖索  | 引之  | 細  | 部地    | 圖 |         |            |     |     | • • • |     |     |     |       |         |       |         | . 80 |
| 啚 | 155、  | I  | 業區  | 地圖 | 圖索  | 引之  | 細  | 部工    | 業 | 區P      | 9容         | t., |     | • • • |     |     |     |       |         |       |         | . 80 |
| 圖 | 156、  | 公  | ·共設 | 施用 | 月地  | 多目  | 標  | 使用    | 管 | 理≯      | こ架         | 【構  | 圖   |       | ••• |     |     |       |         |       |         | . 81 |
| 啚 | 157   | 多  | 目標  | 案件 | 牛管  | 理之  | 查  | 洵頁    | 面 |         |            |     |     |       | ••• |     |     |       |         |       |         | . 81 |
| 啚 | 158、  | 多  | 目標  | 案件 | 牛管  | 理之  | 案( | 件內    | 容 | • • • • | ••         |     |     | •••   | ••• | ••• | ••• | •••   | • • •   |       |         | . 82 |
| 啚 | 159、  | 多  | 目標  | 案作 | 牛管  | 理之  | 修  | 改功    | 能 |         | •••        |     |     | •••   | ••• | ••• | ••• |       | • • • • |       |         | . 82 |
| 啚 | 160 、 | 多  | 目標  | 案作 | 牛管  | 理之  | 附1 | 件功    | 能 |         | •••        |     |     | •••   | ••• | ••• | ••• | • • • | • • •   |       |         | . 83 |
| 啚 | 161、  | 多  | 目標  | 案件 | 牛管  | 理之  | 空  | 間功    | 能 |         | ••         |     |     | •••   | ••• | ••• | ••• | •••   | • • •   | •••   |         | . 83 |
| 啚 | 162、  | 多  | 目標  | 案件 | 牛管  | 理之  | 空  | 間編    | 輯 | 功俞      | н<br>Ц.    |     |     | •••   | ••• | ••• | ••• | • • • | • • •   | •••   |         | . 84 |
| 啚 | 163 、 | 多  | 目標  | 使用 | 月統  | 計之  | 頁ī | 面.    |   | • • • • | ••         |     |     | •••   | ••• | ••• | ••• | • • • | •••     |       |         | . 85 |
| 啚 | 164 、 | 多  | 目標  | 使用 | 月統  | 計之  | 多  | 目標    | 使 | 用明      | 月細         | 列   | 表   | •••   | ••• | ••• | ••• | • • • | •••     |       |         | . 85 |
| 啚 | 165 、 | 違  | 反都  | 市言 | +畫; | 法裁  | 處  | 案件    | 管 | 理≯      | こ架         | 【構  | 圖   | •••   | ••• | ••• | ••• | • • • | •••     | • • • |         | . 86 |
| 啚 | 166   | 稽  | 查案  | 件≯ | と查  | 詢頁  | 面  |       |   | •••     | ••         |     |     | •••   | ••• | ••• | ••• | •••   | •••     | •••   |         | . 87 |
| 啚 | 167   | 稽  | 查案  | 件≯ | と案  | 件內  | 容  |       |   | •••     | ••         | ••• |     | •••   | ••• | ••• | ••• | •••   | •••     | •••   |         | . 87 |
| 啚 | 168、  | 稽  | 查案  | 件≯ | と修う | 改功  | 能  | •••   |   | • • • • | ••         | ••• |     | •••   | ••• | ••• | ••• | • • • | • • •   | •••   |         | . 88 |
| 啚 | 169、  | 稽  | 查案  | 件≯ | と附く | 件功  | 能  | • • • |   | •••     | ••         |     |     | •••   | ••• | ••• | ••• | • • • | •••     | •••   |         | . 88 |
| 啚 | 170   | 稽  | 查案  | 件之 | こ空  | 間功  | 能  |       |   | •••     | ••         |     |     | •••   | ••• | ••• | ••• | • • • | •••     | •••   | • • • • | . 89 |
| 啚 | 171   | 稽  | 查案  | 件之 | こ空  | 間編  | 輯  | 功能    |   | •••     | ••         |     |     | •••   | ••• | ••• | ••• | • • • | •••     | •••   | • • • • | . 89 |
| 啚 | 172 - | •稽 | 查案  | 件之 | と審  | 查功  | 能  | • • • |   | •••     | ••         | ••• |     | •••   | ••• | ••• | ••• | •••   | •••     | •••   | • • • • | . 90 |
| 啚 | 173 - | 稽  | 查案  | 件≯ | と歴  | 程功  | 能  | •••   |   | •••     | ••         | ••• | ••• | •••   | ••• | ••• | ••• | • • • | •••     | •••   | • • • • | . 90 |
| 啚 | 174 \ | 片  | 語管  | 理≯ | と查  | 詢頁  | 面  | •••   |   | •••     | ••         | ••• |     | •••   | ••• | ••• | ••• | • • • | •••     | •••   | • • • • | . 91 |
| 啚 | 175 、 | 片  | 語管  | 理≯ | こ案  | 件內  | 容  | •••   |   | •••     | ••         | ••• |     | •••   | ••• | ••• | ••• | • • • | •••     | •••   | • • • • | . 91 |
| 啚 | 176   | 片  | 語管  | 理≯ | と修う | 改功  | 能  | •••   |   | •••     | ••         | ••• |     | •••   | ••• | ••• | ••• | • • • | •••     | •••   | • • • • | . 91 |
| 啚 | 177 - | 稽  | 查案  | 件( | 公所  | j)之 | 查言 | 洵頁    | 面 |         | ••         |     |     | •••   | ••• | ••• | ••• | • • • | •••     | • • • |         | . 92 |
| 圖 | 178   | 稽  | 查案  | 件( | 公所  | j)之 | 審  | 查功    | 能 | •••     | •••        |     |     | •••   | ••• | ••• | ••• | • • • | •••     | • • • |         | . 93 |
| 圖 | 179、  | 稽  | 查案  | 件( | 公所  | j)之 | 送  | 審分    | 頁 | •••     | •••        |     |     | •••   | ••• | ••• | ••• | • • • | •••     | • • • |         | . 93 |
| 啚 | 180 、 | 稽  | 查案  | 件( | 公所  | ;)之 | 案( | 件內    | 容 | ••••    | ••         | ••• |     | •••   | ••• | ••• | ••• | • • • | •••     | •••   |         | . 94 |
| 啚 | 181 、 | 稽  | 查案  | 件( | 公所  | ;)之 | 結  | 案分    | 頁 |         | ••         | ••• |     | •••   | ••• | ••• | ••• | • • • | •••     | •••   |         | . 94 |
| 啚 | 182 、 | 稽  | 查案  | 件( | 公所  | ;)之 | 歷ぇ | 程功    | 能 | •••     | ••         | ••• |     | •••   | ••• | ••• | ••• | •••   | •••     | •••   | • • • • | . 94 |
| 圖 | 183 、 | 彰  | 交貨  | 物車 | 專運  | 中心  | 區約 | 總量    | 管 | 制≯      | こ架         | 【構  | 圖   | •••   | ••• | ••• | ••• | • • • | •••     | • • • |         | . 95 |
| 啚 | 184 、 | 貨  | 物轉  | 運  | 中心  | 區案  | 件  | 管理    | 之 | 查言      | 旬頁         | 面   | ••• | •••   | ••• | ••• | ••• | • • • | •••     | •••   |         | . 95 |
| 啚 | 185 、 | 貨  | 物轉  | 運  | 中心  | 區案  | 件  | 管理    | 之 | 案作      | 丰内         | ]容  | ••• | •••   | ••• | ••• | ••• | • • • | •••     | •••   |         | . 96 |
| 啚 | 186 、 | 貨  | 物轉  | 運  | す心し | 區案  | 件  | 管理    | 之 | 修改      | 文功         | 前能  | ••• | •••   | ••• | ••• | ••• | •••   | •••     | •••   | • • • • | . 96 |
| 啚 | 187   | 貨  | 物轉  | 運  | 中心  | 區案  | 件  | 管理    | 之 | 附任      | <b>‡</b> 功 | 前能  | ••• | •••   | ••• | ••• | ••• | • • • | •••     | •••   | • • • • | . 97 |
| 圖 | 188、  | 貨  | 物轉  | 運  | 中心  | 區案  | 件  | 管理    | 之 | 空間      | 引功         | 前能  | ••• |       | ••• |     |     |       | • • •   |       |         | . 97 |

| 啚 | 189、 | 貨物轉運中心區案件管理之空間編輯功能               |
|---|------|----------------------------------|
| 啚 | 190、 | 貨物轉運中心區統計之頁面                     |
| 啚 | 191、 | 高鐵轉運專用區總量管制之架構圖 99               |
| 啚 | 192、 | 轉運專用區案件管理之查詢頁面                   |
| 圖 | 193、 | 轉運專用區案件管理之案件內容100                |
| 圖 | 194、 | 轉運專用區案件管理之修改功能100                |
| 圖 | 195、 | 轉運專用區案件管理之附件功能101                |
| 圖 | 196、 | 轉運專用區案件管理之空間功能101                |
| 啚 | 197、 | 轉運專用區案件管理之空間編輯功能 102             |
| 圖 | 198、 | 轉運專用區案件管理之容許使用項目功能102            |
| 啚 | 199、 | 轉運專用區案件管理之容許使用項目編輯功能             |
| 啚 | 200、 | 轉運專用區統計之頁面103                    |
| 啚 | 201、 | 都市計畫履歷管理擴充之查詢頁面 104              |
| 啚 | 202、 | 都市計畫履歷管理擴充之統計報表 104              |
| 啚 | 203、 | 都市計畫履歷管理擴充統計報表之案件位階及案件類型統計 105   |
| 啚 | 204、 | 都市計畫履歷管理擴充之稽核報表 105              |
| 啚 | 205、 | 都市計畫履歷管理擴充稽核報表之缺漏件數及缺漏檔案數統計105   |
| 啚 | 206、 | 地理資訊圖台擴充之查詢頁面 106                |
| 啚 | 207、 | 地理資訊圖台擴充之列印出圖功能 106              |
| 啚 | 208、 | 地理資訊圖台擴充列印出圖之產製成果107             |
| 啚 | 209、 | 地理資訊圖台擴充之路徑規劃功能107               |
| 啚 | 210、 | 地理資訊圖台擴充路徑規劃之跳轉 google map 頁面108 |
| 啚 | 211、 | 地理資訊圖台擴充之顯示挪移功能108               |

# 第一章 前言

系統操作手冊主要提供都市計畫資訊管理系統使用者有關本期 新系統開發、原系統移轉至本系統以及系統功能擴充調整之系統功能 等相關資訊,使系統使用者有效管理控制維護系統功能,維持系統正 常運作。

本手冊將分別針對「彰化縣都市計畫資訊管理系統」本期新系統 開發之海岸地區特定區位許可案件管理、非都市土地開發許可案件管 理、都市設計審議案件管理、都市危險及老舊建築物重建案件管理、 文資古蹟保存案件管理(建築線業務參考)、都市計畫容積移轉案件管 理、都市更新案件管理、農業區合法建築基地案件管理;原系統移轉 至本系統之建築線案件管理系統、都市計畫樁位管理系統、農業區保 護區容許使用系統、甲乙種工業區總量管制系統、公共設施用地多目 標使用管理系統、違反都市計畫法裁處案件管理系統、彰交貨物轉運 中心區總量管制系統、高鐵轉運專用區總量管制系統;系統功能擴充 調整之都市計畫案履歷、地理資訊圖台 等系統架構、系統操作、系 統功能等作業,透過作業流程畫面的方式進行詳細說明,藉以提供相 關使用人員能夠更清楚瞭解本系統整體建構與架構。

# 第二章 使用者權限管理子模組

於本期新開發之各系統管理頁面中,皆有針對各系統操作權限設 置使用者管理模組,操作說明如後。

### 第一節、帳號管理頁籤

提供姓名、權限群組、電子信箱等查詢條件。輸入查詢條件按下 查詢後,即會依條件篩選帶出符合條件之帳號清單;帳號管理頁面如 圖1所示。

| 名      |         | 權限群組電子信約                                | ñ            |       |         |
|--------|---------|-----------------------------------------|--------------|-------|---------|
|        |         |                                         | (清除          |       |         |
| 挂名 ↑↓  | 權限群組 ↑↓ | 電子信箱↑↓                                  | 是6時時速初始5至65~ | 啟用 ↑↓ | 案件維護    |
|        | 系統管理員   | all the desired as the                  | 2024年7月29日   | 是     | 187 GQ  |
| - 2011 | 系統管理員   | administration in a                     | 2024年1月5日    | 否     | 15 da   |
| 1014   | 城鄉計畫科承辦 | at the second second second             | 2024年1月24日   | 是     | \$5 RB  |
| 1915   | 城鄉計畫科承辦 | control (the particular design product) | 2024年3月20日   | 是     | (SE CO  |
|        | 系統管理員   | Avget 211 (1989) produces               | 2024年7月4日    | 是     | (#Rity) |
| 000.0  |         |                                         |              |       | _       |

圖1、帳號管理頁面

管理者可點選列表右側修改按鈕,以異動該帳號之權限群組及啟 用與否,如圖2所示。

| 帳號管理           |      |      | ×   |
|----------------|------|------|-----|
| 8              |      |      |     |
| 電子信箱:          |      |      |     |
| 單位:            |      |      |     |
| 權限群組:          |      |      |     |
| 系統管理員          |      |      | × ~ |
| 啟用:<br>● 是 ○ 否 |      |      |     |
|                | Q 儲存 | × 取消 |     |

#### 圖 2、帳號管理編輯

詮華國土測繪有限公司

#### 第二節、群組管理頁籤

提供群組名稱查詢條件。輸入查詢條件按下查詢後,即會依條件 篩選帶出符合條件之群組清單;群組管理頁面如圖3所示。

| 群組管理    |                                  | ^    |
|---------|----------------------------------|------|
| 群組名稱    |                                  |      |
| 請選擇     | X ~                              |      |
|         | Q 查詢 X 消除                        |      |
|         | *查詢僅顯示最新100筆紀錄,請善用查詢篩選功能查詢。      |      |
|         |                                  | 十新增  |
| 群組名稱 ↑↓ | 權限 ↑↓                            | 案件維護 |
| 城鄉計畫科承辦 | 海岸地區特定區位許可案件管理,                  | 修改删除 |
| 系統管理員   | 海岸地區特定區位許可案件管理,帳號管理,群組管理,操作紀錄查詢, | 修改删除 |
|         | « « 1 » » 10 v                   |      |

圖 3、群組管理頁面

管理者可點選新增按鈕進行數筆群組新增,亦可點選列表右側修 改按鈕,以異動該群組之操作權限內容,如圖4所示。

如點選刪除按鈕,系統會跳出是否刪除該筆資料之提醒,點選確 認刪除後即可完整刪除該筆權限群組全部資料。

| ¥組管理      |         |  |
|-----------|---------|--|
| *群組名稱:    |         |  |
| 系統管理員     |         |  |
| 設定權限:     |         |  |
| ✔ 海岸地區特定區 | 位許可案件管理 |  |
| 🗸 帳號管理    |         |  |
| 🗸 群組管理    |         |  |
| - 堀佐纪段李洵  |         |  |

圖 4、群組管理編輯

## 第三節、操作紀錄查詢頁籤

提供操作內容、內容描述、異動日期等查詢條件。輸入查詢條件 按下查詢後,即會依條件篩選帶出符合條件之操作紀錄清單;並可依 照使用者需求點選匯出 EXCEL 按鈕,將清單匯出為 EXCEL 檔案;操作 紀錄查詢頁面如圖 5 所示。

| 操作內容    |            | 內容描述      | 異動時間起                 | 異動時間止         |         |
|---------|------------|-----------|-----------------------|---------------|---------|
|         |            |           | 年-月-日                 | ₿ 年-月-日       |         |
|         |            |           | Q 查詢 X 清除             |               |         |
|         |            | *查詢僅顯示貴   | 最新100筆紀錄,讀善用查詢篩選功能查詢。 |               |         |
|         |            |           |                       |               | ▶ 匯出日   |
| 操作內容 ↑↓ | 異動日期 ↑↓    | 內容描述 ↑↓   |                       | IP ↑↓         | 異動人 ↑↓  |
| 查詢      | 2024年7月29日 | 查詢海岸地區特定區 | 位許可案件維護首頁             |               | 系統管理員   |
| 查詢      | 2024年7月29日 | 查詢海岸地區特定區 | 位許可案件維護首頁             |               | 系統管理員   |
| 查詢      | 2024年7月29日 | 查詢海岸地區特定區 | 位許可案件維護首頁             |               | 系統管理員   |
| 查詢      | 2024年7月29日 | 查詢海岸地區特定區 | 位許可案件維護首頁             |               | 系統管理員   |
| 查詢      | 2024年7月29日 | 查詢海岸地區特定區 | 位許可案件維護首頁             |               | 系統管理員   |
| 查詢      | 2024年7月29日 | 查詢海岸地區特定區 | 位許可案件維護首頁             | 111.008.01.00 | 系統管理員   |
| 查詢      | 2024年7月29日 | 查詢海岸地區特定區 | 位許可案件維護首頁             |               | 系統管理員   |
| 查詢      | 2024年7月29日 | 查詢海岸地區特定區 | 位許可案件維護首頁             |               | 系統管理員   |
| 查詢      | 2024年7月29日 | 查詢海岸地區特定區 | 位許可案件維護首頁             |               |         |
|         |            |           |                       |               | < /temp |

圖 5、操作紀錄查詢頁面

# 第三章 海岸地區特定區位許可案件管理

### 第一節、系統架構

本系統功能可分為查詢頁面及案件維護功能;系統架構參考圖6。

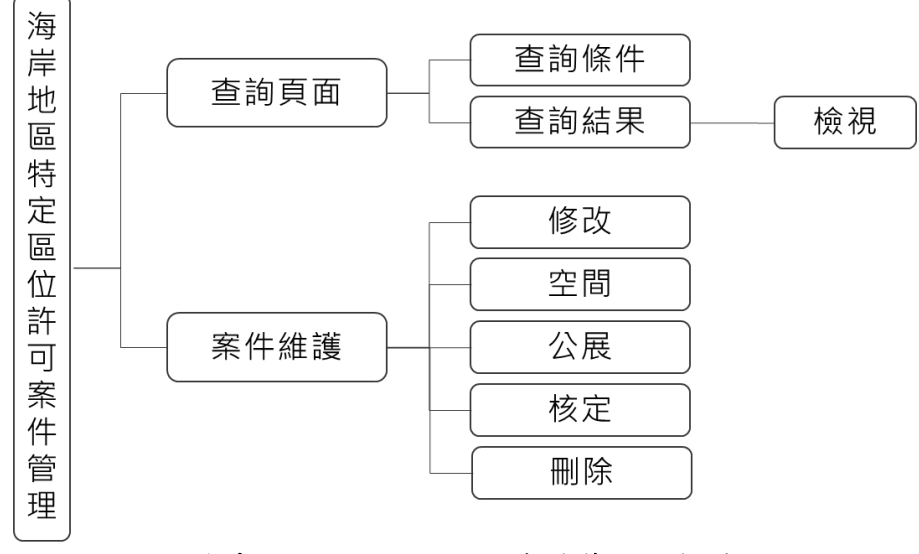

圖 6、海岸地區特定區位許可案件管理之架構圖

### 第二節、查詢頁面

提供案件名稱、案件類型、目前進度等查詢條件。輸入查詢條件 按下查詢後,即會依條件篩選帶出符合條件之案件清單;查詢頁面功 能如圖7所示。

| 海岸地區特定區位許可案件管理 |      |                       |                      |            | ^                         |
|----------------|------|-----------------------|----------------------|------------|---------------------------|
| 案件名稱           | 案件類型 |                       | 目前進度                 |            |                           |
|                | 不限制  | ×                     | 不限制                  | ×          |                           |
|                | ,    | Q 查詢<br>查詢僅顯示最新100筆紀錄 | × 清除<br>,請善用查詢篩選功能查: | <b>洵</b> • |                           |
|                |      |                       |                      |            | 十 新增聚件                    |
| 案件名稱 ↑↓        |      | 案件類型 ↑↓               |                      | 目前進度 ↑↓    | 案件維護                      |
| 彰濱工業區太陽能板建置    |      | 太陽光電設施                |                      | 核定         | 修改 空間 公展 核定 删除            |
| 海邊養魚池          |      | 室內水產養殖設施              |                      | 公開展覽       | 修改 空間 公展 核定 <del>删除</del> |
| 彰濱的海岸          |      | 離岸風電                  |                      | 公開展覽       | 修改 空間 公展 核定 <b>删除</b>     |
| 大彰化西北離岸風力      |      | 離岸風電                  |                      | 核定         | 修改 空間 公展 核定 删除            |
| 彰化西北水產養殖業      |      | 室內水產養殖設施              |                      | 公開展覽       | 修改 空間 公展 核定 删除            |
|                |      | « < 1                 | > >> 10 v            |            |                           |

圖 7、海岸地區特定區位許可案件管理之查詢頁面

詮華國土測繪有限公司

使用者可點選新增案件按鈕進行數筆案件新增,亦可點選列表中 案件名稱以查看該案件基本資料、公開展覽資訊、核定資訊等內容, 如圖 8 所示。

| 岸地區特定區  | 位許可案件管理-檢視          |  |
|---------|---------------------|--|
| ~ 案件基本] | 星松                  |  |
| 案件名稱    | 彰濱工業區太陽能板建置         |  |
| 案件類型    | 太陽光電設施              |  |
| 目前進度    | 核定                  |  |
| 聯絡人姓名   | 張先生                 |  |
| 聯絡人電話   | 047777777           |  |
| SHP     | @ USEZONE.zip       |  |
| > 公開展覧資 | 意識                  |  |
| 太陽光電設施  | (1) 發稿日期: 113-01-05 |  |
| > 核定資訊  |                     |  |
|         | <u>۵</u>            |  |
|         |                     |  |

圖 8、海岸地區特定區位許可案件管理之案件內容

## 第三節、案件維護

一、修改功能:

點選修改按鈕後,轉至基本資料編輯頁面如圖 9 所示,讓使用 者進行案件相關基本資料編輯。

| 案件基本資料  |              |            |           |   |
|---------|--------------|------------|-----------|---|
| *案件名稱   | 彰濱工業區太陽能板建置  |            |           |   |
| *案件類型   | 大陽光雷設施       | *目前進度      | 核定        | ~ |
| *聯络人#42 | 2E#4         | ★聯悠人爾託     | 047777777 |   |
|         | <b>派</b> 元主  | 에 가지 가 먹 다 | 04//////  |   |
|         |              |            |           |   |
|         | ✓ 儲存         | 取消         |           |   |
| E       | 圖 9、海岸地區特定區位 | 許可案件管理之    | 修改功能      |   |

詮華國土測繪有限公司

二、空間功能(圖資):

點選空間按鈕後,轉至圖資上傳頁面如圖 10 所示,使用者依據 檔案規範格式上傳 SHP 圖資,即可於圖台檢視已上傳之土地範圍。

各海岸地區特定區位許可案件建檔之圖資資料,將會同步更新 至倉儲平台之電子地圖圖台(公務)之海岸特定區位許可案件圖層, 提供進階公務管理查詢及圖資套疊使用。

| 岸地區特定區位許可案件管理-空間                                                          |              |                                   |
|---------------------------------------------------------------------------|--------------|-----------------------------------|
| 檔案名稱                                                                      |              | 維護                                |
| USEZONE.zip                                                               |              | 下載  删除                            |
|                                                                           |              |                                   |
| 上傳空間                                                                      |              |                                   |
| USEZONE.ZIP上傳更新(內含SHP檔案名稱請與[USEZONE]名稱一致) (坐標系統為TWD97)                    |              |                                   |
| *請將.DBF.SHP.SHX 等三個檔案壓縮至一個ZIP內上傳                                          |              |                                   |
| 空間ZIP + 請選擇空間ZIP                                                          |              |                                   |
|                                                                           |              |                                   |
|                                                                           |              |                                   |
| 地會(另開检視) https://10.0.1.186/rwroadmap/HOME/?st=pcase&sys=Coastal&appno=16 |              |                                   |
| $\mathbf{e} \mathbf{e} \mathbf{x} \odot \mathbf{e}$                       | 比例尺=1 : 1128 | TWD97 : 182687.7775, 2620754.8096 |
| $\mp$                                                                     | 21056        |                                   |
|                                                                           | 219號<br>221號 |                                   |
| 199# EE221# onte                                                          | 223號         | łet                               |
| 17號 腦15之1號 15號 233號                                                       |              | 南                                 |
| 甲平路 242港                                                                  |              | 街                                 |
|                                                                           |              | Intra                             |
|                                                                           |              | 题16號 城南                           |

圖 10、海岸地區特定區位許可案件管理之空間功能

三、公展功能:

點選公展按鈕後,轉至公展歷程頁面如圖 11 所示,使用者可點 選新增公開展覽歷程按鈕,以建立公開展覽基本資料。

| 海岸地區特定區位許可案件管理-2          | 、開展覽歷程   |            |                        |
|---------------------------|----------|------------|------------------------|
| <b>離岸風電</b><br>案件狀態: 公開展覽 |          |            |                        |
|                           |          |            | 十 新增公開展覽歷程             |
| 主旨                        | 案件類型     | 發稿日期 ↑↓    | 維護                     |
| 第一次公展                     | 離岸風電     | 113-01-01  | 編輯 公聽會 附件 公告 <b>删除</b> |
|                           | ž        |            |                        |
| 圖 11、海                    | 岸地區特定區位言 | 午可案件管理之公展功 | 能                      |

```
詮華國土測繪有限公司
```

(一)編輯功能:

點選編輯按鈕後,轉至公展歷程編輯頁面如圖 12 所示,讓使用 者進行公展歷程相關基本資料編輯。

| 海岸地區特定區      | 位許可案件管理-公開展覽歷程-編輯 | 7  | × |
|--------------|-------------------|----|---|
| *主旨          | 第一次公展             |    |   |
| 」<br>公告類別    | 公開展覽              |    |   |
| *發稿日期        | 113-01-01         | Ë  | J |
| 發稿單位         | 建設處               |    |   |
| *依據          | 海岸法第一條            |    |   |
| *開始日期        | 113-01-08         | Ë  |   |
| *結束日期        | 113-01-12         | e  |   |
| *展覽地點        | 彰化縣政府             |    |   |
| *公聽會日期時<br>間 | 113-01-10 11:30   | Ë  |   |
| *公聽會地點       | 彰化縣政府             |    | ) |
| 備註           |                   | ÷  |   |
|              | ✓ 儲存              | 取消 |   |

圖 12、海岸地區特定區位許可案件管理之公展編輯功能

(二)公聽會功能:

點選公聽會按鈕後,轉至公聽會編輯頁面如圖 13 所示,使用者 可依據案件需求,新增多梯不同場次之公聽會時間及地點等內容。

| 日期時間           | * 地點             |       |      |  |
|----------------|------------------|-------|------|--|
| 年-月-日 00:00    | 臣      鹿港鎮公所4樓禮堂 | 4 新增  |      |  |
| (尚有必填欄位未填寫     |                  |       |      |  |
| 寺間 ↑↓          |                  | 地點    | 維護   |  |
| 13-01-17 08:00 |                  | 彰化縣政府 | 一 刪除 |  |
| 13-01-10 08:00 |                  | 彰化縣政府 | 一 删除 |  |
|                |                  |       |      |  |

圖 13、海岸地區特定區位許可案件管理之公展公聽會功能

(三)附件功能:

點選附件按鈕後,轉至公展附件上傳頁面如圖 14 所示,讓使用 者上傳陳情意見表、說明書及公告文等相關附件,並可指定檔案名 稱及是否公開此項附件,同時提供已上傳附件之下載及刪除功能。

| 名稱 ↑↓               |                     | 類型 ↑↓  | 公開狀態 ↑↓ | 維護    |
|---------------------|---------------------|--------|---------|-------|
| 公告文202401001        | pdf                 | 公告文    | 公開      | 下載 删除 |
|                     |                     |        |         |       |
| 上傳附件                |                     |        |         |       |
| 上傳檔案類型              | 💙 陳情意見表 🔽 說明書 🔽 公告  | 较      |         |       |
| * ト 傳 檔 室 格 式 以 P F | )F為主 上傳機塞大小上限為20M   |        |         |       |
| 陣信音見表               |                     |        |         |       |
| PA IN AUTOR         | 十 請選擇陳情意見表          |        |         |       |
|                     | 檔案描述:(如未填寫,預設為標題文字) |        |         |       |
|                     | 例:01-010陳情意見表       | □ 公開附件 |         |       |
| 說明書                 |                     |        |         |       |
|                     | 一 时况持或的目            |        |         |       |
|                     | 檔案描述:(如禾填寫,預設為標題文字) |        |         |       |
|                     | 例:01-010說明書         | □ 公開附件 |         |       |
| 公告文                 | 上 法按律公生文            |        |         |       |
|                     | 十 前选择公司义            |        |         |       |
|                     | 檔案描述:(如禾填寫,預設為標題文字) |        |         |       |
|                     | 例:01-010公告文         | □ 公開附件 |         |       |
|                     |                     |        |         |       |
|                     |                     |        |         |       |

圖 14、海岸地區特定區位許可案件管理之公展附件功能

(四)公告功能:

點選公告按鈕後,轉至公展公告編輯頁面如圖 15 所示,讓使用 者進行公展公告相關基本資料編輯,並可選擇是否發布公開。

| 發布日 | 期 年-月-日    |        |       |            | 8     |   | 截止日期         | 年-月-日 |    |            |   |
|-----|------------|--------|-------|------------|-------|---|--------------|-------|----|------------|---|
| E   | 冒 公告公開     | 展覽     |       |            |       |   |              |       |    |            |   |
| 公告内 | 容 標題 1     | ◆ 字燈選擇 | ÷ B I | <u>V</u> 9 | ⊨ ≡ ≞ | A | <b>€</b> < > |       |    |            |   |
|     | T          |        |       |            |       |   |              |       |    |            |   |
|     |            |        |       |            |       |   |              |       |    |            |   |
|     |            |        |       |            |       |   |              |       |    |            |   |
|     |            |        |       |            |       |   |              |       |    |            |   |
|     |            |        |       |            |       |   |              |       |    |            |   |
|     |            |        |       |            |       |   |              |       |    |            |   |
| 發稿日 | 期 年-月-日    |        |       |            | 8     |   | 公告字號         | 府建城   | 字第 | 0123456789 | ŝ |
| 其他题 | 鮨 https:// |        |       |            |       |   |              |       |    |            |   |
| 是否發 | 徳 🔵        |        |       |            |       |   |              |       |    |            |   |
|     |            |        |       |            |       |   |              |       |    |            |   |
|     |            |        |       |            |       |   |              |       |    |            |   |

詮華國土測繪有限公司

(五)刪除功能:

如點選刪除按鈕,系統會跳出是否刪除該筆資料之提醒,點選 確認刪除後即可完整刪除該筆公展歷程全部資料。

四、核定功能:

點選核定按鈕後,轉至核定公告編輯頁面如圖 16 所示,讓使用 者進行核定公告相關基本資料編輯,並須上傳內政部核定函附件。 海岸地區特定區位許可案件管理-核定

| <b>彰濱工業區太陽能板建</b><br>案件狀態: 核定 | 置                  |                      |     |      |           |   |
|-------------------------------|--------------------|----------------------|-----|------|-----------|---|
| 公告類別                          | 核定                 |                      |     |      |           |   |
| 內政部連結                         | https://urbangis.c | hcg.gov.tw/urban/PL4 | NS  |      |           |   |
| 核准函字號                         | 府建城 字第             | 1234567              | 拀   | 核定日期 | 113-01-05 | Ë |
| 備註                            |                    |                      |     |      |           |   |
|                               |                    |                      |     |      |           |   |
|                               |                    |                      | li, |      |           |   |
| 內政部核定函                        | 十 增加附件             |                      |     |      |           |   |
|                               |                    |                      |     |      |           |   |
|                               |                    | ~                    | 儲存  | 返回   |           |   |

圖 16、海岸地區特定區位許可案件管理之核定功能

五、刪除功能:

如點選刪除按鈕,系統會跳出是否刪除該筆資料之提醒,點選 確認刪除後即可完整刪除該筆許可案件全部資料。

#### 第四節、公開揭露資訊

各海岸地區特定區位許可案件建置之各項基本資料及公開附件 等內容,都將公開揭露於城鄉計畫便民服務網之海岸地區特定區位許 可案件查詢頁籤。

提供民眾透過案件名稱、案件類型等條件進行查詢,即會依條件 篩選帶出符合條件之案件清單,查詢頁面如圖 17 所示。 海当地面村中面位的可要从本的资訊

| CHANGHUA C     | 史氏版 / 穷 綱<br>COUNTY GOVERNM | ENT         |                 |            |            |
|----------------|-----------------------------|-------------|-----------------|------------|------------|
| ☞ 都市計畫案查詢 ─ ▽  | 海岸地區特定區位                    | 立許可案件查詢     | ▽ 非都市土地開發許可案件查詢 | ▽ 縣都委會會議紀錄 | ▼ 縣都委會委員清冊 |
| 海岸地區特定區位       | 許可案件查詢                      |             |                 | ~          |            |
| 案件名稱           | 案件類型                        |             |                 |            |            |
|                | 請選擇                         | ~ <b>重約</b> |                 |            |            |
|                |                             |             |                 |            |            |
| << 1 > >> 案件名稱 |                             |             |                 | 案件類型       | 밑          |
| 離岸風電           |                             |             |                 | 離岸風雷       | 2          |

#### 圖 17、海岸地區特定區位許可案件之揭露資訊查詢頁面

民眾可點選列表中案件名稱以查看該案件基本資料、公開展覽資 訊、核定資訊等內容,如圖18所示。

| <b>海岸地画村</b> 在画仙計 可务 | 合件重約負訊                 |
|----------------------|------------------------|
| 安姓甘大资料               |                        |
| 茶厅垂や具村               |                        |
| 計劃菜名                 | ジ演⊥兼區太陽龍板建置            |
| 案件類型                 | 太陽光電設施                 |
| 連絡人姓名                | 張先生                    |
| 公開展覽資訊               |                        |
| 太陽光電設施(1)            |                        |
| 主旨                   | 公展公告                   |
| 發稿單位                 | 建設處                    |
| 公告類別                 | 公開展覽                   |
| 發稿日期                 | 113年01月05日             |
| 依據                   | 海岸管理法第一條               |
| 公告事項                 | 公展公告                   |
| 展覽開始                 | 113年01月08日             |
| 展覽結束                 | 113年01月12日             |
| 展覽地點                 | 彰化縣政府                  |
| 公聽會日期時間              | 113年1月15日(星期一)上午10時30分 |
| 公聽會地點                | 彰化縣政府                  |
| 備註                   |                        |
| 附件                   | ▶ 太陽能陳悟表 pdf           |
|                      |                        |
| 核定資訊                 |                        |
| 內政部連結                |                        |
| 核定函字號                | 府建城字第null號             |
| 核定日期                 |                        |
| 內政部函定                |                        |
|                      |                        |

#### 圖 18、海岸地區特定區位許可案件之揭露資訊案件內容

# 第四章 非都市土地開發許可案件管理

### 第一節、系統架構

本系統功能可分為查詢頁面及案件維護功能;系統架構參考圖19。

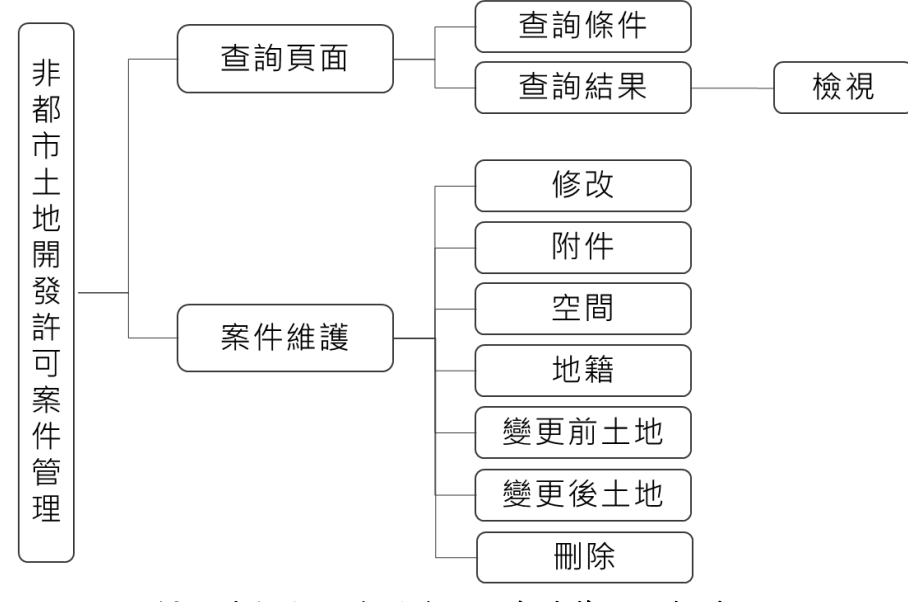

圖 19、非都市土地開發許可案件管理之架構圖

# 第二節、查詢頁面

提供審查權責、行政區、地段、地號、申請類別、案件性質等查 詢條件。輸入查詢條件按下查詢後,即會依條件篩選帶出符合條件之 案件清單;查詢頁面如圖 20 所示。

| 非都市土地開發許可案件管理 |       |      |        |                   |                  |         |         | ^                                                                            |
|---------------|-------|------|--------|-------------------|------------------|---------|---------|------------------------------------------------------------------------------|
| 審查權責          |       | 行政區  |        |                   | 地段               |         | 地號      |                                                                              |
| 不限制           | < ~   | 不限制  |        | × ~               |                  | × ~     |         |                                                                              |
| 申請類別          |       | 案件性質 |        |                   |                  |         |         |                                                                              |
| 不限制           | < ~ ) | 不限制  |        | × ~               |                  |         |         |                                                                              |
|               |       |      | *查詢僅顯示 | Q 查詢<br>最新100筆紀錄。 | × 清除<br>請善用查詢篩選功 | 能查詢。    |         |                                                                              |
|               |       |      |        |                   |                  |         |         | 十 新增案件                                                                       |
| 案件名稱 ↑↓       | 審查權責  | ŧ↑⊥  | 行政區 ↑↓ | 地段 ↑↓             | 地號 ↑↓            | 申請類別 ↑↓ | 案件性質 ↑↓ | 案件維護                                                                         |
| 新榮大地變更開發計畫    | 本縣    |      | 鹿港鎮    | 頂和段               | 100              | 變更開發計畫  | 住宅社區    | 修改         附件         空間         到除           地籍         受更前土地         受更貧土地 |
| 彰化鐵道產業園區開發    | 本縣    |      | 彰化市    | 茄苳段               | 5                | 開發計畫    | 產業園區    | 修改         附件         空間         酬床           地箱         變更前土地         變更後土地 |
|               |       |      | ~~     | < 1 ×             | » » 10 ~         | ·       |         |                                                                              |

圖 20、非都市土地開發許可案件管理之查詢頁面

詮華國土測繪有限公司

使用者可點選新增案件按鈕進行數筆案件新增,亦可點選列表中 案件名稱以查看該案件基本資料內容,如圖 21 所示。

| 非都市土地開發詞 | F可案件管理-檢視    |            | × |
|----------|--------------|------------|---|
| > 案件基本資  | 陷            |            |   |
| 案件名稱     | 彰化鐵道產業園區開發   |            |   |
| 審查權責     | 本縣           |            |   |
| 行政區      | 彰化市          |            |   |
| 申請類別     | 開發計畫         |            |   |
| 案件性質     | 產業園區         |            |   |
| 法令依據     | 依區域計畫法第15條之1 |            |   |
| 計畫面積(公頃  | 3,294.0200   |            |   |
| 公告日期     | 113-01-05    |            |   |
| 公告文字號    | 字第號          |            |   |
| 許可函字號    | 字第號          |            |   |
| 備查函字號    | 字第號          |            |   |
| 承辦人      | 林凱茵          |            |   |
| 案件備註     |              |            |   |
| 附件       |              |            |   |
|          |              | <br>✓ 修改 返 |   |

圖 21、非都市土地開發許可案件管理之案件內容

## 第三節、案件維護

一、修改功能:

點選修改按鈕後,轉至基本資料編輯頁面如圖 22 所示,讓使用 者進行案件相關基本資料編輯。

#### 非都市土地開發許可案件管理-修改

| *案件名稱    | 彰化鐵道園區        | 開發      |                     |       |       |           |    |            |        |
|----------|---------------|---------|---------------------|-------|-------|-----------|----|------------|--------|
| *審查權責    | 本縣            |         |                     | ~     | *行政區  | 彰化市       |    |            | $\sim$ |
| *申請類別    | 開發計畫          |         |                     | ~     | *案件性質 | 產業園區      |    |            | $\sim$ |
| *法令依據    | 第1條           |         |                     |       |       |           |    |            |        |
| 計畫面積(公頃) | 2,000.0000    |         |                     |       | *公告日期 | 113-01-01 |    |            | ŧ      |
| 公告文字號    | 府建城           | 字第      | 0123456789          | 號     | 許可函字號 | 府建城       | 字第 | 0123456789 | 號      |
| 備查函字號    | 府建城           | 字第      | 0123456789          | 號     | *承辦人  | 陳星辰       |    |            | ~      |
| 備註       |               |         |                     |       |       |           |    |            |        |
| 相關連結     | https://urban | gis.chc | g.gov.tw/urban113/F | PLANS |       |           |    |            |        |

圖 22、非都市土地開發許可案件管理之修改功能

二、附件功能:

點選附件按鈕後,轉至附件上傳頁面如圖 23 所示,讓使用者上 傳許可函、備查函、公告文、開發計畫書、開發計畫圖、變更內容對 照書及 CAD 檔等相關附件,並可指定檔案名稱及是否公開此項附件, 同時提供已上傳附件之下載及刪除功能。

| 檔案名稱             |                                               | 維護     |
|------------------|-----------------------------------------------|--------|
| 許可函202401001.pdf |                                               | 下戦  删除 |
| 上傳附件             |                                               |        |
| 上傳檔案類型           | ☑ 許可函 備直函  ☑ 公告文 開發計畫書 開發計畫圖 變更內容對照書 CAD(DWG) | □ 其他   |
| 上傳檔案格式為PDF,上     | 傳檔案大小上限20M                                    |        |
| 許可函              | 十 請選擇許可函                                      |        |
|                  | 檔案描述: (如末填寫,預設為標題文字)                          |        |
|                  | 例:01-010許可函 〇 公開附件                            |        |
| 公告文              | 測試資料02.pdf                                    |        |
|                  | 檔案描述: (如未填寫,預設為標題文字)                          |        |
|                  | 例:01-010公告文                                   |        |
|                  |                                               |        |
|                  | ♪上傳檔案 返回                                      |        |

非都市土地開發許可案件管理-附件

詮華國土測繪有限公司

三、空間功能(圖資):

點選空間按鈕後,轉至圖資上傳頁面如圖 24 所示,使用者依據 檔案規範格式上傳 SHP 圖資,即可於圖台檢視已上傳之土地範圍。

各非都市土地開發許可案件建檔之圖資資料,將會同步更新至 倉儲平台之電子地圖圖台(公務)之非都市土地開發許可案件圖層, 提供進階公務管理查詢及圖資套疊使用。

| 彰化鐵道園區開發                                                |                                                                 |                                             |
|---------------------------------------------------------|-----------------------------------------------------------------|---------------------------------------------|
| 開發計畫                                                    |                                                                 |                                             |
| 檔案名稱                                                    |                                                                 | 維護                                          |
| USEZONE.zip                                             |                                                                 | 下鼓  删除                                      |
|                                                         |                                                                 |                                             |
| 上傳空間                                                    |                                                                 |                                             |
| JSFZONE.ZIP上傳更新(內含                                      | ≥SHP搅案名稱請與FUSEZONFI名稱一致\(小標系統為T\WD97)                           |                                             |
| 請將 .DBF .SHP .SHX 等三们<br>2間ZIP                          |                                                                 |                                             |
| 請將 ,DBF .SHP .SHX 等三们<br>空間ZIP                          | 回檔案壓縮至一個ZIP內上傳<br>+ 講選擇空間ZIP                                    |                                             |
| 請將 .DBF .SHP .SHX 等三1<br>空間ZIP<br>地面(另開檢視) https://urba | angis.chcg.gov.tw/rwroadmap/HOME/?st=pcase&sys=NonUrban&appno=1 | 上例尺=1 : 144448 TWD97 : 202356.98, 2656393-4 |

圖 24、非都市土地開發許可案件管理之空間功能

四、地籍功能:

點選地籍按鈕後,轉至地籍列表頁面如圖 25 所示,讓使用者進行地段號相關資料編輯。

| 非都市土地開 | 發許可案件管理                 | 浬-地籍 |            |            |          |         |  |  |  |  |
|--------|-------------------------|------|------------|------------|----------|---------|--|--|--|--|
| 新榮大地變更 | 新榮大地變更開發計畫              |      |            |            |          |         |  |  |  |  |
| 變更開發計畫 |                         |      |            |            |          |         |  |  |  |  |
|        |                         |      |            |            |          | 十 新增地段號 |  |  |  |  |
| 行政區    | 地段                      | 地號   | 登記面積(平方公尺) | 申請面積(平方公尺) |          | 維護      |  |  |  |  |
| 鹿港鎮    | 頂和段                     | 100  | 1,755.00   |            | 1,755.00 | 編輯      |  |  |  |  |
|        |                         |      | ரை         |            |          |         |  |  |  |  |
|        | ■ 25、非都市土地開發許可案件管理之地籍功能 |      |            |            |          |         |  |  |  |  |

詮華國土測繪有限公司

使用者可點選新增地段號按鈕進行數筆地籍新增,亦可點選列 表右側編輯按鈕,以編輯地段號基本資料內容,如圖 26 所示。

| 非都市土地開發                | 許可案件管理-地籍-編輯 |           | × |
|------------------------|--------------|-----------|---|
| *行政區                   | 彰化市          | ~         |   |
| *地段                    | 聖安段          | $\sim$    |   |
| *地號                    | 1            | $\otimes$ |   |
| 登記面積<br>(平方公尺)         | 3286.78      |           |   |
| <b>*申請面積</b><br>(平方公尺) | 2000.00      |           |   |
|                        | ✓ 儲存         | 取消        | Ì |

圖 26、非都市土地開發許可案件管理之地籍編輯功能

#### 五、變更前土地功能:

點選變更前土地按鈕後,轉至變更前土地列表頁面如圖 27 所示, 讓使用者進行變更前土地相關資料編輯。

| 非都市土地開發許可案件管理-約 | 變更前土地 |          |             |
|-----------------|-------|----------|-------------|
| 新榮大地變更開發計畫      |       |          |             |
| 變更開發計畫<br>      |       |          |             |
|                 |       |          | 十 新増變更前土地   |
| 使用分區            | 使用類別  | 面積(平方公尺) | 維護          |
| 特定專用區           | 農牧用地  | 1,00     | 00.00 編輯 團除 |
|                 | 返回    |          |             |

圖 27、非都市土地開發許可案件管理之變更前土地功能

使用者可點選新增變更前土地按鈕進行數筆土地新增,亦可點選列表右側編輯按鈕,以編輯土地基本資料內容,如圖 28 所示。

| 非都市土地開發記   | 午可案件管理-變更前土地-新增 | X E     |
|------------|-----------------|---------|
| :<br>*使用分區 | 特定專用區 >         |         |
| *使用類別      | 農牧用地            |         |
| *面積(平方公尺)  | 1000            |         |
|            |                 | ✓ 新増 取消 |

圖 28、非都市土地開發許可案件管理之變更前土地編輯功能

六、變更後土地功能:

點選變更後土地按鈕後,轉至變更後土地列表頁面如圖 29 所示, 讓使用者進行變更後土地相關資料編輯。

| 都市土地開發許   | 可案件管理-變更後土地 |          |              |
|-----------|-------------|----------|--------------|
| 新榮大地變更開發語 | †畫          |          |              |
| 爱史開發訂畫    |             |          |              |
|           |             |          | 十 新增變更後土地    |
| 使用分區      | 使用類別        | 面積(平方公尺) | 維護           |
| 鄉村區       | 乙種建築用地      |          | 800.00 編輯 團除 |
|           |             |          |              |
|           |             |          |              |

圖 29、非都市土地開發許可案件管理之變更後土地功能

使用者可點選新增變更後土地按鈕進行數筆土地新增,亦可點 選列表右側編輯按鈕,以編輯土地基本資料內容,如圖 30 所示

| 非都市土地開發語  | 午可案件管理-變更後土地-新增 |      | 7  | ×   |
|-----------|-----------------|------|----|-----|
| *<br>使用分區 | 鄉村區             |      |    |     |
| *使用類別     | 乙種建築用地          |      |    |     |
| *面積(平方公尺) | 800             |      |    |     |
|           |                 | ✓ 新増 | 取涉 | 100 |

圖 30、非都市土地開發許可案件管理之變更後土地編輯功能

七、 刪除功能:

如點選刪除按鈕,系統會跳出是否刪除該筆資料之提醒,點選 確認刪除後即可完整刪除該筆許可案件全部資料。

詮華國土測繪有限公司

# 第四節、公開揭露資訊

各非都市土地開發許可案件建置之各項基本資料及公開附件等 內容,都將公開揭露於城鄉計畫便民服務網之非都市土地開發許可案 件查詢頁籤。

提供民眾透過案件名稱、公告文字號、許可函字號、備查函字號 等條件進行查詢,即會依條件篩選帶出符合條件之案件清單,查詢頁 面如圖 31 所示。

| <del>彰</del> 純<br>KHANGHUA CO | 民服務網<br>DUNTY GOVERNMENT |              |          |            |            |  |
|-------------------------------|--------------------------|--------------|----------|------------|------------|--|
| ▼ 都市計畫案查詢 – ▼ 🤅               | 海岸地區特定區位許可案(             | 牛查詢 □ 非都市土地開 | 開發許可案件查詢 | ▽ 縣都委會會議紀錄 | ▽ 縣都委會委員清冊 |  |
| 非都市土地開發許可                     | 丁案件查詢                    |              |          |            | -          |  |
| 案件名稱                          | 公告文字號                    | 許可函字號        | 備查函字號    |            |            |  |
|                               |                          |              |          | 查詢         |            |  |
| « < 1 > »                     |                          |              |          |            |            |  |
| 案件名稱                          |                          |              |          | 公告文        | 字號         |  |
| 彰仁鐵道園區開發                      |                          |              |          | 字第號        |            |  |
| << 1 > »                      |                          |              |          |            |            |  |

#### 圖 31、非都市土地開發許可案件之揭露資訊查詢頁面

民眾可點選列表中案件名稱以查看該案件基本資料內容,如圖 32 所示。

| 案件基本資料   |                                                                                           |
|----------|-------------------------------------------------------------------------------------------|
| 計畫案名     | 彰化鐵道園區開發                                                                                  |
| 公告日期     | 113年01月01日                                                                                |
| 許可函字號    | 字第號                                                                                       |
| 備查函字號    | 字第號                                                                                       |
| 計畫面積(公頃) | 2,000.0000                                                                                |
| 變更前分區用地  | 一般農業區林業用地、工業區乙種建築用地、                                                                      |
| 變更後分區用地  | 一般農業區乙種建築用地、一般農業區丙種建築用地、                                                                  |
| 公告日期     | 113年01月01日                                                                                |
| 附件       | <ul> <li>注 非都許可強.pdf</li> <li>注 公告文202401001.pdf</li> <li>Ⅰ 開發計劃書202401001.pdf</li> </ul> |
| 相關連結     | https://urbangis.chcg.gov.tw/urban113/PLANS                                               |

#### 圖 32、非都市土地開發許可案件之揭露資訊案件內容

詮華國土測繪有限公司

# 第五章 都市設計審議案件管理

### 第一節、系統架構

本系統可分為查詢頁面及案件維護功能;系統架構請參考圖 33。

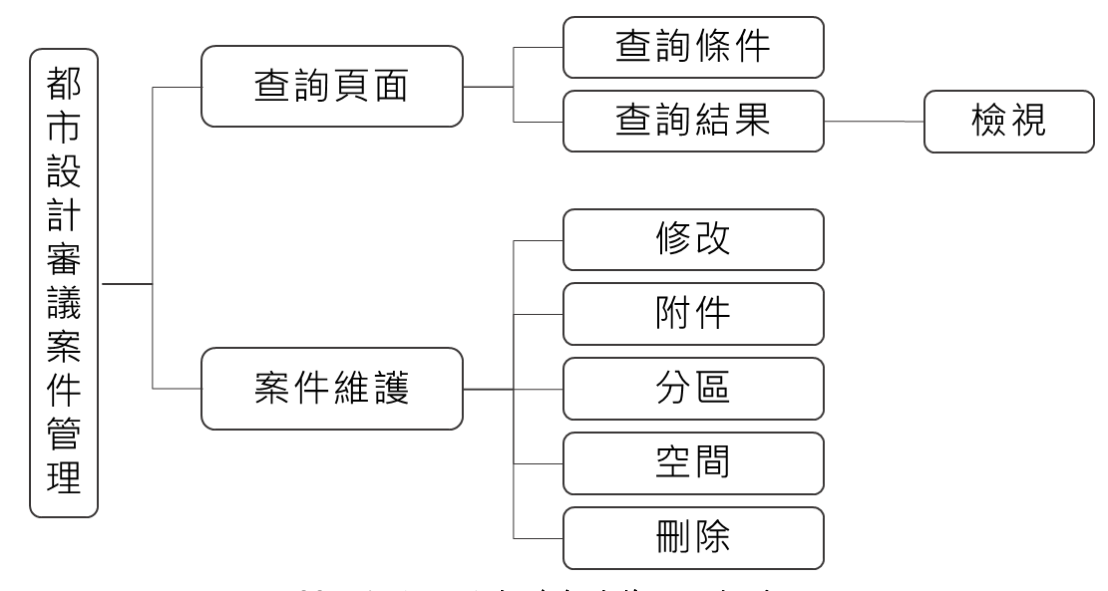

圖 33、都市設計審議案件管理之架構圖

# 第二節、查詢頁面

提供行政區、都計區、地段、地號、案件名稱、申請人、核定函 日期、核定函字號、設計單位等查詢條件。輸入查詢條件按下查詢後, 即會依條件篩選帶出符合條件之案件清單;查詢頁面如圖 34 所示。

| 都市設計審議案件管理          |        |                         |              |                   |              |       | ^              |
|---------------------|--------|-------------------------|--------------|-------------------|--------------|-------|----------------|
| 行政區                 | 都計區    |                         | 地段           |                   |              | 地號    |                |
| 不限制 × ×             | 不限制    | × ~                     | 不限制          |                   | × ×          | 3-1   |                |
| 案件名稱                | 申請人    |                         | 核定函日期        | 起                 |              | 核定函日期 | 這              |
| 醫院興建工程              | 3-1    |                         | 年-月-日        |                   | e            | 年-月-日 | Ċ              |
| 核定函字號               | 設計單位   |                         |              |                   |              |       |                |
| 0123456789          | 王氏建築師事 | 務所                      |              |                   |              |       |                |
|                     |        | Q 查詢<br>*查詢僅顯示最新100筆紀錄, | × 清<br>請善用查詢 | <b>除</b><br>篩選功能查 | 詢。           |       |                |
|                     |        |                         |              |                   |              |       | 十 新增案件         |
| 案件名稱 ↑↓             | 行政區 ↑↓ | 都計區 ↑↓                  | 地段 ↑↓        | 地號 ↑↓             | 核定函字號 ↑↓     |       | 案件維護           |
| 田中鎮高鐵段522地號土地廠房新建工程 | 田中鎮    | 高速鐵路彰化車站特定區             | 民生段          | 5                 | 府建新字第1130012 | 421號  | 修改 附件 分區 空間 删除 |
| 田尾都市設計案件            | 田尾鄉    | 田尾都市計畫區                 | 慶豐段          | 15                | 字第號          |       | 修改 附件 分區 空間 删除 |
| 圖                   | 34、都   | 市設計審議案                  | ;件管          | 理之                | 查詢頁面         |       |                |

詮華國土測繪有限公司

使用者可點選新增案件按鈕進行數筆案件新增,亦可點選列表中 案件名稱以查看該案件基本資料內容,如圖 35 所示。

| ~ 案件基本資 | 料                                      |  |
|---------|----------------------------------------|--|
| 行政區     | 和美鎮                                    |  |
| 都計區     | 和美都市計畫區                                |  |
| 申請人     | 許院長                                    |  |
| 案件名稱    | 和美許願醫院興建工程                             |  |
| 設計單位    | 創意設計事務所                                |  |
| 審議核定層級  | 幹事會                                    |  |
| 核准函日期   | 113-01-01                              |  |
| 核准函字號   | 府建新字第01822255號                         |  |
| 土地使用分區  | 行政區                                    |  |
| 申請獎勵內容  |                                        |  |
| 承辦人     | 神殿                                     |  |
| 案件備註    |                                        |  |
| 附件      | @ 報告書202401001.pdf @ 核定公文202401001.pdf |  |

圖 35、都市設計審議案件管理之案件內容

### 第三節、案件維護

一、修改功能:

點選修改按鈕後,轉至基本資料編輯頁面如圖 36 所示,讓使用 者進行案件相關基本資料編輯。

| *行政區   | 田中鎮 ~               | *都計區    | 高速鐵路彰化車站特定區        | `  |
|--------|---------------------|---------|--------------------|----|
| *申請人   | 精隼研磨實業股份有限公司        |         |                    |    |
| *案件名稱  | 田中鎮高鐵段522地號土地廠房新建工程 |         |                    |    |
| *設計單位  | 林春宏建築師事務所           | *審議核定層級 | 🔵 幹事會 🔵 工作小組 🔵 委員會 |    |
| 核准函日期  | 113-01-19           | 核准函字號   | 府建新 字第 1130012421  | 號  |
| 申請獎勵內容 | 無                   | *承辦人    | 劉上瑀                | `` |
| 備註     |                     |         |                    |    |

圖 36、都市設計審議案件管理之修改功能

詮華國土測繪有限公司

二、附件功能:

點選附件按鈕後,轉至附件上傳頁面如圖 37 所示,讓使用者上 傳核定公文、報告書等相關附件,並可指定檔案名稱,同時提供已上 傳附件之下載及刪除功能。

| 1十期同興校322地3      | 調土 地廠房新建工程<br><sup>份</sup> 有限公司    |        |
|------------------|------------------------------------|--------|
| 的八、简干的有灵元汉       |                                    |        |
| 檔案名稱             |                                    | 維護     |
| 報告書202402001.pdf |                                    | 下载  删除 |
| 核定公文202402001.p  | df                                 | 下载 删除  |
|                  |                                    |        |
|                  |                                    |        |
| _傳附件             |                                    |        |
| 傳檔案類型            | 🗌 核定公文 🔽 報告書                       |        |
|                  |                                    |        |
| 上傳檔案格式以PDF為E     | 主, 上傳檔案大小上限為20M                    |        |
| 告書               | 十 請選擇報告書                           |        |
|                  | 4 HT 2014 (1) 11 11 1 10 14        |        |
|                  |                                    |        |
|                  |                                    |        |
|                  | 例:01-010報告書                        |        |
|                  | 攝案描述:(辺未填高,預設為標題文字)<br>例:01-010総合書 |        |

圖 37、都市設計審議案件管理之附件功能

三、分區功能:

點選分區按鈕後,轉至使用分區列表頁面如圖 38 所示,讓使用 者進行使用分區相關資料編輯。

| 市設計審議案件管理-使用分區 |        |             |
|----------------|--------|-------------|
| 日尾都市設計案件       |        |             |
| 9請人:1          |        |             |
|                | 十 新雄使尽 | <b>刊分</b> 區 |
| 使用分區           | 維護     |             |
| 遊樂區            | 56A B  | 除           |
|                |        |             |

#### 圖 38、都市設計審議案件管理之分區功能

使用者可點選新增使用分區按鈕進行數筆使用分區新增,亦可 點選列表右側編輯按鈕,以編輯使用分區內容,如圖 39 所示。

| 都市設計審議案 | 件管理-使用分區-新增 |      | [7] | × |
|---------|-------------|------|-----|---|
| *使用分區   | 緑地          |      | ~   |   |
|         |             | ✓ 新増 | 取消  | J |

#### 圖 39、都市設計審議案件管理之分區編輯功能

詮華國土測繪有限公司

四、空間功能(地籍):

點選空間按鈕後,轉至地籍圖台頁面如圖 40 所示,讓使用者進 行地籍相關資料編輯。

| 市設計審議案件管理-空間                              |                                       |                                    |                                        |
|-------------------------------------------|---------------------------------------|------------------------------------|----------------------------------------|
| 田尾都市設計案件                                  |                                       |                                    |                                        |
| 申請人:1                                     |                                       |                                    |                                        |
|                                           |                                       | C                                  | 更新空間範圍 + 新增地段號                         |
| 行政區 ↑↓                                    | 地段 ↑↓                                 | 地號↑↓                               | 維護                                     |
| 田尾鄉                                       | 慶豐段                                   | 15                                 | <b>編輯</b> 删除                           |
| 地國(另開檢視) https://urbangis.ch<br>• • • • ● | cg.gov.tw/rwroadmap/HOME/?st=pcase&sy | rs=UrbanDesign&appno=2<br>比例尺=1:22 | 257 TWD97 : 198881.37, 264685          |
|                                           |                                       | 28                                 |                                        |
|                                           |                                       | 2                                  | 24                                     |
| +                                         |                                       | 8 30                               | 24<br>R 141                            |
| +<br>-                                    |                                       | 8 3                                | 29<br>19<br>19<br>19<br>19<br>19<br>19 |
| +<br>-                                    | X                                     |                                    | 59<br>70<br>71.41<br>30<br>8           |
| +                                         | KA CARACTERISTIC                      |                                    | 67<br>90<br>1014<br>105<br>90<br>90    |

圖 40、都市設計審議案件管理之空間功能

使用者可點選新增地段號按鈕進行數筆地籍新增,亦可點選列 表右側編輯按鈕,以編輯地段號基本資料內容,如圖 41 所示。

並可點選更新空間範圍按鈕,圖台將會縮放顯示列表中所有土 地的範圍,且若有相鄰的土地將會自動合併顯示為同一範圍。

各都市設計審議案件建檔之圖資資料,將會同步更新至倉儲平 台之電子地圖圖台(公務)之都市設計審議案件圖層,提供進階公務 管理查詢及圖資套疊使用。

| 都市設計審議案件管理-空間-新增 |       |         |  |  |  |
|------------------|-------|---------|--|--|--|
| *行政區             | 和美鎮   |         |  |  |  |
| *地段              | 柑竹段 ~ |         |  |  |  |
| *地號              | 5     | 0       |  |  |  |
|                  |       | ✓ 新増 取消 |  |  |  |

圖 41、都市設計審議案件管理之空間編輯功能

五、刪除功能:

如點選刪除按鈕,系統會跳出是否刪除該筆資料之提醒,點選 確認刪除後即可完整刪除該筆審議案件全部資料。

詮華國土測繪有限公司

# 第六章 都市危險及老舊建築物重建案件管理

#### 第一節、系統架構

本系統功能可分為查詢頁面及案件維護功能;系統架構參考圖 42。

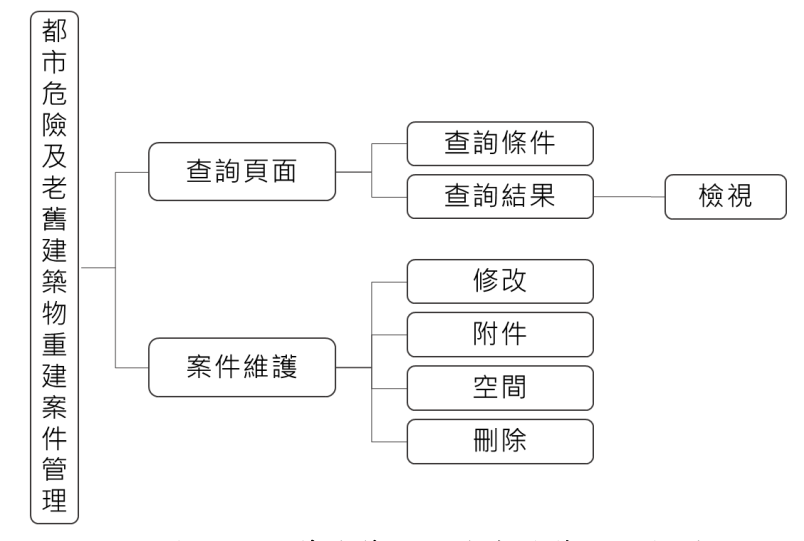

圖 42、都市危險及老舊建築物重建案件管理之架構圖

#### 第二節、查詢頁面

提供行政區、地段、地號、案件名稱、獎勵項目、獎勵項目%、申請日期等查詢條件。輸入查詢條件按下查詢後,即會依條件篩選帶出符合條件之案件清單;並可依照使用者需求點選匯出 EXCEL 按鈕,將 清單匯出為 EXCEL 檔案;查詢頁面如圖 43 所示。

| 都市危險及老舊建築物重建案件管理 ^                              |           |          |        |          |           |        |             |  |  |
|-------------------------------------------------|-----------|----------|--------|----------|-----------|--------|-------------|--|--|
| 行政區                                             |           | 地段       |        | 地號       |           | 案件名稱   |             |  |  |
| 不限制                                             | × •       | 不限制      | × ~    | 3-1      |           | 醫院興建工程 |             |  |  |
| 獎勵項目 獎勵項目%                                      |           | 獎勵項目% 起  |        | 獎勵項目% 迄  |           | 申請日期   |             |  |  |
| 不限制                                             | ×         | 請先選擇獎勵項目 |        | 請先選擇獎勵項目 |           | 年-月-日  | <b>#</b>    |  |  |
| ◆查詢僅顯示最新100筆紀錄,讀舊用查詢篩選功能查詢。<br>▶ 匯出EXCEL + 新增案件 |           |          |        |          |           |        |             |  |  |
| 行政區↑↓                                           | 案件名稱 ↑↓   |          | 申請總獎勵( | %) ↑↓    | 申請日期 ↑↓   |        | 案件維護        |  |  |
| 彰化市                                             | 老舊社區建物重建  |          | 354.00 |          | 113-02-02 |        | 修改附件空間開除    |  |  |
| 伸港鄉                                             | 伸港老舊社區重建  |          | 90.00  |          | 113-01-01 |        | 修改 附件 空間 删除 |  |  |
| 鹿港鎮                                             | 危老測試      |          | 0.00   |          | 113-01-01 |        | 修改 附件 空間 删除 |  |  |
| 二林鎮                                             | 二林舊社區重建工業 | 星        | 50.00  |          | 113-01-01 |        | 修改 附件 空間 删除 |  |  |

圖 43、都市危險及老舊建築物重建案件管理之查詢頁面

詮華國土測繪有限公司
使用者可點選新增案件按鈕進行數筆案件新增,亦可點選列表中 案件名稱以查看該案件基本資料、重建計畫補助申請、審查結果、建 照申請等內容,如圖 44 所示。

| 危險及老會  | §建築物重建案件管理-檢視 |    |
|--------|---------------|----|
| / 案件基本 | 資料            |    |
| 案件名稱   | 二林舊社區重建工程     |    |
| 行政區    | 二林鎮           |    |
| 申請人    | 二林鎮公所         |    |
| 申請日期   | 113-01-01     |    |
| 核准日期   | 113-02-01     |    |
| 獎勵項目   |               |    |
| 原建築容積  | 小於基準容積(%)     | 50 |
| 原建築容積  | 大於基準容積(%)     | 0  |
| 基地退縮(% | )             | 0  |
| 耐震設計(% | )             | 0  |
| 智慧建築(% | )             | 0  |
| 緣建築(%) |               | 0  |
|        |               | 0  |

圖 44、都市危險及老舊建築物重建案件管理之案件內容

## 第三節、案件維護

一、修改功能:

點選修改按鈕後,轉至基本資料編輯頁面如圖 45 所示,讓使用 者進行案件相關基本資料編輯。

| 条件基本資料  |                 |           |           |  |
|---------|-----------------|-----------|-----------|--|
| *案件名稱   | 伸港老舊社區重建        |           |           |  |
| *行政區    | 伸港鄉 ~           |           |           |  |
| 案件關聯    | ✤ 透過關聯連結各個案件的關係 |           |           |  |
| *申請人    | 伸港鄉公所           | *申請日期     | 113-01-01 |  |
| 基地面積    | 91.00 平方公尺      | *使用分區     | 文小用地      |  |
| 危老建築物面積 | 0.00            | 重建核准建築物面積 | 0.00      |  |
| 法定容積率   | 0.00            |           |           |  |
| *門牌號    | 100             | *承辦人      | 陳怡伶       |  |
| 案件備註    |                 |           |           |  |

詮華國土測繪有限公司

使用者可點選透過關聯連結各個案件的關係按鈕進行不同案件 間關聯之新增與刪除,如圖 46 所示。

| 都市危險及老舊建築物 | 勿重建案件管理-案件關聯 |        | X E |
|------------|--------------|--------|-----|
| 行政區        | 案件名稱         |        |     |
| 設施         | ✔ 類別         | → + 新増 |     |
|            |              |        |     |
| 行政區        | 案件名稱         | 維護     |     |
| 鹿港鎮        | 危老測試         | 一 删除   |     |
|            |              |        |     |
|            |              |        | 返回  |

圖 46、都市危險及老舊建築物重建案件管理之修改案件關聯功能

二、附件功能:

點選附件按鈕後,轉至附件上傳頁面如圖 47 所示,讓使用者上 傳核准計畫書、核准函、補助申請該核准函等相關附件,並可指定檔 案名稱,同時提供已上傳附件之下載及刪除功能。

| 都市危險及老舊發    | 建築物重建案件管理-附件                  |      |
|-------------|-------------------------------|------|
| 核准計劃書       |                               |      |
| 檔案名稱        |                               | 維護   |
| 核准計劃書202401 | 01001.pdf                     | 下載圖除 |
|             |                               |      |
|             |                               |      |
| 上傳附件        |                               |      |
| 上傳檔案類型      | ✔ 核准計劃書 🦳 核准函 🦳 補助申請該核准函 🦳 其他 |      |
| *上傳檔案格式為PD  | DF, 上傳檔案大小上限20M               |      |
| 核准計劃書       | + 講選擇核准計劃書                    |      |
|             | 檔案描述: (如未填寫,預設為標題文字)          |      |
|             | 例:01-010核准計劃書                 |      |
|             |                               |      |

### 圖 47、都市危險及老舊建築物重建案件管理之附件功能

三、空間功能(地籍):

點選空間按鈕後,轉至地籍圖台頁面如圖 48 所示,讓使用者進行地籍相關資料編輯。

都市危險及老舊建築物重建案件管理-空間 二林舊社區重建工程 申請人: 一林鎮公所 ご 更新空間範圍 十 新增地段號 行政區↑↓ 地段 ↑↓ 地號↑↓ 維護 新生段 二林鎮 10 编輯 ↗ 地圖(另開檢視) https://urbangis.chcg.gov.tw/rwroadmap/HOME/?st=pcase&sys=UrbanOld&appno=1 **@ Q X ⊙ ⊙** 比例尺=1:1128 TWD97:182687.7775,2620754.8096 24號 26號 28號 30號 32號 34號 36號 興23號 農25號 着27號 正德街 \_ 202號 仁愛路 37號 林分随 彰化縣消

圖 48、都市危險及老舊建築物重建案件管理之空間功能

使用者可點選新增地段號按鈕進行數筆地籍新增,亦可點選列 表右側編輯按鈕,以編輯地段號基本資料內容,如圖 49 所示。

並可點選更新空間範圍按鈕,圖台將會縮放顯示列表中所有土 地的範圍,且若有相鄰的土地將會自動合併顯示為同一範圍。

各都市危險及老舊建築物案件建檔之圖資資料,將會同步更新 至倉儲平台之電子地圖圖台(公務)之都市危險及老舊建築物案件圖 層,提供進階公務管理查詢及圖資套疊使用。

| 都市危險及老會 | 建築物重建案件管理-空間-新增 | 7      | $\times$ |
|---------|-----------------|--------|----------|
| *行政區    | 二林鎮             | $\sim$ |          |
| *地段     | 新生段             | $\sim$ |          |
| *地號     | 10              | Ø      |          |
|         | ✓ 新増            | 取消     |          |

圖 49、都市危險及老舊建築物重建案件管理之空間編輯功能

四、刪除功能:

如點選刪除按鈕,系統會跳出是否刪除該筆資料之提醒,點選 確認刪除後即可完整刪除該筆案件全部資料。

## 第七章 文資古蹟保存案件管理(建築線業務參考)

## 第一節、系統架構

本系統功能可分為查詢頁面及案件維護功能;系統架構參考圖 50。

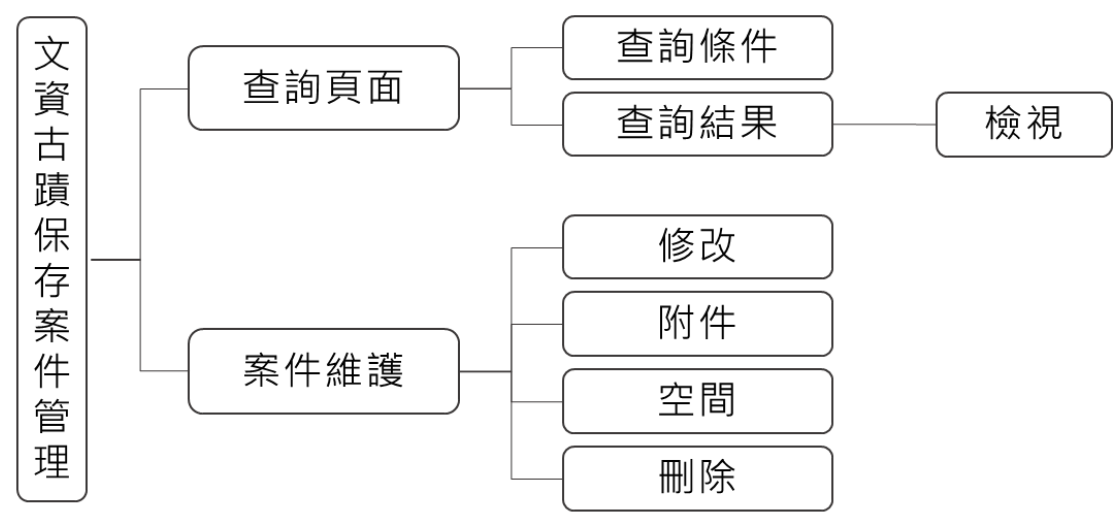

圖 50、文資古蹟保存案件管理之架構圖

### 第二節、查詢頁面

提供文資類別、文資名稱、行政區、地段、地號、核定日期等查 詢條件。輸入查詢條件按下查詢後,即會依條件篩選帶出符合條件之 案件清單;查詢頁面如圖 51 所示。

| 文資古蹟保存案件管理 |                 |               |     |     | ^                  |
|------------|-----------------|---------------|-----|-----|--------------------|
| 文資類別       | 2資名稱            | 行政區           |     | 地段  |                    |
| 不限制 × ~    | 鹿港天后宮           | 不限制           | × ~ | 不限制 | × ~                |
| 地號 A       | §定日期<br>年-月-日 白 |               |     |     |                    |
|            |                 |               |     |     |                    |
|            | Q 查詢            | × 清除          |     |     |                    |
|            | *查詢僅顯示最新100筆紀錄  | ,請善用查詢篩選功能查詢。 |     |     |                    |
|            |                 |               |     |     | 十 新增案件             |
| 文資名稱 ↑↓    | 文資類別 ↑↓         | 核定日期 ↑↓       |     |     | 案件維護               |
| 田尾紀念館      | 紀念建築            | 113-01-01     |     |     | 修改 附件 空間 <b>副除</b> |
|            | << < 1          | > >> 10 v     |     |     |                    |

圖 51、文資古蹟保存案件管理之查詢頁面

使用者可點選新增案件按鈕進行數筆案件新增,亦可點選列表中 文資名稱以查看該案件基本資料內容,如圖 52 所示。

| Ł | <b>て</b> 資古蹟保存案 | 《件管理-檢視   |  |      |            | × |
|---|-----------------|-----------|--|------|------------|---|
|   | > 案件基本          | 資料        |  |      |            |   |
|   | 文資類別            | 紀念建築      |  |      |            |   |
|   | 文資名稱            | 田尾紀念館     |  |      |            |   |
|   | 行政區             | 田尾鄉       |  |      |            |   |
|   | 核定日期            | 113-01-01 |  |      |            |   |
|   | 承辦人             | 施宜成       |  |      |            |   |
|   | 案件備註            |           |  |      |            |   |
|   | 附件              |           |  |      |            |   |
|   |                 |           |  |      |            |   |
|   |                 |           |  | ✓ 修改 | <b>返</b> [ |   |

圖 52、文資古蹟保存案件管理之案件內容

### 第三節、案件維護

一、修改功能:

點選修改按鈕後,轉至基本資料編輯頁面如圖 53 所示,讓使用 者進行案件相關基本資料編輯。

| 資古蹟保存案件管理 | 里-修改      |       |       |           |  |  |
|-----------|-----------|-------|-------|-----------|--|--|
| 案件基本資料    |           |       |       |           |  |  |
| *文資類別     | 紀念建築      | ~     | *文資名稱 | 田尾紀念館     |  |  |
| *行政區      | 田尾鄉       | ~     | *核定日期 | 113-01-01 |  |  |
| *承辦人      | 施官成       | ~     |       |           |  |  |
| 備註        |           |       |       |           |  |  |
|           |           |       |       |           |  |  |
|           |           | a     |       |           |  |  |
|           |           |       |       |           |  |  |
| ✓ 儲存 取消   |           |       |       |           |  |  |
|           | 圖 53、文資古蹟 | 青保存案件 | 管理之修改 | 文功能       |  |  |

維護下載

二、附件功能:

點選附件按鈕後,轉至附件上傳頁面如圖 54 所示,讓使用者上 傳文資古蹟保存案件管理等相關附件,並可指定檔案名稱,同時提 供已上傳附件之下載及刪除功能。

| 資古蹟保存案件管理-附件               |
|----------------------------|
|                            |
| 檔案名稱                       |
| 田尾紀念館,pdf                  |
|                            |
|                            |
| 上傳附件                       |
| 上傳檔案類型 文資古蹟保存案件管理          |
| *上傳檔案格式為PDF, 上傳檔案大小上限20M   |
| 文資古蹟保存案件管理 + 請選擇文資古蹟保存案件管理 |
|                            |

檔案描述: (如未填寫,預設為標題文字) 例:01-010文資古蹟保存案件管理

|  | 返回 |  |
|--|----|--|
|  |    |  |

圖 54、文資古蹟保存案件管理之附件功能

三、空間功能(地籍):

點選空間按鈕後,轉至地籍圖台頁面如圖 55 所示,讓使用者進 行地籍相關資料編輯。

| 田尾紀念館   |       |             |                      |
|---------|-------|-------------|----------------------|
| 承辦人:施宜成 |       |             |                      |
|         |       | <b>亡</b> 更親 | <b>行空間範圍</b> + 新增地段號 |
| 行政區 ↑↓  | 地段 ↑↓ | 地號↑↓        | 維護                   |
| 田尾鄉     | 饒平厝段  | 8           | 編輯  刪除               |
| 田尾鄉     | 饒平厝段  | 6           | <b>編輯</b> 删除         |
| +       |       |             |                      |
|         |       |             |                      |

RealWorld Surveying and Geomatics Corp.

使用者可點選新增地段號按鈕進行數筆地籍新增,亦可點選列 表右側編輯按鈕,以編輯地段號基本資料內容,如圖 56 所示。

並可點選更新空間範圍按鈕,圖台將會縮放顯示列表中所有土 地的範圍,且若有相鄰的土地將會自動合併顯示為同一範圍。

各文資古蹟保存案件建檔之圖資資料,將會同步更新至倉儲平 台之電子地圖圖台(公務)之文資古蹟保存案件圖層,提供進階公務 管理查詢及圖資套疊使用。

| 文資古蹟係 | 保存案件-編輯空間 | a ×     |
|-------|-----------|---------|
| *行政區  | 鹿港鎮       | ~       |
| *地段   | 鹿興段       | ~       |
| *地號   | 0003-0001 |         |
|       |           | ✓ 儲存 取消 |

圖 56、文資古蹟保存案件管理之空間編輯功能

四、刪除功能:

如點選刪除按鈕,系統會跳出是否刪除該筆資料之提醒,點選 確認刪除後即可完整刪除該筆許可案件全部資料。

## 第八章 都市計畫容積移轉案件管理

### 第一節、系統架構

本系統功能可分為查詢頁面及案件維護功能;系統架構參考圖 57。

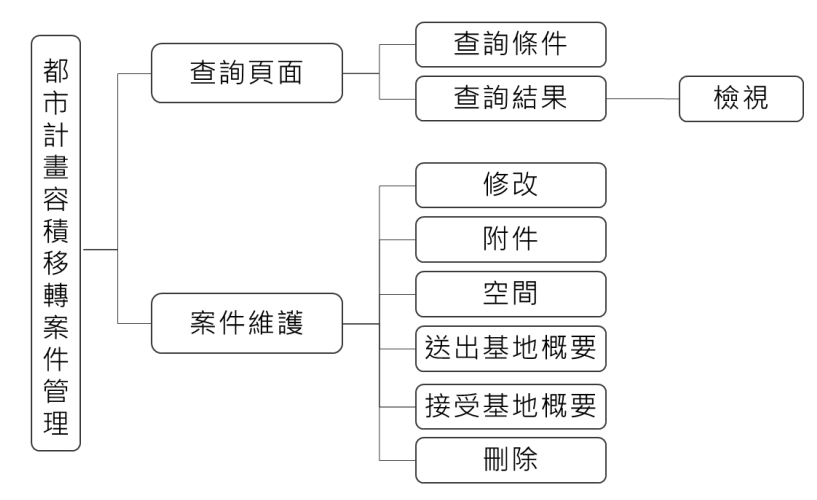

圖 57、都市計畫容積移轉案件管理之架構圖

## 第二節、查詢頁面

提供基本資料、送出基地、接受基地等三組查詢分頁。分別提供 行政區、都計區、申請人、核准日期、公文核定文號;行政區、地段、 地號;行政區、地段、地號等查詢條件。

輸入查詢條件按下查詢後,即會依條件篩選帶出符合條件之案件 清單;並可依照使用者需求點選匯出 EXCEL 按鈕,將清單匯出為 EXCEL 檔案;查詢頁面如圖 58 所示。

| 基本資料 送出基地 | 接受基地  |                    |                                |                                  |        |                    |       |
|-----------|-------|--------------------|--------------------------------|----------------------------------|--------|--------------------|-------|
| 行政區       |       | 都計區                | 申請                             | 入                                | 核准日期 起 |                    |       |
|           | × ~   |                    | × •                            |                                  | 年-月-日  |                    | e     |
| 核准日期 迄    |       | 公文核定文號             |                                |                                  |        |                    |       |
| 年-月-日     | ÷     | 0123456789         |                                |                                  |        |                    |       |
|           |       |                    |                                |                                  |        |                    |       |
|           |       |                    | Q 查詢                           | × 清除                             |        |                    |       |
|           |       | *直韵僅顯示員            | Q 查詢<br>最新100筆紀錄,請書            | × 清除<br>第用查詢篩選功能查詢。              |        |                    |       |
|           |       | *查韵僅顯示』            | Q 查詢<br>最新100筆紀錄,講著            | × 清除<br>9用查询翻进功能查询。              |        | B 匯出EXCEL          | + #f# |
| 人11 行政    | kœ ţ1 | * 查讷僅顯示:<br>都計區 11 | Q 查詢<br>最新100華紀錄,講書<br>枝准日期 1↓ | × 遺驗<br>第用直詢誘題功能直詢。<br>公文核定文號 ↑↓ | 1      | E 匯出EXCEL<br>案件 續進 | + 新坞  |

#### 圖 58、都市計畫容積移轉案件管理之查詢負面

詮華國土測繪有限公司

使用者可點選新增案件按鈕進行數筆案件新增,亦可點選列表中 申請人名稱以查看該案件基本資料、送出基地概要、接受基地概要等 內容,如圖 59 所示。

| 都 | 市計畫容積移轉到          | 案件管理-檢視             | Ā | × |
|---|-------------------|---------------------|---|---|
|   | ∨ 案件基本資料          |                     |   | - |
|   | 申請人               | 羅先生                 |   |   |
|   | 地址                | 彰化縣                 |   |   |
|   | 申請日期              | 113-01-01           |   |   |
|   | 建造執照起造人           | 起造人                 |   |   |
|   | 核准日期              | 113-01-05           |   |   |
|   | 核發公文日期            | 113-01-05           |   | 1 |
|   | 公文核定字號            | 府建新字第1234567號       |   |   |
|   | 代金金額              | 5500元               |   |   |
|   | 折繳代金之容積<br>(平方公尺) | 100                 |   |   |
|   | 承辦人               | 荑雁吟                 |   |   |
|   | 附件                | <ul> <li></li></ul> |   |   |
|   |                   | 2 修改                | 返 |   |

圖 59、都市計畫容積移轉案件管理之案件內容

### 第三節、案件維護

一、修改功能:

點選修改按鈕後,轉至基本資料編輯頁面如圖 60 所示,讓使用 者進行案件相關基本資料編輯。

| 案件基本資料             |           |         |          |             |   |
|--------------------|-----------|---------|----------|-------------|---|
| *申請人               | 羅先生       |         |          |             |   |
| *地址                | 彰化縣       |         |          |             |   |
| *申請日期              | 113-01-01 |         | *建造執照起造人 | 起造人         |   |
| *核准日期              | 113-01-05 |         | *核發公文日期  | 113-01-05   |   |
| *公文核定字號            | 府建新字第     | 1234567 | *代金金額    | 5500        | 5 |
| *折繳代金之容積<br>(平方公尺) | 100       |         | *承辦人     | 黃雁吟         | ~ |
|                    |           |         |          |             |   |
|                    |           | ✓ 儲存    | 取消       |             |   |
|                    | 圖 60、都7   | 市計畫容積移  | 轉案件管理之何  | <b>多改功能</b> |   |

詮華國土測繪有限公司

如于礼書应建设韩安供签理 财供

二、附件功能:

點選附件按鈕後,轉至附件上傳頁面如圖 61 所示,讓使用者上 傳申請書、容積移轉核准函、容積移轉許可證明書等相關附件,並可 指定檔案名稱,同時提供已上傳附件之下載及刪除功能。

| 容積移轉核准函     |                                  |      |
|-------------|----------------------------------|------|
| 檔案名稱        |                                  | 維護   |
| 容積移轉核准函2024 | 101001.pdf                       | 下載圖除 |
|             |                                  |      |
|             |                                  |      |
| 上傳附件        |                                  |      |
|             |                                  |      |
| 上傳檔案頬型      | 🗌 申請書 🔽 容積移轉核准函 🔛 容積移轉許可證明書 🔛 其他 |      |
| *上傳檔案格式為PDE | 上團檔案大小上現20M                      |      |
| 容積移轉核准函     |                                  |      |
|             | 十 調選擇容積移轉核准函                     |      |
|             | 檔案描述: (如未填寫,預設為標題文字)             |      |
|             | 例:01-010容積移轉核准函                  |      |
|             |                                  |      |
|             |                                  |      |
|             |                                  |      |
|             | 「二」工得信条 一 20日                    |      |

圖 61、都市計畫容積移轉案件管理之附件功能

三、空間功能:

都市計畫容積移轉案件管理-空間

點選空間按鈕後,轉至地籍圖台頁面如圖 62 所示,僅提供檢視 接收基地地段號及位置範圍,內容編輯請參閱接受基地功能說明。

各都市計畫容積移轉案件建檔之圖資資料,將會同步更新至倉 儲平台之電子地圖圖台(公務)之都市計畫容積移轉案件圖層,提供 進階公務管理查詢及圖資套疊使用。

| 中調八,離元土     |       |                                     |
|-------------|-------|-------------------------------------|
| 行政區↑↓       | 地段 ↑↓ | 地號 ↑↓                               |
| 埔鹽鄉         | 東榮段   | 3                                   |
| 0 u u x • • |       | 比例尺=1:1128 TWD97:198894.90,2654857. |
| +<br>       |       |                                     |
|             |       |                                     |

詮華國土測繪有限公司

RealWorld Surveying and Geomatics Corp.

四、送出基地功能:

點選送出基地按鈕後,轉至送出基地編輯頁面如圖 63 所示,讓 使用者進行所有權人及送出基地相關資料編輯。

都市計畫容積移轉案件管理-送出基地-所有權人

| 公文核定字號: 府建新 | 字第1234567號 |          |                          |
|-------------|------------|----------|--------------------------|
|             |            |          | 十 新增送出基地-所有權人            |
| 所有權人姓名      | 所有權人身分證字號  | 送出基地資料筆數 | 維護                       |
| 劉先生         | N112345678 | 0        | <b>編輯</b> 送出基地 <b>删除</b> |
|             |            |          |                          |

圖 63、都市計畫容積移轉案件管理之送出基地所有權人功能

使用者可點選新增送出基地-所有權人按鈕進行所有權人新增,亦可點選列表右側編輯按鈕,以編輯所有權人內容,如圖 64 所示。

| 都市計畫容積移        | 9轉案件管理-送出基地-所 | 有權人-編輯  |            | 7  | × |   |
|----------------|---------------|---------|------------|----|---|---|
| *所有權人姓<br>名    | 劉先生           |         |            |    |   | • |
| *所有權人地<br>址    | 彰化縣彰化市        |         |            |    |   |   |
| *所有權人身<br>分證字號 | N112345678    | *所有權人電話 | 04-7724569 |    |   |   |
|                |               |         | ✓ 儲存       | 取消 |   | • |

#### 圖 64、都市計畫容積移轉案件管理之送出基地所有權人編輯功能

點選送出基地按鈕後,轉至地籍圖台頁面如圖 65 所示,使用者 可點選新增地段號按鈕進行數筆地籍新增,亦可點選列表右側編輯 按鈕,以編輯地段號基本資料內容。

並可點選更新空間範圍按鈕,圖台將會縮放顯示列表中所有土 地的範圍,且若有相鄰的土地將會自動合併顯示為同一範圍。

各都市計畫容積移轉案件建檔之圖資資料,將會同步更新至倉 儲平台之電子地圖圖台(公務)之都市計畫容積移轉送出基地圖層, 提供進階公務管理查詢及圖資套疊使用。

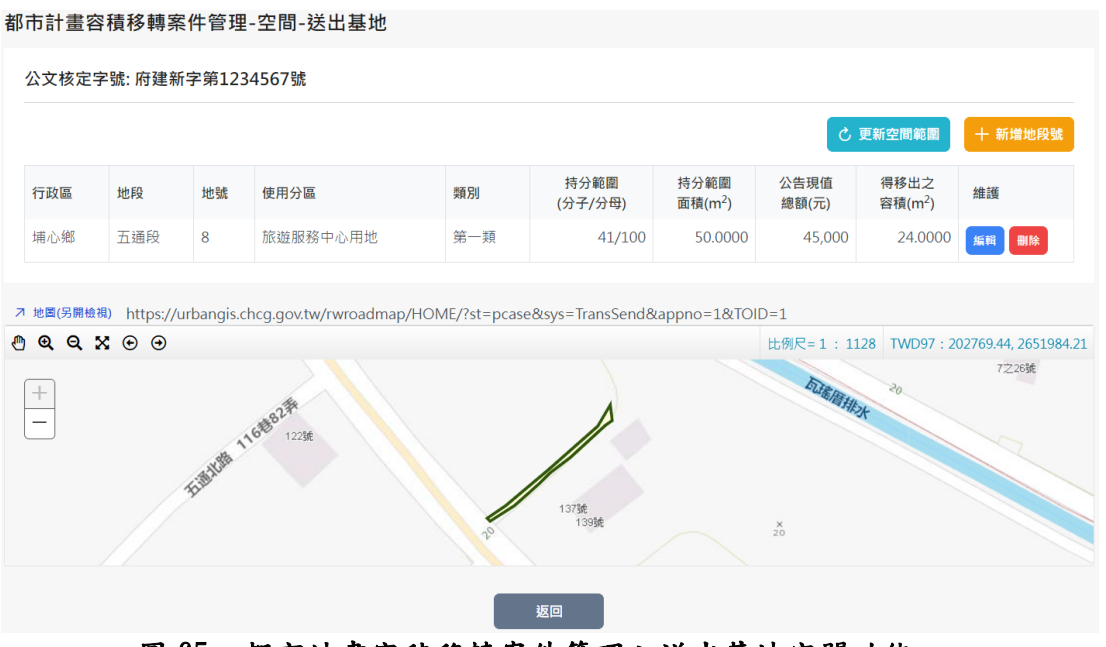

圖 65、都市計畫容積移轉案件管理之送出基地空間功能

五、接受基地功能:

者

點選接受基地按鈕後,轉至接受基地編輯頁面如圖 66 所示,讓 使用者進行所有權人及接受基地相關資料編輯。

| 都市計畫容 | 積移轉案            | 件管理-接       | 受基地-周 | 所有權人 |
|-------|-----------------|-------------|-------|------|
|       | 12212 12 13 213 | 11 11 12 12 | ~     |      |

| 公文核定字號: 府建新字第 | 91234567號  |          |                   |
|---------------|------------|----------|-------------------|
|               |            |          | 十 新增接受基地-所有權人     |
| 所有權人姓名        | 所有權人身分證字號  | 接受基地資料筆數 | 維護                |
| 賴小姐           | N222345678 | 0        | <b>編輯</b> 接受基地 删除 |
|               |            |          |                   |
|               |            | 海回       |                   |

圖 66、都市計畫容積移轉案件管理之接受基地所有權人功能

使用者可點選新增接受基地-所有權人按鈕進行所有權人新增,亦可點選列表右側編輯按鈕,以編輯所有權人內容,如圖 67 所示。

| *所有權人姓<br>名    | 賴小姐        |             |            |   |
|----------------|------------|-------------|------------|---|
| *所有權人地<br>址    | 彰佔縣埔鹽鄉     |             |            |   |
| *所有權人身<br>分證字號 | N222345678 | *所有權人電<br>話 | 04-7654321 |   |
|                |            |             | _          | _ |

圖 67、都市計畫容積移轉案件管理之接受基地所有權人編輯功能

詮華國土測繪有限公司

點選接受基地按鈕後,轉至地籍圖台頁面如圖 68 所示,使用者 可點選新增地段號按鈕進行數筆地籍新增,亦可點選列表右側編輯 按鈕,以編輯地段號基本資料內容。

並可點選更新空間範圍按鈕,圖台將會縮放顯示列表中所有土 地的範圍,且若有相鄰的土地將會自動合併顯示為同一範圍。

各都市計畫容積移轉案件建檔之圖資資料,將會同步更新至倉 儲平台之電子地圖圖台(公務)之都市計畫容積移轉接受基地圖層, 提供進階公務管理查詢及圖資套疊使用。

| 文核定字                              | ≧號:府建新                                         | 字第1234     | 567號                  |                      |                             |                     |                               |                 |
|-----------------------------------|------------------------------------------------|------------|-----------------------|----------------------|-----------------------------|---------------------|-------------------------------|-----------------|
|                                   |                                                |            |                       |                      |                             |                     | こ 更新空間範圍                      | 十 新增地段          |
| 亍政區                               | 地段                                             | 地號         | 使用分區                  | 持分範圍<br>(分子/分母)      | 持分範圍<br>面積(m <sup>2</sup> ) | 公告現值<br>總額(元)       | 得移入之<br>容積上限(m <sup>2</sup> ) | 維護              |
| <sup>甫鹽鄉</sup>                    | 東榮段                                            | 3          | 社教機構用地                | 10/100               | 35.0000                     | 54,000              | 140.0000                      | 编辑删除            |
| 也圖(另開檢視                           | ) https://ur                                   | bangis.chc | g.gov.tw/rwroadmap/H  | OME/?st=pcase&sys=Tr | ansAccept&appr              | no=1&TOID=2         |                               |                 |
| 地圖(另開檢視<br>④、 〇、 🏅                | ®) https://ur<br>\$                            | bangis.chc | g.gov.tw/rwroadmap/Hi | OME/?st=pcase&sys=Tr | ansAccept&appr              | no=1&TOID=2<br>比例尺= | 1 : 1128 TWD97 : 1            | 98983.59, 26548 |
| 地図(另開檢想<br><b>Q Q 2</b><br>+<br>- | <ul> <li>https://ur</li> <li>\$ ● ●</li> </ul> | bangis.chc | g.gov.tw/rwroadmap/Hi | OME/?st=pcase&sys=Tr | ansAccept&appr              | no=1&TOID=2<br>比例尺= | 1 : 1128 TWD97 : 1*           | 98983.59, 26548 |

圖 68、都市計畫容積移轉案件管理之接受基地空間功能

六、刪除功能:

如點選刪除按鈕,系統會跳出是否刪除該筆資料之提醒,點選 確認刪除後即可完整刪除該筆容積移轉案件全部資料。

## 第九章 都市更新案件管理

## 第一節、系統架構

本系統依據需求項目分為都市更新地區、公辦更新單元及自辦更 新單元三頁籤,其中又可分為查詢頁面及案件維護功能;系統架構請 參考圖 69。

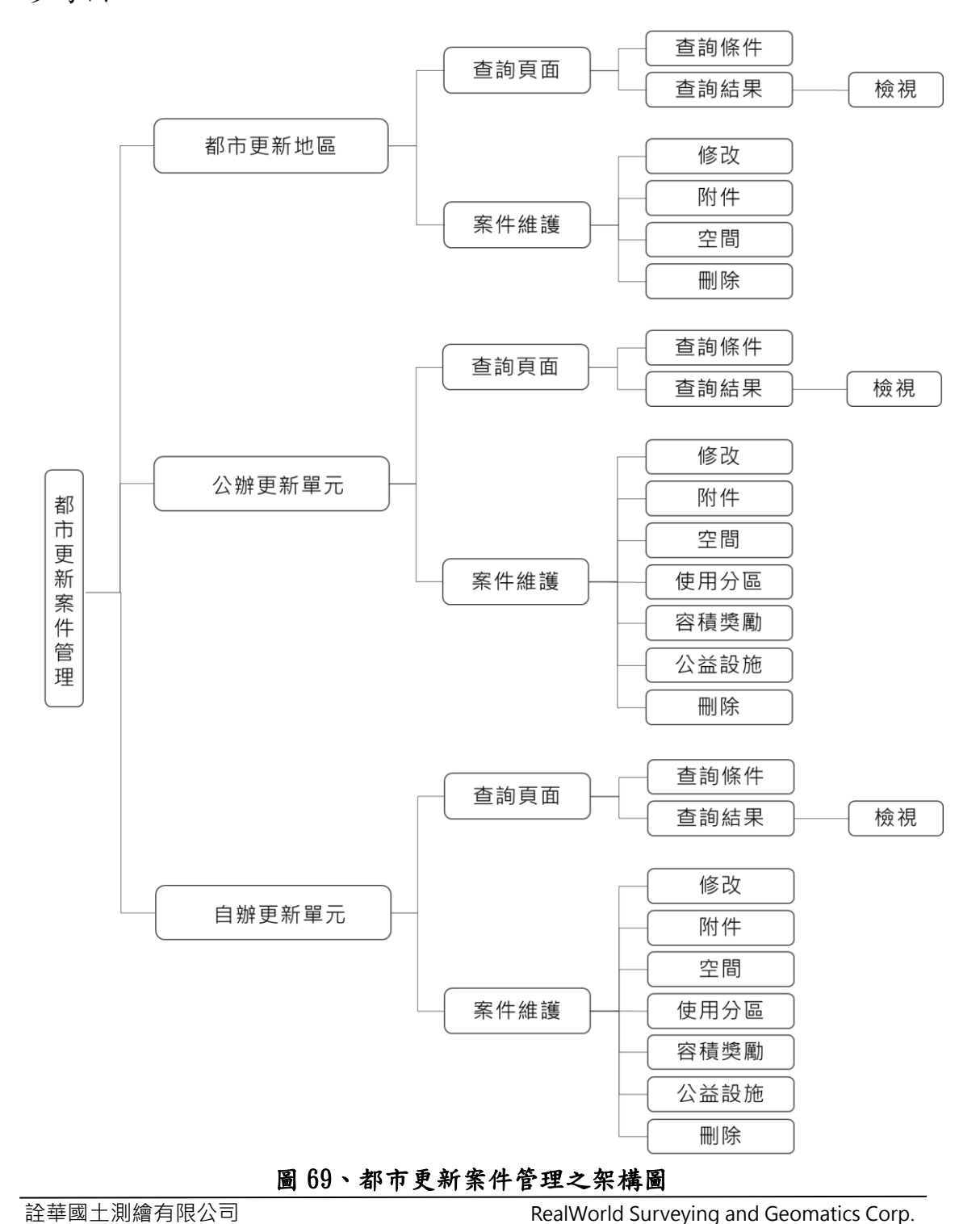

37

## 第二節、都市更新地區頁籤

### 一、查詢頁面

提供案件類型、案件名稱查詢條件。輸入查詢條件按下查詢後, 即會依條件篩選帶出符合條件之案件清單;查詢頁面如圖 70 所示。

| 都市更新地區   |                                          |            |                                 | ^           |  |  |  |
|----------|------------------------------------------|------------|---------------------------------|-------------|--|--|--|
| 案件類型     |                                          | 案件名稱       |                                 |             |  |  |  |
| 不限制      | × ~                                      | 彰化市舊城區都市更新 | 影化市邁城區都市更新                      |             |  |  |  |
|          | Q 查詢 × 清除<br>*查詢僅顯示最新100筆紀錄,請善用查詢篩週功能查詢。 |            |                                 |             |  |  |  |
|          |                                          |            |                                 | 十 新增案件      |  |  |  |
| 案件類型 ↑↓  |                                          |            | 更新地區名稱 ↑↓                       | 案件維護        |  |  |  |
| 都市更新優先劃定 |                                          |            | 彰化市都市更新區                        | 修改 附件 空間 删除 |  |  |  |
| 都市更新優先劃定 |                                          |            | 和美優先更新區                         | 修改 附件 空間 删除 |  |  |  |
| 都市計畫擬定   |                                          |            | 永靖區都計區更新2                       | 修改 附件 空間 删除 |  |  |  |
|          |                                          | ~~         | $\langle 1 \rangle \gg 10 \vee$ |             |  |  |  |

圖 70、都市更新地區之查詢頁面

使用者可點選新增案件按鈕進行數筆案件新增,亦可點選列表 中更新地區名稱以查看該案件基本資料內容,如圖 71 所示。

| 都市更新地區-檢視    |           |   | × |
|--------------|-----------|---|---|
| > 案件基本資料     |           |   |   |
| 行政區          | 彰化市       |   |   |
| 都計區          | 彰化都市計畫區   |   |   |
| 更新地區名稱       | 彰化市都市更新區  |   |   |
| 案件類型         | 都市更新優先劃定  |   |   |
| 更新地區公告日期     | 113-02-09 |   |   |
| 更新地區面積(平方公尺) | 1,000.00  |   |   |
| 法源依據         | 252       |   |   |
| 辦理機關/擬定機關    | 5235      |   |   |
| 備註           | 235       |   |   |
| 核定補助日期       |           |   |   |
| 補助類型         | 先期規劃,     |   |   |
| 補助依據         |           |   |   |
| 同意核定補助單位     |           |   | - |
|              | 2 修改      | 返 |   |

圖 71、都市更新地區之案件內容

二、案件維護

(一)修改功能:

點選修改按鈕後,轉至基本資料編輯頁面如圖 72 所示,讓使用 者進行案件相關基本資料編輯。

| 都市更新地區-修改     |           |       |          |    |
|---------------|-----------|-------|----------|----|
| 案件基本資料        |           |       |          |    |
| *行政區          | 彰化市 🗸     | *都計區  | 彰化都市計畫區  | ~  |
| *更新地區名稱       | 彰化市都市更新區  | *案件類型 | 都市更新優先劃定 | ~  |
| *更新地區公告日期     | 113-02-09 |       |          |    |
| *更新地區面積(平方公尺) | 1,000.00  |       |          |    |
| *法源依據         | 252       |       |          |    |
| *辦理機關/擬定機關    | 5235      |       |          |    |
| 備註            | 235       |       |          |    |
|               |           |       |          |    |
|               |           |       |          | le |

#### 圖 72、都市更新地區之修改功能

(二)附件功能:

點選附件按鈕後,轉至附件上傳頁面如圖 73 所示,讓使用者上 傳更新計畫書檔案、更新地區計畫圖、相關附件等相關附件,並可指 定檔案名稱,同時提供已上傳附件之下載及刪除功能。

| 史新計畫書檔案                 |                                                                        |       |
|-------------------------|------------------------------------------------------------------------|-------|
| 檔案名稱                    |                                                                        | 維護    |
| 更新計劃書2024010            | 001.pdf                                                                | 下載 删除 |
|                         |                                                                        |       |
| 上傳附件                    |                                                                        |       |
| 上傳檔案類型                  | ✔ 更新計畫書檔案 ● 更新地區計畫圖 ● 相關附件                                             |       |
|                         |                                                                        |       |
| *上傳檔案格式為PDF,            | 上傳檔案大小上限20M                                                            |       |
| *上傳檔案格式為PDF,<br>更新計畫書檔案 | 上傳檔案大小上限20M<br>+ 請選擇更新計畫書檔案                                            |       |
| *上傳檔案格式為PDF,<br>更新計畫書檔案 | 上傳檔案大小上限20M                                                            |       |
| *上傳檔案格式為PDF,<br>更新計畫書檔案 | 上傳檔案大小上限20M<br>+ 誘題擇更新計畫書檔案<br>檔案描述: (如未填寫.預設為標題文字)<br>例:01-010更新計畫書檔案 |       |
| *上傳檔案格式為PDF,<br>更新計畫書檔案 | 上傳檔案大小上限20M<br>+ 誘選擇更新計畫書檔案<br>檔案描述: (如未填寫,預設為標題文字)<br>例:01-010更新計畫書檔案 |       |

詮華國土測繪有限公司

(三)空間功能(圖資):

點選空間按鈕後,轉至圖資上傳頁面如圖 74 所示,使用者依據 檔案規範格式上傳 SHP 圖資,即可於圖台檢視已上傳之土地範圍。

各都市更新地區案件建檔之圖資資料,將會同步更新至倉儲平 台之電子地圖圖台(公務)之都市更新地區圖層,提供進階公務管理 查詢及圖資套疊使用。

| 都   | 市更 | 新       | 地區 | -꺅 | 間 |
|-----|----|---------|----|----|---|
| HP. |    | - 441 5 |    |    | , |

| <b>彰化市都市更新區</b><br>彰化市   都市更新優先劃定                                                                                |                           |
|----------------------------------------------------------------------------------------------------|---------------------------|
| 檔案名稱<br>USEZONE.zip                                                                                              | 維護<br>下戦 副除               |
| 上傳空間<br>USEZONE.ZIP上傳更新(內含SHP檔案名稱請與[USEZONE]名稱一致) (坐標系統為TWD97)<br>*                                              |                           |
| ★医保胃输制 https://urbangis.chcg.gov.tw/rwroadmap/HOME/?st=pcase&sys=CityArea&appno=5 ● Q Q X O H L RR=1:1128 TWD9 + | 7 : 196191.99, 2669166.73 |
| <u> 北上總編</u><br>圖 74、都市更新地區之空間功能                                                                                 |                           |

(四)刪除功能:

如點選刪除按鈕,系統會跳出是否刪除該筆資料之提醒,點選 確認刪除後即可完整刪除該筆更新地區案件全部資料。

## 第三節、公辨更新單元頁籤

一、查詢頁面

提供都計區、案件名稱、主辦單位、核定補助年度等查詢條件。 輸入查詢條件按下查詢後,即會依條件篩選帶出符合條件之案件清 單;查詢頁面如圖 75 所示。

| 公辦更新單元  |                  |                            |           | ^                                                                            |
|---------|------------------|----------------------------|-----------|------------------------------------------------------------------------------|
| 都計區     | 案件名稱             | 主辦單位                       | 核定補助年度    | Ē                                                                            |
| 不限制     | < ∨ 彰化市舊城區再發展    | 彰化縣政府                      | 不限制       | ~                                                                            |
|         | Q 至<br>*查韵僅顯示最新1 | 20 × 消除<br>00筆紀錄,請著用查詢誘選功能 | ;直韵,      | 十新增案件                                                                        |
| 都計區 ↑↓  | 更新單元 ↑↓          | 主辦單位 ↑↓                    | 核定補助年度 ↑↓ | 案件維護                                                                         |
| 彰化都市計畫區 | 新生社區更新單元         | 彰化市公所                      | 0         | 修改         附件         空間         删除           使用分區         容積獎勵         公益設施 |

圖 75、公辨更新單元之查詢頁面

使用者可點選新增案件按鈕進行數筆案件新增,亦可點選列表 中更新單元名稱以查看該案件基本資料、案件進階資料等內容,如 圖 76 所示。

| 辦更新單元-檢視 |                       | > |
|----------|-----------------------|---|
| ∨ 案件基本資料 |                       |   |
| 行政區      | 溪湖鎮                   |   |
| 都計區      | 溪湖都市計畫區               |   |
| 更新單元     | 警察宿舍單元                |   |
| 更新地區     |                       |   |
| 主辦單位     | 彰化縣政府                 |   |
| 實施方式     | 經公開評選委託都市更新事業機構為實施者實施 |   |
| 實施者      | 大力工程公司                |   |
| 處理方式     |                       |   |
| 開發方式     | 市地重劃                  |   |
| 核定發布實施日期 | 113-01-15             |   |
| 核定補助日期   | 113-01-01             |   |
| 補助類型     |                       |   |
| 補助依據     |                       |   |

圖 76、公辦更新單元之案件內容

詮華國土測繪有限公司

二、案件維護

(一)修改功能:

點選修改按鈕後,轉至基本資料編輯頁面如圖 77 所示,讓使用 者進行案件相關基本資料編輯。

| 公辦更新單元-修改 |                    |        |        |         |        |
|-----------|--------------------|--------|--------|---------|--------|
| 案件基本資料    |                    |        |        |         |        |
|           |                    |        |        |         |        |
| *行政區      | 溪湖鎮                | $\sim$ | *都計區   | 溪湖都市計畫區 | $\sim$ |
| *更新單元     | 警察宿舍單元             |        | 更新地區   | 請選擇更新地區 | ~      |
| *主辦單位     | 彰化縣政府              |        |        |         |        |
| 實施方式      | 經公開評選委託都市更新事業機構為實施 | ~      | 實施者    | 大力工程公司  |        |
| 處理方式      | 請選擇處理方式            | ~      | 開發方式   | 市地重劃    | ~      |
| 核定發布實施日期  | 113-01-15          | 8      |        |         |        |
| 核定補助日期    | 113-01-01          | e      |        |         |        |
| 補助類型(被選)  | 請選擇補助類型(複選)        | ~      |        |         |        |
| 補助依據      | 其他                 | ~      |        |         |        |
| 同意核定補助單位  | 彰化縣政府              |        | 核定補助金額 | 3000000 | 元      |
| 核定補助計畫年期  | 2                  | 年      | 本府自籌款  | 5000000 | 元      |

圖 77、公辦更新單元之修改功能

(二)附件功能:

點選附件按鈕後,轉至附件上傳頁面如圖 78 所示,讓使用者上 傳工作計畫、初期成果、期中成果、期末成果、成果報告、計畫書、 核定函文、契約條文、標案文件、專案簡介、工作會議簡報、其他等 相關附件,並可指定檔案名稱,同時提供已上傳附件之下載及刪除 功能。

| 辦更新單元-附件                       |                                                                                                    |
|--------------------------------|----------------------------------------------------------------------------------------------------|
| <b>新生社區更新單元</b><br>彰化市 彰化都市計畫國 | <u>s</u>                                                                                               |
| 上傳附件                           |                                                                                                    |
| 上傳檔案類型                         | ☑ 階段進度-工作計畫 階段進度-初期成果 階段進度-期中成果 階段進度-期末成果 階段進度-成果報告<br>核定補助計畫-計畫書 核定補助計畫-核定函文 契約條文 標案文件 專案微介 工作會講随報 其他 |
| *上傳檔案格式以PDF為                   | 主, 上傳描案大小上限為20M                                                                                        |
| 階段進度-工作計畫                      | + 読編擇階段地度-工作計畫<br>構業描述:(如未填稿,預設為標題文字)<br>例:01-010階段進度-工作計畫                                             |
|                                | <b>二 上冊推案</b>                                                                                          |
|                                | 圖 78、公辦更新單元之附件功能                                                                                       |

詮華國土測繪有限公司

(三)空間功能(圖資):

點選空間按鈕後,轉至圖資上傳頁面如圖 79 所示,使用者依據 檔案規範格式上傳 SHP 圖資,即可於圖台檢視已上傳之土地範圍。

各公辦更新單元案件建檔之圖資資料,將會同步更新至倉儲平 台之電子地圖圖台(公務)之都市更新單元圖層,提供進階公務管理 查詢及圖資套疊使用。

| <b>收</b> 杂                                                                         |                     |                                |
|------------------------------------------------------------------------------------|---------------------|--------------------------------|
| 當笑伯古 <b>申几</b><br>2019年12回11日11日11日11日11日11日11日11日11日11日11日11日11日                  |                     |                                |
| 死ル(3)(秋   /(水 /ル) 旬(1)1 月1 Ⅲ 60.                                                   |                     |                                |
| 檔案名稱                                                                               |                     | 維護                             |
| USEZONE.zip                                                                        |                     | 下載 删除                          |
|                                                                                    |                     |                                |
| 上傳空間                                                                               |                     |                                |
| JSEZONE.ZIP上傳更新(內含SHP檔案名稱請與[USEZONE]名稱一致) (坐標系統為TWD97)                             |                     |                                |
| 構態 DBF_SHP_SHX 第二個標案壓線至一個ZIP內上傳                                                    |                     |                                |
|                                                                                    |                     |                                |
| + 請遞排空間ZIP                                                                         |                     |                                |
|                                                                                    |                     |                                |
| 地域/月間絶滅) https://whanais.chog.gov.tw/swandman/JOME/2st_pcases@revCityDublic@rappag | -1                  |                                |
|                                                                                    | )=1<br>比例尺=1:1128 T | WD97 : 182687.7775, 2620754.80 |
|                                                                                    |                     |                                |
| +                                                                                  | 219號                |                                |
|                                                                                    | 221號<br>223號        |                                |
| 17號 11521號,123號 16號 大城第日開中O 233歲                                                   |                     | 城                              |
| 159E                                                                               |                     | 一街                             |
| 1-11 242巷                                                                          |                     | 25%                            |
|                                                                                    |                     | 11-1 1 1 40°                   |
|                                                                                    |                     | 241056 V98                     |

圖 79、公辦更新單元之空間功能

(四)使用分區功能:

點選使用分區按鈕後,轉至使用分區列表頁面如圖 80 所示,讓 使用者進行使用分區相關資料編輯。

| 公辦更新單元-使用分區 |          |             |
|-------------|----------|-------------|
| 警察宿舍單元      |          |             |
| 溪湖鎮 溪湖都市計畫區 |          |             |
|             |          | 十 新增使用分區    |
| 使用分區        | 容移率(%)   | 維護          |
| 住宅區(特一)     |          | 20.00 編輯 删除 |
|             | 返回       |             |
| 圖 80、公辨更新單  | 元之使用分區功能 |             |

使用者可點選新增使用分區按鈕進行數筆使用分區新增,亦可點選列表右側編輯按鈕,以編輯使用分區內容,如圖 81 所示。

| 公辦更新單元-6 | 吏用分區-編輯 |    | × |
|----------|---------|----|---|
| *使用分區    | 住宅區(特一) | ~  |   |
| *容移率(%)  | 20.00   |    |   |
|          | ✓ 儲存    | 取消 | J |

圖 81、公辦更新單元之使用分區編輯功能

(五)容積獎勵功能:

點選容積獎勵按鈕後,轉至容積獎勵列表頁面如圖 82 所示,讓 使用者進行容積獎勵相關資料編輯。

| <b>警察宿舍單元</b><br>溪湖鎮 溪湖都市計畫區 |                |          |
|------------------------------|----------------|----------|
| 容積感動項日                       | 容積遊斷值(%)       | 十 新增容積獎勵 |
| 處理占有他人土地舊邊章建築戶之樓地板面積獎勵       | E19.200 E1(70) | 編輯  删除   |
| 返回                           |                |          |

圖 82、公辦更新單元之容積獎勵功能

使用者可點選新增容積獎勵按鈕進行數筆容積獎勵新增,亦可 點選列表右側編輯按鈕,以編輯容積獎勵內容,如圖 83 所示。

| 公辦更新單元-       | 容積獎勵-編輯                |      |        | $\times$ |
|---------------|------------------------|------|--------|----------|
| *容積獎勵項        | 處理占有他人土地舊違章建築戶之樓地板面積獎勵 |      | $\sim$ |          |
| *容積獎勵值<br>(%) | 15.00                  |      |        |          |
|               |                        | ✓ 儲存 | 取消     |          |

圖 83、公辦更新單元之容積獎勵編輯功能

詮華國土測繪有限公司

(六)公益設施功能:

點選公益設施按鈕後,轉至公益設施列表頁面如圖 84 所示,讓 使用者進行公益設施相關資料編輯。

公辦更新單元-公益設施

| <b>警察宿舍單元</b><br>溪湖鎮 溪湖都市計畫區 |        |          |
|------------------------------|--------|----------|
|                              |        | 十 新增公益設施 |
| 公益設施項目                       | 公益設施項目 | ]數量 維護   |
| 其他經本縣都市更新審議委員會審議通過者          |        | 2 編輯 删除  |
| _                            |        |          |

圖 84、公辨更新單元之公益設施功能

使用者可點選新增公益設施按鈕進行數筆公益設施新增,亦可 點選列表右側編輯按鈕,以編輯公益設施內容,如圖 85 所示。

| 公辦更新單元        | 公益設施-編輯             |      |    | × |
|---------------|---------------------|------|----|---|
| *公益設施項<br>目   | 其他經本縣都市更新審議委員會審議通過者 |      | ~  |   |
| *公益設施項<br>目數量 | 2                   |      |    | ) |
|               |                     | ✓ 儲存 | 取消 | ) |

圖 85、公辨更新單元之公益設施編輯功能

(七)刪除功能:

如點選刪除按鈕,系統會跳出是否刪除該筆資料之提醒,點選 確認刪除後即可完整刪除該筆公辦更新單元案件全部資料。

### 第四節、自辦更新單元頁籤

一、查詢頁面

提供案件類型、實施者類型、核定日期、實施方式等查詢條件。 輸入查詢條件按下查詢後,即會依條件篩選帶出符合條件之案件清 單;查詢頁面如圖 86 所示。

| 自辦更新單元  |          |         |           |                       |   |        |                                                      | ^          |
|---------|----------|---------|-----------|-----------------------|---|--------|------------------------------------------------------|------------|
| 案件類型    |          | 實施者類型   |           | 核定日期 起                |   | 核定日期 迄 |                                                      |            |
| 不限制     | ×        | 不限制     | ~         | 年-月-日                 | 8 | 年-月-日  |                                                      | 8          |
| 實施方式    |          |         |           |                       |   |        |                                                      |            |
| 不限制     | ×        |         |           |                       |   |        |                                                      |            |
|         |          | *查詢伯    | Q 查詢      | × 清除<br>,請善用查詢篩選功能查詢。 |   |        |                                                      |            |
|         |          |         |           |                       |   |        |                                                      | - 新增案件     |
| 案件類型 ↑↓ | 實施者類型 ↑↓ | 核定日期 ↑↓ | 實施方式 ↑↓   |                       |   |        | 案件維護                                                 |            |
| 民間自辦    | 事業機構     |         | 經公開評選委託都市 | 更新事業機構為實施者實施          |   |        | 修改         附件         空間           使用分區         容積獎勵 | 删除<br>公益設施 |

圖 86、自辦更新單元之查詢頁面

使用者可點選新增案件按鈕進行數筆案件新增,亦可點選列表 中更新單元名稱以查看該案件基本資料、案件進階資料等內容,如 圖 87 所示。

| 自辦更新單元-檢視    |                      |      | 3 | $\times$ |
|--------------|----------------------|------|---|----------|
| 、安佐甘士恣約      |                      |      |   |          |
| ◇ 杀忤基本貞科     |                      |      |   |          |
| 行政區          | 彰化市                  |      |   |          |
| 都計區          | 彰化都市計畫區              |      |   |          |
| 更新單元         | 測試單元                 |      |   |          |
| 更新地區         | 彰化市都市更新區             |      |   |          |
| 更新會名稱        | 彰化縣政府                |      |   |          |
| 實施方式         | 自行實施                 |      |   |          |
| 實施者          | 測試公司                 |      |   |          |
| 案件類型         | 民間自辦                 |      |   |          |
| 實施者類型        | 政府機關                 |      |   |          |
| 更新會核准日期      | 113-02-01            |      |   |          |
| 更新單元核定日<br>期 | 113-02-08            |      |   |          |
| 補助類型         | 先期規劃,                |      |   |          |
| 補助計畫經費       | 擬訂都市更新事業計畫,擬訂權利變更計畫, |      |   |          |
|              |                      | ⊘ 修改 | 返 |          |

圖 87、自辦更新單元之案件內容

詮華國土測繪有限公司

二、案件維護

(一)修改功能:

點選修改按鈕後,轉至基本資料編輯頁面如圖 88 所示,讓使用 者進行案件相關基本資料編輯。

| 加支机中加制                  |                   |                 |        |          |                                        |
|-------------------------|-------------------|-----------------|--------|----------|----------------------------------------|
| 案件基本資料                  |                   |                 |        |          |                                        |
| *行政區                    | 彰化市               | ~               | *者[1言] | 彰化都市計畫區  | ·                                      |
| *更新單元                   | 測試單元              |                 | 更新地區   | 彰化市都市更新區 | `````````````````````````````````````` |
| *更新會名稱                  | 彰化縣政府             |                 |        |          |                                        |
| *實施方式                   | 自行實施              | ~               | *實施者   | 測試公司     |                                        |
| *案件類型                   | 民間自辦              | ~               | *實施者類型 | 政府機關     | ```                                    |
| 更新會核准日期                 | 113-02-01         | e               |        |          |                                        |
| 更新單元核定日期                | 113-02-08         | e               |        |          |                                        |
| 補助類型(複選)                | 先期規劃              | ~               |        |          |                                        |
| 補助計畫經費( <sub>複選</sub> ) | ✔ 擬訂都市更新事業計畫 🦳 結構 | 馬補強設計經 <b>費</b> |        |          |                                        |
|                         | ✔ 擬訂權利變更計畫        |                 |        |          |                                        |

(二)附件功能:

點選附件按鈕後,轉至附件上傳頁面如圖 89 所示,讓使用者上 傳工作計畫、初期成果、期中成果、期末成果、成果報告、計畫書、 核定函文、契約條文、標案文件、專案簡介、工作會議簡報、其他等 相關附件,並可指定檔案名稱,同時提供已上傳附件之下載及刪除 功能。

| 大周線 大周報本計書店                       |                                                                                                    |                     |
|-----------------------------------|----------------------------------------------------------------------------------------------------|---------------------|
| (大阪和) (大阪部)()計量部<br>(林安浦助計書) 林安通文 |                                                                                                    |                     |
| 世家之言                              | 9<br>2                                                                                                    | 40 M                |
| 核定補助計畫-核定函文.                      | .202402002.pdf                                                                                                    | Fitte Bitte         |
| ⊢/ጫ Bdt //±                       |                                                                                                    |                     |
|                                   |                                                                                                    |                     |
| 上傳檔案類型                            | □ 階段進度-工作計畫 □ 階段進度-初期成果 □ 階段進度-期中成果 □ 階段進度-初末」                                                                                                    | 成果 📋 階段進度-成果報告      |
|                                   | ● 核定補助計量-計畫書 🥑 核定補助計量-核定函文 🦳 契約條文 🦳 標案文件 🤅 專                                                                                                    | 案簡介 🗌 工作會議簡報 🔛 其作   |
| *上傳檔案格式以PDF為主                     | ● 核定補助計畫-計畫書 		 核定補助計畫-核定函文 		 契約條文 		 標案文件 		 專<br>E. 上傳檔案大小上現為20M                                                                                                    | 案簡介 🦳 工作會議簡報 🦳 其作   |
| *上傳檔案格式以PDF為主<br>核定補助計畫-核定函文      | <ul> <li>● 核定補助計畫-計畫書</li></ul>                                                                                                    | 案簡介 🗌 工作會議簡報 💭 其他   |
| *上傳檔案格式以PDF為主<br>核定補助計畫-核定函文      | <ul> <li>● 校定補助計畫-計畫書 ● 校定補助計畫-校定函文 ● 契約條文 ● 標案文件 ● 専</li> <li>         上, 上傳檔案大小上開為20M             </li> <li> </li> <li> </li> <li> </li> <li> </li> <li> </li> <li> </li> <li> </li> <li> </li> <li> </li> <li> <td>繁簡介 ── 工作會議戰報 ── 其他</td></li></ul> | 繁簡介 ── 工作會議戰報 ── 其他 |
| *上傳檔案格式以PDF為主<br>核定補助計畫-核定函文      | <ul> <li>● 核定補助計畫-計畫書 ● 核定補助計畫-核定函文 ● 契約條文 ● 標案文件 ● 專</li> <li>E 上傳播案大小上現為20M</li> <li>         + 請用環境定満設計畫-検定函文         檔案描述:(如未填寫,預設為傳题文字)         例:01-010核定補助計畫-核定函文     </li> </ul>                                                                 | 繁簡介 ○ 工作會議戰報 ○ 其他   |

圖 89、自辦更新單元之附件功能

詮華國土測繪有限公司

(三)空間功能(地籍):

點選空間按鈕後,轉至地籍圖台頁面如圖 90 所示,讓使用者進 行地籍相關資料編輯。

自辦更新單元-空間

| 園鄉   芬園都市計畫區                            |                   |       |               |
|-----------------------------------------|-------------------|-------|---------------|
| 〒政區 ↑↓                                  | 地段 ↑↓             | 地號 ↑↓ | ,更新空間範圍<br>推護 |
| 寺園鄉                                     | 嘉興段               | 3     | 編輯 删除         |
| +                                       | nise gov tw 20248 | 80    |               |
| ALL ALL ALL ALL ALL ALL ALL ALL ALL ALL |                   |       |               |
| 146                                     |                   |       |               |

圖 90、自辦更新單元之空間功能

使用者可點選新增地段號按鈕進行數筆地籍新增,亦可點選列 表右側編輯按鈕,以編輯地段號基本資料內容,如圖 91 所示。

並可點選更新空間範圍按鈕,圖台將會縮放顯示列表中所有土 地的範圍,且若有相鄰的土地將會自動合併顯示為同一範圍。

各自辦更新單元案件建檔之圖資資料,將會同步更新至倉儲平 台之電子地圖圖台(公務)之都市更新單元圖層,提供進階公務管理 查詢及圖資套疊使用。

| 自辦更新單元-3 | 間-編輯 |         |
|----------|------|---------|
| *行政區     | 員林市  | ~       |
| *地段      | 明倫段  | ~       |
| *地號      | 5    | Ø       |
|          |      | ✓ 儲存 取消 |

圖 91、自辦更新單元之空間編輯功能

詮華國土測繪有限公司

(四)使用分區功能:

點選使用分區按鈕後,轉至使用分區列表頁面如圖 92 所示,讓 使用者進行使用分區相關資料編輯。

自辦更新單元-使用分區

| <b>芬園鄉綠地更新計畫</b><br>芬園鄉 芬園都市計畫區 |        |            |
|---------------------------------|--------|------------|
|                                 |        | + 新增使用分區   |
| 使用分區                            | 容移率(%) | 維護         |
| 農產品展售專用區                        |        | 1.00 編輯 圖除 |
|                                 |        |            |
|                                 |        |            |

圖 92、自辦更新單元之使用分區功能

使用者可點選新增使用分區按鈕進行數筆使用分區新增,亦可 點選列表右側編輯按鈕,以編輯使用分區內容,如圖 93 所示。

| 自辦更新單元- | 吏用分區-編輯  | 7  | × |
|---------|----------|----|---|
| *使用分區   | 農產品展售專用區 | ~  |   |
| *容移率(%) | 1.00     |    |   |
|         | ✓ 儲存     | 取消 | Ĵ |

圖 93、自辦更新單元之使用分區編輯功能

(五)容積獎勵功能:

點選容積獎勵按鈕後,轉至容積獎勵列表頁面如圖 94 所示,讓 使用者進行容積獎勵相關資料編輯。

| 自辦更新單元-容積獎勵   |               |               |             |
|---------------|---------------|---------------|-------------|
| 芬園鄉綠地更新計畫     |               |               |             |
| 芬園鄉   芬園都市計畫區 |               |               |             |
|               |               |               |             |
|               |               |               | 〒 新增谷積樊勵    |
| 容積獎勵項目        |               | 容積獎勵值(%)      | 維護          |
| 建築物結構安全條件獎勵   |               |               | 11.00 編輯 删除 |
|               |               |               |             |
|               | 返回            |               |             |
|               | 圖 94、自辦更新單元之容 | <b>容積獎勵功能</b> |             |
|               | _             |               |             |

使用者可點選新增容積獎勵按鈕進行數筆容積獎勵新增,亦可 點選列表右側編輯按鈕,以編輯容積獎勵內容,如圖 95 所示。

| 自辦更新單元-       | 容積獎勵-編輯     | 7  | × |
|---------------|-------------|----|---|
| *容積獎勵項<br>目   | 建築物結構安全條件獎勵 | ~  |   |
| *容積獎勵值<br>(%) | 11.00       |    |   |
|               | ✓ 儲存        | 取消 |   |

圖 95、自辦更新單元之容積獎勵編輯功能

(六)公益設施功能:

點選公益設施按鈕後,轉至公益設施列表頁面如圖 96 所示,讓 使用者進行公益設施相關資料編輯。

| 自辦更新單元-公益設施                           |          |          |
|---------------------------------------|----------|----------|
| 芬園鄉綠地更新計畫                             |          |          |
| 芬園鄉   芬園都市計畫區                         |          |          |
|                                       |          | + 新增公益設施 |
| 公益設施項目                                | 公益設施項目數量 | 維護       |
| 圖書館、博物館、藝術中心等文化展演設施                   |          | 1 編輯 刪除  |
|                                       |          |          |
| · · · · · · · · · · · · · · · · · · · |          |          |

圖 96、自辦更新單元之公益設施功能

使用者可點選新增公益設施按鈕進行數筆公益設施新增,亦可 點選列表右側編輯按鈕,以編輯公益設施內容,如圖 97 所示。

| 自辦更新單元        | 公益設施-編輯             |      | 2      | $\times$ |
|---------------|---------------------|------|--------|----------|
| *公益設施項<br>目   | 圖書館、博物館、藝術中心等文化展演設施 |      | $\sim$ |          |
| *公益設施項<br>目數量 | 1                   |      |        | )        |
|               |                     | ✓ 儲存 | 取消     | )        |

圖 97、自辦更新單元之公益設施編輯功能

(七)刪除功能:

如點選刪除按鈕,系統會跳出是否刪除該筆資料之提醒,點選 確認刪除後即可完整刪除該筆自辦更新單元案件全部資料。

詮華國土測繪有限公司

# 第十章 農業區合法建築基地案件管理

## 第一節、系統架構

本系統功能可分為查詢頁面及案件維護功能;系統架構參考圖 98。

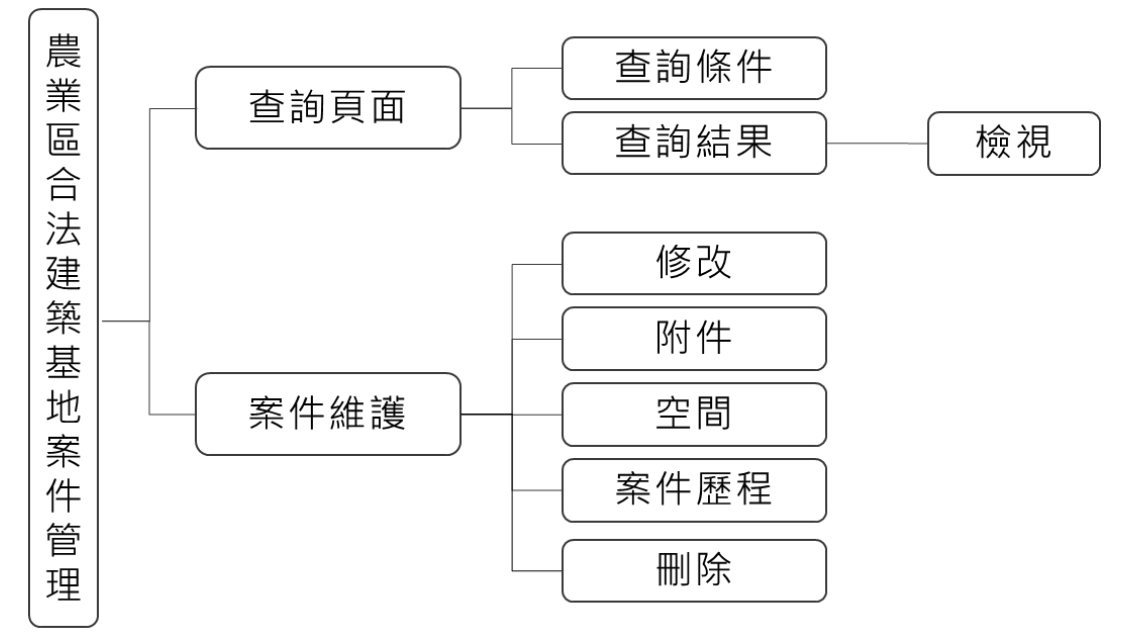

圖 98、農業區合法建築基地案件管理之架構圖

### 第二節、查詢頁面

提供行政區、都計區、地段、地號、申請人姓名、案件狀態、核 准函文號、年度等查詢條件。輸入查詢條件按下查詢後,即會依條件 篩選帶出符合條件之案件清單;並可依照使用者需求點選匯出 EXCEL 按鈕,將清單匯出為 EXCEL 檔案;查詢頁面如圖 99 所示。

| 農業區合法建築基地案件管 | 管理 |        |                  |                   |         |     |           | ^       |
|--------------|----|--------|------------------|-------------------|---------|-----|-----------|---------|
| 行政區          |    | 都計區    |                  | 地段                |         | 地號  |           |         |
| 不限制          | ×  | 不限制    | × ~              | 不限制               | × ~     | 3-1 |           |         |
| 申請人姓名        |    | 案件狀態   |                  | 核准函字號             |         | 年度  |           |         |
| 彰化市公所        |    | 不限制    | ×                | 0123456789        |         | 不限制 |           | ~       |
|              |    | *直詢僅顯示 | Q 查詢<br>最新100筆紀錄 | × 清除<br>,請善用查詢篩選功 | 能查詢・    |     |           |         |
|              |    |        |                  |                   |         |     | ▶ 匯出EXCEL | 十 新增案件  |
| 申請人姓名 ↑↓     |    | 地段 ↑↓  | 地號 ↑↓            |                   | 案件狀態 ↑↓ |     | 案件維護      |         |
| 秀水鄉公所        |    | 下崙段    | 6                |                   | 申請      |     | 修改 附件 空間  | 案件歷程 剛除 |

圖 99、農業區合法建築基地案件管理之查詢頁面

使用者可點選新增案件按鈕進行數筆案件新增,亦可點選列表中 申請人名稱以查看該案件基本資料內容,如圖 100 所示。

| 區合法建築   | 基地案件管理-檢視            |                   | 7      |   |
|---------|----------------------|-------------------|--------|---|
| ✓ 案件基本資 | 料                    |                   |        |   |
| 都計區     | 線西都市計畫區              |                   |        |   |
| 行政區     | 線西鄉                  |                   |        |   |
| 申請人姓名   | 吳里長                  |                   |        |   |
| 申請人地址   | 彰化縣線西鄉               |                   |        |   |
| 受託人姓名   |                      |                   |        |   |
| 受託人地址   |                      |                   |        |   |
| 核准函日期   | 113-01-02            |                   |        |   |
| 核准函字號   | 府建新字第11310008657號    |                   |        |   |
| 案件狀態    | 申請                   |                   |        |   |
| 承辦人     | 江家溢                  |                   |        |   |
| 附件      | @相關證明文件202401001.pdf | @核准函202401001.pdf |        |   |
|         |                      |                   |        |   |
|         |                      | 0 修改              | v<br>返 | ļ |

圖 100、農業區合法建築基地案件管理之案件內容

## 第三節、案件維護

一、修改功能:

點選修改按鈕後,轉至基本資料編輯頁面如圖 101 所示,讓使 用者進行案件相關基本資料編輯。

| *行政區   | 線西鄉 >     | 圖信都*               | 線西都市計畫區 | ~           |
|--------|-----------|--------------------|---------|-------------|
| *申請人姓名 | 吳里長       |                    |         |             |
| *申請人地址 | 彰化縣線西鄉    |                    |         |             |
| 受託人姓名  |           |                    |         |             |
| 受託人地址  |           |                    |         |             |
| 核准函日期  | 113-01-02 | 核准函字號              | 府建新 字第  | 11310008657 |
| 案件狀態   | 申請        | 核准建築基地面積<br>(平方公尺) |         |             |
| *承辦人   | 江家溢 ~     |                    |         |             |
|        |           |                    |         |             |

詮華國土測繪有限公司

二、附件功能:

點選附件按鈕後,轉至附件上傳頁面如圖 102 所示,讓使用者 上傳核准函、相關證明等相關附件,並可指定檔案名稱,同時提供已 上傳附件之下載及刪除功能。

農業區合法建築基地案件管理-附件

| 申請人: 秀水鄉公所<br>案件狀態: 申請 |                     |       |
|------------------------|---------------------|-------|
| 核准函                    |                     |       |
| 檔案名稱                   |                     | 維護    |
| 核准函202402001.pdf       |                     | 下載 删除 |
|                        |                     |       |
|                        |                     |       |
| 上傳附件                   |                     |       |
| 上傳檔案類型                 | ☑ 核准函 ── 相關證明文件     |       |
| *上傳檔案格式以PDF為主          | , 上傳檔案大小上限為20M      |       |
| 核准函                    | 十 請選擇核准函            |       |
|                        | 檔案描述:(如未填寫,預設為標題文字) |       |
|                        | 例:01-010核准函         |       |

圖 102、農業區合法建築基地案件管理之附件功能

三、空間功能(地籍):

點選空間按鈕後,轉至地籍圖台頁面如圖 103 所示,讓使用者 進行地籍相關資料編輯。

| □請人: 吳里                                                                                                    | ₫ <b>長</b>                                        |                                                                                                    |                            |                       |                                                                                           |                                                                                                 |
|----------------------------------------------------------------------------------------------------|---------------------------------------------------|----------------------------------------------------------------------------------------------------|----------------------------|-----------------------|-------------------------------------------------------------------------------------------|-------------------------------------------------------------------------------------------------|
| 《件狀態:                                                                                                    |                                                   |                                                                                                    |                            |                       |                                                                                           |                                                                                                 |
|                                                                                                    |                                                   |                                                                                                    |                            |                       | C 更新空間範圍                                                                                  | + 新增地段                                                                                          |
| 行政區                                                                                                    | 地段                                                | 地號                                                                                                    | 地目                         | 登記面積(平方公尺)            | 申請面積(平方公尺)                                                                                | 維護                                                                                              |
| 線西鄉                                                                                                    | 重振段                                               | 10                                                                                                    | 建                          | 177.00                | 177.0                                                                                     | 0 編輯 删除                                                                                         |
|                                                                                                    | https://10.0.1.1                                  | L86/rwroadma                                                                                                    | p/HOME/?st=pca<br>42號      | ase&sys=Farm&appno=2  | 比例尺=1:1128 TWD97<br>482號<br>480號                                                          | : 195621.51, 2670                                                                               |
| © Q Q X<br>-                                                                                                    | https://10.0.1.1                                  | L86/rwroadma                                                                                                    | p/HOME/?st=pca<br>42號      | ase&sys=Farm&appno=2  | 比例尺=1:1128 TWD97<br>403號<br>405號<br>475號                                                  | 2<br>263號<br>263號                                                                               |
| em(5mt(t)<br>QQX<br>+<br>-                                                                                                    | https://10.0.1.1                                  | L86/rwroadma<br>22號<br>28錄                                                                                      | 423£                       | ase&isys=Farm&appno=2 | 比例尺=1:1128 TWD97<br>4820使<br>4750使<br>4750使<br>4750使<br>4750使<br>4750使                    | 2035 2635                                                                                       |
| em(>>₩₩₩<br>(>>₩<br>(>>₩<br>(>>₩<br>(>>₩<br>(>>₩<br>(>>₩<br>(>>₩<br>(>>₩<br>(>)<br>()<br>()<br>()<br>()<br>()<br>()<br>()<br>()<br>()<br>( | https://10.0.1.1            •         •         • | 186/rwroadma<br>22號<br>空路                                                                                       | p/HOME/?st=pca<br>42號      | ase&isys=Farm&appno=2 | 比例尺=1:1128 TWD97<br>463號<br>475號<br>475號<br>475號<br>475號<br>455號<br>藍455號                 | 2<br>263號<br>266<br>9店<br>450號                                                                  |
| ≝≡(≫₩₩₩)<br><b>Q Q X</b><br>+<br>-                                                                                                    | https://10.0.1.1                                  | 22號<br>22號<br>中<br>聲<br>聲                                                                                       | p/HOME/?st=pca             | ase&isys=Farm&appno=2 | 比例尺=1:1128 TWD97<br>403號<br>400號<br>475號<br>475號<br>475號<br>編集銀市局配<br>驅455號               | 2<br>263號<br>263號<br>26<br>26<br>26<br>26<br>26<br>26<br>26<br>26<br>26<br>26<br>26<br>26<br>26 |
| eua(∽,ffttt ft)<br><b>Q Q</b> X<br>+<br>-                                                                                                  | https://10.0.1.1                                  | 22號<br>22號<br>中華<br>題<br>8<br>8<br>8<br>8<br>8<br>8<br>8<br>8<br>8<br>8<br>8<br>8<br>8<br>8<br>8<br>8<br>8<br>8 | p/HOME/?st=pc:<br>42號<br>集 | ase&isys=Farm&appno=2 | 比例尺=1:1128 TWD97<br>482號<br>480號<br>476號<br>470號<br>470號<br>455號<br>臨455號                 | 2<br>265號<br>265號<br>450號<br>448號42,21號                                                         |
| © a (5) fft (1)                                                                                                    | https://10.0.1.1                                  | 22號<br>22號<br>中華<br>路<br>登<br>20號<br>(1554)                                                                     | p/HOME/?st=pc;<br>42號      | ase&isys=Farm&appno=2 | 比例尺=1:1128 TWD97<br>48206<br>47036<br>47036<br>47036<br>47036<br>47036<br>45536<br>篇续经节时程 | 2<br>265號<br>265號<br>260號<br>448號44221號<br>第192                                                 |
| e=(-)+#8⊄ %)<br><b>Q Q X</b><br>+<br>-                                                                                                    | https://10.0.1.1                                  | 223k<br>223k<br>203k<br>1050                                                                                    | p/HOME/?st=pc;<br>42號<br>€ | ase&sys=Farm&appno=2  | 比例尺=1:1128 TWD97<br>483號<br>475號<br>475號<br>475號<br>475號<br>截455號                         | 226338 226<br>26538 226<br>45038 448384227138<br>4483844227138                                  |

詮華國土測繪有限公司

使用者可點選新增地段號按鈕進行數筆地籍新增,亦可點選列 表右側編輯按鈕,以編輯地段號基本資料內容,如圖 104 所示。

並可點選更新空間範圍按鈕,圖台將會縮放顯示列表中所有土 地的範圍,且若有相鄰的土地將會自動合併顯示為同一範圍。

各農業區合法建築基地案件建檔之圖資資料,將會同步更新至 倉儲平台之電子地圖圖台(公務)之農業區建地目案件圖層,提供進 階公務管理查詢及圖資套疊使用。

| 農業區合法建築                | 基地案件管理-空間-編輯 | [7]       | × |
|------------------------|--------------|-----------|---|
| *行政區                   | 秀水鄉          | ~         |   |
| *地段                    | 下崙段          | $\sim$    |   |
| *地號                    | 6            | $\otimes$ |   |
| 地目                     | 田            |           |   |
| 登記面積<br>(平方公尺)         | 1442.00      |           |   |
| <b>*申請面積</b><br>(平方公尺) | 1442.00      |           | ) |
|                        | ✓ 儲存         | 取消        |   |

圖 104、農業區合法建築基地案件管理之空間編輯功能

四、案件歷程功能:

點選案件歷程按鈕後,轉至案件歷程列表頁面如圖 105 所示, 讓使用者進行案件歷程相關資料編輯。

|        |           |                 |    | - 新州麻积 |
|--------|-----------|-----------------|----|--------|
| 厤程纪錄 ↑ | 日期        | 字時              | 狀能 | 维莱     |
| 歷程紀錄2  | 113-07-10 | 府建城字第012345679號 | 補正 | 更新歷程細節 |
| 歷程紀錄1  | 113-01-16 | 1字第2號           | 申請 | 更新歷程細節 |

詮華國土測繪有限公司

使用者可點選新增歷程記錄按鈕進行歷程記錄階段新增,如圖 106 所示。

| 農業區合法建築 | 發基地案件管理-歷程紀錄 | 睩  |            |      | 7  | ×        |
|---------|--------------|----|------------|------|----|----------|
| *案件狀態   | ● 補正         |    |            |      |    | <u>^</u> |
| *補正日期   | 年-月-日        |    |            |      | Ë  |          |
| *案件字號   | 府建城          | 字第 | 0123456789 |      | 號  |          |
|         |              |    |            |      |    |          |
|         |              |    |            | ✓ 新増 | 取消 | •        |

圖 106、農業區合法建築基地案件管理之歷程紀錄新增功能

點選列表右側更新歷程細節按鈕後,轉至歷程細節列表頁面如 圖 107 所示,讓使用者進行歷程細節相關資料編輯。

| 貴業區合法建築基地  | 也案件管理-歷程2細節      |           |           |
|------------|------------------|-----------|-----------|
| 申請人: 秀水鄉公所 |                  |           |           |
| 案件狀態: 核准   |                  |           |           |
|            |                  | 十 現勘 十 審會 | + 退件 + 核准 |
| 曰期 ↑↓      | 字號               | 案件狀態      | 維護        |
| 113-07-19  | 府建城字第0123456789號 | 核准        | 附件删除      |
| 113-07-16  |                  | 審會        | 附件删除      |
| 113-07-15  |                  | 現勘        | 附件删除      |
| 113-07-10  | 府建城字第012345679號  | 補正        | PN #      |
|            |                  |           |           |
|            |                  | 返回        |           |

圖 107、農業區合法建築基地案件管理之歷程細節功能

使用者可點選現勘、審會、退件、核准等按鈕新增案件狀態,以 建立歷程細節內容,點選現勘、審會狀態可紀錄辦理日期,點選退 件、核准狀態可紀錄辦理日期及公文文號,如圖108所示。

| 農業區合法建築基地案件管理-歷程2細節-核准-新增 |    | × |
|---------------------------|----|---|
| *核准日期 年-月-日               | Ë  | Î |
| *核准字號 府建城 字第 0123456789   | 號  |   |
| ✓ 新増                      | 取消 |   |

#### 官埋之虚柽细即新瑁功能 圓 100 辰秉回合法廷梁基地亲什

詮華國土測繪有限公司

使用者可依據不同案件狀態點選列表右側附件按鈕,上傳現勘 紀錄、審會記錄、退請補正函、核准函、相關證明文件等相關附件, 並可指定檔案名稱,同時提供已上傳附件之下載及刪除功能,如圖 109 所示。

| 農業區合法建築基  | 基地案件管理-收件歷程-附件      |    |
|-----------|---------------------|----|
|           |                     |    |
| 上傳附件      |                     |    |
| 上傳檔案類型    | ✔ 核准函 ✔ 相關證明文件      |    |
| *上傳檔案格式以P | PDF為主,上傳檔案大小上限為20M  |    |
| 核准函       | 十 請選擇核准函            |    |
|           | 檔案描述:(如未填寫,預設為標題文字) |    |
|           | 例:01-010核准函         |    |
| 相關證明文件    | 十 請選擇相關證明文件         |    |
|           | 檔案描述:(如未填寫,預設為標題文字) |    |
|           | 例:01-010相關證明文件      |    |
|           |                     |    |
|           | ① 上傳檔案              | 取消 |

圖 109、農業區合法建築基地案件管理之歷程細節附件功能

五、刪除功能:

如點選刪除按鈕,系統會跳出是否刪除該筆資料之提醒,點選 確認刪除後即可完整刪除該筆案件全部資料。

## 第十一章 建築線案件管理系統

## 第一節、系統架構

依據原(舊)系統原有功能項目進行系統移轉後,可分為建築線案 件管理、建築師管理、建築線統計及建築線案件列表四頁籤,其中依 需求又可分為查詢頁面及案件維護功能;系統架構請參考圖110。

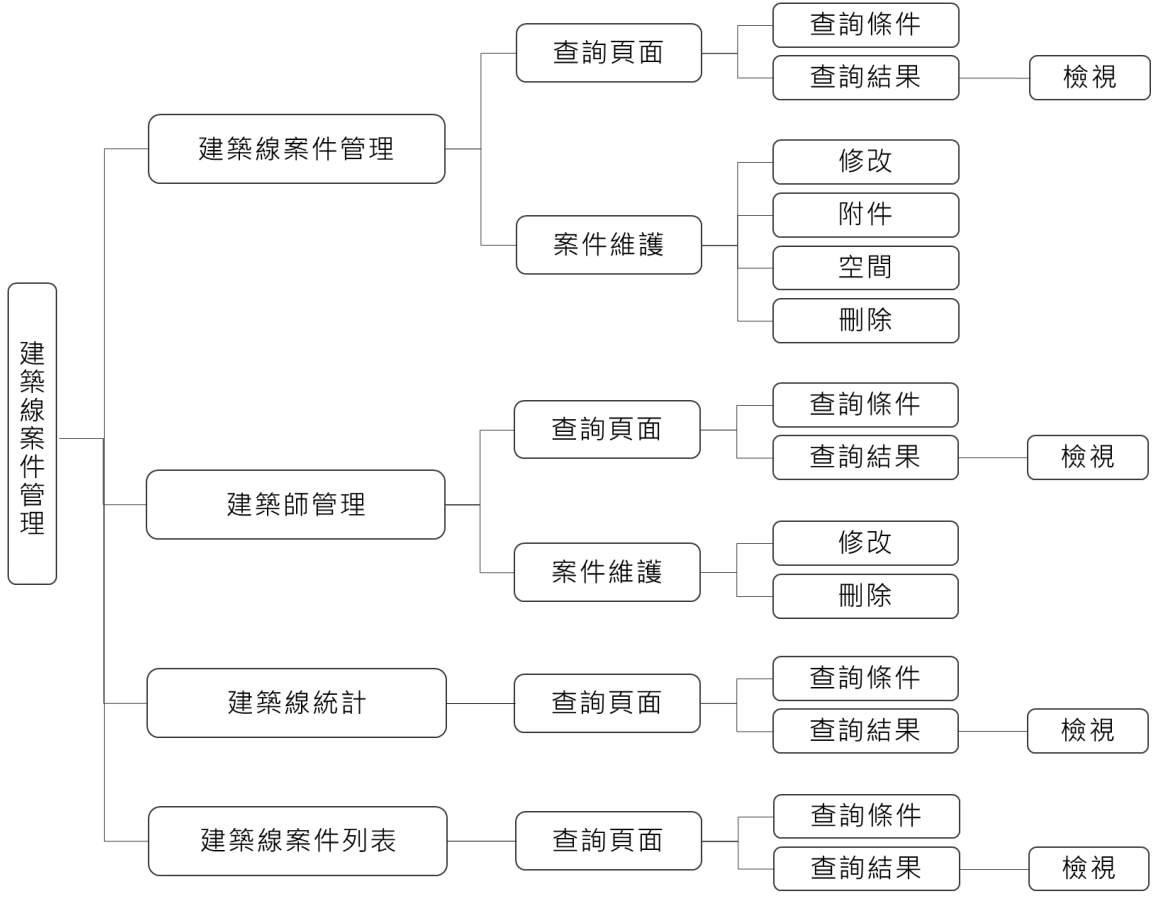

圖 110、建築線案件管理之架構圖

### 第二節、建築線案件管理頁籤

一、查詢頁面

提供行政區、地段、地號、府發文號、申請人、案件狀態、收件 日期等查詢條件。輸入查詢條件按下查詢後,即會依條件篩選帶出 符合條件之案件清單;並可依照使用者需求點選匯出 EXCEL 按鈕, 將清單匯出為 EXCEL 檔案,也可點選匯入 EXCEL 按鈕,將案件清單 EXCEL 檔案匯入系統;查詢頁面如圖 111 所示。

| 建築線案件 | 管理        |      |                       |                      |            |         | ^              |
|-------|-----------|------|-----------------------|----------------------|------------|---------|----------------|
| 行政區   |           | 地段   |                       | 地號                   |            | 府發文號    |                |
| 不限制   | × ~       | 不限制  | ×                     | / 3-1                |            |         |                |
| 申請人   |           | 案件狀態 |                       | 收件日期 起               |            | 收件日期 迄  |                |
|       |           | 不限制  | ×                     | ✔                    | Ë          |         | e              |
|       |           |      | Q 查詢<br>*查詢僅顯示最新100筆約 | × 清除<br>2錄,請善用查詢篩選功能 | <b>査詢・</b> |         |                |
|       |           |      |                       |                      | ₿          | 匯出EXCEL | 匯入EXCEL + 新增案件 |
| 項次 ↑↓ | 申請人 ↑↓    | 府    | 每發文號 ↑↓               | 收件日期 ↑↓              | 結案日期 ↑↓    | 狀態 ↑↓   | 案件維護           |
| 1     | 李秋波建築師事務所 | 2    | 2334455               | 112-12-02            |            | 新案      | 修改 附件 空間 删除    |

圖 111、建築線案件管理之查詢頁面

使用者可點選新增案件按鈕進行數筆案件新增,亦可點選列表 中申請人名稱以查看該案件基本資料內容,如圖 112 所示。

| 建築線案件管理 | -檢視             |         |
|---------|-----------------|---------|
| ◇ 案件基本資 | 夏彬              |         |
|         |                 |         |
| 行政區     | 埔鹽鄉             |         |
| 府發文號    | 22334455        |         |
| 承辦人     | 林凱茵             |         |
| 收件日期    | 112-12-02       |         |
| 辦理期限    |                 |         |
| 建築師名稱   | 李秋波建築師事務所       |         |
| 建築師電話   | 04-22439585     |         |
| 事務所地址   | 台中市北屯區松竹路二段357號 |         |
| 申請人     | 李秋波建築師事務所       |         |
| 申請人電話   | 04-22439585     |         |
| 申請人地址   | 台中市北屯區松竹路二段357號 |         |
| 案件狀態    | 新案              |         |
| 規費號碼    |                 |         |
|         |                 | ✓ 修改 返回 |

圖 112、建築線案件管理之案件內容

二、案件維護

(一)修改功能:

點選修改按鈕後,轉至基本資料編輯頁面如圖 113 所示,讓使 用者進行案件相關基本資料編輯。

| 建築線案件管理-修改 |                |        |             |
|------------|----------------|--------|-------------|
| 案件基本資料     |                |        |             |
|            |                |        |             |
| *行政區       | 彰化市 ~          | *府發文號  | 1130008115  |
| *承辦人       | -<br>黃文賢 ~     | *收件日期  | 113-01-05   |
| 辦理期限       | 113-01-15      |        |             |
|            |                |        |             |
| *建築師名構     | 永續建築師事務所       | *建築師電詰 | 04-23296858 |
| *事務所地址     | 台中市西區精誠九街16巷2號 |        |             |
| 申請人        | 同建築師           |        |             |
| *申請人名稱     | 鄭斯新            | *申請人電話 | 彰化市公所       |
| *申請人地址     | 台中市西區精誠九街16巷2號 |        |             |
| *案件狀態      | ·<br>通過 ~      | 規費號碼   | 123456789   |
| 退件原因       |                |        |             |
|            |                |        |             |
|            |                |        | k           |
| 結案日期       | 113-01-08      |        |             |

#### 圖 113、建築線案件管理之修改功能

(二)附件功能:

點選附件按鈕後,轉至附件上傳頁面如圖 114 所示,讓使用者 上傳建築線案件維護相關附件,並可指定檔案名稱,同時提供已上 傳附件之下載及刪除功能。

| 檔案名稱          | 維護                   |
|---------------|----------------------|
| 建築線管理附件20231  | 2001.pdf             |
|               |                      |
| 上信财化          |                      |
| 上 博 附 1千      |                      |
| 上傳檔案類型        | <и>✓ 建築線案件維護附件       |
|               |                      |
| *上傳檔案格式為PDF,上 | -傳檔案大小上限20M          |
| 建築線案件維護附件     | 十 請選擇建築線案件維護附件       |
|               | 檔案描述: (如未填寫,預設為標題文字) |
|               |                      |
|               |                      |
|               |                      |
|               | ① 上傳檔案 返回            |
|               | 圖 114、建築線案件管理之附件功能   |

詮華國土測繪有限公司
(三)空間功能(地籍):

點選空間按鈕後,轉至地籍圖台頁面如圖 115 所示,讓使用者 進行地籍相關資料編輯。

建築線案件管理-空間

|                             |         |      | さ 更新空間範圍 + 新増地移 |
|-----------------------------|---------|------|-----------------|
| テ政區 ↑↓                      | 地段↑↓    | 地號↑↓ | 推護              |
| 國鄉                          | 茄薯段     | 100  | <b>111</b>      |
| uux ⊕ ⊕<br><sup>加茎橋</sup> € | -+ R189 | -    | "WIJ3A          |
| u u x ⊕ ⊕<br>茄荽橋 V          | E.154   | 47   | WEIB-           |
| 4 4 × ○ ○ 前至橋 C             |         |      | REIB"           |
|                             | * EI ha |      | WEIBY-          |

圖 115、建築線案件管理之空間功能

使用者可點選新增地段號按鈕進行數筆地籍新增,亦可點選列 表右側編輯按鈕,以編輯地段號基本資料內容,如圖 116 所示。

並可點選更新空間範圍按鈕,圖台將會縮放顯示列表中所有土 地的範圍,且若有相鄰的土地將會自動合併顯示為同一範圍。

各建築線案件建檔之圖資資料,將會同步更新至倉儲平台之電 子地圖圖台(公務)之建築線案件圖層,提供進階公務管理查詢及圖 資套疊使用。

| 建築線案件管理 | - 空間 - 編輯 | 7         | × |
|---------|-----------|-----------|---|
| *行政區    | 芬園鄉       | ~         |   |
| *地段     | 茄荖段       | ~         | ) |
| *地號     | 100       | $\otimes$ |   |
|         | ✓ 儲存      | 取消        |   |

圖 116、建築線案件管理之空間編輯功能

(四)刪除功能:

如點選刪除按鈕,系統會跳出是否刪除該筆資料之提醒,點選 確認刪除後即可完整刪除該筆建築線案件全部資料。

詮華國土測繪有限公司

# 第三節、建築師管理頁籤

#### 一、查詢頁面

提供建築師名稱查詢條件。輸入查詢條件按下查詢後,即會依 條件篩選帶出符合條件之案件清單;並可依照使用者需求點選匯出 EXCEL 按鈕,將清單匯出為 EXCEL 檔案,也可點選匯入 EXCEL 按鈕, 將案件清單 EXCEL 檔案匯入系統;查詢頁面如圖 117 所示。

| 建築師管理           |                            |                    |                     | ^      |
|-----------------|----------------------------|--------------------|---------------------|--------|
| 建築師名稱           |                            |                    |                     |        |
|                 |                            |                    |                     |        |
|                 | Q 查詢<br>*查詢僅顯示最新100筆紀錄,請答F | × 涛除<br>用查詢篩趨功能查詢。 |                     |        |
|                 |                            |                    | ▶ 匯出EXCEL ● 匯出EXCEL | + 新增案件 |
| 建築師名稱 ↑↓        | 身分證(統編) ↑↓                 | 電話 ↑↓              | 電子郵件 ↑↓             | 案件維護   |
| 好厲害建築事務所        | 彰縣建開證字第O000035號            | 0932586848         |                     | 修改删除   |
| <b>廣害建築師事務所</b> |                            | 0900111111         |                     | 修改删除   |
| 王先生建築師事務所       | 彰縣建開證字第111111號             | 041111111          | test@gmail.com      | 修改删除   |

圖 117、建築師管理之查詢頁面

使用者可點選新增案件按鈕進行數筆案件新增,亦可點選列表 中建築師名稱以查看該建築師基本資料內容,如圖 118 所示。

| 築師管理-檢務 | ļ              |  |
|---------|----------------|--|
| ~ 建築師基本 | 資料             |  |
| 建築師名稱   | 王先生建築師事務所      |  |
| 建築師電話   | 041111111      |  |
| 申請人名稱   | 王先生            |  |
| 申請人電話   | 041111111      |  |
| 身分證(統編) | 彰縣建開證字第111111號 |  |
| 傳真      | 041111111      |  |
| 地址      | 測試             |  |
| 雨フチルル   | test@gmail.com |  |

#### 圖 118、建築師管理之案件內容

詮華國土測繪有限公司

#### 二、案件維護

點選修改按鈕後,轉至基本資料編輯頁面如圖 119 所示,讓使 用者進行案件相關基本資料編輯。

建築師管理-修改

| *建築師名稱  | 黃明威建築師事務所 黃明威    | *建築師電話 | 0932-966878 |
|---------|------------------|--------|-------------|
| 申請人名稱   | 黄明威              | 申請人電話  | 04-7254009  |
| 身分證(統編) | 中市建開證字第M0062號    | 傳真     | 047222141   |
| *地址     | 台中市西區公益路52號12樓之5 |        |             |
| 電子郵件    | abc@abc.com      |        |             |
|         |                  |        |             |

圖 119、建築師管理之修改功能

#### 第四節、建築線統計頁籤

提供行政區、地段、承辦人、申請人、收件日期、結案日期等查 詢條件。輸入查詢條件按下查詢後,即會依條件篩選帶出符合條件之 案件清單;並可依照使用者需求點選匯出 EXCEL 按鈕,將清單匯出為 EXCEL 檔案;查詢頁面如圖 120 所示。

| 建築線統計  |        |        |                         |                    |     |        | ^         |
|--------|--------|--------|-------------------------|--------------------|-----|--------|-----------|
| 行政區    |        | 地段     | 承辦                      | ۶.                 |     | 申請人    |           |
| 不限制    | × ~    | 不限制    | × × (不                  |                    | × ~ |        |           |
| 收件日期 起 |        | 收件日期 运 | 結案                      | 日期 起               |     | 結案日期 迄 |           |
|        | Ċ      | 年-月-日  | (年)                     |                    | 8   |        | e         |
|        |        | *查詢    | Q 查詢<br>9僅顯示最新100筆紀錄,請善 | × 清除<br>用查詢篩選功能查詢。 |     |        |           |
|        |        |        |                         |                    |     |        | ▲ 國出EXCEL |
| 項次 ↑↓  | 承辦人 ↑↓ | 收件數 ↑↓ | 未結案件 ↑↓                 | 核准件数 ↑↓            | 退   | 件件數 ↑↓ | 銷案件數 ↑↓   |
| 1      | 江家溢    | 1,049  | 13                      | 990                |     | 44     | 2         |
| 3      | 黃文賢    | 2,863  | 16                      | 2,803              |     | 42     | 2         |
| 4      | 陳星辰    | 173    | 5                       | 146                |     | 22     | 0         |
| 5      | 曾國欣    | 78     | 4                       | 70                 |     | 4      | 0         |
| 6      | 陳兩薇    | 96     | 5                       | 86                 |     | 5      | 0         |
| 7      | 溫志偉    | 202    | 2                       | 189                |     | 10     | 1         |

**副120、建築線統計之查詢頁面** 

# 第五節、建築線案件列表頁籤

提供行政區、地段、地號、案件狀態、承辦人、申請人、收件日 期、結案日期等查詢條件。輸入查詢條件按下查詢後,即會依條件篩 選帶出符合條件之案件清單;並可依照使用者需求點選匯出 EXCEL 按 鈕,將清單匯出為 EXCEL 檔案;查詢頁面如圖 121 所示。

| 建鉀 | 建築線案件列表   |           |          |               |          |          |          |           |      |        |        |
|----|-----------|-----------|----------|---------------|----------|----------|----------|-----------|------|--------|--------|
| 行政 | 8         |           |          | 地段            |          | t        | 也號       |           | 案件   | 狀態     |        |
|    |           |           | × ~      | 不限制           | >        | < ~ )    |          |           |      | 限制     | ×      |
| 承辦 | А         |           |          | 申請人           |          | ų        | 女件日期 起   |           | 收件   | 日期迄    |        |
|    |           |           | ×        |               |          |          |          | Ė         | 3 年- |        | Ë      |
| 結案 | 日期 起      |           |          | <b>結案日期</b> 迄 |          |          |          |           |      |        |        |
|    |           |           | e        |               |          | Ë        |          |           |      |        |        |
|    |           |           |          |               | Q 查讀     | <b>b</b> | × 清除     |           |      |        |        |
|    |           |           |          | *查詢           | 僅顯示最新100 | )筆紀錄,讀   | 青善用查詢篩選功 | 能查詢。      |      |        |        |
|    |           |           |          |               |          |          |          |           |      |        | 出EXCEL |
| 項次 | 辦理日期      | 收件日期      | 府發文號     | 規費號碼(狀態通過)    | 結案日期     | 案件狀態     | 承辦人      | 申請人       | 行政區  | 地段地號   |        |
| 1  | 113-01-01 | 112-12-02 | 22334455 |               |          | 新案       | 林凱茵      | 李秋波建築師事務所 | 埔鹽鄉  | 永明段8   |        |
| 2  |           | 112-11-08 | 98765    |               |          | 新案       | 黃寧       | 厲害建築師事務所  | 芬園鄉  | 茄荖段100 |        |

圖 121、建築線案件列表之查詢頁面

# 第十二章 都市計畫樁位管理系統

# 第一節、系統架構

依據原(舊)系統原有功能項目進行系統移轉後,可分為查詢頁面 及案件維護功能;系統架構請參考圖 122。

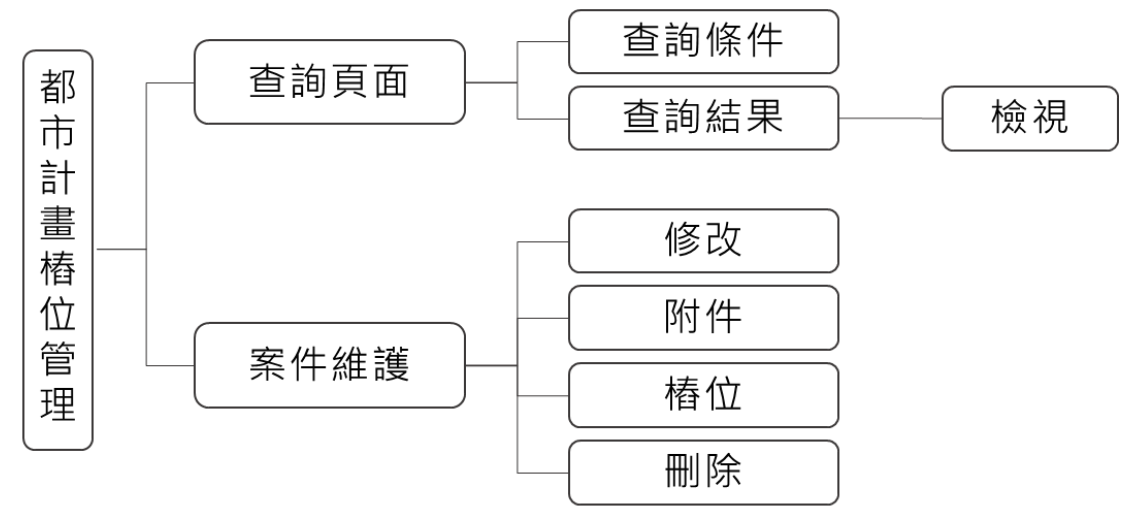

圖 122、都市計畫樁位管理之架構圖

#### 第二節、查詢頁面

提供都計區、案件編號、公告日期、案件名稱等查詢條件。輸入 查詢條件按下查詢後,即會依條件篩選帶出符合條件之案件清單;並 可依照使用者需求點選匯出 EXCEL 按鈕,將清單匯出為 EXCEL 檔案; 查詢頁面如圖 123 所示。

| 樁位案件    | 管理                   |                                              |                 |            |             | ^              |
|---------|----------------------|----------------------------------------------|-----------------|------------|-------------|----------------|
| 都計區     |                      | 案件編號                                         | 公告日期 起          | 12         | 告日期 迄       |                |
| 不限制     | ×                    | 01-010                                       | 年-月-日           | Ë          | 年-月-日       | Ë              |
| 案件名稱    |                      |                                              |                 |            |             |                |
| 公告「擬)   | 定都市計畫」樁位測量成果         |                                              |                 |            |             |                |
|         |                      | Q. 查詢                                        | × 清除            |            |             |                |
|         |                      | *查詢僅顯示最新100筆紀錄                               | ,請善用查詢篩選功能查詢。   |            |             |                |
|         |                      |                                              |                 |            |             | 匯出EXCEL 十 新增案件 |
| 案件編號 ↑↓ | 案件名稱 ↑↓              |                                              |                 | 都計區 ↑↓     | 公告日期 ↑↓     | 案件維護           |
| 01-034  | 變更彰化都市計畫(第一期公共計<br>圖 | 没施保留地專案通盤檢討)案,榰位及修(新)                        | 釘彰化都市計畫部分樁位座標成果 | 彰化都市計<br>區 | 臣 080-10-15 | 修改附件 柏位 删除     |
| 01-033  | 公告增釘彰化都市計畫樁位C67-     | 1 × C67-2 × C69-1 × C69-2 × C1-2 × C1-3 × C1 | L-4等樁位座標成果圖     | 彰化都市計<br>區 | ≧ 080-07-30 | 修改附件 桥位 删除     |
|         |                      | 可109、如七十十十                                   | 上 然 冊 上 木 圴 百 7 | -          |             |                |

圖 123、都市計畫樁位管理之查詢頁面

詮華國土測繪有限公司

使用者可點選新增案件按鈕進行數筆案件新增,亦可點選列表中 案件名稱以查看該案件基本資料、樁位等內容,如圖 124 所示。

```
樁位案件管理-檢視
```

| ∨ 案件基本ĭ | 夏村                                                  |
|---------|-----------------------------------------------------|
| 案件名稱    | 變更彰化都市計畫(第一期公共設施保留地專案通盤檢討)案,樁位及修(新)釘彰化都市計畫部分樁位座標成果圖 |
| 都計區     | 彰化都市計畫區                                             |
| 案件編號    | 01-034                                              |
| 公告字號    | 80彰府工都字第36390號                                      |
| 公告日期    | 080-10-15                                           |
| 公告文     |                                                     |
| 公告圖     |                                                     |
| 樁位成果表   |                                                     |
| 其他      |                                                     |

圖 124、都市計畫樁位管理之案件內容

## 第三節、案件維護

一、修改功能:

點選修改按鈕後,轉至基本資料編輯頁面如圖 125 所示,讓使 用者進行案件相關基本資料編輯。

| 樁位案件管理- | ·修改 |
|---------|-----|
|---------|-----|

| 案件基本資料 |                   |            |                  |           |
|--------|-------------------|------------|------------------|-----------|
| *案件名稱  | 公告「112年度彰化縣二林鎮地籍間 | 圖重測區內都市計畫樁 | <sup></sup> 拉成果」 |           |
| *都計區   | 二林都市計畫區           | ~          | *案件編號            | 10-031    |
| *公告字號  | 府建新字第1234567890A號 |            | *公告日期            | 112-08-24 |
|        |                   |            |                  |           |
|        |                   | ✓ 儲存       | 取消               |           |

圖 125、都市計畫樁位管理之修改功能

二、附件功能:

點選附件按鈕後,轉至附件上傳頁面如圖 126 所示,讓使用者 上傳公告文、公告圖、樁位成果表、其他、CAD 檔案等相關附件,並 可指定檔案名稱,同時提供已上傳附件之下載及刪除功能。

| 112年度彰化縣員林市<br>都計區:員林都市計畫區 | 地籍圖重測區都市計畫樁位測量成果               |      |
|----------------------------|--------------------------------|------|
| 公告文                        |                                |      |
| 檔案名稱                       |                                | 維護   |
| 06-061公告文.pdf              |                                | 下載   |
| 其他                         |                                |      |
| 檔案名稱                       |                                | 維護   |
| 06-061點交紀錄表.pdf            |                                | 下載刪除 |
| 06-061縣府刊登公報.pdf           |                                | 下載删除 |
|                            |                                |      |
|                            |                                |      |
| 上傳附件                       |                                |      |
| 上傳檔案類型                     | □ 公告文 □ 公告圖 □ 椿位成果表 □ 其他 ✓ CAD |      |
| *上傳檔案格式以PDF為主,             | 上傳檔案大小上限為20M                   |      |
| CAD                        | + 請選擇CAD                       |      |
|                            | * 福案格式限制:dwg福                  |      |
|                            | 楣袭描述:(如禾填爲,損設為標題文字)            |      |
|                            | 例:01-010CAD                    |      |
|                            |                                |      |
|                            |                                |      |

圖 126、都市計畫樁位管理之附件功能

土 上傳檔案

三、樁位功能:

點選樁位按鈕後,轉至樁位圖台頁面如圖 127 所示,讓使用者 進行樁位相關資料編輯。

112年度彰化縣員林市地籍圖重測區都市計畫樁位測量成果 都計區: 貝林都市計畫區

|            |          |       |      |            |             | - 9 匯入        | 資料 + 新増稽位   |
|------------|----------|-------|------|------------|-------------|---------------|-------------|
|            |          |       |      |            | QB          | <b>夏</b> 尋關鍵字 | 清空搜尋        |
| 梼睦 ↑1      | 拣则↑      | TWD67 |      | TWD97      |             | (##=== ↑1     | <b>休</b> 言祥 |
| THE SUC IL | ן ניגעשו | X ↑↓  | Y ↑↓ | X 11       | Y ↑↓        | DHET  1       | 200         |
| A0091      | 界樁       | 0     | 0    | 205897.353 | 2649911.221 |               | 編輯 副除       |

地園(另開檢視) https://urbangis.chcg.gov.tw/rwroadmap/HOME/?st=pcase&sys=MgPileCase&appno=1367

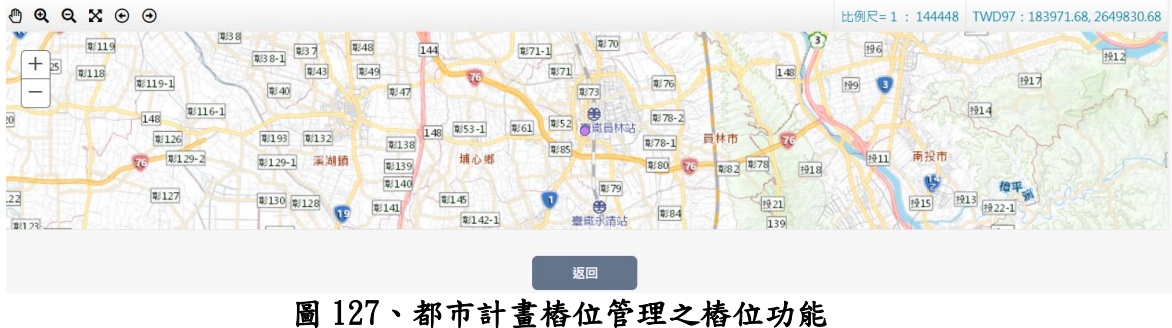

詮華國土測繪有限公司

使用者可點選新增樁位按鈕進行數筆樁位新增,亦可點選列表 右側編輯按鈕,以編輯樁位基本資料內容,如圖 128 所示。

| 樁位案件管理-4  | 樁位資料-新增    |           |             | R      | × |
|-----------|------------|-----------|-------------|--------|---|
| *樁號       | A01        | *樁別       | 界樁          | $\sim$ |   |
| TWDX67_X  | 0          | TWDX67_Y  | 0           |        |   |
| *TWDX97_X | 192154.733 | *TWDX97_Y | 2645669.512 |        |   |
| 備註        |            |           |             |        |   |
|           |            |           | _           |        |   |
|           |            |           | ✓ 新増        | 取消     | • |

圖 128、都市計畫樁位管理之樁位資料編輯功能

使用者可點選匯入資料按鈕後,如圖 129 所示,並依據檔案規 範格式上傳點位資料,即可於列表及圖台檢視已上傳之樁位資料。

各都市計畫樁位案件建檔之圖資資料,將會同步更新至倉儲平 台之電子地圖圖台(公務)之都市計畫樁位(新)圖層,提供進階公務 管理查詢及圖資套疊使用。

| 匯入樁位資料                          |        | $\times$ |
|---------------------------------|--------|----------|
| 請選擇要匯入的樁位資料:<br>▶ 下載範木(格式須符合規定) |        |          |
| + 請選擇樁位資料                       |        |          |
| *上傳檔案格式為.xls或.xlsx              |        |          |
| ♪ 匯/                            | し 構案 取 | 消        |

圖 129、都市計畫樁位管理之樁位資料匯入功能

四、刪除功能:

如點選刪除按鈕,系統會跳出是否刪除該筆資料之提醒,點選 確認刪除後即可完整刪除該筆都市計樁位案件全部資料。

# 第十三章 農業區保護區容許使用系統

## 第一節、系統架構

依據原(舊)系統原有功能項目進行系統移轉後,可分為農保案件 管理及農保使用統計兩頁籤,其中依需求又可分為查詢頁面、案件維 護及使用統計列表功能;系統架構請參考圖130。

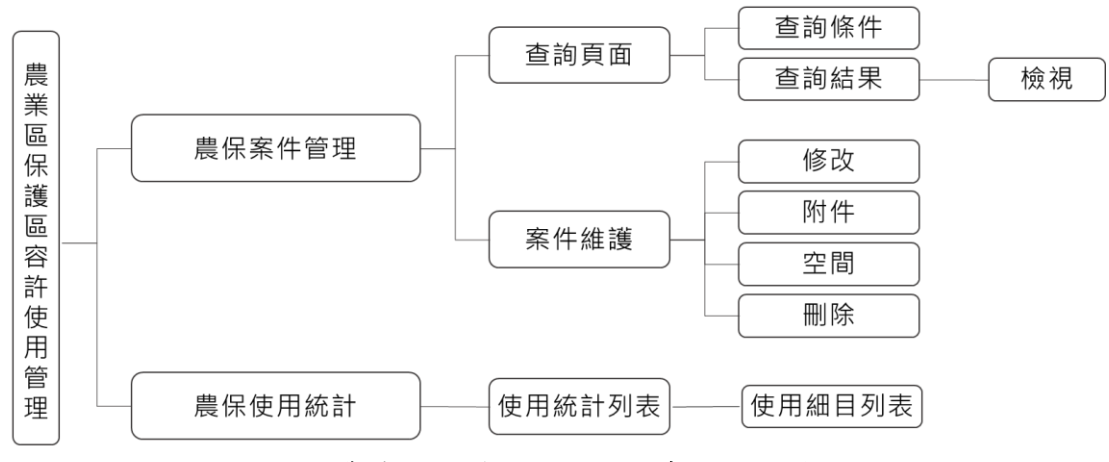

圖 130、農業區保護區容許使用系統之架構圖

#### 第二節、農保案件管理頁籤

一、查詢頁面

提供行政區、都計區、地段、地號、申請人、使用分區、核定年 份等查詢條件。輸入查詢條件按下查詢後,即會依條件篩選帶出符 合條件之案件清單;並可依照使用者需求點選匯出 EXCEL 按鈕,將 清單匯出為 EXCEL 檔案;查詢頁面如圖 131 所示。

| 農保緊   | <b>案件管理</b>                                 |            |                             |           |           |         |           |         | ^      |
|-------|---------------------------------------------|------------|-----------------------------|-----------|-----------|---------|-----------|---------|--------|
| 行政區   |                                             | 都計區        |                             | 地段        |           | 地       | 號         |         |        |
| 不限制   | × ~                                         | 不限制        | $\times $                   | 不限制       |           | × •     | 3-1       |         |        |
| 申請人   |                                             | 使用分區       |                             | 核定年分      |           |         |           |         |        |
| 彰化市   |                                             | 不限制        | $\times                   $ | 不限制       |           | × ~     |           |         |        |
|       | Q 查詢 X 清除<br>*查詢僅顯示最新100筆紀錄 · 請蕾用查詢篩選功能查詢 · |            |                             |           |           |         |           |         |        |
|       |                                             |            |                             |           |           |         | B         | 匯出EXCEL | 十 新增案件 |
| 項次 ↑↓ | 申請人 ↑↓                                      | 都計區 ↑↓     | 使用分區 ↑↓                     | 地籍 ↑↓     | 容許使用細目 ↑↓ | 案件辦理進度↑ | 核定日期 ↑↓   | 案件維護    |        |
| 1     | 台灣電力股份有限公司輸變電工程處中                           | 9區 溪州都市計畫區 |                             | 瓦厝段 412-1 |           | 審查核可    | 096-10-22 | 修改 附件   | 空間 删除  |
|       | 爬上風 腔理 赤乂刺                                  | 101 Ha     | na nta ul                   | 瓦厝段 427   |           |         |           |         |        |
|       |                                             | 圖 131、 晨1  | 杀案件                         | 官理之子      | 呈铜貝面      |         |           |         |        |

詮華國土測繪有限公司

使用者可點選新增案件按鈕進行數筆案件新增,亦可點選列表 中申請人名稱以查看該案件基本資料內容,如圖 132 所示。

| 呆案件管理-檢視         |                              | 7 | > |
|------------------|------------------------------|---|---|
| ∨ 案件基本資料         |                              |   |   |
| 都計區              | 溪州都市計畫區                      |   |   |
| 申請人              | 台灣電力股份有限公司輸變電工程處中區施工處 經理 余文釗 |   |   |
| 申請人地址            | 台中縣豐原市中山路209號                |   |   |
| 身分證統一編號          | M100451366                   |   |   |
| 申請人電話            | 04-25211560                  |   |   |
| 目的事業主管機關         | 本府建設處                        |   |   |
| 土地用途             | 公用事業設施(鐵塔、連接站)               |   |   |
| 申請使用面積(平方公<br>尺) | 1,177.00                     |   |   |
| 收文字號             |                              |   |   |
| 收文日期             |                              |   |   |
| 申請日期             | 96-07-18                     |   |   |
| 核定字號             | 府建城字第0960213658號             |   |   |

圖 132、農保案件管理之案件內容

二、案件維護

(一)修改功能:

點選修改按鈕後,轉至基本資料編輯頁面如圖 133 所示,讓使 用者進行案件相關基本資料編輯。

| 案件基本資料       |                  |       |                     |
|--------------|------------------|-------|---------------------|
| *者応言十區       | 田尾都市計畫區 >        | *申請人  | 潔寶建設有限公司 負責人:黃聖富    |
| *申請人地址       | 溪湖鎮大同五街6號1樓      |       |                     |
| *身分證統一編號     | 24878704         | 申請人電話 | 04-8819429          |
| *目的事業主管機關    | 本府建設處            |       |                     |
| *土地用途        | 連接建築線之私設道路       |       |                     |
| 申請使用面積(平方公尺) | 27.59            | 收文字號  | 彰府字第0123456789號     |
| 收文日期         | 年-月-日 🖰          | *申請日期 | 2022-05-03T00:00:00 |
| *核定字號        | 府建新字第1110166935號 | *核定日期 | 2022-05-25T00:00:00 |
| *案件辦理進度      | 請選擇案件辦理進度 >      | 回饋金   | 1000 7              |
| 附帶條件         | 請輸入附帶條件          |       |                     |
| *本筆土地使用現況    | 供原有房屋通行使用        |       |                     |

圖 133、農保案件管理之修改功能

詮華國土測繪有限公司

(二)附件功能:

點選附件按鈕後,轉至附件上傳頁面如圖 134 所示,讓使用者 上傳農保案件維護相關附件,並可指定檔案名稱,同時提供已上傳 附件之下載及刪除功能。

| 農保案件管理-附件     |                      |
|---------------|----------------------|
| 檔案名稱          | 維護                   |
| 農保案件01.pdf    |                      |
|               |                      |
| 上傳附件          |                      |
| 上傳檔案類型        | ✓ 農保案件維護附件           |
| *上傳檔案格式為PDF,上 | 傳檔案大小上限20M           |
| 農保案件維護附件      | 十 請選擇農保聚件維護附件        |
|               | 檔案描述: (如未填寫,預設為標題文字) |
|               | 例:01-010農保案件維護附件     |
|               |                      |
|               | <u>土 上傳檔案</u> 返回     |
|               |                      |

圖 134、農保案件管理之附件功能

(三)空間功能(地籍):

點選空間按鈕後,轉至地籍圖台頁面如圖 135 所示,讓使用者 進行地籍相關資料編輯。

| 保案件    | 管理-空間            |       |     |                                         |      |            |                     |             |              |          |                      |
|--------|------------------|-------|-----|-----------------------------------------|------|------------|---------------------|-------------|--------------|----------|----------------------|
| 申請人:   | 龍寶建設有限公司 負責      | 人:黃聖富 |     |                                         |      |            |                     |             |              |          |                      |
| 都計區: 由 | 局量信巾背量區          |       |     |                                         |      |            |                     |             |              |          | _                    |
| 行政度    | th EΩ            | 抽點    | 神日  | 其地面積/m <sup>2</sup> )                   | 体田公臣 | 突转使用酒日 细日  | 面積(m <sup>2</sup> ) | 喜度(m)       | で 更新空        | 間範圍      | 十 新增地段號              |
| 田尾鄉    | 溪子頂段十張犁小段        | 22-16 | 100 | 361.00                                  | 農業區  | 連接建築線之私設通路 | 27.59               | 0           | 13e/im (13e) | DHBT     | 新社 100<br>編輯 删除      |
| • • •  | X ④ ④<br>展和<br>種 |       |     | 20 <b>44</b><br>20 <b>4</b><br>20<br>20 |      | 3 - Fr     |                     | 比例尺=1<br>30 | . : 2257 T   | WD97 : 2 | 01185.52, 2642964.33 |
|        |                  |       |     |                                         |      | 返回         |                     |             |              |          |                      |

圖 135、農保案件管理之空間功能

使用者可點選新增地段號按鈕進行數筆地籍新增,亦可點選列 表右側編輯按鈕,以編輯地段號基本資料內容,如圖 136 所示。

並可點選更新空間範圍按鈕,圖台將會縮放顯示列表中所有土 地的範圍,且若有相鄰的土地將會自動合併顯示為同一範圍。

各農保案件建檔之圖資資料,將會同步更新至倉儲平台之電子 地圖圖台(公務)之農保容許使用圖層,提供進階公務管理查詢及圖 資套疊使用。

| 農保案件管理               | 空間-編輯        | × E |
|----------------------|--------------|-----|
| *行政區                 | 彰化市          |     |
| *地段                  | <b>彰興段</b> ✓ |     |
| *地號                  | 10-0         | ) 🖉 |
| 地目                   | 田            |     |
| 基地面積<br>(平方公尺)       | 3449.00      |     |
| *使用分區                | 農業區・         |     |
| *容許使用細<br>目          | 農業産銷必要設施 ~   |     |
| <b>*面積</b><br>(平方公尺) | 3449.00      |     |
| 高度(公尺)               | 0            |     |
| 樓層(樓)                | 0            | •   |

圖 136、農保案件管理之空間編輯功能

(四) 刪除功能:

如點選刪除按鈕,系統會跳出是否刪除該筆資料之提醒,點選 確認刪除後即可完整刪除該筆農保案件全部資料。

# 第三節、農保使用統計頁籤

此頁籤為數據統計查閱目的,可查看各個都計區面積及農業區保 護區容許使用之申請使用面積與已核准面積,如圖137所示。

農保使用統計

| 項次 | 都計區            | 基地面積(公頃)    | 申請使用面積(公頃)  | 已核准面積(公頃)   |
|----|----------------|-------------|-------------|-------------|
| 1  | 彰化都市計畫區        | 2,481.5000  | 584.6600    | 584.6600    |
| 2  | 高速公路彰化交流道附近特定區 | 53,510.9361 | 28,805.4784 | 28,805.4784 |
| 3  | 鹿港福興都市計畫區      | 22,777.9000 | 11,283.9200 | 11,283.9200 |
| 4  | 和美都市計畫區        | 5,192.0000  | 4,383.0200  | 4,383.0200  |
| 5  | 北斗都市計畫區        | 0.2998      | 0.2998      | 0.2998      |
| 6  | 高速公路員林交流道附近特定區 | 60,428.8021 | 21,767.6829 | 21,767.6829 |
| 7  | 溪湖都市計畫區        | 5,444.2636  | 4,949.8536  | 4,949.8536  |
| 8  | 田中都市計畫區        | 1,478.8100  | 1,132.0000  | 1,132.0000  |
| 9  | 二林都市計畫區        | 10,644.9500 | 10,644.9500 | 10,644.9500 |
| 10 | 線西都市計畫區        | 26.2049     | 14.2049     | 14.2049     |
|    |                |             |             |             |

圖 137、農保使用統計之頁面

並可點選列表中都計區名稱,以查看該都計區中農業區及保護區 容許使用細目之基地面積、申請使用面積與已核准面積,如圖 138、 圖 139 所示。

農業區容許使用列表

| 項次 | 農業區容許使用細目   | 基地面積(公頃) ↑↓ | 申請使用面積(公頃) ↑↓ | 已核准面積(公頃) ↑↓ |
|----|-------------|-------------|---------------|--------------|
| 1  | 農舍          | 0.0000      | 0.0000        | 0.0000       |
| 2  | 農業產銷必要設施    | 8,300.1034  | 7,184.3480    | 0.0000       |
| 3  | 休閒農業設施      | 23,095.9300 | 2,698.9500    | 0.0000       |
| 4  | 自然保育設施      | 0.0000      | 0.0000        | 0.0000       |
| 5  | 綠能設施        | 0.0000      | 0.0000        | 0.0000       |
| 6  | 農村再生相關公共設施  | 0.0000      | 0.0000        | 0.0000       |
| 7  | 公用事業設施      | 95,992.2700 | 274,976.4900  | 0.0000       |
| 8  | 土石方資源堆置處理場  | 0.0000      | 0.0000        | 0.0000       |
| 9  | 廢棄物資源回收及貯存場 | 32,824.5525 | 32,241.7268   | 0.0000       |
| 10 | 汽車運輸業停車場(站) | 7,066.3300  | 4,922.1500    | 0.0000       |

#### 圖 138、農保使用統計之農業區容許使用明細列表

| 項次 | 保護區容許使用細目         | 基地面積(公頃) ↑↓ | 申請使用面積(公頃) ↑↓ | 已核准面積(公頃) ↑↓ |
|----|-------------------|-------------|---------------|--------------|
| 1  | 國防所需之各種設施         | 23.1923     | 0.1923        | 0.0000       |
| 2  | 警衛、保安、保防、消防設施     | 0.0000      | 0.0000        | 0.0000       |
| 3  | 臨時性遊憩及露營所需之設施     | 0.0000      | 0.0000        | 0.0000       |
| 4  | 公用事業設施            | 0.0256      | 0.0256        | 0.0000       |
| 5  | 社會福利事業設施          | 0.0000      | 0.0000        | 0.0000       |
| 6  | 採礦之所必要附屬設施        | 0.0000      | 0.0000        | 0.0000       |
| 7  | 土石方資源堆置處理         | 0.0000      | 0.0000        | 0.0000       |
| 8  | 廢棄物資源回收、貯存場及其附屬設施 | 0.0000      | 0.0000        | 0.0000       |
| 9  | 水質淨化處理設施及其附屬設施    | 0.0000      | 0.0000        | 0.0000       |
| 10 | 造林及水土保持設施         | 0.0000      | 0.0000        | 0.0000       |

#### 圖 139、農保使用統計之保護區容許使用明細列表

# 第十四章 甲乙種工業區總量管制系統

## 第一節、系統架構

依據原(舊)系統原有功能項目進行系統移轉後,可分為工業區案 件管理、工業區管理、工業區類目管理及工業區地圖索引四頁籤,其 中依需求又可分為查詢頁面、案件維護及圖面查詢功能;系統架構請 參考圖 140。

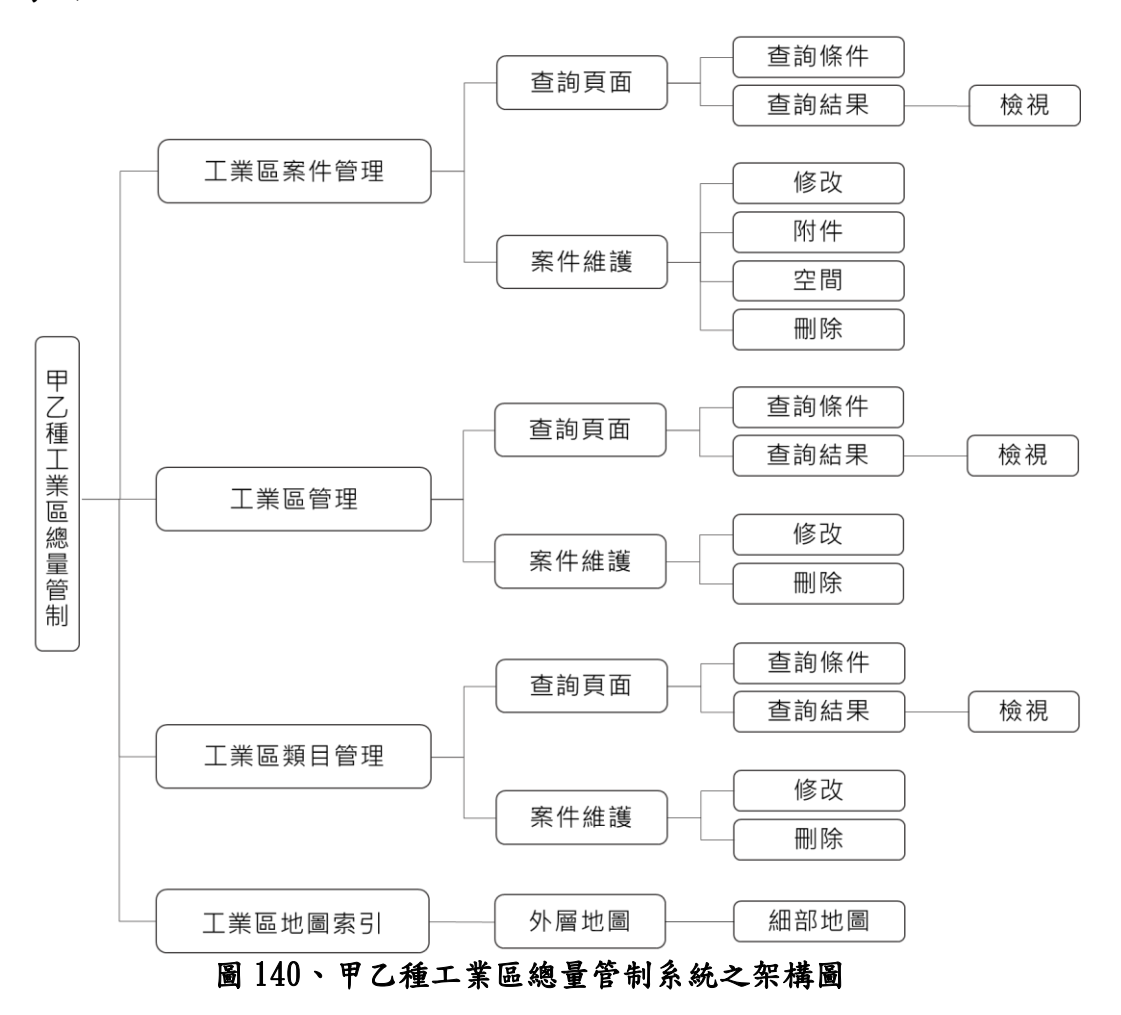

#### 第二節、工業區案件管理頁籤

一、查詢頁面

提供行政區、都計區、地段、地號、工業區、申請人、日期、案件 件狀態、案件編號等查詢條件。輸入查詢條件按下查詢後,即會依條 件篩選帶出符合條件之案件清單;並可依照使用者需求點選匯出 EXCEL 按鈕,將清單匯出為 EXCEL 檔案;查詢頁面如圖 141 所示。

| 工業區   | 案件管理   |              |          |                      |                    |         |           |         |         | ^      |
|-------|--------|--------------|----------|----------------------|--------------------|---------|-----------|---------|---------|--------|
| 行政區   |        |              | 都計區      |                      | 地段                 |         | -         | L業區     |         |        |
| 不限制   | ×      | < <b>~</b> ] | 不限制      | × ~                  | 不限制                |         | × ~ )     | 不限制     |         | × ~    |
| 地號    |        |              | 申請人日期起   |                      | 日期迄                |         | 日期 迄      |         |         |        |
| 3-1   |        |              | 彰化市公所    |                      | 年-月-日              |         | <b>B</b>  | 年-月-日   |         | 8      |
| 案件狀態  | 案件狀態   |              | 案件編號     |                      |                    |         |           |         |         |        |
| 不限制   | ×      | < ~ )        | 1        |                      |                    |         |           |         |         |        |
|       |        |              | *查詢僅顯示最素 | <b>查詢</b><br>f100筆紀錄 | × 清除<br>, 請善用查詢篩選切 | 〕能查詢。   |           |         |         |        |
|       |        |              |          |                      |                    |         |           |         | 匯出EXCEL | 十 新增案件 |
| 項次 ↑↓ | 申請人 ↑↓ |              | 都計區 ↑↓   |                      | 工業區 ↑↓             | 案件编號 ↑↓ | 日期 ↑↓     | 案件狀態 ↑↓ | 案件維護    |        |
| 1     | 何晉東    |              | 員林都市計畫區  |                      |                    | 3       | 096-03-16 | 已審核     | 修改 附件   | 空間 删除  |

#### 圖 141、工業區案件管理之查詢頁面

使用者可點選新增案件按鈕進行數筆案件新增,亦可點選列表 中申請人名稱以查看該案件基本資料、類目管理等內容,如圖 142 所 示。

| 工業區案件 | ·<br>管理-檢視             | 2           | × |
|-------|------------------------|-------------|---|
| ~ 案件  | 基本資料                   |             |   |
| 都計區   | 北斗都市計畫區                |             |   |
| 工業區   | 0503中山路                |             |   |
| 案件編   | 號 1                    |             |   |
| 案件狀態  | 態 已審核                  |             |   |
| 日期    | 111-10-07              |             |   |
| 字號    | 府建新字第府建新字第1110391427號號 |             |   |
| 申請人   | 曜昇綠能股份有限公司             |             |   |
| 回饋金   | 0 元                    |             |   |
| 使用分   | 區 12                   |             |   |
| 備註    |                        |             |   |
| 附件    | ❷ 決行.pdf               |             |   |
|       |                        |             |   |
| ✓ 類目  | 管理                     |             |   |
|       |                        | <u>≸改</u> 返 |   |

圖 142、工業區案件管理之案件內容

二、案件維護

(一)修改功能:

點選修改按鈕後,轉至基本資料編輯頁面如圖 143 所示,讓使 用者進行案件相關基本資料編輯。

| 工業區案件管理-修改 |            |   |       |                      |    |
|------------|------------|---|-------|----------------------|----|
| 案件基本資料     |            |   |       |                      |    |
| *都計區       | 北斗都市計畫區    | ~ | *工業區  | 0503中山路              | ~  |
| *案件編號      | 1          |   | *案件狀態 | 已審核                  | ~  |
| *日期        | 111-10-07  | Ë | *字號   | 府建新字第 府建新字第1110391 號 |    |
| *申請人       | 曜昇綠能股份有限公司 |   |       |                      |    |
| 回饋金        | 0          | 元 | *使用分區 | 請選擇使用分區              | ~  |
| 備註         |            |   |       |                      |    |
|            |            |   |       |                      |    |
|            |            |   |       |                      | li |

#### 圖 143、工業區案件管理之修改功能

(二)附件功能:

點選附件按鈕後,轉至附件上傳頁面如圖 144 所示,讓使用者 上傳甲乙工業區相關附件,並可指定檔案名稱,同時提供已上傳附 件之下載及刪除功能。

| 檔案名稱          |                                                                                         | 維護   |
|---------------|-----------------------------------------------------------------------------------------|------|
| 0101中山路附件.pdf |                                                                                         | 下載副除 |
|               |                                                                                         |      |
| 上傳附件          |                                                                                         |      |
| 上傳檔案類型        | ✓ 甲乙工業區附件                                                                               |      |
| *上傳檔案格式為PDF,. | 上傳檔案大小上限20M                                                                             |      |
| 甲乙丁業原附件       |                                                                                         |      |
| 甲乙工業區附件       | 十 請選擇甲乙工業區附件                                                                            |      |
| 甲乙工業區附件       | + 請選擇甲乙工業區附件<br>檔案描述: (如未填寫,預設為標題文字)                                                    |      |
| 甲乙工業區附件       | <ul> <li>+ 請選擇甲乙工業區附件</li> <li>檔案描述: (如未填寫,預設為標題文字)</li> <li>例:01-010甲乙工業區附件</li> </ul> |      |

圖 144、工業區案件管理之附件功能

詮華國土測繪有限公司

(三)空間功能(地籍):

點選空間按鈕後,轉至地籍圖台頁面如圖 145 所示,讓使用者 進行地籍相關資料編輯。

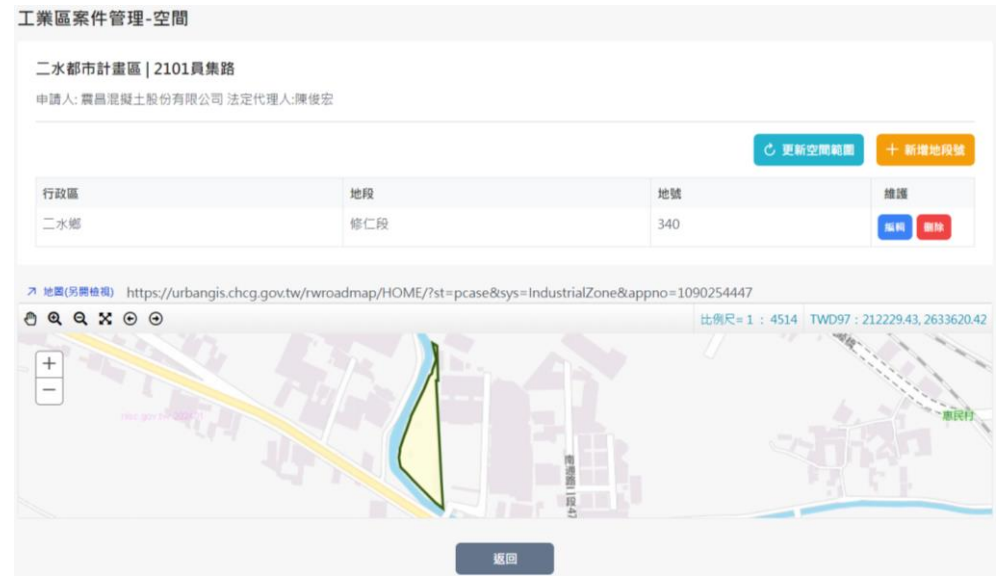

圖 145、工業區案件管理之空間功能

使用者可點選新增地段號按鈕進行數筆地籍新增,亦可點選列 表右側編輯按鈕,以編輯地段號基本資料內容,如圖 146 所示。

並可點選更新空間範圍按鈕,圖台將會縮放顯示列表中所有土 地的範圍,且若有相鄰的土地將會自動合併顯示為同一範圍。

各工業區案件建檔之圖資資料,將會同步更新至倉儲平台之電 子地圖圖台(公務)之甲乙種工業區容許使用案件(新)圖層,提供進 階公務管理查詢及圖資套疊使用。

| 工業區案件管理 | -空間-新増 | 2         | × |
|---------|--------|-----------|---|
| *行政區    | 二水鄉    | ~         | ) |
| *地段     | 修仁段    | $\sim$    |   |
| *地號     | 340    | $\otimes$ | ] |
|         | ✓ 新地   | 取消        |   |

圖 146、工業區案件管理之空間編輯功能

(四)刪除功能:

如點選刪除按鈕,系統會跳出是否刪除該筆資料之提醒,點選 確認刪除後即可完整刪除該筆工業區案件全部資料。

詮華國土測繪有限公司

## 第三節、工業區管理頁籤

一、查詢頁面

提供都計區、工業區、商設比%、公設比%等查詢條件。輸入查詢 條件按下查詢後,即會依條件篩選帶出符合條件之案件清單;並可 依照使用者需求點選匯出 EXCEL 按鈕,將清單匯出為 EXCEL 檔案; 查詢頁面如圖 147 所示。

| 工業區管理       |             |                                   |                     |                         |                                        |                          |              |  |
|-------------|-------------|-----------------------------------|---------------------|-------------------------|----------------------------------------|--------------------------|--------------|--|
| 都計區         |             |                                   | 国業正                 | ត                       | 商設比% 起                                 | 商設比% 迄                   |              |  |
| 不限制         |             | × ~                               | 不限制                 | ×                       |                                        |                          |              |  |
| 公設比% 起      |             |                                   | 公設比% 迄              |                         |                                        |                          |              |  |
|             |             |                                   |                     |                         |                                        |                          |              |  |
|             |             |                                   |                     | Q 查詢<br>*查詢僅顯示最新100筆紀錄, | × 清除<br>请善用查詢篩趨功能查詢。                   | ()> 匯出EXCEL              | 十 新增工業區      |  |
| 都計區 ↑↓      | 工業區 ↑↓      | 工業區面<br>積 ↑↓<br>(m <sup>2</sup> ) | 總收繳金<br>額 ↑↓<br>(元) | 公共設施已使用面積(m²)/比例<br>(%) | 一般商業設施已使用面積(m <sup>2</sup> )/比例<br>(%) | 工業區發展已使用面積(m²)/比例<br>(%) | 案件維護         |  |
| 彰化都市計畫<br>區 | 0101中山<br>路 | 403,400.00                        | 9,960,004           | 0.00/0.00               | 7,371.00/1.83                          | 0.00/ 0.00               | 修改 删除        |  |
| 彰化都市計畫<br>區 | 0102力行<br>路 | 10,800.00                         | 0                   | 0.00/0.00               | 0.00/1.83                              | 0.00/ 0.00               | <b>修改 删除</b> |  |

圖 147、工業區管理之查詢頁面

使用者可點選新增工業區按鈕進行數筆工業區新增,亦可點選 列表中工業區名稱以查看該工業區基本資料內容,如圖 148 所示。

| I | 業區管理-檢視              |                   | 7 | × |
|---|----------------------|-------------------|---|---|
|   | ∨ 工業區基本資料            |                   |   |   |
|   | 都許區                  | 彰化都市計畫區           |   |   |
|   | 工業區                  | 0101中山路           |   |   |
|   | 都計案                  |                   |   |   |
|   | 一般商業設施上限(%)          | 0                 |   |   |
|   | 公共服務(事業)設施及公用事業設施(%) | 30                |   |   |
|   | 工業區面積(平方公尺)          | 403,400           |   |   |
|   | TWDX97_X             | 204737.97         |   |   |
|   | TWDX97_Y             | 2664856.29        |   |   |
|   | 備註                   | 面積依龍邑工業區發展檢討規劃報告書 |   |   |
|   |                      |                   |   |   |
|   |                      | ✓ 修改              | 返 |   |

圖 148、工業區管理之案件內容

詮華國土測繪有限公司

#### 二、案件維護

點選修改按鈕後,轉至基本資料編輯頁面如圖 149 所示,讓使 用者進行案件相關基本資料編輯。

| 工業區基本資料      |                         |                       |              |
|--------------|-------------------------|-----------------------|--------------|
| *都計區         | 彰化都市計畫區 >               |                       |              |
| *工業區地段代碼     | 0101                    | *工業區地段                | 中山路          |
| 都計案          | 變更高速公路彰化交流道附近特定區計畫(部分農業 | ⁄<br>美區、工業區、住宅區、道路為   | 排水溝用地) 案 🗸 🗸 |
| *一般商業設施上限(%) | 0                       | *公共服務設施及公用事<br>業設施(%) | 30           |
| *工業區面積(平方公尺) | 403400                  |                       |              |
| *TWDX97_X    | 204737.97               | *TWDX97_Y             | 2664856.29   |
| 備註           | 面積依龍邑工業區發展檢討規劃報告書       |                       |              |
|              |                         |                       |              |
|              |                         |                       |              |
|              |                         | TET SA                |              |

## 第四節、工業區類目管理頁籤

一、查詢頁面

提供使用設施、類目、內容等查詢條件。輸入查詢條件按下查詢 後,即會依條件篩選帶出符合條件之案件清單;並可依照使用者需 求點選匯出 EXCEL 按鈕,將清單匯出為 EXCEL 檔案;查詢頁面如圖 150 所示。

| 工業區類目管理 |                        |                       | ^                |
|---------|------------------------|-----------------------|------------------|
| 使用設施    | 類目                     | 內容                    |                  |
| 不限制 × × | 第一目                    | 請輸入內容文字               |                  |
|         | Q 查詢<br>*查詢僅顯示最新100筆紀錄 | × 清除<br>,請善用查詢篩選功能查詢。 |                  |
|         |                        |                       | ▶ 匯出EXCEL + 新増類目 |
| 使用設施 ↑↓ | 類目                     | 內容 ↑↓                 | 案件維護             |
| 一般商業設施  | 第十三目                   | 購物商場                  | 修改 删除            |
|         | « < 1                  | > » 10 v              |                  |

#### 圖 150、工業區類目管理之查詢頁面

詮華國土測繪有限公司

使用者可點選新增類目案鈕進行數筆類目新增,亦可點選列表 中類目名稱以查看該類目基本資料內容,如圖 151 所示。

| I | 業區類目管理 | 里-檢視   | 7  | < |
|---|--------|--------|----|---|
|   | ~ 類目基本 | 資料     |    |   |
|   | 設施     | 一般商業設施 |    |   |
|   | 類目     | 第十三目   |    |   |
|   | 上限(%)  | 20.00  |    |   |
|   | 內容     | 購物商場   |    |   |
|   |        |        |    | ) |
|   |        |        | 返回 |   |

圖 151、工業區類目管理之案件內容

二、案件維護

點選修改按鈕後,轉至基本資料編輯頁面如圖 152 所示,讓使 用者進行案件相關基本資料編輯。

| 工業區類目管理-新增 |        |      |     |      |   |  |
|------------|--------|------|-----|------|---|--|
| 類目基本資料     |        |      |     |      |   |  |
| *使用設施      | 一般商業設施 | ~    | *頬目 | 第一十五 | E |  |
| *上限(%)     | 25     |      |     |      |   |  |
| *内容        | 大型銷售中心 |      |     |      |   |  |
|            |        |      |     |      |   |  |
|            |        | ✓ 新增 | 取消  |      |   |  |

圖 152、工業區類目管理之修改功能

## 第五節、工業區地圖索引頁籤

此頁籤為工業區案件統計之地圖索引,可查看彰化縣各個都市計 畫區相對位置,如圖 153 所示。

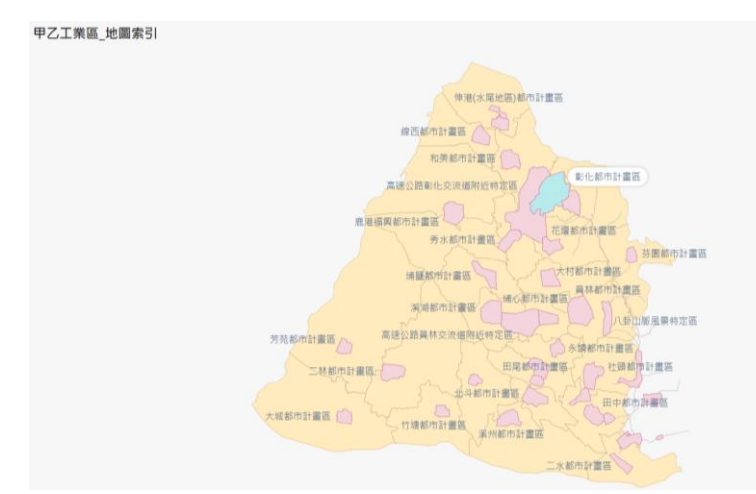

圖 153、工業區地圖索引之外層地圖

可點選地圖中都市計畫區名稱,轉至甲乙工業區細部地圖索引如圖 154 所示,以查看該都市計畫區各工業區分布以及申請比例。

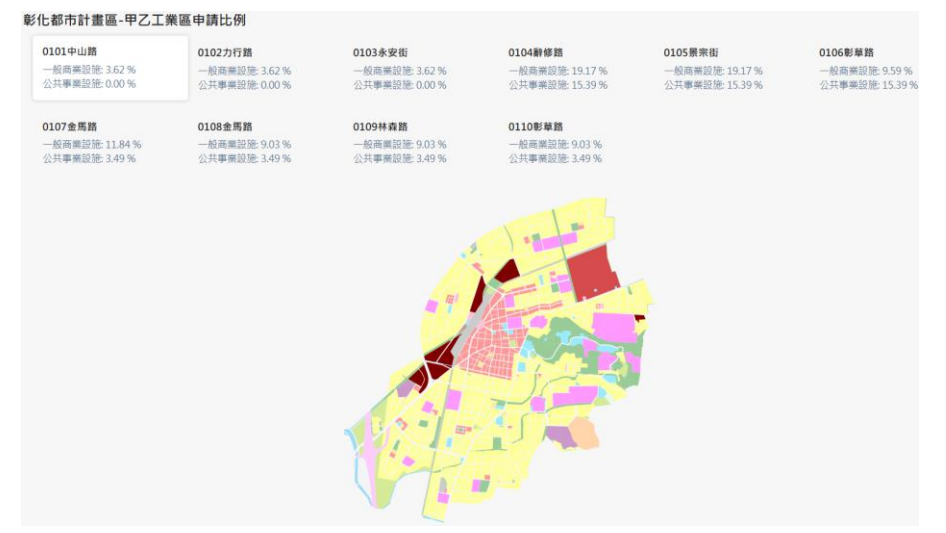

圖 154、工業區地圖索引之細部地圖

並可點選列表中工業區名稱,以查看基本資料內容,如圖 155。

| ∨ 工業區基本資料                |                                                 |
|--------------------------|-------------------------------------------------|
| 都計區                      | 彰化都市計畫區                                         |
| 工業區                      | 0101中山路                                         |
| 都計案                      | 變更高速公路彰化交流道附近特定區計畫(部分農業區、工業區、住≅<br>區、道路為排水溝用地)案 |
| 一般商業設施上限(%)              | 0                                               |
| 公共服務(事業)設施及公用事業<br>設施(%) | 30                                              |
| 工業區面積(平方公尺)              | 403,400                                         |
| TWDX97_X                 | 204737.97                                       |
| TWDX97_Y                 | 2664856.29                                      |
| 備註                       | 面積依龍邑工業區發展檢討規劃報告書                               |
|                          |                                                 |
|                          |                                                 |

圖 155、工業區地圖索引之細部工業區內容

詮華國土測繪有限公司

# 第十五章 公共設施用地多目標使用管理系統

## 第一節、系統架構

依據原(舊)系統原有功能項目進行系統移轉後,可分為多目標案 件管理及多目標使用統計兩頁籤,其中依需求又可分為查詢頁面、案 件維護及使用統計列表功能;系統架構請參考圖156。

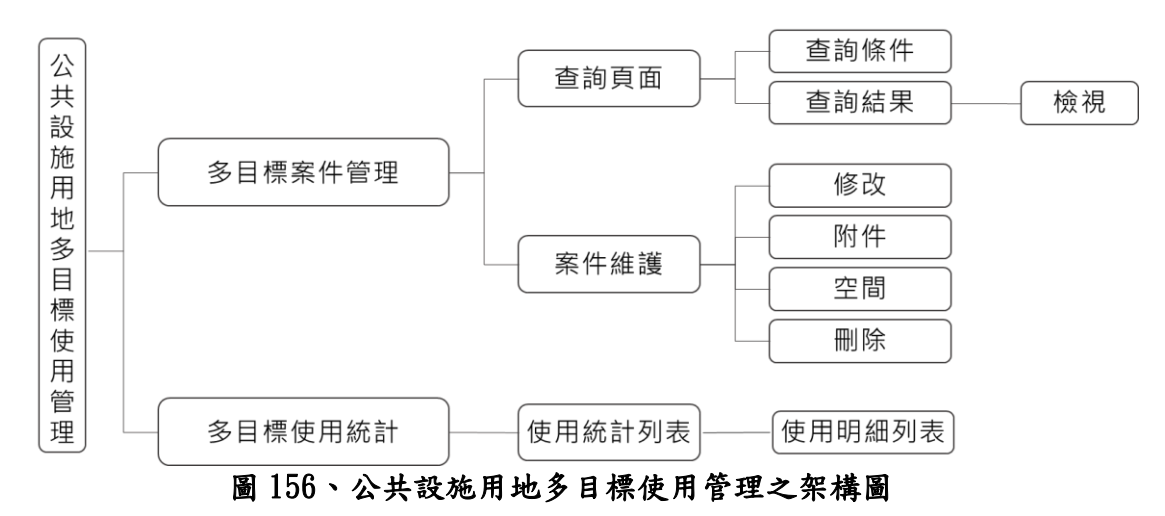

#### 第二節、多目標案件管理頁籤

一、查詢頁面

提供行政區、都計區、地段、地號、申請人、核定年份、多目標 使用等查詢條件。輸入查詢條件按下查詢後,即會依條件篩選帶出 符合條件之案件清單;並可依照使用者需求點選匯出 EXCEL 按鈕, 將清單匯出為 EXCEL 檔案;查詢頁面如圖 157 所示。

| 多目標   | 票案件管理          |             |       |             |                       |                |                   |     |           |         | ^      |
|-------|----------------|-------------|-------|-------------|-----------------------|----------------|-------------------|-----|-----------|---------|--------|
| 行政區   |                |             | 者     | 計區          |                       | 地段             |                   |     | 地號        |         |        |
| 不限制   |                | >           | × • ] | 不限制         | × ×                   | 「不限            |                   | × ~ | 3-1       |         |        |
| 申請人   |                |             | 相     | 该定年分        |                       | 多目標            | 使用                |     |           |         |        |
| 彰化市   |                |             |       | 不限制         | × ~                   | 「不限            |                   | ×   |           |         |        |
|       |                |             |       | *查          | Q 查詢<br>該該僅顯示最新100筆紀錄 | ▶ <b>,</b> 請善用 | × 清除<br>查詢篩選功能查詢。 |     |           |         |        |
|       |                |             |       |             |                       |                |                   |     |           | 重出EXCEL | 十 新增案件 |
| 項次 ↑↓ | 申請人 ↑↓         | 都計區 ↑↓      | 用地類別  | ▶↓ 多目標使用 ↑↓ | 使用項目 ↑↓               |                | 用途說明 ↑↓           |     | 核定日期 ↑↓   | 案件維護    |        |
| 1     | 彰化縣政府<br>水利資源處 | 員林都市計<br>畫區 | 其他    | 平面多目標       | 兼做滯洪設施使用              |                | 兼做滯洪設施使用          |     | 109-01-10 | 修改附件    | 空間 删除  |
|       |                |             | 圖     | 157、多       | 目標案件管                 | <b>管理</b> 2    | 之查詢頁面             |     |           |         |        |

詮華國土測繪有限公司

使用者可點選新增案件按鈕進行數筆案件新增,亦可點選列表 中申請人名稱以查看該案件基本資料、案件進階資料等內容,如圖 158 所示。

| ]標案件管理-檢ネ | 見                          |    |
|-----------|----------------------------|----|
| ∨ 案件基本資料  |                            |    |
| 都市計畫區     | 員林都市計畫區                    |    |
| 申請人       | 彰化縣政府水利資源處                 |    |
| 申請人地址     | 彰化市公園路1段409號               |    |
| 身分證字號/統一編 | <b>雪</b> 號                 |    |
| 申請人電話     | 04-7532601                 |    |
| 公共設施名稱    | 公園用地(公十二、公十三)、廣場兼停車場用地、鐵路/ | 用地 |
| 代表人姓名     | 處長:陳詔慶                     |    |
| ∨ 案件進階資料  |                            |    |
| 收文字號      |                            |    |
| 收文日期      |                            |    |
| 申請日期      | 108-12-18                  |    |

圖 158、多目標案件管理之案件內容

二、案件維護

(一)修改功能:

點選修改按鈕後,轉至基本資料編輯頁面如圖 159 所示,讓使 用者進行案件相關基本資料編輯。

| 案件基本資料     |                                |              |                  |   |
|------------|--------------------------------|--------------|------------------|---|
| *都計區       | 員林都市計畫區                        | ▶ *申請人       | 彰化懸員林市公所         |   |
| *申請人地址     | 彰化縣員林市三民街18號                   |              |                  |   |
| 身分證字號或統一編號 | 60005303                       | 申請人電話        | 04-8347171       |   |
| *公共設施名稱    | 兒童遊樂場用地(兒六)                    |              |                  |   |
| *代表人姓名     | 市長:游振雄                         |              |                  |   |
|            |                                |              |                  |   |
| 案件進階資料     |                                |              |                  |   |
| 收文字號       | 彰府字第0123456789號                | 收文日期         | 年-月-日            | Ë |
| 申請日期       | 112-09-01                      | 普 *核定字號      | 府建新字第1120354484號 |   |
| *核定日期      | 年-月-日                          | ₿ *案件狀態      | 審查核可             | ~ |
|            | 11 646 744 APR AT 1487 7/1 614 | 由建使用面積/四十八口) | 1 167 02         |   |

詮華國土測繪有限公司

(二)附件功能:

點選附件按鈕後,轉至附件上傳頁面如圖 160 所示,讓使用者 上傳多目標管理相關附件,並可指定檔案名稱,同時提供已上傳附 件之下載及刪除功能。

多目標案件管理-附件

| 檔案名稱            |                      | 維護    |
|-----------------|----------------------|-------|
| 員林多目標.pdf       |                      | 下載 删除 |
|                 |                      |       |
|                 |                      |       |
| 上康附件            |                      |       |
| 工時的日            |                      |       |
| 上傳檔案類型          | ✔ 多目標管理附件            |       |
|                 |                      |       |
| *上傳檔案格式為PDF, 上傳 | 傳檔案大小上限20M           |       |
| 夕口海空理时代         |                      |       |
| 多日惊首连的什         | 十 請選擇多目標管理附件         |       |
|                 | 檔案描述: (如夫道寫 預設為擇願文字) |       |
|                 |                      |       |
|                 | 例:01-010多目標管理附件      |       |
|                 |                      |       |
|                 |                      |       |
|                 |                      |       |
|                 | 山上帰福条 返回             |       |
|                 | 例:01-010多目標管理附件      |       |
|                 |                      |       |

圖 160、多目標案件管理之附件功能

(三)空間功能(地籍):

點選空間按鈕後,轉至地籍圖台頁面如圖 161 所示,讓使用者 進行地籍相關資料編輯。

|                                  |                               |                 |                          | <b>○ 更新空間範圍</b>                                                                                         | 十 新增地段                                                           |
|----------------------------------|-------------------------------|-----------------|--------------------------|----------------------------------------------------------------------------------------------------|------------------------------------------------------------------|
| ī政區 ↑↓                           | 地段 ↑↓                         | 地號 ↑↓           | 地目 ↑↓                    | 申請面積(平方公尺) ↑↓                                                                                           | 維護                                                               |
| 化市                               | 西門口段                          | 428-38          |                          | 505.90                                                                                                  | 編輯 删除                                                            |
| 北市                               | 西門口段                          | 428-34          |                          | 811.00                                                                                                  | (45.45) BILLA                                                    |
| 圓(另開檢視) ht<br>Q. Q. X: (↔)       | :ps://urbangis.chcg.gov.t     | w/rwroadmap/HOM | E/?st=pcase&sys=MultiObj | ject&appno=58<br>比例尺=1:2257 TWD97:20                                                                    | )1742.54, 2662                                                   |
| 國(另開檢視) ht<br><b>2 Q X ⊙</b>     | ps://urbangis.chcg.gov.t<br>⊙ | w/rwroadmap/HOM | E/?st=pcase&sys=MultiOb  | ject&appno=58<br>比例尺=1:2257 TWD97:20<br>工業安全街<br>平安街 3 <sup>35</sup> 平 以                                | 2424 1000 1000 1000 1000 1000 1000 1000                          |
| ■(另開檢視) ht<br>2 Q X ④<br>-<br>10 | :ps://urbangis.chcg.gov.t     | w/rwroadmap/HOM | E/?st=pcase&sys=MultiOb  | ject&appno=58<br>比例尺=1:2257 TWD97:20<br>工業安全者<br>平安街 3 <sup>9</sup> 王<br>留<br>日<br>田<br>記<br>名<br>工業安全者 | 201742.54, 2662<br>新生協會開設業化<br>中央路站<br>で発売                       |
| は国(另開絵稿) ht<br>Q Q X ⊕<br>ト 10   | tps://urbangis.chcg.gov.t     | w/rwroadmap/HOM | E/?st=pcase&sys=MultiOb  | ject&appno=58<br>比例尺=1:2257 TWD97:20<br>工業受益<br>平安街 3 <sup>5</sup> 平<br>電<br>日<br>型部化で                  | 211742.54, 2662<br>新生協会 開始発作化<br>中央路站<br>作務第一<br>家主化中央部<br>影化中央部 |

使用者可點選新增地段號按鈕進行數筆地籍新增,亦可點選列 表右側編輯按鈕,以編輯地段號基本資料內容,如圖 162 所示。

並可點選更新空間範圍按鈕,圖台將會縮放顯示列表中所有土 地的範圍,且若有相鄰的土地將會自動合併顯示為同一範圍。

各多目標案件建檔之圖資資料,將會同步更新至倉儲平台之電 子地圖圖台(公務)之公共設施多目標使用案件(新)圖層,提供進階 公務管理查詢及圖資套疊使用。

|                        | 空間-編輯  |    | ×        |
|------------------------|--------|----|----------|
| *行政區                   | 彰化市    | ~  | <b>^</b> |
| *地段                    | 西門口段   | ~  |          |
| *地號                    | 428-38 | Ø  |          |
| 地目                     |        |    |          |
| 登記面積<br>(平方公尺)         | 505.90 |    |          |
| <b>*申請面積</b><br>(平方公尺) | 505.90 |    |          |
|                        | ✓ 儲存   | 取消 | •        |

圖 162、多目標案件管理之空間編輯功能

(四) 刪除功能:

如點選刪除按鈕,系統會跳出是否刪除該筆資料之提醒,點選 確認刪除後即可完整刪除該筆多目標案件全部資料。

# 第三節、多目標使用統計頁籤

此頁籤為數據統計查閱目的,可查看各個都計區面積及公共設施 用地多目標使用之申請使用面積與已核准面積,如圖 163 所示。

多目標使用資訊使用列表

| 西力 | 최하다 [6]        | 甘地云待(八语) *1 | 由建使用西穗(公语) ★1 | 口体体态结(公语) *1 |
|----|----------------|-------------|---------------|--------------|
| 現火 | 國口及何           | 基地則槓(公項) ↓  | 申請使用面積(公頃)  ↓ | 已核准面積(公頃)  ↓ |
| 1  | 彰化都市計畫區        | 10.7021     | 12.7780       | 12.7780      |
| 2  | 鹿港福興都市計畫區      | 4.8190      | 1.9303        | 1.9303       |
| 3  | 和美都市計畫區        | 0.2548      | 0.2548        | 0.2548       |
| 4  | 北斗都市計畫區        | 0.4283      | 0.4283        | 0.4283       |
| 5  | 員林都市計畫區        | 21.8523     | 881.5078      | 881.5078     |
| 6  | 高速公路員林交流道附近特定區 | 4.7392      | 24.6589       | 24.6589      |
| 7  | 溪湖都市計畫區        | 3.5639      | 1.2343        | 1.2343       |
| 8  | 田中都市計畫區        | 0.1825      | 0.1825        | 0.1825       |
| 9  | 高速鐵路彰化車站特定區    | 2.7327      | 2.1702        | 1.4308       |
| 10 | 秀水都市計畫區        | 2.9003      | 2.9003        | 2.9003       |

#### 圖 163、多目標使用統計之頁面

並可點選列表中都計區名稱,以查看該都計區中平面及立體多目 標使用用地類別之基地面積、申請使用面積與已核准面積,如圖 164 所示。

| 平面                  | 多目標明細列表                                                           |                                                     |                                                       |                                                                                                    |
|---------------------|-------------------------------------------------------------------|-----------------------------------------------------|-------------------------------------------------------|----------------------------------------------------------------------------------------------------|
| 項次                  | 用地類別                                                              | 基地面積(公頃) ↑↓                                         | 申請使用面積(公頃) ↑↓                                         | 已核准面積(公頃) ↑↓                                                                                                    |
| 1                   | 零售市場                                                              | 0.7517                                              | 0.5395                                                | 0.5395                                                                                                    |
| 2                   | 公園                                                                | 0.0000                                              | 0.0000                                                | 0.0000                                                                                                    |
| 3                   | 廣場                                                                | 0.0000                                              | 0.0000                                                | 0.0000                                                                                                    |
| 4                   | 學校                                                                | 0.0000                                              | 0.0000                                                | 0.0000                                                                                                    |
| 5                   | 高架道路                                                              | 2.0037                                              | 2.9179                                                | 2.9179                                                                                                    |
| 立體多                 | 目標明細列表                                                            |                                                     |                                                       |                                                                                                    |
|                     |                                                                   |                                                     |                                                       |                                                                                                    |
| 項次                  | 用地類別                                                              | 基地面積(公頃) ↑↓                                         | 申請使用面積(公頃) ↑↓                                         | 已核准面積(公頃) ↑↓                                                                                                    |
| 項次<br>1             | 用地類別<br>公園                                                        | 基地面積(公頃) ↑↓<br>1.9421                               | 申請使用面積(公頃) ↑↓<br>1.9413                               | 已核准面積(公頃) ↑↓<br>1.9413                                                                                                    |
| 項次<br>1<br>2        | 用地類別<br>公園<br>兒童遊樂場                                               | 基地面積(公頃) ↑↓<br>1.9421<br>1.3055                     | 申請使用面積(公頃) ↑↓<br>1.9413<br>1.3068                     | 已核准面積(公頃) ↑↓<br>1.9413<br>1.3068                                                                                                    |
| 項次<br>1<br>2<br>3   | 用地類別       公園       兒童遊樂場       體育場                               | 基地面積(公頃) ↑↓<br>1.9421<br>1.3055<br>0.0000           | 申請使用面積(公頃) ↑↓<br>1.9413<br>1.3068<br>0.0000           | 已核准面積(公頃) ↓<br>1.9413<br>1.3068<br>0.0000                                                                                                    |
| <b>項次</b> 1 2 3 4   | 用地類別         公園         兒童遊樂場         體育場         加油站             | 基地面積(公頃) ↑↓<br>1.9421<br>1.3055<br>0.0000<br>0.0000 | 申請使用面積(公頃) ↓<br>1.9413<br>1.3068<br>0.0000            | 已核准面積(公頃) ↓<br>1.9413<br>1.3068<br>0.0000<br>0.0000                                                                                                    |
| <b>項次</b> 1 2 3 4 5 | 用地類別         公園         兒童遊樂場         燈育場         加油站         變電所 | 基地面積(公頃) ↑↓<br>1.9421<br>1.3055<br>0.0000           | 申請使用面積(公頃) 1↓<br>1.9413<br>1.3068<br>0.0000<br>0.0000 | こ 枝准面積(公頃) ↓ 1.9413 1.3068 0.0000 0.0000 0.000 0.000 0. |

圖 164、多目標使用統計之多目標使用明細列表

# 第十六章 違反都市計畫法裁處案件管理系統

# 第一節、系統架構

依據原(舊)系統原有功能項目進行系統移轉後,可分為稽查案件、 片語管理及稽查案件(公所)三頁籤,其中依需求又可分為查詢頁面及 案件維護功能;系統架構請參考圖165。

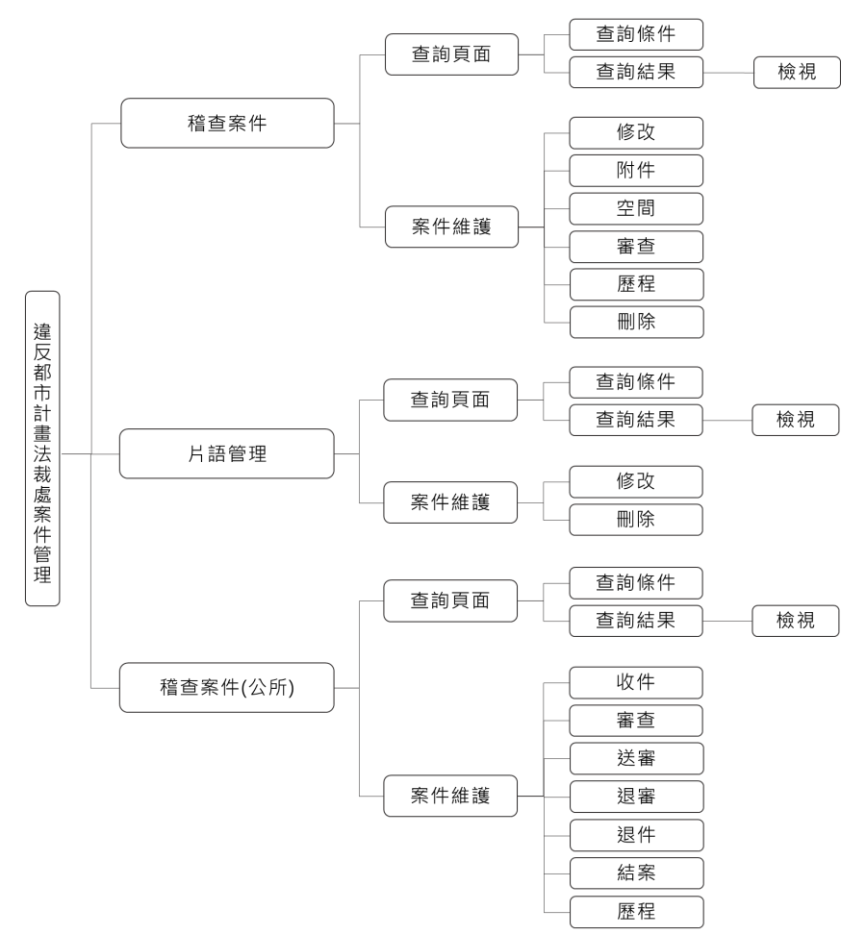

圖 165、違反都市計畫法裁處案件管理之架構圖

## 第二節、稽查案件頁籤

一、查詢頁面

提供場所名稱、稽查單位、行政區、稽查來文、裁處書、繳費辦 理等六組查詢分頁。分別提供場所名稱、營業地址;稽查單位、稽查 性質、使用分區、擬定機關、違反狀態、案件狀態;行政區、都計區、 地段、地號;稽查來文日期、稽查來文字號、陳述意見書字號;裁處 書日期、裁處書字號;繳費情形、繳費日期、辦理情形等查詢條件。 輸入查詢條件按下查詢後,即會依條件篩選帶出符合條件之案 件清單。並將依據基本資料中擬定機關欄位,劃分為彰化縣政府、彰 化縣各鄉鎮市公所之查詢結果分頁;依據違反狀態欄位,單獨劃分 無違反之查詢結果分頁;並可依照使用者需求點選匯出 EXCEL 按鈕, 將分頁清單匯出為 EXCEL 檔案;查詢頁面如圖 166 所示。

| 稽 | 查案條  | <b>‡</b> |        |         |              |        |                          |                          |           |         |       |                | ^              |
|---|------|----------|--------|---------|--------------|--------|--------------------------|--------------------------|-----------|---------|-------|----------------|----------------|
|   | 場所名稱 | 爯 稽查單(   | 立 行政區  | 稽查來文    | 裁處書 縐        | 收費辦理   |                          |                          |           |         |       |                |                |
|   | 場所名種 | 再        |        | 營業地址    |              |        |                          |                          |           |         |       |                |                |
|   | 彰化市  |          |        | 彰化縣     | 彰化市光復路7      | 4號     |                          |                          |           |         |       |                |                |
|   |      |          |        |         |              |        |                          |                          |           |         |       |                |                |
|   |      |          |        |         |              | Q 🚈    | 詞                        | × 清除                     |           |         |       |                |                |
|   |      |          |        |         | *查詢僅         | 顯示最新1  | 00筆紀錄,請善別                | 用查詢篩選功能查                 | 言句。       |         |       |                |                |
|   |      |          |        |         |              |        |                          |                          |           |         | ▲ 匯出  |                | 新憎家性           |
|   |      |          |        |         |              |        |                          |                          |           |         |       |                | AVI AND STCT T |
| 彰 | 化縣政府 | 舟 彰化縣    | 各鄉鎮市公所 | 無違反     |              |        |                          |                          |           |         |       |                |                |
| Į | 頁次 ↑ | 場所名稱 ↑   | 營業地址   | 都計區     | 使用分區         | 違反狀態   | 陳述意見書                    | 裁處書                      | 裁處書送達日期   | 第一次移送日期 | 總收繳金額 | 案件維護           |                |
| 1 |      | 彰化小吃店    | 彰化縣    | 北斗都市計畫區 | 綠園道用地<br>(附) | 有違反 立案 | 113-01-01<br>11310000123 | 113-01-04<br>11310000278 | 113-01-05 |         | 5,000 | 修改 附件<br>審查 歴程 | 空間             |
|   |      |          |        |         | 100          |        | <b>.</b>                 |                          |           |         |       |                |                |

圖 166、稽查案件之查詢頁面

使用者可點選新增案件按鈕進行數筆案件新增,亦可點選列表 中場所名稱以查看該案件基本資料、審查、一次繳納、分期付款、訴 願與行政訴訟、移送與行政執行等內容,如圖 167 所示。

| <b>查案件-檢視</b> |            | [7]<br>0 | × |
|---------------|------------|----------|---|
| > 案件基本資料      | 4          |          |   |
| 稽查單位          | 地政事務所      |          |   |
| 稽查性質          | 民眾檢舉       |          |   |
| 使用分區          | 綠園道用地(附)   |          |   |
| 場所名稱          | 彰化小吃店      |          |   |
| 營業地址          | 彰化縣        |          |   |
| 稽查來文日期        | 113-01-01  |          |   |
| 稽查來文字號        | 1131000012 |          |   |
| 稽查日期          |            |          |   |
| 違反狀態          | 有違反        |          |   |
| 函文公所日期        |            |          |   |
| 函文公所字號        |            |          |   |
| 都計區           | 北斗都市計畫區    |          |   |
| 擬定機關          | 彰化縣政府      |          |   |

圖 167、稽查案件之案件內容

詮華國土測繪有限公司

#### 二、案件維護

(一)修改功能:

點選修改按鈕後,轉至基本資料編輯頁面如圖 168 所示,讓使 用者進行案件相關基本資料編輯。

| 稽查案件-修改 |            |         |             |   |
|---------|------------|---------|-------------|---|
| 案件基本資料  |            |         |             |   |
| *稽查單位   | 使用管理科      | *稽查性質   | 民眾檢舉        |   |
| *使用分區   | 住宅區(附) ~   |         |             |   |
| *場所名稱   | 小吃店        |         |             |   |
| *營業地址   | 中山路11號     |         |             |   |
| *稽查來文日期 | 113-01-01  | *稽查來文字號 | 11310000145 |   |
| 稽查日期    | 113-01-02  | *違反狀態   | ○ 無違反 ○ 有違反 |   |
| 國文公所日期  | 年-月-日      | 國文公所字號  | 0123456789  |   |
| *都計區    | 北斗都市計畫區 >  | *擬定機關   | 彰化縣政府       | · |
| *指派     | ○ 未指派 ○ 指派 |         |             |   |

#### 圖 168、稽查案件之修改功能

(二)附件功能:

點選附件按鈕後,轉至附件上傳頁面如圖 169 所示,讓使用者 上傳稽查紀錄表、陳述意見書、裁處書、複查紀錄表、訴願書、判決 書、移送書、執行命令、執行憑證相關附件,並可指定檔案名稱,同 時提供已上傳附件之下載及刪除功能。

| 檔案名稱                           |                                                                                                    | 維護                  |
|--------------------------------|----------------------------------------------------------------------------------------------------|---------------------|
| 稽查紀錄表2024010                   | 001.pdf                                                                                                    | 下載 删除               |
|                                |                                                                                                    |                     |
| 上傳附件                           |                                                                                                    |                     |
|                                |                                                                                                    |                     |
| 上傳檔案類型                         | ✓ 稽查紀錄表 陳述意見書 裁處書 復查紀錄表 訴願書 判決書                                                                                                    | 移送書 執行命令 執行恐        |
| 上傳檔案類型 *上傳檔案格式為PDF             | ✓ 稽查紀錄表 陳述意見書 裁處書 複查紀錄表 訴願書 判決書<br>,上傳檔案大小上限20M                                                                                                    | ●移送書 ● 執行命令 ● 執行想   |
| 上傳檔案類型<br>*上傳檔案格式為PDF<br>稽查紀錄表 | ✓ 稽查紀錄表 陳述意見書 載處書 複查紀錄表 訴願書 判決書<br>,上傳檔案大小上限20M + 請選擇稽查紀錄表                                                                                                    | ●移送書 ●執行命令 ●執行想     |
| 上傳檔案類型<br>*上傳檔案格式為PDF<br>稽查紀錄表 | ✓ 稽查紀錄表 陳述意見書 数處書 復查紀錄表 訴願書 判決書<br>,上傳福案大小上限20M<br>+ 賄選擇稽查紀錄表<br>福案描述: (如未填寫,預設為標題文字)                                                                                     | 〕移送書 ── 執行命令 ── 執行丞 |
| 上傳檔案類型<br>*上傳檔案格式為PDF<br>稽查紀錄表 | <ul> <li>✓ 稽直紀錄表 ○ 陳竝意見書 ○ 裁處書 ○ 複直紀錄表 ○ 新願書 ○ 判決書 ○</li> <li>六上傳檔案大小上限20M</li> <li>十 騎蹈探稽宣紀錄表</li> <li>/ 橋梁描述: (如未填寫,預設為標題文字)</li> <li>例:01-010橫ం記錄表</li> </ul>          | 〕移送書 ── 執行命令 ── 執行者 |
| 上傳檔案類型<br>*上傳檔案格式為PDF<br>稽直紀錄表 | <ul> <li>✓ 稽直紀錄表 ○ 陳述意見書 ○ 裁處書 ○ 複直紀錄表 ○ 訴願書 ○ 判決書</li> <li>5.上傳催案大小上限20M</li> <li>         十 請選擇稽查紀錄表         確案描述: (如未填寫,預設為標題文字)         例:01-010福首紀錄表     </li> </ul> | 〕移送書 ─ 執行命令 ─ 執行法   |

詮華國土測繪有限公司

(三)空間功能(地籍):

點選空間按鈕後,轉至地籍圖台頁面如圖 170 所示,讓使用者 進行地籍相關資料編輯。

稽查案件-空間

| 彰化小吃店                                        |                                 |                 |                                         |
|----------------------------------------------|---------------------------------|-----------------|-----------------------------------------|
| 彰化縣                                          |                                 |                 |                                         |
|                                              |                                 | _               |                                         |
|                                              |                                 | C               | ,更新空間範圍                                 |
| 行政區                                          | 地段                              | 地號              | 維護                                      |
| 埤頭鄉                                          | 振興段                             | 5               | <b>編輯</b> 删除                            |
|                                              |                                 |                 |                                         |
| ↗ 地園(另開檢視) https://urbangis.chcg.gov.tw/rwrd | padmap/HOME/?st=pcase&sys=Punis | hment&appno=862 |                                         |
| ⊕ @ @ X ⊕ ⊕                                  |                                 | 比例尺=1:2         | 2257 TWD97 : 196659.70, 2640871.18      |
| +                                            | 26                              |                 | ALE ALE ALE ALE ALE ALE ALE ALE ALE ALE |
|                                              |                                 |                 |                                         |
|                                              |                                 |                 | nisc                                    |
| ×<br>26                                      |                                 |                 |                                         |
|                                              |                                 |                 |                                         |
|                                              | 返回                              |                 |                                         |

圖 170、稽查案件之空間功能

使用者可點選新增地段號按鈕進行數筆地籍新增,亦可點選列 表右側編輯按鈕,以編輯地段號基本資料內容,如圖 171 所示。

並可點選更新空間範圍按鈕,圖台將會縮放顯示列表中所有土 地的範圍,且若有相鄰的土地將會自動合併顯示為同一範圍。

各稽查案件建檔之圖資資料,將會同步更新至倉儲平台之電子 地圖圖台(公務)之違反都市計畫法裁處案件圖層,提供進階公務管 理查詢及圖資套疊使用。

| 稽查案件-空間-約      | 調報  |           | $\times$ |
|----------------|-----|-----------|----------|
| *行政區           | 埤頭鄉 | ~         |          |
| *地段            | 振興段 | $\sim$    |          |
| *地號            | 5-0 | $\otimes$ |          |
| 謄本面積<br>(平方公尺) | 0   |           |          |
|                |     | 取消        |          |

圖 171、稽查案件之空間編輯功能

詮華國土測繪有限公司

(四)審查功能:

點選審查按鈕後,轉至案件審查編輯頁面如圖 172 所示,讓使 用者進行案件相關審查資料編輯。

稽查案件-審查

| <b>彰化小吃店</b><br>彰化縣 |                         |            |            |
|---------------------|-------------------------|------------|------------|
| 辦理情形                | 陳述意見通知書 🗙 🖌             | 查察情形       | 請輸入查察情形    |
| 裁處結果                | 請輸入裁處結果                 | *陳述意見書日期   | 113-01-01  |
| *陳述意見書字號            | 1131000123              | *陳述意見書送達日期 | 113-01-02  |
| *裁處書日期              | 113-01-08               | *裁處書字號     | 1131000456 |
| *裁處書送達日期            | 113-01-09               | ð          |            |
| *繳費情形               | 🗌 未繳 🗹 一次繳納 📄 訴願 🗌 行政訴訟 | 🛾 🔽 分期付款   |            |
| 總收繳金額               | 1,000 元                 |            |            |
| 備註                  |                         |            |            |
|                     |                         |            |            |
|                     | 圖 172、稽查第               | 案件之審查功能    |            |

(五)歷程功能:

稽查案件--案件歷程

點選歷程按鈕後,轉至案件歷程列表頁面如圖 173 所示,僅提 供檢視案件歷程,內容編輯請參閱稽查案件(公所)頁籤說明。

| <b>彰化小吃店</b><br>彰化縣 |         |       |         |
|---------------------|---------|-------|---------|
| 建立日期 ↑↓             | 權責單位 ↑↓ | 狀態 ↑↓ | 退件原因 ↑↓ |
| 113-01-12           | 系統管理員   | 結案    |         |
| 113-01-12           | 系統管理員   | 送審    |         |
| 113-01-12           | 系統管理員   | 審查    |         |
| 113-01-09           | 彰化縣政府   | 立案    |         |

圖 173、稽查案件之歷程功能

(六) 刪除功能:

如點選刪除按鈕,系統會跳出是否刪除該筆資料之提醒,點選 確認刪除後即可完整刪除該筆稽查案件全部資料。

## 第三節、片語管理頁籤

#### 一、查詢頁面

提供稽查類型、片語內容等查詢條件。輸入查詢條件按下查詢後,即會依條件篩選帶出符合條件之案件清單;查詢頁面如圖 174 所 示。

| 片語管理    |                                                                                                    | ^      |
|---------|----------------------------------------------------------------------------------------------------|--------|
| 稽查類型    | 片語內容                                                                                                    |        |
| 不限制     | ★ ★ <td></td> |        |
|         | Q 查詢 X 清除<br>*查詢僅顯示最新100筆紀錄,請蓄用查詢誘週功能查詢。                                                                                                    |        |
|         |                                                                                                    | 十 新增案件 |
| 稽查類型 ↑↓ | 片語內容 ↑↓                                                                                                    | 案件維護   |
| 裁處結果    | 經查證,該處確實違反使用分區之使用。                                                                                                    | 修改 删除  |
| 查察情形    | 該處經現地查核為醫業用地違反使用分區使用之目的。                                                                                                    | 修改 删除  |
|         | $\ll$ $\langle$ 1 $\rightarrow$ $\gg$ 10 $\checkmark$                                                                                                    |        |

圖 174、片語管理之查詢頁面

使用者可點選新增案件按鈕進行數筆片語新增,亦可點選列表 中片語內容以查看該片語管理內容,如圖175所示。

| 片語管理-板       | 食視                         |      | 2  | × |
|--------------|----------------------------|------|----|---|
| 稽查類型<br>片語內容 | 裁處結果<br>經查證,該處確實違反使用分區之使用。 |      |    |   |
|              |                            | ✓ 修改 | [返 |   |

圖 175、片語管理之案件內容

二、案件維護

點選修改按鈕後,轉至片語資料編輯頁面如圖 176 所示,讓使 用者進行片語資料編輯。

| 片語管理-修改 |                    |
|---------|--------------------|
| 稽查片語資料  |                    |
| *稽查類型   | 裁慮結果 ~             |
| *片語內容   | 經查證,該處確實違反使用分區之使用。 |
|         |                    |
|         | → 儲存 取消            |
|         | 圖 176、片語管理之修改功能    |

詮華國土測繪有限公司

# 第四節、稽查案件(公所)頁籤

主要提供公所承辦執行案件審查及進度控管之功能操作頁面。 一、查詢頁面

提供裁處書日期、裁處書字號、場所名稱等查詢條件。輸入查詢 條件按下查詢後,即會依條件篩選帶出符合條件之案件清單。並將 依據案件狀態劃分查詢結果分頁:立案、審查、退審於處理中分頁; 送審於送審分頁;結案於結案分頁;查詢頁面如圖 177 所示。

| 稽查案   | 件(公所)           |              |                         |                |           |                         |           |         |           | /            |
|-------|-----------------|--------------|-------------------------|----------------|-----------|-------------------------|-----------|---------|-----------|--------------|
| 裁處書日期 | 期起              | 裁處書日期 迄      | 裁                       | 處書字號           |           |                         | 場所        | 行名稱     |           |              |
| 年-月-日 | 8 🗎             | 年-月-日        | <b></b>                 | 0123456789     |           |                         | Ê         | 化市公所    |           |              |
|       |                 | *ਵ           | Q 查詢<br>[詞僅顯示最新100筆紀錄,請 | × 済除<br>善用查詢篩選 | 功能查詢      | ٠                       |           |         |           |              |
| 處理中   | 送審 結案           |              |                         |                |           |                         |           |         |           |              |
| 項次 ↑↓ | 場所名稱 ↑↓         | 營業地址         | 都計區                     | 使用分區           | 違反狀態      | 栽處書                     | 裁處書送達日期   | 第一次移送日期 | 總收繳金額     | 案件維護         |
| 1     | 編號436-陳彥儒即彰銅企業社 | 線東路一段701巷39號 | 高速公路彰化交流道附近特<br>定區      | 農業區            | 有違反<br>退審 | 107-06-13<br>1070192450 | 107-06-15 |         | 5,449,333 | 業查           |
| 2     | 编號433-黃惠鈴即國王飲料店 | 中興路120號      | 彰化都市計畫區                 | 住宅區            | 有違反<br>審查 | 107-04-17<br>1070118764 | 107-04-23 |         | 5,389,333 | <b>赛查</b> 送客 |
| 3     | 編號431-林俊明即宗原食品行 | 公園路一段354號    | 彰化都市計畫區                 | 住宅區            | 有違反<br>立案 | 107-03-19<br>1070082344 | 107-03-23 |         | 5,389,333 | 收件           |

圖 177、稽查案件(公所)之查詢頁面

#### 二、案件維護

(一)收件功能:

新進案件會位於處理中分頁,並顯示為立案狀態,並可操作收 件功能;點選收件按鈕後,案件變更為審查狀態,可操作審查、送審 功能。

(二)審查功能:

點選審查按鈕後,轉至案件審查編輯頁面如圖 178 所示,讓使 用者進行案件相關審查資料編輯。

| 懵查案件(公所)-審查  |                           |            |            |
|--------------|---------------------------|------------|------------|
| 編號433-黃惠鈴即國王 | 飲料店                       |            |            |
| 中興路120號      |                           |            |            |
| 辦理情形         | 請選擇辦理情形 🗙 🗸               | 查察情形       | 請輸入查察情形    |
| 裁處結果         | 請輸入裁處結果                   | *陳述意見書日期   | 107-03-02  |
| *陳述意見書字號     | 1070062292                | *陳述意見書送達日期 | 107-03-07  |
| *裁處書日期       | 107-04-17                 | *裁處書字號     | 1070118764 |
| *裁處書送達日期     | 107-04-23                 |            |            |
| *繳費情形        | 🗹 未繳 📄 一次繳納 📄 訴願 📄 行政訴訟 📄 | 分期付款       |            |
| 總收繳金額        | 0元                        |            |            |
| 備註           |                           |            |            |
|              | 圖 178、稽查案件(               | 公所)之審查     | 功能         |

(三)送審功能:

審查資料編輯完成後可點選送審按鈕,案件變更為送審狀態, 並移至送審分頁,可操作退審、退件、結案功能,如圖 179 所示。

| 處書日期        | 月起               |      | 裁處書日期注  | 乞       |                 | 裁處書字號            |                 | 場所名稱    |       |      |
|-------------|------------------|------|---------|---------|-----------------|------------------|-----------------|---------|-------|------|
|             |                  |      | ₿ 年-月-日 |         | ë               | 0123456789       |                 | 彰化市公    | 所     |      |
|             |                  |      |         | C       | と査詢             | ×清除              |                 |         |       |      |
|             |                  |      |         |         |                 |                  |                 |         |       |      |
|             |                  |      |         | *查詢僅顯示最 | 新100筆紀錄         | ,請善用查詢篩選功        | 能查詢・            |         |       |      |
| 9.冊cb       | 祥寧 结束            | 1    |         | *查詢僅顯示最 | 新100筆紀錄         | ,請善用查詢篩選功        | )能查詢•           |         |       |      |
| 8理中         | 送審結案             |      |         | *查詢僅顯示最 | 新100筆紀錄         | ,請善用查詢篩選功        | 施査詢・            |         |       |      |
| 8理中<br>項次↑↓ | 送審 結案<br>場所名稱 ↑↓ | 营業地址 | 都計區     | *查詢僅顯示最 | 新100筆紀錄<br>建反狀態 | ·請善用查詢誘選功<br>裁處書 | 能查詢,<br>裁處書送達日期 | 第一次移送日期 | 總收繳金額 | 案件維護 |

圖 179、稽查案件(公所)之送審分頁

(四)退審功能:

經審查確認有退審需求後可點選退審按鈕,案件變更為退審狀 態,並移回處理中分頁。

(五)退件功能:

可點選列表中場所名稱以查看該案件基本資料、審查、一次繳納、分期付款、訴願與行政訴訟、移送與行政執行、空間等內容,並 可操作退件、結案功能,如圖 180 所示。

經審查確認有退件需求後可點選退件按鈕,填寫退件原因送出後,案件變更為退件狀態,並將排除於稽查案件管理(公所)頁籤,移 回上層程序之稽查案件管理頁籤。

| 寶案件(公所)-相 | 食視                   | 2       |   |
|-----------|----------------------|---------|---|
| ~ 案件基本資   | 段                    |         |   |
| 稽查單位      | 地政事務所                |         |   |
| 稽查性質      | 民眾檢舉                 |         |   |
| 使用分區      | 緣園道用地(附)             |         |   |
| 場所名稱      | 彰化小吃店                |         |   |
| 營業地址      | 彰化縣                  |         |   |
| 稽查來文日期    | 113-01-01            |         |   |
| 稽查來文字號    | 1131000012           |         |   |
| 稽查日期      |                      |         |   |
| 違反狀態      | 有違反                  |         |   |
| 函文公所日期    |                      |         |   |
| 函文公所字號    |                      |         |   |
| 都計區       | 北斗都市計畫區              |         |   |
| 擬定機關      | 彰化縣政府                |         |   |
| 備註        |                      |         |   |
| 附件        | ∞ 陳述意見書202401001.pdf |         |   |
|           |                      |         |   |
|           |                      | 退件 結案 返 | 1 |

圖 180、稽查案件(公所)之案件內容

(六)結案功能:

經審查確認案件內容齊備且程序完整後可點選結案按鈕,案件 變更為結案狀態,並移至結案分頁,如圖 181 所示。

| 裁處書日期起<br>年-月-日        |               | 裁慮書日期 迄        | 裁處書日期 迄 |                       | 裁處書字號                  |                                                                                                    |         | 場所名稱  |      |  |
|------------------------|---------------|----------------|---------|-----------------------|------------------------|----------------------------------------------------------------------------------------------------|---------|-------|------|--|
|                        |               | <b>日</b> 年-月-日 | Ð       | 0123456789            | 影化市公所                  |                                                                                                    |         |       |      |  |
|                        |               |                |         | Q 直胸                  | ×清除                    |                                                                                                    |         |       |      |  |
|                        |               |                |         |                       |                        | And the second second sec |         |       |      |  |
|                        |               |                |         | 查詞僅顯不最新100筆紀錄         | \$1. 調香用重調篩選切          | 能豈詞。                                                                                                    |         |       |      |  |
|                        |               |                | ·       | 查詞僅顯不最新100筆紀到         | \$ · 讀著用意詞師選切          | 所已 <u>世</u> 記》。                                                                                                    |         |       |      |  |
| s理中                    | 送審 结署         | 8              | ~       | 直調僅顯示最新100筆記到         | \$* · 調善用重詞師選切         | 新日期 =                                                                                                    |         |       |      |  |
| <sup>智理中</sup><br>項次↑↓ | 送審 結署 場所名稱 11 | 2 金莱地址         | 都計區     | 童詞僅顯不處新100筆紀到<br>使用分匾 | 第,請書用宣詞師選び<br>違反狀態 裁處書 | <b>航道詞</b> 。<br>裁處書送達日期                                                                                                    | 第一次移送日期 | 總收繳金額 | 案件維護 |  |

圖 181、稽查案件(公所)之結案分頁

(七)歷程功能:

點選歷程按鈕後,轉至案件歷程列表頁面如圖 182 所示,讓使 用者進行案件相關歷程檢視。

| 稽查案件(公所)案件歷程 |         |       |         |  |  |  |  |  |
|--------------|---------|-------|---------|--|--|--|--|--|
| 彰化小吃店        |         |       |         |  |  |  |  |  |
| 彰化縣          |         |       |         |  |  |  |  |  |
| 建立日期 ↑↓      | 權責單位 ↑↓ | 狀態 ↑↓ | 退件原因 ↑↓ |  |  |  |  |  |
| 113-01-12    | 系統管理員   | 結案    |         |  |  |  |  |  |
| 113-01-12    | 系統管理員   | 送審    |         |  |  |  |  |  |
| 113-01-12    | 系統管理員   | 審查    |         |  |  |  |  |  |
| 113-01-09    | 彰化縣政府   | 立案    |         |  |  |  |  |  |
|              |         |       |         |  |  |  |  |  |

圖 182、稽查案件(公所)之歷程功能

詮華國土測繪有限公司

# 第十七章 彰交貨物轉運中心區總量管制系統

## 第一節、系統架構

依據原(舊)系統原有功能項目進行系統移轉後,可分為彰交中心 案件管理及核准面積統計兩頁籤,其中依需求又可分為查詢頁面、案 件維護及面積統計功能;系統架構請參考圖183。

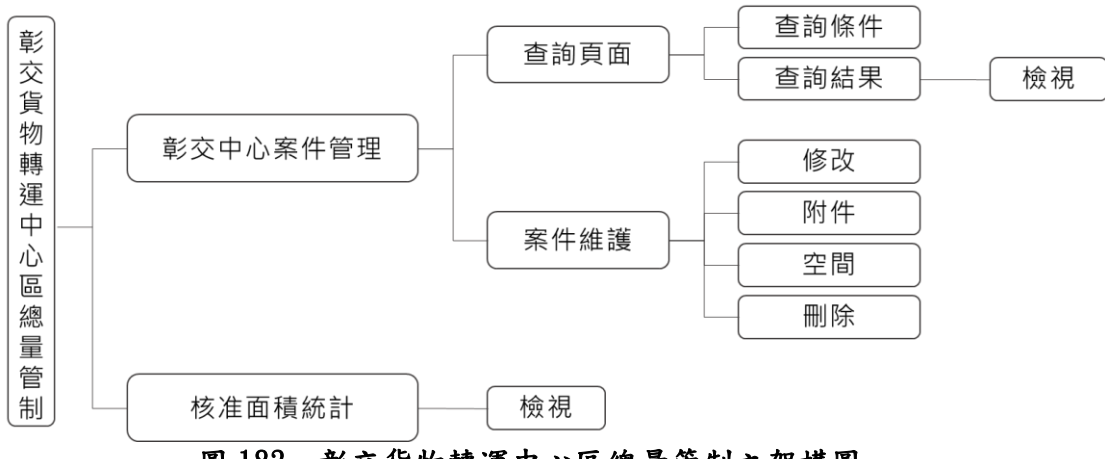

圖 183、彰交貨物轉運中心區總量管制之架構圖

## 第二節、彰交中心案件管理頁籤

一、查詢頁面

提供申請人、行政區、地段、地號、核發日期、設施名稱等查詢 條件。輸入查詢條件按下查詢後,即會依條件篩選帶出符合條件之 案件清單;並可依照使用者需求點選匯出 EXCEL 按鈕,將清單匯出 為 EXCEL 檔案;查詢頁面如圖 184 所示。

| 彰交回                                      | 中心案件管理    |           |           |            |          |             |      |              |         | ^      |  |
|------------------------------------------|-----------|-----------|-----------|------------|----------|-------------|------|--------------|---------|--------|--|
| 申請人                                      |           |           | 行政區       |            | 地段       |             |      | 地號           |         |        |  |
| 申請人名稱                                    |           |           | 不限制       |            | 不限制      |             | 3-1  |              |         |        |  |
| 核發日                                      | 期 起       |           | 核發日期 迄    |            | 設施名稱     |             |      |              |         |        |  |
| 年-月-日                                    |           | 年-月-日     | Ë         | 日不限制       |          | × ×         |      |              |         |        |  |
| Q 查詢 X 满除<br>*查詢僅顯示最新100筆紀錄,請善用查詢篩選功能查詢。 |           |           |           |            |          |             |      |              |         |        |  |
|                                          |           |           |           |            |          |             |      | ₿            | 匯出EXCEL | 十 新增案件 |  |
| 項次 ↑↓                                    | 申請人 ↑↓    | 核發時間 ↑↓   | 地籍 ↑↓     | 設施名稱 ↑↓    |          | 面積(平方公尺) ↑↓ | 核發字號 | ¢↓           | 案件維護    |        |  |
| 1                                        | 三永益科技有限公司 | 112-10-16 | 秀水段1626地號 | 低污染無公害之工業及 | 以其必要附屬設施 | 443.28      | 府建新字 | 第1120334696號 | 修改 附件   | 空間 删除  |  |
| 圖 184、貨物轉運中心區案件管理之查詢頁面                   |           |           |           |            |          |             |      |              |         |        |  |

詮華國土測繪有限公司
使用者可點選新增案件按鈕進行數筆案件新增,亦可點選列表 中申請人名稱以查看該案件基本資料內容,如圖 185 所示。

#### 彰交中心案件管理-檢視

🛛 🛛

| ◇ 案件基本資料 |                  |  |  |  |
|----------|------------------|--|--|--|
| 申請人      | 三永益科技有限公司        |  |  |  |
| 核發字號     | 府建新字第1120334696號 |  |  |  |
| 核發日期     | 112-10-16        |  |  |  |
| 申請日期     | 112-08-11        |  |  |  |
| 公司名稱     | 三永益科技有限公司        |  |  |  |
| 公司住址     | 彰化縣秀水鄉安溪村平安一街71號 |  |  |  |
| 附件       |                  |  |  |  |
|          |                  |  |  |  |

✓ 修改 返回

#### 圖 185、貨物轉運中心區案件管理之案件內容

#### 二、案件維護

(一)修改功能:

點選修改按鈕後,轉至基本資料編輯頁面如圖 186 所示,讓使 用者進行案件相關基本資料編輯。

| 彰交中心案件管理-修 | 改                |         |           |
|------------|------------------|---------|-----------|
| 案件基本資料     |                  |         |           |
| *申請人       | 三永益科技有限公司        |         |           |
| *核發字號      | 府建新字第1120334696號 | *核發日期   | 112-10-16 |
| *申請日期      | 112-08-11        | *公司名稱   | 三永益科技有限公司 |
| *公司住址      | 彰化縣秀水鄉安溪村平安一街71號 |         |           |
|            |                  |         |           |
|            | ✓ 儲存             | 取消      |           |
|            | 圖 186、貨物轉運中心區    | 玉案件管理之修 | 5改功能      |

(二)附件功能:

點選附件按鈕後,轉至附件上傳頁面如圖 187 所示,讓使用者 上傳彰交案件管理相關附件,並可指定檔案名稱,同時提供已上傳 附件之下載及刪除功能。

| 彰交中心案件管理     | -附件                  |    |
|--------------|----------------------|----|
| 檔案名稱         | 維護                   |    |
| 彰交案件附件.pdf   | THE C                | 刪除 |
|              |                      |    |
| 上傳附件         |                      |    |
| 上傳檔案類型       | ✓ 彰交案件管理附件           |    |
| *上傳檔案格式為PDF, | 上傳檔案大小上限20M          |    |
| 彰交案件管理附件     | 十 請選擇彰交案件管理附件        |    |
|              | 檔案描述: (如未填寫,預設為標題文字) |    |
|              | 例:01-010彰交案件管理附件     |    |
|              |                      |    |

圖 187、貨物轉運中心區案件管理之附件功能

(三)空間功能(地籍):

點選空間按鈕後,轉至地籍圖台頁面如圖 188 所示,讓使用者 進行地籍相關資料編輯。

| <b>昱精密股(</b><br>鄉安溪村平 | <b>份有限公司</b><br><sup>2</sup> 安五街35號 |                                                            |                                                                                                    |                                                                                                    |                                                                                                    |
|-----------------------|-------------------------------------|------------------------------------------------------------|----------------------------------------------------------------------------------------------------|----------------------------------------------------------------------------------------------------|----------------------------------------------------------------------------------------------------|
| 鄉安溪村平                 | 2安五街35號                             |                                                            |                                                                                                    |                                                                                                    |                                                                                                    |
|                       |                                     |                                                            |                                                                                                    |                                                                                                    |                                                                                                    |
|                       |                                     |                                                            |                                                                                                    | <ul> <li>ご 更新空間範圍</li> </ul>                                                                                                    | + 新增地段號                                                                                                    |
| 地段                    | 地號                                  | 設施                                                         | 核准面積(平方公尺)                                                                                                    | 使用分區                                                                                                    | 維護                                                                                                    |
| 秀水段                   | 1582-3                              | 低污染無公害之工業及其必要附屬設施                                          | 209.60                                                                                                    | 貨物轉運中心區                                                                                                    | 編輯刪除                                                                                                    |
| 秀水段                   | 1582-2                              | 低污染無公害之工業及其必要附屬設施                                          | 209.59                                                                                                    | 貨物轉運中心區                                                                                                    | 编辑删除                                                                                                    |
|                       |                                     |                                                            | 比例尺                                                                                                    | t= 1 : 1128   TWD97 : 2                                                                                                    | .00375.35, 266092                                                                                                    |
|                       |                                     |                                                            | 03%<br>03%<br>03%<br>56%<br>56%<br>33%<br>33%<br>33%<br>33%<br>33%                                                                                                    | 81921#<br>013#<br>011#<br>805#<br>807#<br>795#<br>795#                                                                                                    | 821號<br>819號<br>1<br>1<br>1<br>1<br>1<br>1<br>1<br>1<br>1<br>1<br>1<br>1<br>1<br>1<br>1<br>1<br>1<br>1                                                                                                    |
|                       | 秀水段<br>秀水段<br>) https://<br>: ⑦ ④   | 秀水段 1582-3<br>秀水段 1582-2<br>) https://urbangis.ch<br>: ● ● | 秀水段       1582-3       低汚染無公害之工業及其必要附屬設施         秀水段       1582-2       低汚染無公害之工業及其必要附屬設施         )       https://urbangis.chcg.gov.tw/rwroadmap/HOME/?st=pcase&sys=Tc         )       ● | 秀水段     1582-3     低汚染無公害之工業及其必要附屬設施     209.60       秀水段     1582-2     低汚染無公害之工業及其必要附屬設施     209.59       > https://urbangis.chcg.gov.tw/rwroadmap/HOME/?st=pcase&sys=TotalManage&appno=1004        C ① ①     Umprovide     50%       - 50%     50%     50%       - 50%     50%     31% | 秀水段       1582-3       低污染無公害之工業及其必要附屬設施       209.60       貨物轉運中心區         秀水段       1582-2       低污染無公害之工業及其必要附屬設施       209.59       貨物轉運中心區         ウ       https://urbangis.chcg.gov.tw/rwroadmap/HOME/?st=pcase&sys=TotalManage&appno=1004       1000000000000000000000000000000000000 |

圖 188、貨物轉運中心區案件管理之空間功能

使用者可點選新增地段號按鈕進行數筆地籍新增,亦可點選列 表右側編輯按鈕,以編輯地段號基本資料內容,如圖 189 所示。

並可點選更新空間範圍按鈕,圖台將會縮放顯示列表中所有土 地的範圍,且若有相鄰的土地將會自動合併顯示為同一範圍。

各彰交總量管制案件建檔之圖資資料,將會同步更新至倉儲平 台之電子地圖圖台(公務)之彰交貨物轉運中心區容許使用案件圖層, 提供進階公務管理查詢及圖資套疊使用。

| 彰交中心案件管理        | <u>君</u> -空間-編輯   | 3  | × |
|-----------------|-------------------|----|---|
| *行政區            | 秀水鄉               | ~  | ) |
| *地段             | 秀水段               | ~  | ) |
| *地號             | 1582-3            | Ø  | ) |
| *設施名稱           | 低污染無公害之工業及其必要附屬設施 | ~  | ) |
| *核准面積<br>(平方公尺) | 209.60            |    | ) |
| *使用分區           | 貨物轉運中心區           | ~  | ) |
|                 |                   |    |   |
|                 | 🗸 儲存              | 取消 |   |

圖 189、貨物轉運中心區案件管理之空間編輯功能

(四) 刪除功能:

如點選刪除按鈕,系統會跳出是否刪除該筆資料之提醒,點選 確認刪除後即可完整刪除該筆彰交總量管制案件全部資料。

#### 第三節、核准面積統計頁籤

此頁籤為數據統計查閱目的,可查看彰交貨物轉運中心區之設施 核准面積與剩餘面積,如圖 190 所示。

| 項目              | 1           | 管制前核准面積(平方公尺) | ĩ          | <sup>8</sup> 制後核准面積(平方公尺) |                               |  |
|-----------------|-------------|---------------|------------|---------------------------|-------------------------------|--|
| 零售業             |             |               |            | 559.76                    |                               |  |
| 餐飲業             |             |               | 0          | 1,011.00                  |                               |  |
| 大型量販店           |             |               | 0          | 0                         |                               |  |
| 超級市場            |             |               |            | 0                         | 交流道特定區總量管制面積<br>(114,400平方公尺) |  |
| 金融業             |             |               |            | 0                         |                               |  |
| 交通運輸工具之修理業      |             |               |            | 858.99                    |                               |  |
| 低污染無公害之工業及其必要附屬 | 設施          |               |            | 26,264.25                 |                               |  |
| 工業發展有關設施        |             |               | 0          | 0                         |                               |  |
| 9.施核准、剩餘面積統計    | 表           |               |            |                           |                               |  |
| 頃目              | 已核准面積(平方公尺) | 剩餘面積(平方公尺)    | 備註         |                           |                               |  |
| 零售業+餐飲業         | 1,570.76    | 21,309.24     | 1-2 面積不得超過 | 總管制面積(114,400平方公尺)之20     | 0% =22,880                    |  |
| 零售業 工業發展右關設施    | 28 694.00   | 17.066.00     | 1-8 面積不得認過 | 總管制面積(114.400平方公尺) 之4(    | 0% =45 760                    |  |

圖 190、貨物轉運中心區統計之頁面

詮華國土測繪有限公司

# 第十八章 高鐵轉運專用區總量管制系統

## 第一節、系統架構

依據原(舊)系統原有功能項目進行系統移轉後,可分為高鐵總量 管制及高鐵總量統計兩頁籤,其中依需求又可分為查詢頁面、案件維 護及面積統計功能;系統架構請參考圖191。

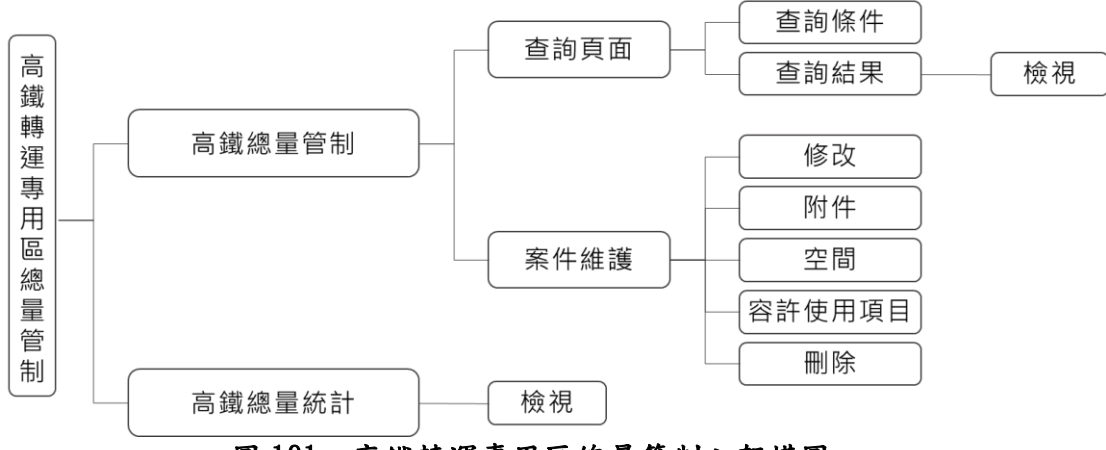

圖 191、高鐵轉運專用區總量管制之架構圖

### 第二節、高鐵總量管制頁籤

一、查詢頁面

提供申請編號、申請人、容許使用項目、轉運專用區、核發日 期、核准字號等查詢條件。輸入查詢條件按下查詢後,即會依條件篩 選帶出符合條件之案件清單;並可依照使用者需求點選匯出 EXCEL 按鈕,將清單匯出為 EXCEL 檔案;查詢頁面如圖 192 所示。

| 高鐵總   | 量管制     |       |   |                 |                      |                   |           |         |           |           |              | ^    |
|-------|---------|-------|---|-----------------|----------------------|-------------------|-----------|---------|-----------|-----------|--------------|------|
| 申請編號  |         |       |   | 申請人             |                      | 容許使用項目            |           |         | 轉運專用區     |           |              |      |
|       |         |       |   |                 |                      | 不限制               |           | ×       | 不限制       |           | ×            | < ~  |
| 核准日期  | 起       |       |   | 核准日期 迄          |                      | 核准字號              |           |         |           |           |              |      |
|       |         |       | Ë |                 | Ë                    |                   |           |         |           |           |              |      |
|       |         |       |   | *查言             | Q 查詢<br>向僅顯示最新100筆紀錄 | × 清除<br>,請善用查詢篩選助 | 力能查詢。     |         |           |           |              |      |
|       |         |       |   |                 |                      |                   |           |         |           | ▶ 匯出EXC   | EL 🕂         | 新增案件 |
| 項次 ↑↓ | 申請編號 ↑↓ | 申請人↑↓ | ¢ | =請基地面積(平方公尺) ↑↓ | 容許使用項目 ↑↓            |                   | 核准日期 ↑↓   | 核發字號 ↑↓ |           |           |              |      |
| 1     | 112004  | 羅伊    |   | 1,801.19        | 第三目 旅行及相關服務          | 孫業                | 112-12-05 | 府建城字第11 | 21000001號 | 修改<br>容許使 | 附件 空間<br>用項目 | 制除   |
|       |         |       | - |                 |                      | **                | h         |         |           |           |              |      |

圖 192、轉運專用區案件管理之查詢頁面

詮華國土測繪有限公司

使用者可點選新增案件按鈕進行數筆案件新增,亦可點選列表 中申請編號以查看該案件基本資料、建管副知事項、容許使用項目 等內容,如圖 193 所示。

| 鐵總量管制-根 | <b>说視</b>             | 5      |
|---------|-----------------------|--------|
| ✓ 案件基本資 | <b>尼</b> 郑马           |        |
| 申請編號    | 112004                |        |
| 申請人     | 羅伊                    |        |
| 公司名稱    | 羅伊顧問                  |        |
| 公司電話    | 12345                 |        |
| 公司地址    | 彰化縣                   |        |
| 代表人     | 羅伊                    |        |
| 代表人電話   | 12345                 |        |
| 代表人地址   | 彰化縣                   |        |
| 核准日期    | 112-12-05             |        |
| 核准字號    | 府建城字第1121000001號      |        |
| 附件      | @高鐵特定區附件202312001.pdf |        |
| ~ 建管副知事 | 項                     |        |
| 建照申請日期  | 112-12-01             |        |
|         |                       | ✓ 修改 返 |

圖 193、轉運專用區案件管理之案件內容

二、案件維護

(一)修改功能:

點選修改按鈕後,轉至基本資料編輯頁面如圖 194 所示,讓使 用者進行案件相關基本資料編輯。

| 案件基本資料 |           |        |       |             |   |
|--------|-----------|--------|-------|-------------|---|
| 申請編號   | 113001    | *申請人   | 張先生   |             |   |
| *公司名稱  | 顧問公司      | *公司電話  | 1234  |             |   |
| *公司地址  | 彰化縣       |        |       |             |   |
| *代表人   | 李先生       | *代表人電話 | 12345 |             |   |
| *代表人地址 | 彰化縣       |        |       |             |   |
| 核准日期   | 113-01-10 | 核准字號   | 府建城字第 | 11301000345 | 5 |
|        |           |        |       |             |   |
| 建管副知事項 |           |        |       |             |   |
| 建照申請日期 | 113-01-01 | 建照號碼   | 123   |             |   |
| 使照變更日期 | 113-01-09 | 使照號碼   | 123   |             |   |
| 核准用途   | 請驗入核准用途   | *案件狀態  | 立案    |             |   |
| 失效情形   | 請輸入失效情形   | 廢止情形   | 請輸入廢止 | 情形          |   |

詮華國土測繪有限公司

(二)附件功能:

點選附件按鈕後,轉至附件上傳頁面如圖 195 所示,讓使用者 上傳高鐵總量管制相關附件,並可指定檔案名稱,同時提供已上傳 附件之下載及刪除功能。

高鐵總量管制-附件

| 檔案名稱          |                      |           |   | 維護 |  |  |  |  |
|---------------|----------------------|-----------|---|----|--|--|--|--|
| 高鐵特定區附件2023   | 高鐵特定區附件202312001.pdf |           |   |    |  |  |  |  |
|               |                      |           |   |    |  |  |  |  |
| 上傳附件          |                      |           |   |    |  |  |  |  |
| 上傳檔案類型        | ✓ 高鐵總量管制附件           |           |   |    |  |  |  |  |
| *上傳檔案格式為PDF,_ | 上傳檔案大小上限20M          |           |   |    |  |  |  |  |
| 高鐵總量管制附件      | 十 請選擇高鐵總量管制附件        |           |   |    |  |  |  |  |
|               | 檔案描述: (如未填寫,預設為標題文字) |           |   |    |  |  |  |  |
|               |                      |           |   |    |  |  |  |  |
|               | 圖 195、轉運專用區第         | 案件管理之附件功角 | 色 |    |  |  |  |  |

(三)空間功能(地籍):

點選空間按鈕後,轉至地籍圖台頁面如圖 196 所示,讓使用者進 行地籍相關資料編輯。

| 戴總量管制-     | 空間    |                                           |                 |                                  |            |
|------------|-------|-------------------------------------------|-----------------|----------------------------------|------------|
| 申請編號: 1120 | 004   |                                           |                 |                                  |            |
| ■請人: 羅伊    |       |                                           |                 |                                  |            |
|            |       |                                           |                 | ご 更新空間編                          | 商園 十 新增地段號 |
| 行政區        | th EQ | 抽點                                        | 補酒审田區           | 其地面積(亚古公尺)                       | 供補         |
| 田中鎮        | 高鐵段   | 8                                         | B               | 1,80                             |            |
|            |       |                                           |                 |                                  |            |
| F          | 5     | <sup>394</sup><br>29號<br>09號<br>站區路三段166巷 | 225th           | 年<br>130號<br>128號                |            |
|            |       |                                           | 田中鎮三光里          | <b>北京部第三日本</b><br>1355年<br>1375年 |            |
|            |       |                                           | 返回              |                                  |            |
|            | वि    | 100 +**                                   | 8 亩 田 匠 应 丛 然 一 | 1 ~ 前 明-14                       |            |

圖 196、轉運專用區案件管理之空間功能

使用者可點選新增地段號按鈕進行數筆地籍新增,亦可點選列 表右側編輯按鈕,以編輯地段號基本資料內容,如圖 197 所示。

並可點選更新空間範圍按鈕,圖台將會縮放顯示列表中所有土 地的範圍,且若有相鄰的土地將會自動合併顯示為同一範圍。

各高鐵總量管制案件建檔之圖資資料,將會同步更新至倉儲平 台之電子地圖圖台(公務)之高鐵轉運專用區容許使用案件圖層,提 供進階公務管理查詢及圖資套疊使用。

| 高鐵總量管制-空       | 間-編輯    | R      | × |
|----------------|---------|--------|---|
| 行政區            | 田中鎮     | $\sim$ |   |
| 地段             | 高鐵段     | $\sim$ |   |
| *地號            | 8       | ø      |   |
| *轉運專用區         | 轉運專用區B  | $\sim$ |   |
| 基地面積<br>(平方公尺) | 1801.19 |        |   |
|                | ✓ 儲存    | 取消     | • |

圖 197、轉運專用區案件管理之空間編輯功能

(四)容許使用項目功能:

點選容許使用項目按鈕後,轉至容許使用項目列表頁面如圖 198 所示,讓使用者進行容許使用項目相關資料編輯。

| 高鐵總量管制-容許使用項目 |                       |   |
|---------------|-----------------------|---|
| 申請編號: 112004  |                       |   |
| 申請人: 羅伊       |                       |   |
|               | 十 新增容許使用項             | 目 |
| 容許使用項目 ↑↓     | 已核准容許使用面積(平方公尺) ↑↓ 維護 |   |
| 第六目 公共行政及國防   | 150.00 無順 刪除          |   |
| 第三目 旅行及相關服務業  | 400.00 無間 删除          |   |
|               |                       |   |
|               | 返回                    |   |
| 圖 198、轉運專用區   | 案件管理之容許使用項目功能         |   |

詮華國土測繪有限公司

使用者可點選新增容許使用項目按鈕進行數筆容許使用項目新 增,亦可點選列表右側編輯按鈕,以編輯容許使用項目內容,如圖 199 所示。

| 高鐵總量管制                   | 容許使用項目-編輯   |   |      | 7  | × |
|--------------------------|-------------|---|------|----|---|
| *容許使用項<br>目              | 第六目 公共行政及國防 | ~ |      |    |   |
| *已核准容許<br>使用面積<br>(平方公尺) | 150.00      |   |      |    |   |
|                          |             |   | ✓ 儲存 | 取淚 | j |

圖 199、轉運專用區案件管理之容許使用項目編輯功能

(五) 刪除功能:

如點選刪除按鈕,系統會跳出是否刪除該筆資料之提醒,點選 確認刪除後即可完整刪除該筆高鐵總量管制案件全部資料。

### 第三節、高鐵總量統計頁籤

此頁籤為長條圖及數據統計查閱目的,可查看高鐵轉運專用區之 容許面積上限、已核准面積、待申請尚餘面積、已核准案件數,如圖 200 所示。

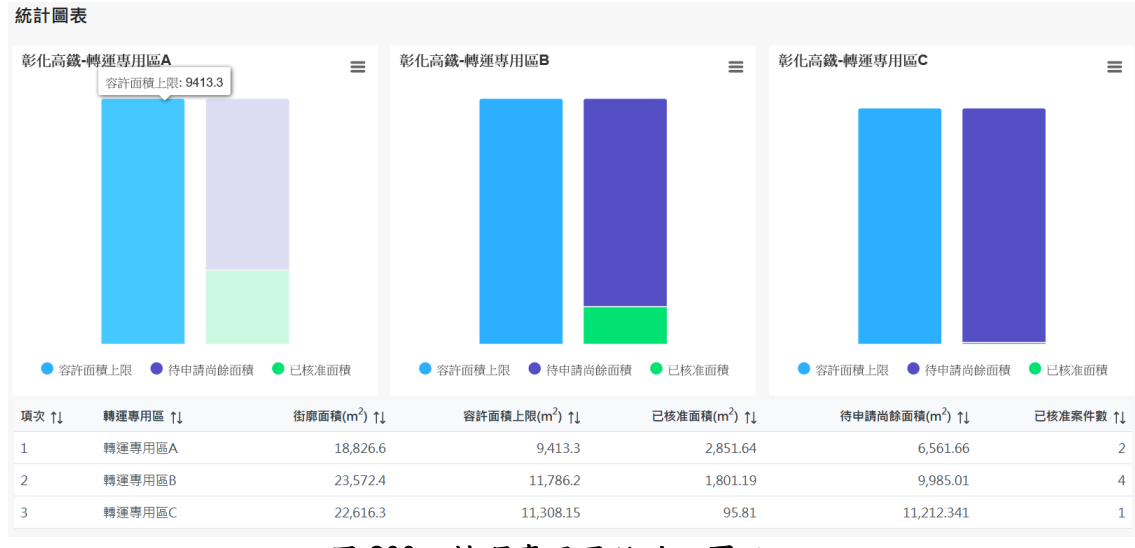

圖 200、轉運專用區統計之頁面

詮華國土測繪有限公司

# 第十九章 都市計畫履歷管理 擴充功能

# 第一節、擴充說明

擴充都市計畫履歷管理系統之都市計畫履歷頁籤,於查詢條件面 板新增匯出統計報表按鈕、匯出稽核報表按鈕如圖 201 所示。使用者 可將查詢結果清單匯出為統計報表、稽核報表 EXCEL 檔案。

| 都市計        | 畫履歷維護                                                                          |      |  |       |                                     |        |        |                  | ^   |  |  |
|------------|--------------------------------------------------------------------------------|------|--|-------|-------------------------------------|--------|--------|------------------|-----|--|--|
|            | 案件位階:         - 不限制 -         案件類型:         - 不限制 -                            |      |  |       |                                     |        | ~      |                  |     |  |  |
|            | 都計區: - 不限制 - 💙                                                                 |      |  |       | 目前進度:                               | - 不開   | *      |                  |     |  |  |
|            | 計畫編號:                                                                          |      |  |       | 計畫案名:                               |        |        |                  |     |  |  |
| *查詢僅       | ◆新増計畫       Q. 适約 匯出統計報表         確出檔板報表                                        |      |  |       |                                     |        |        |                  |     |  |  |
| 顯示 10      |                                                                                |      |  |       |                                     |        |        |                  |     |  |  |
| 計畫<br>編號↓↑ |                                                                                | 計畫案名 |  |       | 日期<br>文號                            |        | 目前進度 🔰 | 履歷維護             |     |  |  |
|            | 高速公路彩化交流递附近特定區計畫<br>「變更高速公路彩化交流道附近特定區主要計畫(部分農業區為特定工廠專用區)(配合啟榕拉<br>限公司二廠特定工廠)案」 |      |  | 啟榕企業有 | 113年06月27日<br>府建城字第<br>1130224623A号 | ı<br>ر | 公告公開展覽 | 歷程 修改 公徽 2<br>實施 | 展審議 |  |  |

圖 201、都市計畫履歷管理擴充之查詢頁面

# 第二節、統計報表功能

匯出之統計報表欄位包含年度、日期、文號、計畫案名、都計區、 行政區、案件位階、案件類型等資料,報表內容如圖 202 所示。

| 項次 | 年度  | 日期     | 文號                 | 計畫案名                                                               | 都計區              | 行政區 | 案件位階 | 案件频型   |
|----|-----|--------|--------------------|--------------------------------------------------------------------|------------------|-----|------|--------|
| 1  | 113 | 06月27日 | 府建城字第1130224623A號  | 「變更高速公路彰化交流道附近特定區主要計畫(<br>部分農業區為特定工廠專用區)(配合啟榕企業有<br>限公司二廠特定工廠)案」   | 高速公路彰化交流道附近特定區計畫 | 彰化市 | 主要計畫 | 個案變更   |
| 2  | 113 | 06月27日 | 府建城字第1130224623A 號 | 「變更高速公路彰化交流道附近特定區計畫(部分<br>農業區為特定工廠專用區)(配合啟榕企業有限公<br>司二廠特定工廠)細部計畫案」 | 高速公路彰化交流道附近特定區計畫 | 彰化市 | 細部計畫 | 個案變更   |
| 3  | 113 | 05月28日 | 府建城字第1130186741號   | 「擬定和美都市計畫停車場用地(停4)(土地使用<br>分區管制要點)案」                               | 和美都市計畫區          | 和美鎮 | 細部計畫 | 土地管制要點 |
| 4  | 113 | 03月29日 | 府建城字第1130105342號   | 變更埠頭都市計畫 (原『批發市場用地、部分道<br>路用地』變更為住宅區)細部計畫案                         | 埤頭都市計畫區          | 埤頭鄉 | 細部計畫 | 個案變更   |
| 5  | 113 | 03月13日 | 府建城字第1130083944A號  | 變更員林都市計畫主要計畫(第四次通盤檢討)案                                             | 員林都市計畫區          | 員林市 | 主要計畫 | 通盤檢討   |
| 6  | 113 | 02月01日 | 府建城字第1130035058號   | 變更溪州都市計畫(市場用地(市三)為社教用地)案                                           | 溪州都市計畫區          | 溪州鄉 | 主要計畫 | 個案變更   |
| 7  | 113 | 02月01日 | 府建城字第1130036183號   | 變更員林都市計畫主要計畫(批發市場用地為商業<br>區及廣場兼停車場用地)案                             | 員林都市計畫區          | 員林市 | 主要計畫 | 個案變更   |
| 8  | 113 | 02月01日 | 府建城字第1130036183號   | 擬定員林都市計畫主要計畫(批發市場用地為商業<br>區及廣場兼停車場用地)細部計畫案                         | 員林都市計畫區          | 員林市 | 細部計畫 | 個案變更   |
| 9  | 113 | 01月22日 | 府建城字第1130021741A號  | 「變更彰化市主要計畫(部分乙種工業區為商業<br>區)案」                                      | 彰化都市計畫區          | 彰化市 | 主要計畫 | 個案變更   |
| 10 | 113 | 01月22日 | 府建城字第1130021741A號  | 「擬定彰化市細部計畫(部分乙種工業區變更為商<br>業區)案」                                    | 彰化都市計畫區          | 彰化市 | 細部計畫 | 個案變更   |

圖 202、都市計畫履歷管理擴充之統計報表

同時也會產製案件位階、案件類型之統計圖表,如圖 203 所示。

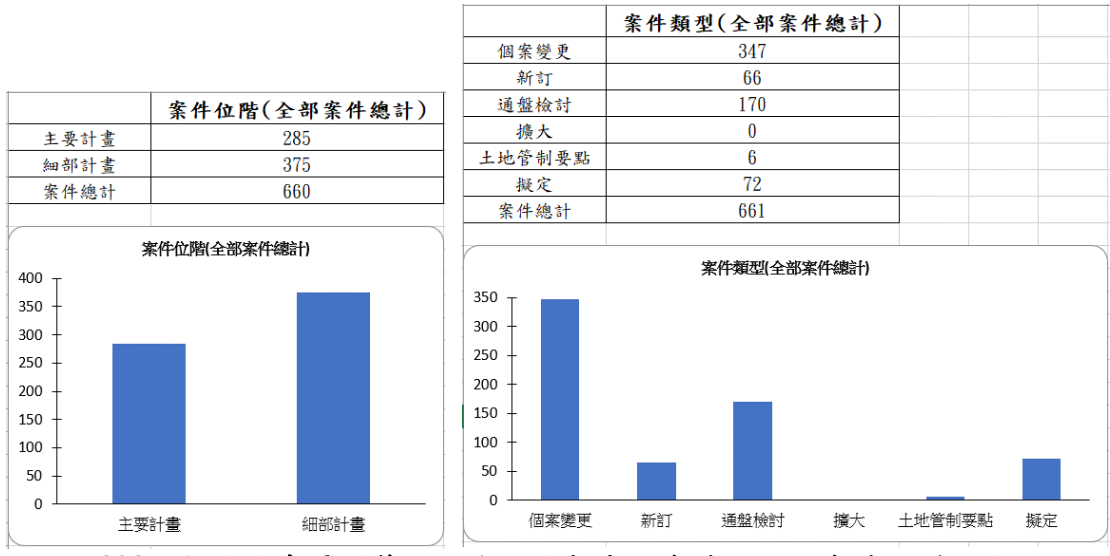

圖 203、都市計畫履歷管理擴充統計報表之案件位階及案件類型統計

## 第三節、稽核報表功能

匯出之稽核報表欄位包含是否有缺漏、年度、日期、文號、計畫 案名、公開展覽計畫書、公開展覽計畫圖、發布實施書、發布實施圖、 目前已上傳檔案數量、缺漏檔案數量等資料,報表內容如圖 204 所示。

| 項次 | 是否有缺漏    | 年度  | 日期     | 文號                 | 計書業名                                                               | 公開展覽計書書 | 公開展電計會圖 | 發有當施書 | 發布當施圖 | 目前已上傳檔案數量 | 快温档索教量 |
|----|----------|-----|--------|--------------------|--------------------------------------------------------------------|---------|---------|-------|-------|-----------|--------|
| 1  | <u>ک</u> | 113 | 06月27日 | 府建城字第1130224623A號  | 「變更高速公路彰化交流道附近特定區主要計畫(<br>部分農業區為特定工廠專用區)(配合做榕企業有                   | 1       | 1       | 0     | 0     | 2         | 2      |
|    |          |     |        |                    | 限公司二廠特定工廠)案」                                                       |         |         |       |       |           |        |
| 2  | 是        | 113 | 06月27日 | 府建城字第1130224623A 號 | 「變更高速公路彰化交流道附近特定區計畫(部分<br>農業區為特定工廠專用區)(配合做榕企業有限公<br>司二廠特定工廠)細部計畫案」 | 1       | 1       | 0     | 0     | 2         | 2      |
| 3  | 是        | 113 | 05月28日 | 府建城字第1130186741號   | 「擬定和美都市計畫停車場用地(停4)(土地使用<br>分區管制要點)案」                               | 1       | 0       | 1     | 0     | 2         | 2      |
| 4  | 是        | 113 | 03月29日 | 府建城字第1130105342號   | 變更埠頭都市計畫 (原『批發市場用地、部分道<br>路用地』變更為住宅區)細部計畫案                         | 1       | 1       | 0     | 0     | 2         | 2      |
| 5  | 是        | 113 | 03月29日 | 府建城字第1130105342號   | 變更埠頭都市計畫 (原『批發市場用地、部分道<br>路用地』變更為住宅區)細部計畫案                         | 1       | 1       | 0     | 0     | 2         | 2      |
| 6  | 是        | 113 | 03月29日 | 府建城字第1130105342號   | 變更埠頭都市計畫 (原『批發市場用地、部分道<br>路用地』變更為住宅區)細部計畫案                         | 1       | 1       | 0     | 0     | 2         | 2      |
| 7  | 是        | 113 | 03月29日 | 府建城宇第1130105342號   | 變更達頭都市計畫 (原『批發市場用地、部分道<br>路用地」變更為住宅區)細部計畫案                         | 1       | 1       | 0     | 0     | 2         | 2      |
| 8  | 분        | 113 | 03月13日 | 府建城字第1130083944A號  | 變更員林都市計畫主要計畫(第四次通盤檢討)案                                             | 1       | 1       | 0     | 0     | 2         | 2      |
| 9  | 좀        | 113 | 02月01日 | 府建城字第1130035058號   | 變更溪州都市計畫(市場用地(市三)為社教用地)案                                           | 1       | 1       | 1     | 1     | 4         | 0      |
| 10 | 是        | 113 | 02月01日 | 府建城字第1130036183號   | 變更員林都市計畫主要計畫 (批發市場用地為商業<br>區及廣場兼停車場用地)案                            | 1       | 1       | 0     | 0     | 2         | 2      |

圖 204、都市計畫履歷管理擴充之稽核報表

同時也會產製缺漏件數、缺漏檔案數之統計圖表,圖205所示。

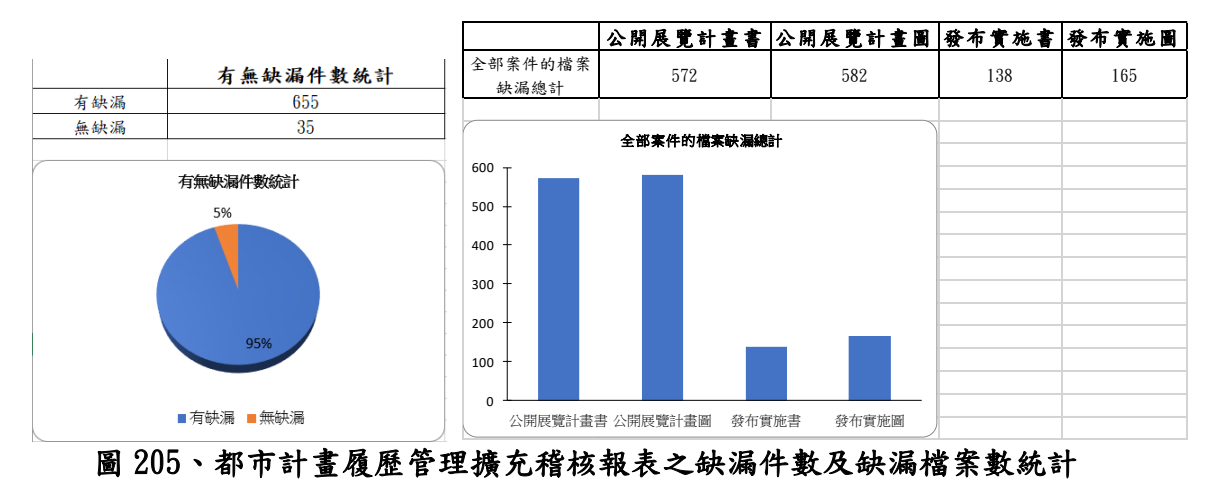

詮華國土測繪有限公司

# 第二十章 地理資訊圖台 擴充功能

# 第一節、擴充說明

擴充地理資訊圖台,於圖台右下側新增地圖列印按鈕、移動圖資 按鈕;於左側功能表新增路徑規劃選項,如圖 206 所示。

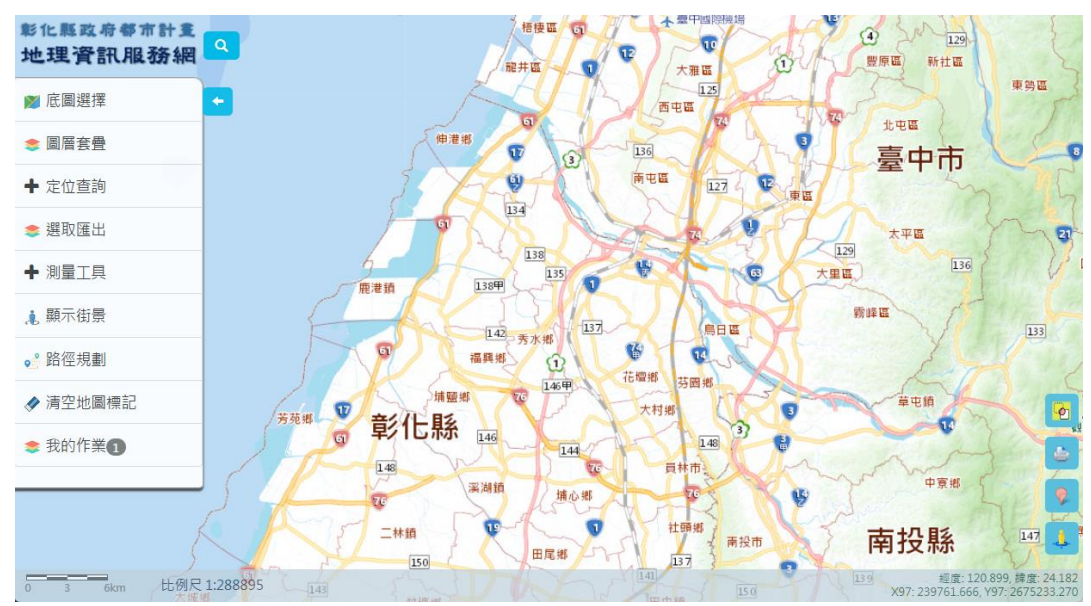

圖 206、地理資訊圖台擴充之查詢頁面

# 第二節、列印出圖功能

使用者點選圖台右下側之地圖列印按鈕後,開啟列印設定視窗, 提供列印尺寸、列印方向、列印比例尺、列印標題、列印說明欄、出 圖範圍等設定編輯細節,如圖 207 所示。

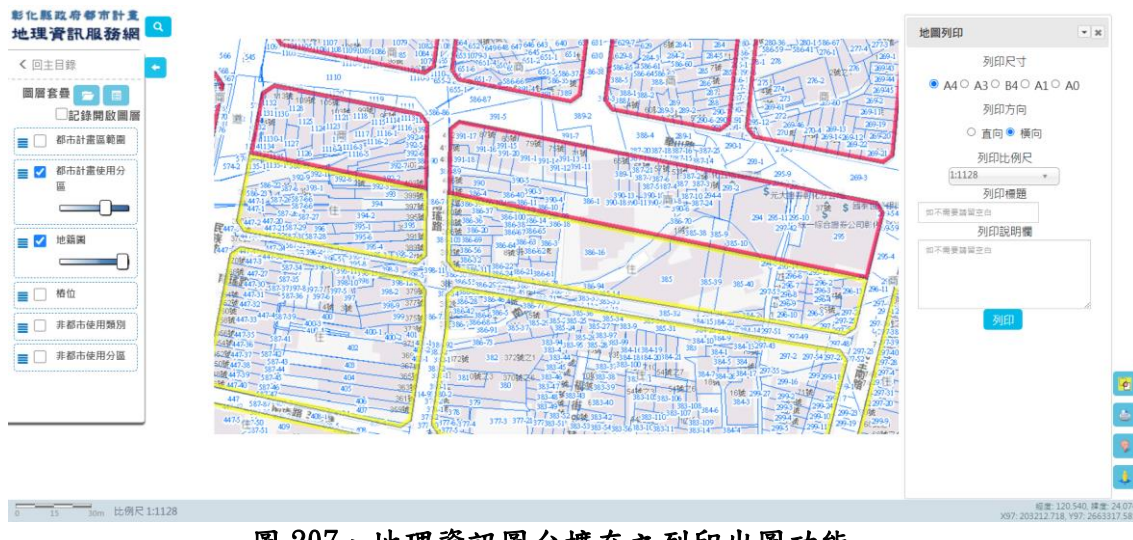

圖 207、地理資訊圖台擴充之列印出圖功能

詮華國土測繪有限公司

點選列印按鈕後,圖台將進行地圖產製及下載程序,產製之地圖 檔案將會加註標明「本網站所有資料僅供參考用途,不得作為任何形 式證明或主張」,如圖 208 所示。

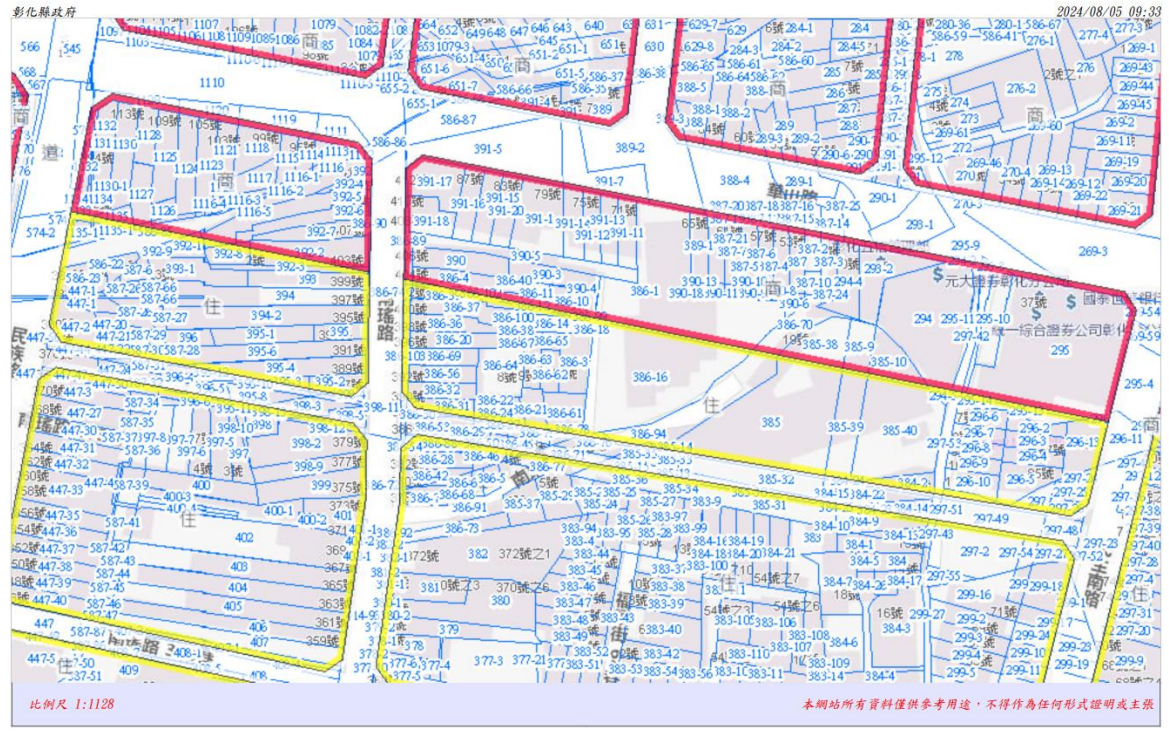

圖 208、地理資訊圖台擴充列印出圖之產製成果

# 第三節、路徑規劃功能

使用者點選左側功能表之路徑規劃按鈕,開啟路徑規劃頁籤,提 供起始地點、結束地點、地點互換、地點清空、使用目前所在位置、 圖台點選查詢位置座標、輸入地點名稱等設定細節,如圖 209 所示。

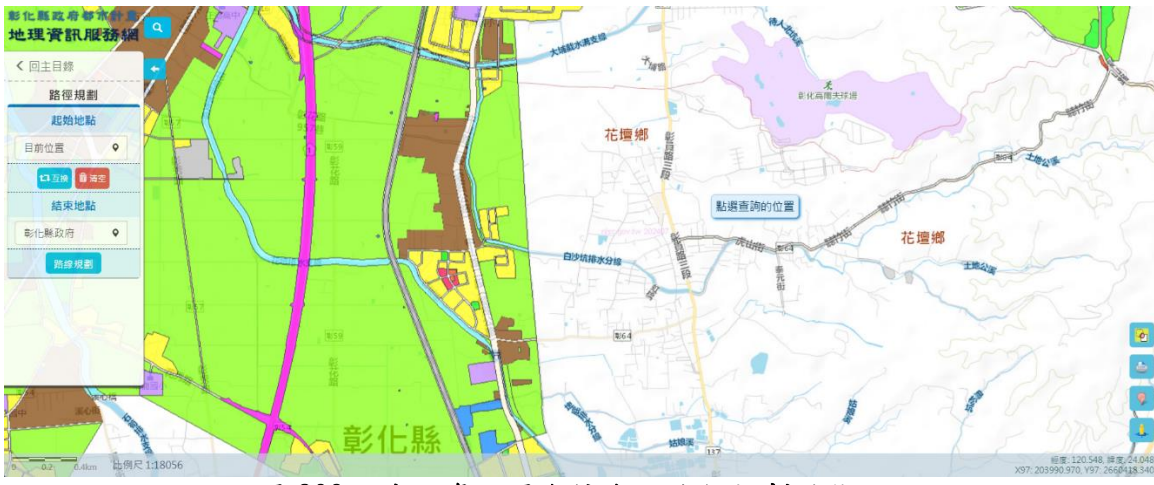

圖 209、地理資訊圖台擴充之路徑規劃功能

點選路徑規劃按鈕後,即會跳轉至 google map 頁面,帶入起始 地點及結束地點並完成導航路徑規劃,如圖 210 所示。

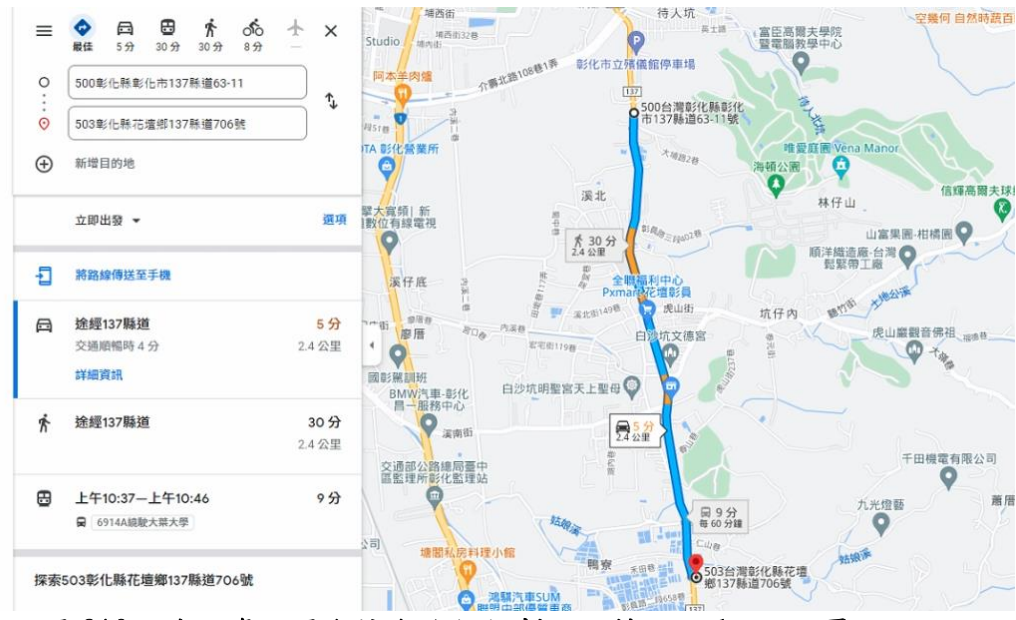

圖 210、地理資訊圖台擴充路徑規劃之跳轉 google map 頁面

### 第四節、顯示挪移功能

使用者點選圖台右下側之移動圖資按鈕後,啟用圖層移動模式, 提供地籍圖、都市計畫使用分區圖之選擇後,將顯示挪移按鈕,如圖 211 所示。

藉由長按並拖曳該按鈕,將可暫予挪移該選用圖層,使之套合 於其他各式圖層;而挪移動作僅會針對功能啟用時之畫面進行挪移 顯示,並不會更動到系統資料庫之圖資資料;且功能關閉後即會恢 復到其原始定位。

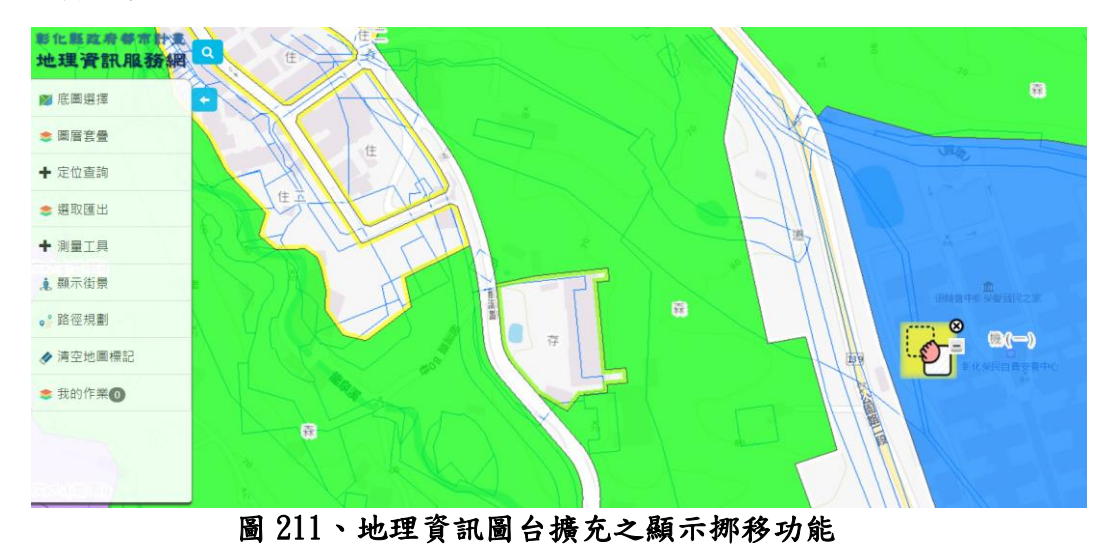

詮華國土測繪有限公司